# Model AR-P1 (Machine Code: G081/G092) SERVICE MANUAL

22 November, 2002 Subject to change

## **MIMPORTANT SAFETY NOTICES**

## PREVENTION OF PHYSICAL INJURY

- 1. Before disassembling or assembling parts of the copier and peripherals, make sure that the printer power cord is unplugged.
- 2. The wall outlet should be near the printer and easily accessible.
- 3. Note that some components of the printer and the paper tray unit are supplied with electrical voltage even if the main power switch is turned off.
- 4. If any adjustment or operation check has to be made with exterior covers off or open while the main switch is turned on, keep hands away from electrified or mechanically driven components.
- 5. The inside and the metal parts of the fusing unit become extremely hot while the printer is operating. Be careful to avoid touching those components with your bare hands.

### HEALTH SAFETY CONDITIONS

Toner and developer are non-toxic, but if you get either of them in your eyes by accident, it may cause temporary eye discomfort. Try to remove with eye drops or flush with water as first aid. If unsuccessful, get medical attention.

#### **OBSERVANCE OF ELECTRICAL SAFETY STANDARDS**

- 1. The printer and its peripherals must be installed and maintained by a customer service representative who has completed the training course on those models.
- 2. The NVRAM module (option) installed on the controller has a lithium battery which can explode if replaced incorrectly. Replace the NVRAM only with an identical one. The manufacturer recommends replacing the entire NVRAM. Do not recharge or burn this battery. Used NVRAM must be handled in accordance with local regulations.

## SAFETY AND ECOLOGICAL NOTES FOR DISPOSAL

- 1. Do not incinerate toner bottles or used toner. Toner dust may ignite suddenly when exposed to an open flame.
- 2. Dispose of used toner, developer, and organic photoconductors in accordance with local regulations. (These are non-toxic supplies.)
- Dispose of replaced parts in accordance with local regulations. 3.

## LASER SAFETY

The Center for Devices and Radiological Health (CDRH) prohibits the repair of laser-based optical units in the field. The optical housing unit can only be repaired in a factory or at a location with the requisite equipment. The laser subsystem is replaceable in the field by a qualified Customer Engineer. The laser chassis is not repairable in the field. Customer engineers are therefore directed to return all chassis and laser subsystems to the factory or service depot when replacement of the optical subsystem is required.

#### 

Use of controls, or adjustment, or performance of procedures other than those specified in this manual may result in hazardous radiation exposure.

#### 

WARNING: Turn off the main switch before attempting any of the procedures in the Laser Unit section. Laser beams can seriously damage your eyes.

**CAUTION MARKING:** 

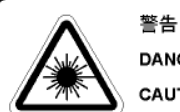

DANGER CAUTION

開いたとき見えないレーザー放射あり。 ビームを直接見たり触れたりしないこと。 Invisible laser radiation when open. Avoid direct exposure to beam Invisible laser radiation when open. Avoid exposure to beam.

VORSICHT Unsichtbare Laserstrahlung, wenn Abdeckung geöffnet. Nicht dem strahl sussetzen. Rayonnement laser invisible dangereux en cas d'ouverture Exposition dangereuse au faisceau. ATTENTION Cuando se abre, se producen radiaciones invisibles de låser. Evítese la exposició a tales rayos. PELIGRO Osynlig lasersträlning när denna del är öppnad. Strälen är farlig. Näkymätonta avattaessa olet alttiina lasersäteilylle. Ala katso säteeseen. VARNING VARO! VARNING Osynlig laserstrålning när denna del är öppnad. Betrakta ej strålen. ADVARSEL Usynlig laserstråling ved åbning. Undgå udsættelse for stråling. ADVARSEL Usynlig laserstråling når dekser åpnes Unngå eksponering for strålen.

## Conventions in this Manual

This manual uses several symbols.

| Symbol                                      | What it means                    |  |  |  |  |  |
|---------------------------------------------|----------------------------------|--|--|--|--|--|
| <ul> <li>Refer to section number</li> </ul> |                                  |  |  |  |  |  |
| СТ                                          | See Core Tech Manual for details |  |  |  |  |  |
|                                             |                                  |  |  |  |  |  |
| Ē                                           | Connector                        |  |  |  |  |  |

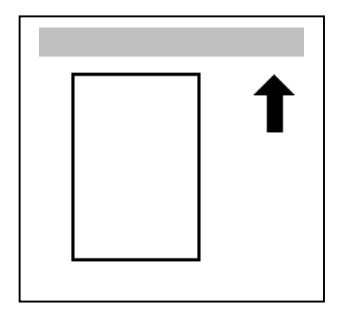

Lengthwise, SEF (Short Edge Feed)

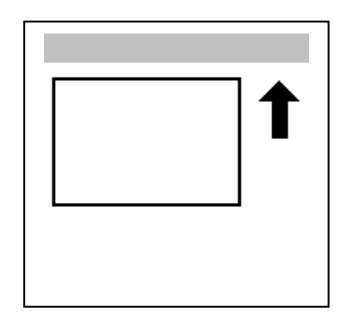

Sideways, LEF (Long Edge Feed)

## TABLE OF CONTENTS

| 1. INSTALLATION                                                                                                    | . 1-1                                                                                                    |
|----------------------------------------------------------------------------------------------------|----------------------------------------------------------------------------------------------------|
| 1.1 INSTALLATION REQUIREMENTS                                                                                                    | . 1-1                                                                                                    |
| 1.1.1 ENVIRONMENT                                                                                                    | . 1-1                                                                                                    |
| 1.1.2 MACHINE LEVEL                                                                                                    | . 1-1                                                                                                    |
| 1.1.3 MACHINE SPACE REQUIREMENT                                                                                                    | . 1-2                                                                                                    |
| 1.1.4 POWER REQUIREMENTS                                                                                                    | . 1-3                                                                                                    |
| 1.2 MACHINE INSTALLATION                                                                                                    | . 1-3                                                                                                    |
| 1.2.1 INSTALLING THE PHOTOCONDUCTOR UNIT                                                                                                    | . 1-3                                                                                                    |
| 1.2.2 INSTALLING THE TONER CARTRIDGE                                                                                                    | . 1-6                                                                                                    |
| 1.2.3 LOADING PAPER                                                                                                    | . 1-8                                                                                                    |
| 1.2.4 CONNECTING THE POWER CORD                                                                                                    | 1-10                                                                                                    |
| 1.2.5 SELECTING THE PANEL DISPLAY LANGUAGE                                                                                                    | 1-11                                                                                                    |
| 1.2.6 PRINTING THE TEST PAGE                                                                                                    | 1-13                                                                                                    |
| 1.2.7 ADJUSTING THE IMAGE DENSITY                                                                                                    | 1-14                                                                                                    |
| 1.2.8 CONNECTING THE PRINTER TO A COMPUTER                                                                                                    | 1-16                                                                                                    |
| Connecting the printer to a computer using a network interface cable                                                                                                    | 1-16                                                                                                    |
| Connecting the printer to a computer using a parallel cable                                                                                                    | 1-17                                                                                                    |
| 1.2.9 CONFIGURING THE PRINTER FOR THE NETWORK                                                                                                    | 1-18                                                                                                    |
| 1.2.10 INSTALLING THE PRINTER DRIVERS AND UTILITIES                                                                                                    | 1-21                                                                                                    |
| 1.2.11 METER CHARGE                                                                                                    | 1-22                                                                                                    |
| 1.3 OPTIONAL UNIT INSTALLATION                                                                                                    | 1-23                                                                                                    |
| 1.4 MACHINE INSTALLATION                                                                                                    | 1-24                                                                                                    |
|                                                                                                    |                                                                                                    |
|                                                                                                    | • •                                                                                                    |
| 2. PREVENTATIVE MAINTENANCE                                                                                                    | .2-1                                                                                                    |
| 2. PREVENTATIVE MAINTENANCE                                                                                                    | . <b>2-1</b><br>2-1                                                                                                    |
| <ul> <li>2. PREVENTATIVE MAINTENANCE</li> <li>2.1 USER REPLACEABLE ITEMS</li> <li>2.2 SERVICE MAINTENANCE</li> </ul>                                                                                                    | . <b>2-1</b><br>2-1<br>2-2                                                                                                    |
| <ul> <li>2. PREVENTATIVE MAINTENANCE</li> <li>2.1 USER REPLACEABLE ITEMS</li> <li>2.2 SERVICE MAINTENANCE</li> <li>2.2.1 PM TABLE</li> <li>2.2.2 PECOMMENDED OF EAMINO PROCEDURE</li> </ul>                                                                                                    | . <b>2-1</b><br>2-1<br>2-2<br>2-2                                                                                                    |
| <ul> <li>2. PREVENTATIVE MAINTENANCE</li> <li>2.1 USER REPLACEABLE ITEMS</li> <li>2.2 SERVICE MAINTENANCE</li> <li>2.2.1 PM TABLE</li> <li>2.2.2 RECOMMENDED CLEANING PROCEDURE</li> </ul>                                                                                                    | <b>2-1</b><br>2-1<br>2-2<br>2-2<br>2-2                                                                                                    |
| <ul> <li>2. PREVENTATIVE MAINTENANCE</li> <li>2.1 USER REPLACEABLE ITEMS</li> <li>2.2 SERVICE MAINTENANCE</li> <li>2.2.1 PM TABLE</li> <li>2.2.2 RECOMMENDED CLEANING PROCEDURE</li> </ul> 3. REPLACEMENT AND ADJUSTMENT                                                                                                    | <b>2-1</b><br>2-1<br>2-2<br>2-2<br>2-2<br>2-2                                                                                                    |
| <ul> <li>2. PREVENTATIVE MAINTENANCE</li></ul>                                                                                                    | . <b>2-1</b><br>2-1<br>2-2<br>2-2<br>2-2<br>. <b>3-1</b><br>3-1                                                                                                    |
| <ul> <li>2. PREVENTATIVE MAINTENANCE</li></ul>                                                                                                    | . 2-1<br>2-2<br>2-2<br>2-2<br>2-2<br>2-2<br>3-1<br>3-1<br>3-1                                                                                                    |
| <ul> <li>2. PREVENTATIVE MAINTENANCE</li> <li>2.1 USER REPLACEABLE ITEMS</li> <li>2.2 SERVICE MAINTENANCE</li> <li>2.2.1 PM TABLE</li> <li>2.2.2 RECOMMENDED CLEANING PROCEDURE</li> <li>3. REPLACEMENT AND ADJUSTMENT</li> <li>3.1 SPECIAL TOOLS AND LUBRICANTS</li> <li>3.1.1 TOOLS</li> <li>3.1.2 LUBRICATION</li> </ul>                                                                                                    | . 2-1<br>2-2<br>2-2<br>2-2<br>2-2<br>2-2<br>3-1<br>3-1<br>3-1<br>3-1                                                                                                    |
| <ul> <li>2. PREVENTATIVE MAINTENANCE</li></ul>                                                                                                    | . 2-1<br>2-2<br>2-2<br>2-2<br>2-2<br>3-1<br>3-1<br>3-1<br>3-1<br>3-2                                                                                                    |
| <ul> <li>2. PREVENTATIVE MAINTENANCE</li></ul>                                                                                                    | . 2-1<br>2-2<br>2-2<br>2-2<br>2-2<br>3-1<br>3-1<br>3-1<br>3-1<br>3-2<br>3-3                                                                                                    |
| <ul> <li>2. PREVENTATIVE MAINTENANCE</li> <li>2.1 USER REPLACEABLE ITEMS</li> <li>2.2 SERVICE MAINTENANCE</li> <li>2.2.1 PM TABLE</li> <li>2.2.2 RECOMMENDED CLEANING PROCEDURE</li> </ul> 3. REPLACEMENT AND ADJUSTMENT <ul> <li>3.1 SPECIAL TOOLS AND LUBRICANTS</li> <li>3.1.1 TOOLS</li> <li>3.1.2 LUBRICATION</li> <li>3.2 FUSING UNIT</li> <li>3.3 TRANSFER BELT UNIT</li> <li>3.4 EXTERIOR COVERS</li> </ul>                                                                                                    | . 2-1<br>2-2<br>2-2<br>2-2<br>2-2<br>2-2<br>3-1<br>3-1<br>3-1<br>3-1<br>3-1<br>3-2<br>3-3<br>3-3                                                                                   |
| <ul> <li>2. PREVENTATIVE MAINTENANCE</li></ul>                                                                                                    | . 2-1<br>2-2<br>2-2<br>2-2<br>2-2<br>3-1<br>3-1<br>3-1<br>3-1<br>3-3<br>3-3<br>3-3<br>3-3                                                                                          |
| <ul> <li>2. PREVENTATIVE MAINTENANCE</li> <li>2.1 USER REPLACEABLE ITEMS</li> <li>2.2 SERVICE MAINTENANCE</li> <li>2.2.1 PM TABLE</li> <li>2.2.2 RECOMMENDED CLEANING PROCEDURE</li> <li>3.1 SPECIAL TOOLS AND LUBRICANTS</li> <li>3.1.1 TOOLS</li> <li>3.1.2 LUBRICATION</li> <li>3.2 FUSING UNIT</li> <li>3.3 TRANSFER BELT UNIT</li> <li>3.4 EXTERIOR COVERS</li> <li>3.4.1 FRONT DOOR WITH TRANSFER ROLLER UNIT</li> <li>3.4.2 TRANSFER ROLLER ASSEMBLY</li> </ul>                                                                                                    | . 2-1<br>2-2<br>2-2<br>2-2<br>2-2<br>3-1<br>3-1<br>3-1<br>3-1<br>3-1<br>3-3<br>3-3<br>3-3<br>3-3<br>3-4                                                                            |
| <ul> <li>2. PREVENTATIVE MAINTENANCE</li> <li>2.1 USER REPLACEABLE ITEMS</li> <li>2.2 SERVICE MAINTENANCE</li> <li>2.2.1 PM TABLE</li> <li>2.2.2 RECOMMENDED CLEANING PROCEDURE</li> </ul> 3. REPLACEMENT AND ADJUSTMENT <ul> <li>3.1 SPECIAL TOOLS AND LUBRICANTS</li> <li>3.1.1 TOOLS</li> <li>3.1.2 LUBRICATION</li> <li>3.2 FUSING UNIT</li> <li>3.3 TRANSFER BELT UNIT</li> <li>3.4 EXTERIOR COVERS</li> <li>3.4.1 FRONT DOOR WITH TRANSFER ROLLER UNIT</li> <li>3.4.2 TRANSFER ROLLER ASSEMBLY</li> <li>3.4.3 RIGHT COVER</li> </ul>                                                                                                    | . 2-1<br>2-2<br>2-2<br>2-2<br>2-2<br>2-2<br>3-1<br>3-1<br>3-1<br>3-1<br>3-1<br>3-3<br>3-3<br>3-3<br>3-3<br>3-3<br>3-4<br>3-4                                                       |
| <ul> <li>2. PREVENTATIVE MAINTENANCE</li> <li>2.1 USER REPLACEABLE ITEMS</li> <li>2.2 SERVICE MAINTENANCE</li> <li>2.2.1 PM TABLE</li> <li>2.2.2 RECOMMENDED CLEANING PROCEDURE</li> <li>3.1 SPECIAL TOOLS AND LUBRICANTS</li> <li>3.1.1 TOOLS</li> <li>3.1.2 LUBRICATION</li> <li>3.2 FUSING UNIT</li> <li>3.3 TRANSFER BELT UNIT</li> <li>3.4 EXTERIOR COVERS</li> <li>3.4.1 FRONT DOOR WITH TRANSFER ROLLER UNIT</li> <li>3.4.2 TRANSFER ROLLER ASSEMBLY</li> <li>3.4.3 RIGHT COVER</li> <li>3.4.4 REAR COVER</li> </ul>                                                                                                    | . 2-1<br>2-2<br>2-2<br>2-2<br>2-2<br>2-2<br>3-1<br>3-1<br>3-1<br>3-1<br>3-1<br>3-3<br>3-3<br>3-3<br>3-3<br>3-4<br>3-4<br>3-5                                                       |
| <ul> <li>2. PREVENTATIVE MAINTENANCE</li> <li>2.1 USER REPLACEABLE ITEMS</li> <li>2.2 SERVICE MAINTENANCE</li> <li>2.2.1 PM TABLE</li> <li>2.2.2 RECOMMENDED CLEANING PROCEDURE</li> <li>3.1 SPECIAL TOOLS AND LUBRICANTS</li> <li>3.1.1 TOOLS</li> <li>3.1.2 LUBRICATION</li> <li>3.2 FUSING UNIT</li> <li>3.3 TRANSFER BELT UNIT</li> <li>3.4 EXTERIOR COVERS</li> <li>3.4.1 FRONT DOOR WITH TRANSFER ROLLER UNIT</li> <li>3.4.2 TRANSFER ROLLER ASSEMBLY</li> <li>3.4.3 RIGHT COVER</li> <li>3.4.4 REAR COVER</li> <li>3.4.5 LEFT COVER</li> </ul>                                                                                                    | . 2-1<br>2-2<br>2-2<br>2-2<br>2-2<br>3-1<br>3-1<br>3-1<br>3-1<br>3-1<br>3-3<br>3-3<br>3-3<br>3-3<br>3-3<br>3-4<br>3-4<br>3-5<br>3-5                                                |
| <ul> <li>2. PREVENTATIVE MAINTENANCE</li> <li>2.1 USER REPLACEABLE ITEMS</li> <li>2.2 SERVICE MAINTENANCE</li> <li>2.2.1 PM TABLE</li> <li>2.2.2 RECOMMENDED CLEANING PROCEDURE</li> <li>3.1 SPECIAL TOOLS AND LUBRICANTS</li> <li>3.1.1 TOOLS</li> <li>3.1.2 LUBRICATION</li> <li>3.2 FUSING UNIT</li> <li>3.3 TRANSFER BELT UNIT</li> <li>3.4 EXTERIOR COVERS</li> <li>3.4.1 FRONT DOOR WITH TRANSFER ROLLER UNIT</li> <li>3.4.2 TRANSFER ROLLER ASSEMBLY</li> <li>3.4.3 RIGHT COVER</li> <li>3.4.4 REAR COVER</li> <li>3.4.5 LEFT COVER</li> <li>3.4.6 TOP COVER AND LCD PANEL</li> </ul>                                                                         | . 2-1<br>2-2<br>2-2<br>2-2<br>2-2<br>2-2<br>3-1<br>3-1<br>3-1<br>3-1<br>3-1<br>3-1<br>3-1<br>3-3<br>3-3<br>3-3<br>3-3<br>3-3<br>3-4<br>3-5<br>3-5<br>3-6                           |
| <ul> <li>2. PREVENTATIVE MAINTENANCE</li> <li>2.1 USER REPLACEABLE ITEMS</li> <li>2.2 SERVICE MAINTENANCE</li> <li>2.2.1 PM TABLE</li> <li>2.2.2 RECOMMENDED CLEANING PROCEDURE</li> <li>3. REPLACEMENT AND ADJUSTMENT</li> <li>3.1 SPECIAL TOOLS AND LUBRICANTS</li> <li>3.1.1 TOOLS</li> <li>3.1.2 LUBRICATION</li> <li>3.2 FUSING UNIT</li> <li>3.3 TRANSFER BELT UNIT</li> <li>3.4 EXTERIOR COVERS</li> <li>3.4.1 FRONT DOOR WITH TRANSFER ROLLER UNIT</li> <li>3.4.2 TRANSFER ROLLER ASSEMBLY</li> <li>3.4.3 RIGHT COVER</li> <li>3.4.4 REAR COVER</li> <li>3.4.5 LEFT COVER</li> <li>3.4.6 TOP COVER AND LCD PANEL</li> <li>3.5 ECB AND DRIVE UNITS</li> </ul> | <b>2-1</b><br>2-2<br>2-2<br>2-2<br>2-2<br>3-1<br>3-1<br>3-1<br>3-1<br>3-1<br>3-1<br>3-1<br>3-1<br>3-1<br>3-1<br>3-3<br>3-3<br>3-3<br>3-3<br>3-3<br>3-4<br>3-5<br>3-5<br>3-6<br>3-7 |
| <ul> <li>2. PREVENTATIVE MAINTENANCE</li></ul>                                                                                                    | <b>2-1</b><br>2-2<br>2-2<br>2-2<br>3-1<br>3-1<br>3-1<br>3-1<br>3-1<br>3-3<br>3-3<br>3-3<br>3-3<br>3-3<br>3-3<br>3-3<br>3-4<br>3-4<br>3-5<br>3-5<br>3-6<br>3-7                      |

|    | 3.5.2 SUB FUSING-FAN AND SUB FUSING-FAN DUCT          | 3-8                |
|----|-------------------------------------------------------|--------------------|
|    | 3.5.3 TONER CARTRIDGE HOLDER                          | 3-9                |
|    | 3.5.4 TONER CARTRIDGE DRIVE UNIT                      | . 3-10             |
|    | 3.5.5 PAPER PICKUP MOTOR AND MOTOR BRACKET            | . 3-10             |
|    | 3.5.6 MAIN DRIVE UNIT                                 | . 3-11             |
|    | 3.5.7 BIAS UNIT                                       | . 3-17             |
|    | 3.5.8 POWER SUPPLY FAN MOTOR AND PSU FAN MOTOR DUCT.  | . 3-17             |
|    | 3.6 LASER SCANNING UNIT                               | . 3-18             |
|    | 3.6.1 CAUTION DECAL LOCATIONS                         | . 3-18             |
|    | 3.6.2 LASER SCANNING UNIT                             | . 3-19             |
|    | 3.7 PAPER FEED                                        | . 3-19             |
|    | 3.7.1 PAPER EXIT                                      | . 3-19             |
|    | 3.7.2 DISASSEMBLY OF PAPER EXIT SUB ASSEMBLY          | . 3-22             |
|    | 3.8 PAPER FEED UNIT                                   | . 3-22             |
|    | 3.8.2 PAPER FEED UNIT DISASSEMBLY                     | . 3-24             |
|    | 3.9 IH (INDUCTIVE HEATER) UNIT                        | 3-27               |
|    | 3.10 ELECTRICAL COMPONENTS                            | . 3-28             |
|    | 3.10.1 POWER SUPPLY UNIT                              | . 3-28             |
|    | 3.10.2 POWER SUPPLY UNIT DISASSEMBLY                  | . 3-29             |
|    | 3.10.3 MAIN CONTROL BOARD                             | . 3-30             |
|    | 3.10.4 NVRAM/EEPROM REPLACEMENT PROCEDURES            | . 3-30             |
|    | EEPROM on the ECB                                     | . 3-30             |
|    | NVRAM on the Controller                               | . 3-31             |
|    | EEPROM on the ECB and the NVRAM on the Controller     | . 3-31             |
|    | 3.10.5 MAIN CONTROL BOARD SHIELD COVERS               | . 3-32             |
|    | 3.10.6 HIGH VOLTAGE BOARD AND REGISTRATION SENSOR     |                    |
|    | BOARD                                                 | . 3-33             |
|    | 3.11 TRANSFER BELT TENSION UNIT                       | . 3-34             |
|    | 3.11.1 TRANSFER BELT TENSION UNIT REMOVAL             | . 3-34             |
|    | 3.11.2 CHANGER SOLENOID AND CAM RATCHET SOLENOID      | . 3-35             |
|    | 3.12 PCU HOLDER                                       | . 3-37             |
|    | 3.13 FUSING FAN MOTOR                                 | . 3-39             |
|    | 3.14 SENSORS                                          | . 3-39             |
|    | 3.14.1 FRONT AND RIGHT COVER OPEN DETECTION SWITCHES. | . 3-39             |
|    | 3.14.2 BY-PASS TRAY HOME POSITION SENSOR AND BY-PASS  | o 40               |
|    |                                                       | . 3-40             |
|    | 3.14.3 WASTE TONER CARTRIDGE FULL SENSOR              | . 3-40             |
|    | 3.15 STANDARD PAPER CASSETTE                          | . 3-41             |
| Л  |                                                       | /_1                |
| Τ. |                                                       | <b>-</b> -∎<br>⊿_1 |
|    | 4.1.1 SUMMARY                                         | <del>-</del> - 1   |
|    | 4.1.2 SC CODE DESCRIPTIONS                            | 4-2                |
|    | 4 2 CONTROLLER ERROR                                  | 4-6                |
|    | 4.3 TROUBLESHOOTING GUIDE                             | 4-10               |
|    | 4 3 1 BI ANK PRINT                                    | 4-10               |
|    | 4.3.2 ALL-BLACK PRINT                                 | 4-10               |
|    | 4.3.3 MISSING CMY COLOR                               | 4-11               |
|    | 4.3.4 LIGHT PRINT                                     | 4-11               |
|    |                                                       |                    |

|    | 4.3.5 REPEATED SPOTS OR LINES ON PRINTS            | 4-12 |
|----|----------------------------------------------------|------|
|    | 4.3.6 DARK VERTICAL LINE IN PRINT                  | 4-12 |
|    | 4.3.7 WHITE HORIZONTAL LINES OR BANDS              | 4-13 |
|    | 4.3.8 MISSING PARTS OF IMAGES                      | 4-13 |
|    | 4.3.9 DIRTY BACKGROUND                             | 4-13 |
|    | 4.3.10 PARTIAL CMY COLOR DOTS                      | 4-13 |
|    | 4.3.11 DARK IRREGULAR STREAKS ON PRINTS            | 4-13 |
|    | 4.3.12 CMY COLOR IRREGULAR STREAKS                 | 4-14 |
|    | 4.3.13 GHOSTING                                    | 4-14 |
|    | 4.3.14 UNFUSED OR PARTIALLY FUSED PRINTS           | 4-14 |
|    | 4.3.15 IMAGE SKEW                                  | 4-14 |
|    | 4.3.16 BACKGROUND STAIN                            | 4-15 |
|    | 4.3.17 NO PRINTING ON PAPER EDGE                   | 4-15 |
|    | 4.3.18 IMAGE NOT CENTERED WHEN IT SHOULD BE        | 4-15 |
|    | 4.4 ELECTRICAL COMPONENT DEFECTS                   | 4-16 |
|    | 4.4.1 SENSORS                                      | 4-16 |
|    | 4.5 BLOWN FUSE CONDITIONS                          | 4-18 |
|    | Power supply unit                                  | 4-18 |
|    | High voltage unit                                  | 4-18 |
|    | 4.6 LEDS                                           | 4-18 |
|    |                                                    |      |
| 5. | . SERVICE TABLES                                   | 5-1  |
|    | 5.1 SERVICE PROGRAM MODE                           | 5-1  |
|    | 5.1.1 SERVICE MODE OPERATION                       | 5-1  |
|    | Entering the Service Mode                          | 5-1  |
|    | Accessing the Required Program                     | 5-2  |
|    | Inputting a Value or Setting for a Service Program | 5-2  |
|    | Exiting Service Mode                               | 5-2  |
|    | 5.2 PRINTER CONTROLLER SERVICE MODE                | 5-3  |
|    | 5.2.1 SERVICE (CONTROLLER SERVICE MODES)           | 5-3  |
|    | Bit Switch Settings                                | 5-5  |
|    | Gamma Adjustment                                   | 5-7  |
|    | 5.3 PRINTER ENGINE SERVICE MODE                    | 5-10 |
|    | 5.3.1 SERVICE MODE TABLE ("2. ENGINE")             | 5-10 |
|    | SP1-XXX (Feed)                                     | 5-10 |
|    | SP2-XXX (Drum)                                     | 5-12 |
|    | SP5-XXX (Mode)                                     | 5-14 |
|    | SP7-XXX (Data Log)                                 | 5-20 |
|    | 5.3.2 INPUT CHECK TABLE                            | 5-24 |
|    | Table 1: Paper Size Switch                         | 5-26 |
|    | 5.3.3 OUTPUT CHECK TABLE                           | 5-26 |
|    | 5.4 FIRMWARE UPDATE PROCEDURE                      | 5-28 |
|    | 5.4.1 TYPE OF FIRMWARE                             | 5-28 |
|    | 5.4.2 ERROR RECOVERY                               | 5-28 |
|    | Engine Firmware                                    | 5-28 |
|    | Controller System Firmware:                        | 5-28 |
|    |                                                    | E 20 |
|    |                                                    | 5-29 |
|    |                                                    | 5-29 |

|    | 5.5 POWER ON SELF-TEST                  | 5-32   |
|----|-----------------------------------------|--------|
|    | 5.5.1 CONTROLLER SELF-DIAGNOSTIC        | 5-32   |
|    | Overview                                | 5-32   |
|    | Detailed self-diagnostics               | 5-33   |
|    | 5.5.2 ENGINE SELF-DIAGNOSTIC            | 5-33   |
|    | 5.6 USER PROGRAM MODE                   | . 5-34 |
|    | 5.7 DIP SWITCHES                        | . 5-35 |
|    | Controller Board                        | . 5-35 |
|    |                                         |        |
| 6. | DETAILED SECTION DESCRIPTIONS           | 6-1    |
|    | 6.1 OVERVIEW                            | 6-1    |
|    | 6.1.1 COMPONENT LAYOUT                  | 6-1    |
|    | 6.1.2 PAPER PATH                        | 6-2    |
|    | 6.2 DRIVE MECHANISM                     | 6-3    |
|    | 6.2.1 GENERAL DESCRIPTION               | 6-3    |
|    | 6.2.2 BK MOTOR DRIVE                    | 6-4    |
|    | 6.2.3 CMY MOTOR DRIVE                   | 6-5    |
|    | 6.2.4 BOARD STRUCTURE                   | 6-6    |
|    | Overview                                | 6-6    |
|    | Descriptions                            | 6-7    |
|    | 6.3 PRINT PROCESS                       | 6-8    |
|    | 6.3.1 OVERVIEW                          | 6-8    |
|    | 6.3.2 CHARGE                            | . 6-10 |
|    | 6.3.3 LASER EXPOSURE                    | . 6-11 |
|    | Laser scanning                          | . 6-11 |
|    | Polygon motor and laser exposure        | 6-12   |
|    | 6.3.4 TONER SUPPLY                      | . 6-13 |
|    | Toner cartridge                         | . 6-13 |
|    | Paddle shaft switching mechanism        | . 6-14 |
|    | Toner cartridge and toner end detection | . 6-15 |
|    | 6.3.5 DEVELOPMENT                       | . 6-17 |
|    | PCU and OPC drum                        | . 6-17 |
|    | 6.3.6 TRANSFER BELT UNIT DRIVE          | . 6-19 |
|    | Belt tension unit                       | . 6-19 |
|    | Four phases                             | . 6-20 |
|    | Belt home position sensor               | . 6-20 |
|    | Monochrome printing and color printing  | . 6-21 |
|    | 6.3.7 BELT TRANSFER AND CLEANING        | . 6-23 |
|    | Transfer from drum to belt              | . 6-23 |
|    | Transfer from belt to paper             | . 6-24 |
|    | Belt cleaning                           | . 6-25 |
|    | 6.3.8 WASTE TONER CARTRIDGE             | . 6-26 |
|    | Mechanism                               | . 6-26 |
|    | Sensor                                  | . 6-27 |
|    | 6.3.9 FUSING                            | . 6-28 |
|    | Fusing process                          | . 6-28 |
|    | Circuit board                           | . 6-29 |

|     | 6.3.10 PAPER FEED                               | 6-34 |
|-----|-------------------------------------------------|------|
|     | Drive motors                                    | 6-35 |
|     | Sensors                                         | 6-35 |
|     | Paper size detection switch combination         | 6-35 |
|     | Registration clutch                             | 6-36 |
|     | Feeding envelopes                               | 6-36 |
|     | Paper feed speed                                | 6-36 |
|     | 6.3.11 STANDARD TRAY LOCK MECHANISM             | 6-37 |
|     | 6.3.12 PAPER EXIT AND PAPER SWITCHBACK          | 6-38 |
|     | Normal Printing Mode (Not Duplex Printing Mode) | 6-38 |
|     | Duplex Printing Mode (Paper Switchback)         | 6-39 |
|     | 6.3.13 COLOR POINT ADJUSTMENT                   | 6-40 |
|     | Adjustment types                                | 6-40 |
|     | Adjustment timing                               | 6-41 |
| 6.4 | CONTROLLER                                      | 6-42 |
|     | 6.4.1 OVERVIEW                                  | 6-42 |
|     | 6.4.2 BOARD LAYOUT                              | 6-44 |
|     | 6.4.3 PRINT DATA PROCESSING                     | 6-45 |
|     | RPCS Driver                                     | 6-45 |
|     | PCL5c Driver                                    | 6-45 |
|     | PS3 Driver                                      | 6-46 |
|     | CMS (Color Management System)                   | 6-46 |
|     | Gray Correction                                 | 6-46 |
|     | BG/UCR (Black Generation/Under Color Removal)   | 6-46 |
|     | Gamma Correction                                | 6-46 |
|     | Toner Limitation                                | 6-47 |
|     | Dither Processing and ROP/RIP                   | 6-47 |
| 6.5 | CONTROLLER FUNCTIONS                            | 6-48 |
|     | 6.5.1 SAMPLE PRINT                              | 6-48 |
|     | 6.5.2 LOCKED PRINT                              | 6-48 |
|     | 6.5.3 PAPER SOURCE SELECTION                    | 6-49 |
|     | Tray Priority (Auto Tray Select)                | 6-49 |
|     | Tray Lock                                       | 6-49 |
|     | Manual Tray Select                              | 6-49 |
|     | 6.5.4 AUTO CONTINUE                             | 6-50 |
|     | Auto Tray Select                                | 6-50 |
|     | Manual Tray Select                              | 6-50 |
|     | ACS (Auto Color Sensing) Mode                   | 6-51 |
|     | Energy saver mode                               | 6-52 |
| 6.6 | IEEE1394 INTERFACE                              | 6-53 |
|     | 6.6.1 SPECIFICATIONS                            | 6-53 |
|     | Hardware Specification                          | 6-53 |
|     | System Requirements                             | 6-53 |
|     | 6.6.2 IEEE1394 SCSI PRINT                       | 6-53 |
|     | 6.6.3 BLOCK DIAGRAM                             | 6-54 |
|     | 6.6.4 PIN ASSIGNMENT                            | 6-54 |
|     | 6.6.5 REMARKS                                   | 6-55 |
|     | 6.6.6 TROUBLESHOOTING NOTES                     | 6-55 |
|     | 6.6.7 IP OVER 1394                              | 6-56 |

| 6.7 USB                                                       | 6-57 |
|---------------------------------------------------------------|------|
| 6.7.1 SPECIFICATIONS                                          | 6-57 |
| 6.7.2 USB 1.1/2.0                                             | 6-57 |
| 6.7.3 USB CONNECTORS                                          | 6-58 |
| 6.7.4 PIN ASSIGNMENT                                          | 6-58 |
| 6.7.5 REMARKS                                                 | 6-59 |
| Related SP Mode                                               | 6-59 |
| 6.8 IEEE802.11B (WIRELESS LAN)                                | 6-60 |
| 6.8.1 SPECIFICATIONS                                          | 6-60 |
| 6.8.2 BLOCK DIAGRAM                                           | 6-61 |
| 6.8.3 TRANSMISSION MODE                                       | 6-62 |
| Ad Hoc Mode                                                   | 6-62 |
| Infrastructure Mode                                           | 6-62 |
| 6.8.4 SECURITY FEATURES                                       | 6-63 |
| Using the SSID in Ad hoc mode                                 | 6-63 |
| 6.8.5 TROUBLESHOOTING NOTES                                   | 6-64 |
| Communication Status                                          | 6-64 |
| Channel Settings                                              | 6-64 |
| Troubleshooting steps                                         | 6-65 |
| 6.9 BI UFTOOTH (WIRFLESS)                                     | 6-66 |
| 6.9.1 SPECIFICATIONS                                          | 6-66 |
| 692 BLOCK DIAGRAM                                             | 6-66 |
| 693 COMMUNICATION USING BI UFTOOTH                            | 6-67 |
| Piconet                                                       | 6-67 |
| Frequency Hopping Spread Spectrum (FHSS)                      | 6-67 |
| Profiles                                                      | 6-68 |
| 6.9.4 SECURITY FEATURES                                       | 6-68 |
| Public and Private Mode                                       | 6-68 |
| PIN Code (Personal Identification Number)                     | 6-68 |
| 6 10 CONNECTOR PIN DESCRIPTIONS                               | 6-69 |
| CN1 (on FCB)/CN1 (on LSU)                                     | 6-69 |
| CN2 (on ECB)/CN3 (on LSU)                                     | 6-69 |
| CN3 (on ECB)/ $CN2$ (on LSU)                                  | 6-69 |
| CN5 (on ECB)/CN1 (on high voltage board)                      | 6-70 |
| CN6 PCU                                                       | 6-70 |
| CN7 Front/Right Door Sensor                                   | 6-70 |
| CN8 Power Supply Unit Fan                                     | 6-70 |
| CN9 Fusing Fan                                                | 6-70 |
| CN10 (on ECB)/CN1503 (on Toner Empty Sensor Board)            | 6-71 |
| CN11 Toner Cartridge Cover Sensor                             | 6-71 |
| CN12 (on ECB)/CN1 (on CMY Motor)/CN1 (BK Motor)               | 6-71 |
| CN13 (on ECB)/CN1509 (PCU Home Sensor)                        | 6-72 |
| CN14 (on ECB) / CN1510 (on TB Unit Cam Home Position Sensor). | 6-72 |
| CN15 (on ECB)/CN1601 (on Fusing Unit)                         | 6-72 |
| CN17 (on ECB)/CN1505 (on Paper Full/Jam Sensor)               | 6-72 |
| CN18 (on ECB) / CN1506 (on Paper Empty/Registration Sensor)   | 6-73 |
| CN19 Pickup Solenoid                                          | 6-73 |
| CN20 Registration Clutch                                      | 6-73 |
| CN21 BK Solenoid                                              | 6-73 |
|                                                               |      |

| CN22 Paper Pickup Motor                               | 6-73 |
|-------------------------------------------------------|------|
| CN23 (on ECB)/CN1507 (on By-pass Tray Paper Detection |      |
| Sensor)/CN1512 (on By-pass Tray Home Position Sensor) | 6-74 |
| CN24 Mono/Color Changer Solenoid                      | 6-74 |
| CN25 TB Unit Cam Switching Solenoid                   | 6-74 |
| CN26 Switchback Solenoid                              | 6-74 |
| CN27 (on ECB)/CN1501 (on Color Registration Sensor)   | 6-75 |
| CN28 Paper Size Detector                              | 6-75 |
| CN29 (on ECB)/CN1 (on Humidity/Temperature Sensor)    | 6-75 |
| CN30 Sub Fusing Fan                                   | 6-76 |
| CN31 (on ECB)/CN1 (on Option Paper Feeder Unit)       | 6-76 |
| CN32 (on ECB)/CN2503 (on Power Supply Board)          | 6-76 |
| CN33 (on ECB)/CN2505 (on Power Supply Board)          | 6-77 |
| CN34 (on ECB)/CN2504 (on Power Supply Board)          | 6-77 |
| CN35 LSU Safety Interlock Switch                      | 6-77 |
| CN38 Printer Control Board 1 of 3                     | 6-78 |
| CN38 Main Control Board 2 of 3                        | 6-79 |
| CN38 Main Control Board 3 of 3                        | 6-80 |
| CN39 (on ECB)/CN1508 (on Duplex Unit Jam Sensor)      | 6-80 |
| CN43 Toner Supply Solenoid                            | 6-81 |
| CN45, CN46 (on ECB)/CN3301 (on LCD Panel)             | 6-81 |
| CN1502 Waste Toner Full Sensor                        | 6-82 |
| CN2001 AC Line                                        | 6-82 |
| CN2203 (on IH Power Board)                            | 6-82 |
| CN2204 IH Heater                                      | 6-82 |
| CN1502 Power Switch                                   | 6-82 |
| CN1502 (on Power Supply Board)/CN2207 (on IH Power    |      |
| Supply Board)                                         | 6-83 |
| CN2506 Side/Front Door Interlock Switch               | 6-83 |

## PERIPHERALS

## 2ND OPTION FEEDER (G342)

| 1. REPLACEMENT AND ADJUSTMENT                | G342-1 |
|----------------------------------------------|--------|
| 1.1 EXTERIOR COVERS                          | G342-1 |
| 1.2 FEEDER BOARD                             | G342-2 |
| 1.3 PAPER SIZE SWITCH                        | G342-2 |
| 1.4 SENSOR BOARD, MOTOR, AND PICKUP SOLENOID | G342-3 |
| 1.5 JAM SENSOR AND PAPER EMPTY SENSOR ARMS   | G342-3 |
| 1.6 PICKUP AND PAPER FEED ROLLERS            | G342-4 |
| 1.7 PINCH ROLLERS                            | G342-5 |
| 1.8 PAPER CASSETTE                           | G342-6 |
| 2. DETAILED DESCRIPTIONS                     | G342-7 |

| SPECIFICATIONS            | SPEC-1 |
|---------------------------|--------|
| 1. GENERAL SPECIFICATIONS | SPEC-1 |
| 1.1 SUPPORTED PAPER SIZES | SPEC-3 |
| 2. SOFTWARE ACCESSORIES   | SPEC-4 |
| 2.1 PRINTER DRIVERS       | SPEC-4 |
| 2.2 UTILITY SOFTWARE      | SPEC-4 |
| 3. MACHINE CONFIGURATION  | SPEC-5 |

## 1. INSTALLATION

## **1.1 INSTALLATION REQUIREMENTS**

## 1.1.1 ENVIRONMENT

- 1. Temperature Range : 10 °C to 32 °C (50 °F to 89.6 °F)
- 2. Humidity Range : 15 % to 80 % RH
- 3. Ambient Illumination : Less than 2,000 lux (do not expose to direct sunlight)
- 4. Ventilation : 3 times/hr/person
- 5. Avoid areas that are exposed to sudden temperature changes. This includes:1) Areas directly exposed to cool air from an air conditioner.2) Areas directly exposed to heat from a heater.
- 6. Do not place the machine in an area where it will be exposed to corrosive gas.
- 7. Do not install the machine at any location over 2,500 m (8,125 ft.) above sea level.
- 8. Place the machine on a strong, level base. (Inclination on any side should be no more than 5 mm.)
- 9. Do not place the machine where it may be subjected to strong vibration.

## 1.1.2 MACHINE LEVEL

Front to back: Within 5 mm (0.2") of level

Right to left : Within 5 mm (0.2") of level

## **1.1.3 MACHINE SPACE REQUIREMENT**

Place the machine near the power source, providing clearance as shown.

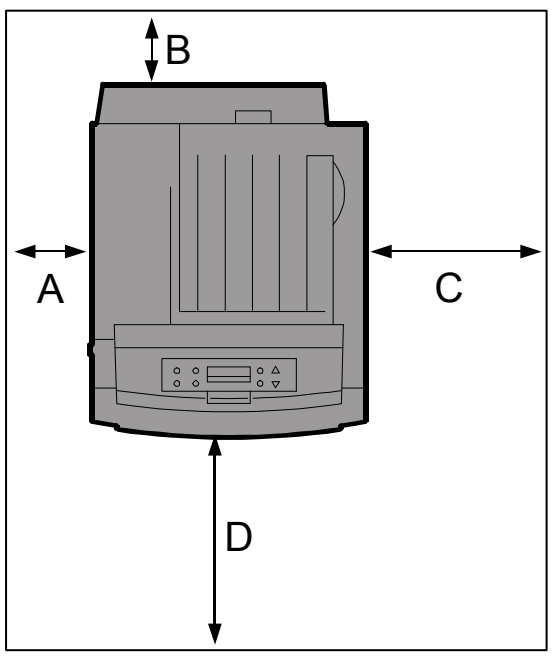

G081I710.WMF

| A (left side)  | : | Over 10 cm (4")  |
|----------------|---|------------------|
| B (rear)       | : | Over 10 cm (4")  |
| C (right side) | : | Over 55 cm (22") |
| D (front)      | : | Over 75 cm (30") |

### **1.1.4 POWER REQUIREMENTS**

#### 

- 1. Make sure the plug is firmly inserted in the outlet.
- 2. Avoid multi-wiring.
- 3. Be sure to ground the machine.
- 1. Input voltage level: 120 V, 50/60 Hz: More than 10 A 220 V to 240 V, 50 Hz/60 Hz: More than 6 A
- 2. Permissible voltage fluctuation: ±10 %
- 3. Do not set anything on the power cord.

## **1.2 MACHINE INSTALLATION**

## **1.2.1 INSTALLING THE PHOTOCONDUCTOR UNIT**

1. Open the right cover [A] of the printer.

2. Pull out the green levers on the left and right that are fastening the inner cover [B].

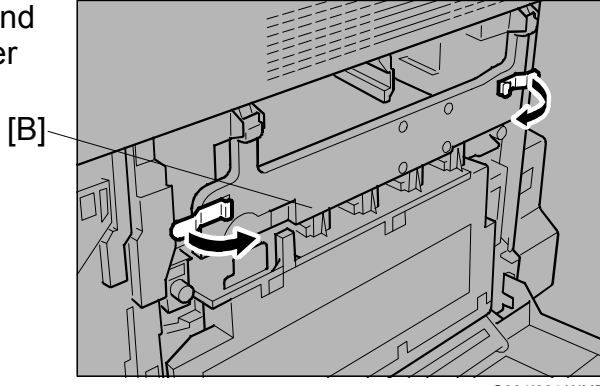

[A]

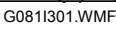

G081I291.WMF

3. Lift the inner cover [A] until it stays up.

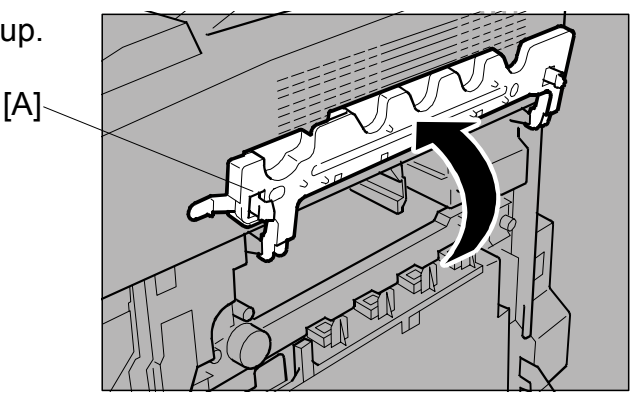

G081I311.WMF

- 4. Take out the black photoconductor unit.
- 5. Peel off the 2 tapes surrounding the photoconductor unit, and remove the cover [B] on top of the unit.
  - **NOTE:** Do not remove the cover attached to the bottom of the photoconductor unit at this point.

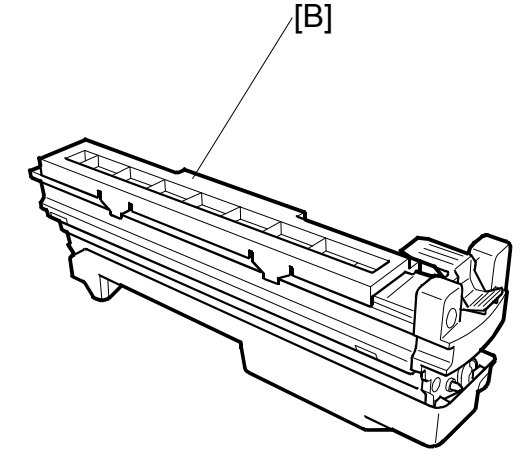

G081I680.WMF

- 6. After taking the new photoconductor unit out of the bag, quickly install it. Do not expose it to light for prolonged periods.
  - **NOTE:** Check the locations for each photoconductor unit.
    - ① Photoconductor unit (black)
    - 2 Photoconductor unit (color)

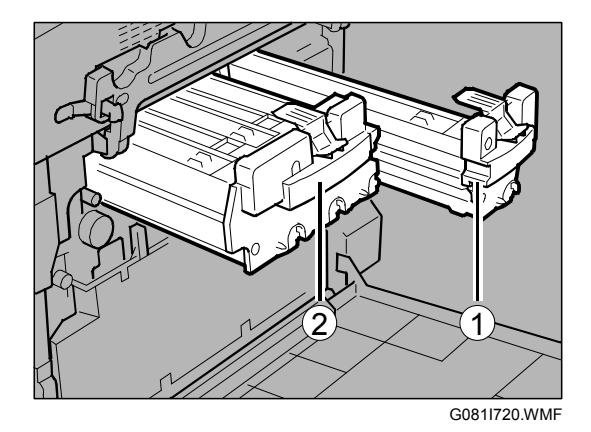

inside the printer.

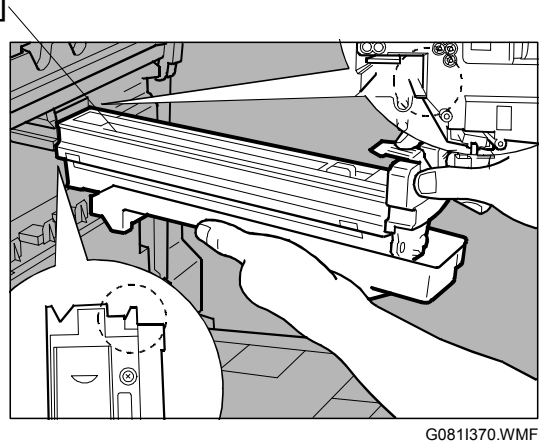

Installation

 Push the front of the photoconductor. Slide the unit on the cover, and then push the unit in until it stops.
 NOTE: If you do not attach the green arrow of the photoconductor unit securely to the rail, you may damage the photoconductor unit.

7. Match the green arrow at the tip of the photoconductor unit [A] to the rail

**NOTE:** Make sure the green arrow fits securely on the rail before proceeding to the next step.

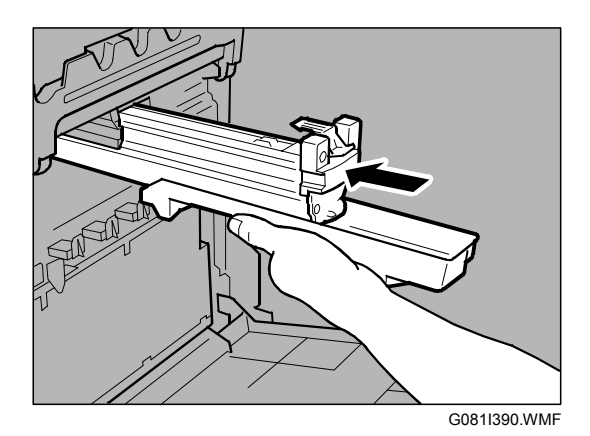

- 9. Repeat steps 4 through 8 to install the color photoconductor unit.
- 10. Lower the inner cover [B] slowly.

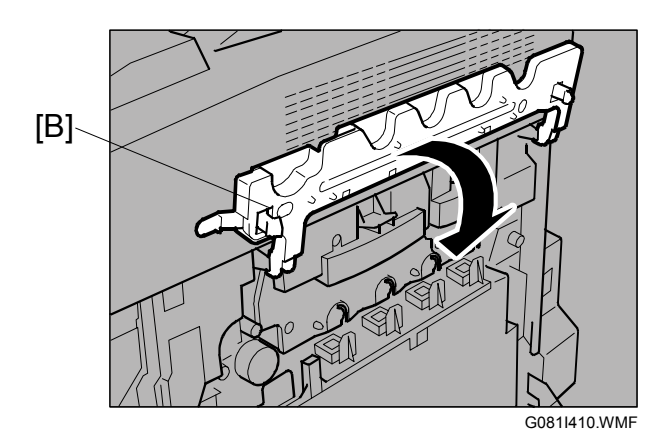

11. Push the green lever to fasten the inner cover [A].

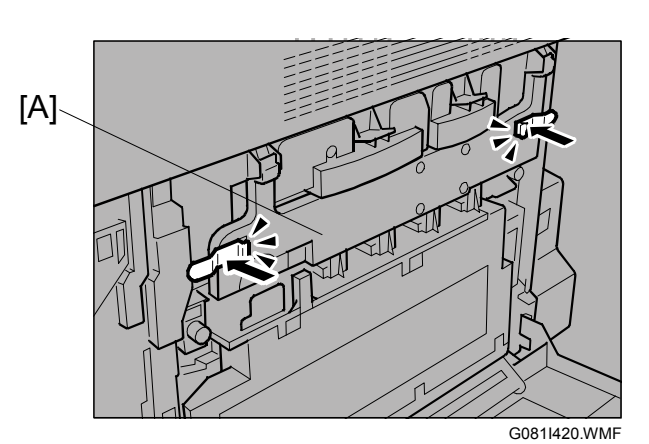

12. Close the right cover [B] of the printer slowly.

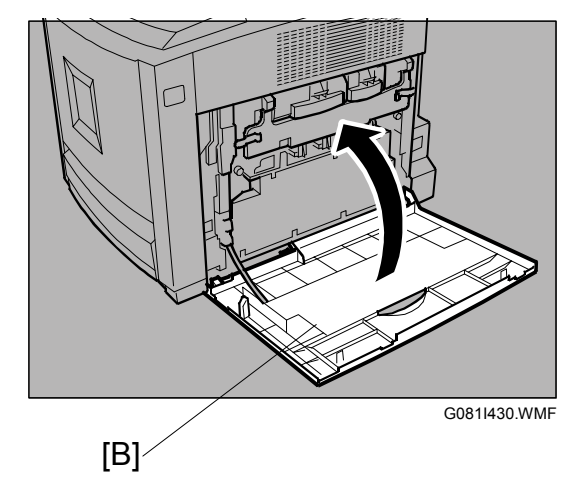

## 1.2.2 INSTALLING THE TONER CARTRIDGE

1. Open the upper left cover [A] of the printer.

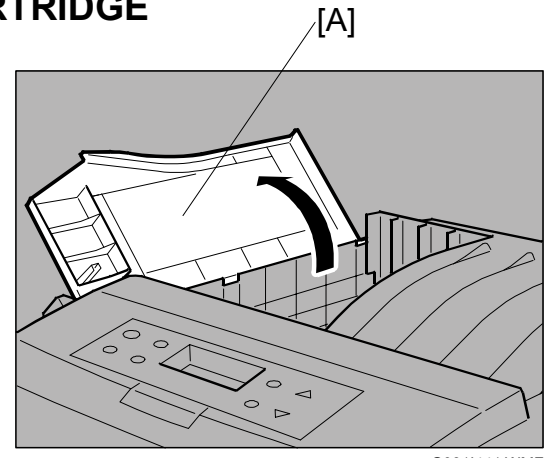

- 22 November, 2002
- 2. Hold the cartridge [A] horizontally as illustrated, and shake it back and forth about 10 times.

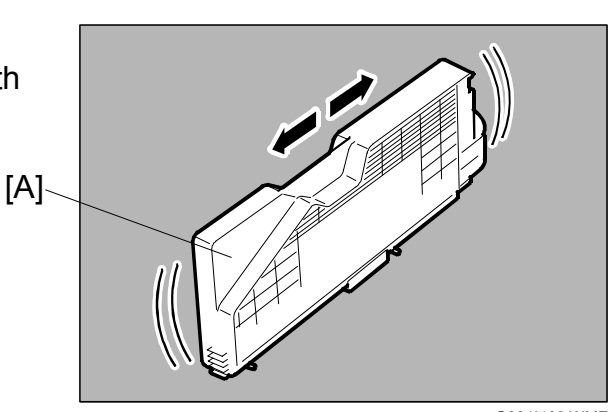

G081I460.WMF

Installation

NOTE: Do not open the shutter [B] on the bottom of the toner cartridge. Toner may spill out.

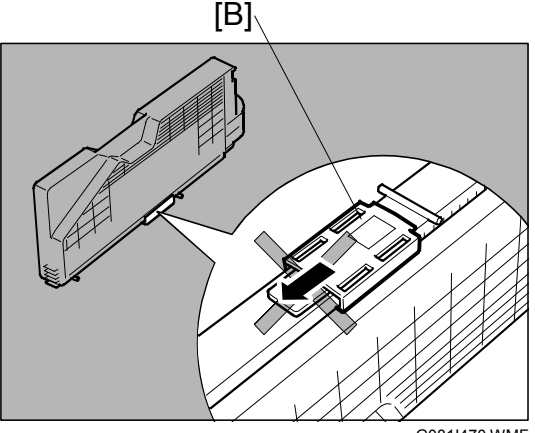

G081I470.WMF

3. Check that the toner color and location are correct, and then insert the toner cartridge vertically and slowly. **NOTE:** Reading the labels on the printer, you can check the location for each cartridge.

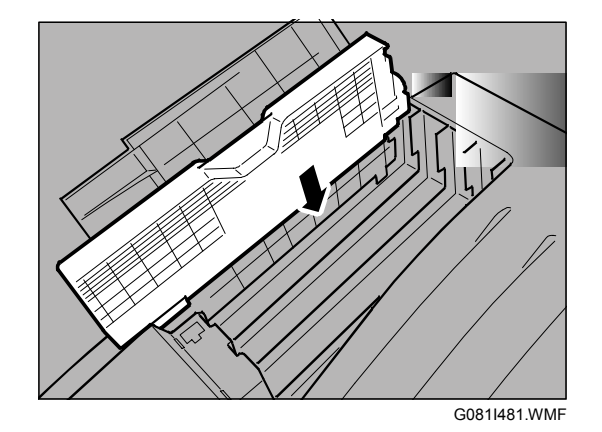

4. Push the toner cartridge [A] in the direction of the arrow to fasten the toner cartridge.

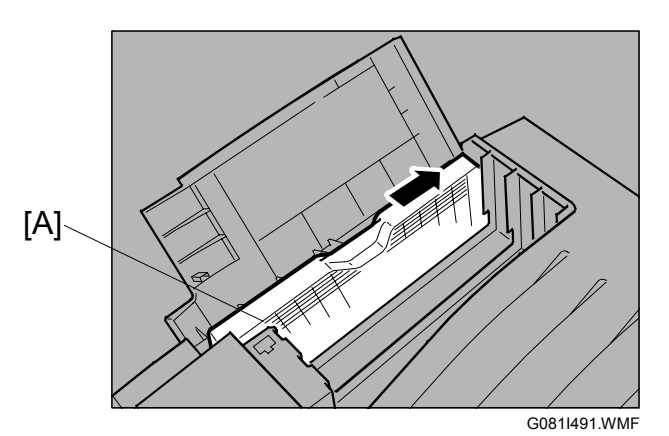

5. Repeat steps 2 through 4 to install the other cartridges.

[B]\

- 6. Close the upper left cover [B] of the printer.
  - **NOTE:** If the toner cartridges are not set properly, you cannot close the upper cover of the printer.

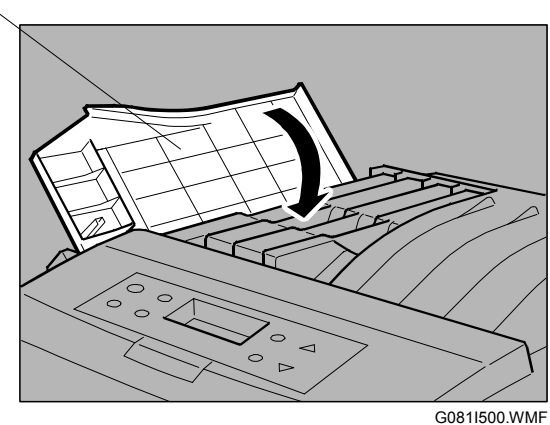

G0011300.vvivi

## **1.2.3 LOADING PAPER**

- **CAUTION:** When pulling the paper tray out, be careful not to pull it strongly. Doing so may cause the tray to fall causing personal injury.
- Pull the paper tray [A] out of the printer until it stops. Then tilt slightly, and pull it out. Place it on a flat surface.
   NOTE: You cannot pull tray 1 out if the by-pass tray is open.

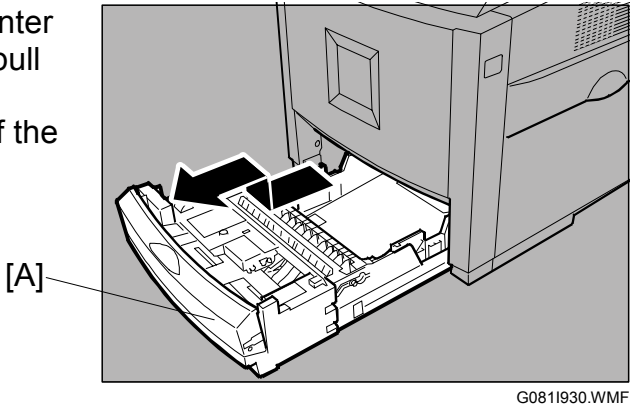

- 22 November, 2002
- 2. Press the PUSH sign [A], and adjust the rear guide to the paper size you want to load.

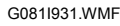

Installation

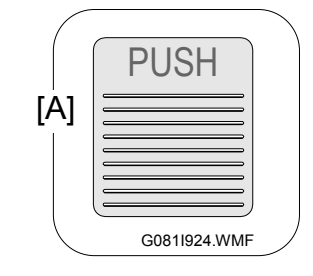

3. Adjust the side guides to the paper size you want to load.

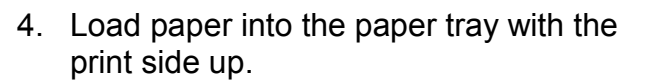

- **NOTE:** 1) Make sure that the top of the stack does not exceed the limit mark [B] inside the tray.
  - 2) To avoid paper misfeeds, the front and side guides should be set exactly to the paper size.
  - 3) Do not load different kinds of paper in the tray.
- Slide the paper tray completely into the printer.
   NOTE: Be sure to insert the paper tray correctly. Otherwise, misfeeds may occur, or the front cover may touch the paper tray.

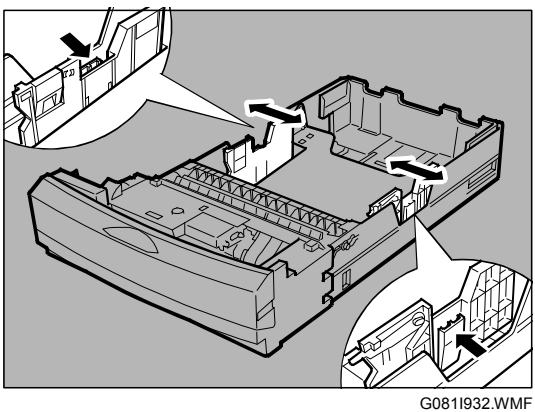

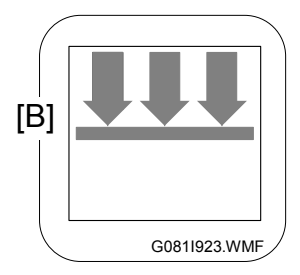

## 1.2.4 CONNECTING THE POWER CORD

#### 

- 1. It is dangerous to handle the plug with wet hands. Doing this may result in receiving an electric shock.
- 2. When you pull the plug out of the socket, grip the plug, not the cord, to avoid damaging the cord and causing a fire or an electric shock.
- NOTE: 1) Bu sure to firmly connect the power plug to the socket outlet.2) The printer must be off when you plug the power cord in and out.
- 1. Confirm that the printer's power switch [A] is off.

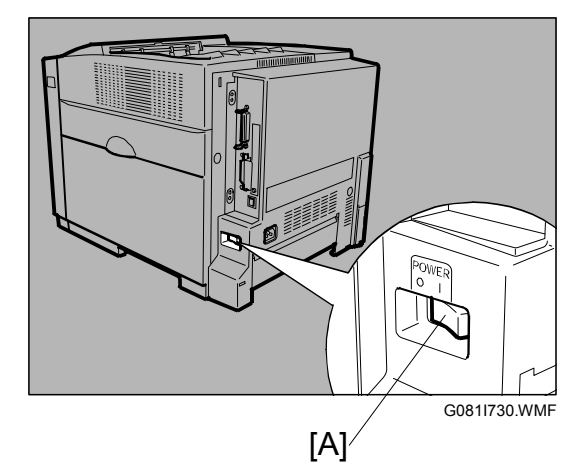

- 2. Attach the power cord to the socket on the back of the printer.
- 3. Plug the other end securely into the socket outlet.

## **1.2.5 SELECTING THE PANEL DISPLAY LANGUAGE**

- **NOTE:** 1) You can select one of the following languages (the default is English): English, German, French, Italian, Dutch, Swedish, Norwegian, Danish, Spanish, Finnish, Portuguese, Czech, Polish or Hungarian.
  - 2) If you use the English panel display, it is not necessary to do the following procedure.

[A]

1. Turn on the printer.

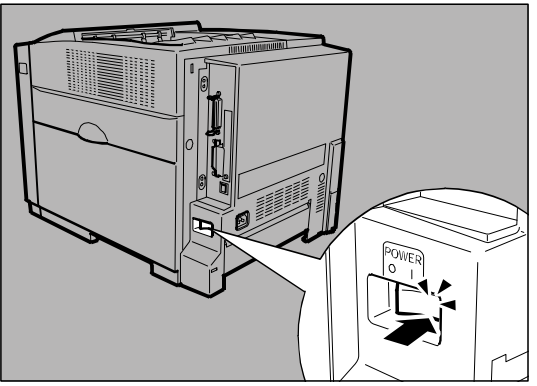

G081I740.WMF

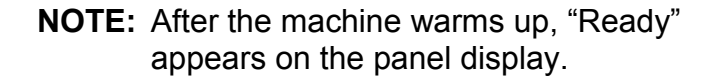

| Deed  |  |
|-------|--|
| кеафу |  |
|       |  |
|       |  |

G081I901.WMF

2. Press the Menu key [A].

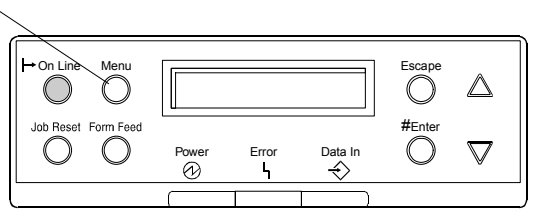

G081I937.WMF

**NOTE:** The message appears on the panel display.

| Menu: |       |
|-------|-------|
| Paper | Input |

G081I902.WMF

 Press the "▲" or "▼" key to display "Language."

| Menu:    |  |
|----------|--|
| Language |  |

G081I903.WMF

4. Press the Enter key. The message appears on the panel display.

| Language: |  |
|-----------|--|
| *English  |  |

G081I904.WMF

- 5. Press the " $\blacktriangle$ " or " $\blacktriangledown$ " key to display the language you want to select.
- 6. Press the Enter key. "Menu" appears on the panel display.

| Menu:    |
|----------|
| Language |

G081I903.WMF

7. Press the On Line key. "Ready" appears on the panel display.

Ready

G081I901.WMF

## **1.2.6 PRINTING THE TEST PAGE**

- **NOTE:** You can check if the printer works properly by printing a test page such as the configuration page. However, you cannot check the connection between the printer and the computer by printing the test page.
- 1. Turn on the printer.

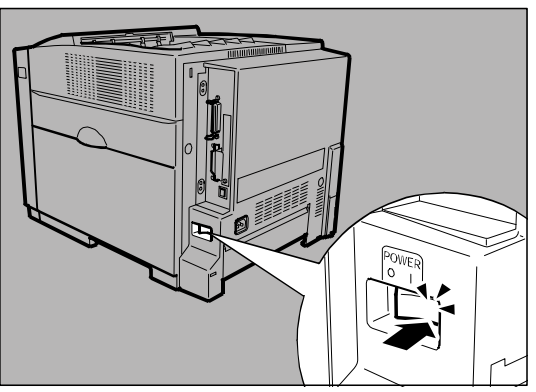

G081I740.WMF

**NOTE:** After the machine warms up, "Ready" appears on the panel display.

G081I901.WMF

2. Press the Menu key.

| Menu: |       |
|-------|-------|
| Paper | Input |

G081I902.WMF

3. Press the "▲" or "▼" key to display "List/Test Print."

Language: List/Test Print

G081I905.WMF

- 4. Press the Enter key. The message appears on the panel display.
- 5. Confirm that "Config. Page" is on the display, and then press the Enter key.

List/Test Print: Config. Page

G081I906.WMF

Printing...

G081I907.WMF

G081I901.WMF

**NOTE:** If you cannot complete the test printing, check if an error message appears on the panel display. For more information about error messages, see "Troubleshooting" in the Maintenance Guide.

7. Press the "On Line" key. "Ready" appears on the panel display.

| Ready |  |
|-------|--|

8. Turn off the printer's power switch.

## **1.2.7 ADJUSTING THE IMAGE DENSITY**

1. Press the "Menu" key. "Menu" appears on the panel display.

Menu:

Paper Input

G081I902.WMF

 Press the "▲" or "▼" key to display "Maintenance," then press the Enter key.

Menu: Maintenance

Maintenance:

G081I908.WMF

Press the "▲" or "▼" key to display "Image Density", then press the Enter key.

**NOTE:** The message appears on the panel display.

| Image | Dens | ity:  |
|-------|------|-------|
| Prt.  | Test | Sheet |

Image Density

G081I910.WMF

G081I909.WMF

#### MACHINE INSTALLATION

Prt. Test Sheet

Printing...

Press # to Start

4. Press the Enter key. When the message appears on the panel display, press the Enter key.

**NOTE:** The test printing will start shortly after.

- 5. Compare the colors on the printed image density test sheet with those on the Image Density Adjusting Card.
- 6. Press the " $\blacktriangle$ " or " $\blacktriangledown$ " key to select the color you want to adjust, then press the Enter key.
- 7. Press the " $\blacktriangle$ " or " $\blacktriangledown$ " key to set the image density value, and press the Enter key. To adjust another color, repeat steps 6 and 7.

|       |                                                                 | G081I913.WMF |
|-------|-----------------------------------------------------------------|--------------|
| NOTE: | 1) You can adjust the image density from -10 to +10. Increasing | g the        |
|       | value darkens the printouts and decreasing the value lighten    | is the       |

- printouts. 2) Pressing the " $\blacktriangle$ " or " $\blacktriangledown$ " key increases or decreases the value by one.
- 8. Print another image density test sheet and check if the colors on the test sheet now mach those on the Image Density Adjusting Card. If they still do not match, adjust the image density again.
- 9. Press the On Line key. "Ready" appears on the panel display.

G081I901.WMF

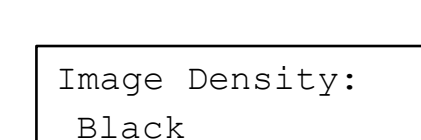

G081I912.WMF

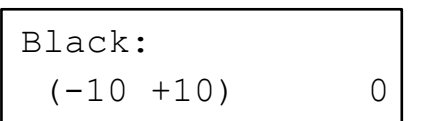

Ready

nstallation

G081I911 WMF

G0811907 WMF

## **1.2.8 CONNECTING THE PRINTER TO A COMPUTER**

#### Connecting the printer to a computer using a network interface cable

1. Confirm that the printer's power switch [A] is off.

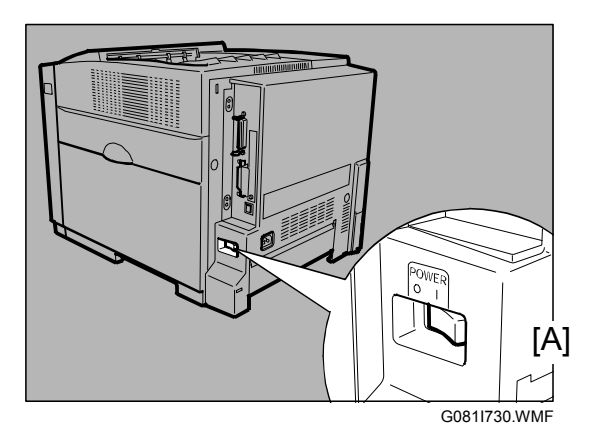

2. Connect the network interface cable [B] to the Ethernet port on the back of the printer.

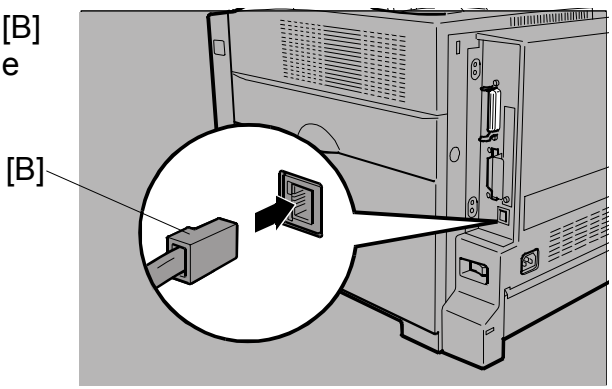

G081I934.WMF

- 3. Connect the other end of the cable to the network (for example, to a hub).
- 4. Turn on the printer.
- 5. Check the LEDs on the Ethernet port.
  ① Lights when 100 BASE-TX is in use and does not light when 10 BASE-T is in use
  ② Lights when the printer is accurate.

② Lights when the printer is securely connected to the network

6. Go to section 1.2.9.

G081I935.WMF

#### Connecting the printer to a computer using a parallel cable

- **NOTE:** 1) The parallel cable is not provided with the printer.
  - 2) You must provide the appropriate parallel cable for the computer that you are using.
  - 3) The printer's parallel connection is a standard bi-directional interface. It requires a standard 36-pin parallel cable compliant with IEEE1284 and the parallel port on the computer.
  - 4) To avoid electrical interference, use a shielded cable.
  - 5) Do not use a parallel cable longer than 2.5 meters (8.2 feet).
- 1. Confirm that the printer's power switch [A] is off.

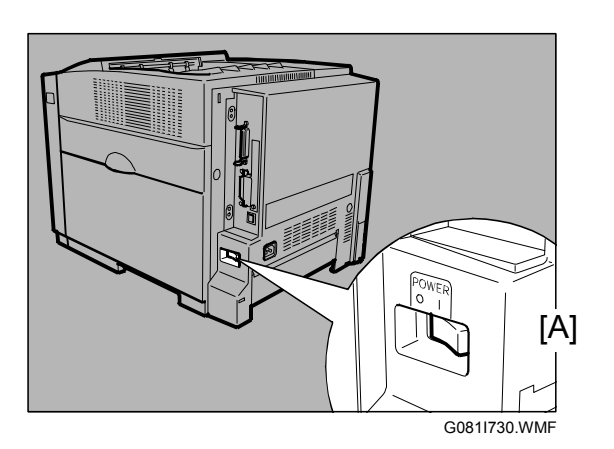

- 2. Turn the computer off.
- 3. Attach the parallel cable [B] to the port of the printer. Secure the cable with the metal fittings as shown in the illustration.

**NOTE:** Rating voltage of the parallel port for the computer; Max. DC 5 V.

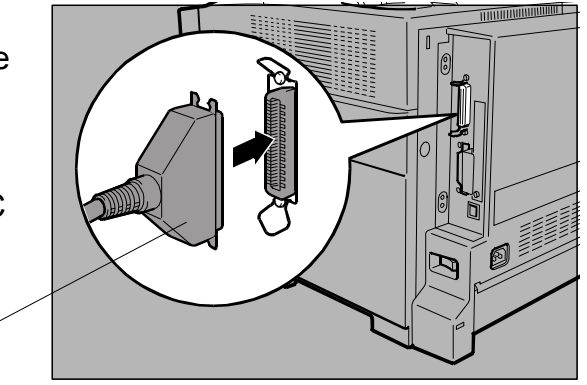

G081I936.WMF

4. Attach the other end of the parallel cable to the port of the computer. Secure the cable.

[B]

- 5. Turn on the printer and the computer.
- 6. Go to 1.2.10.

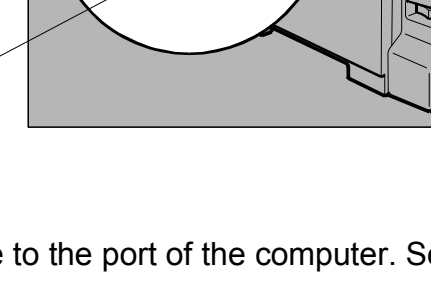

## **1.2.9 CONFIGURING THE PRINTER FOR THE NETWORK**

When using the printer in a network environment, you must configure the printer settings using the printer's operation panel. The following list is the items you can set and their default settings.

| IP Address      | 011.022.033.044 |
|-----------------|-----------------|
| Subnet Mask     | 000.000.000     |
| Gateway Address | 000.000.000     |
| Network Boot    | None            |
| Frame Type (NW) | Auto            |
| Active Protocol | TCP/IP          |
| Ethernet        | Auto            |

The procedure below shows an example to specify TCP/IP as the active protocol.

1. Press the Menu key. "Menu" appears on the panel display.

| Menu: |       |
|-------|-------|
| Paper | Input |

G081I902.WMF

2. Press the "▲" or "▼" key to display "Host Interface," and then press the Enter key. The interface setting menu appears.

Menu: Host Interface

G081I914.WMF

- 3. Start the protocol for use.
  - Press the "▲" or "▼" key to display "Network Setup," and then press the Enter # key.
  - 2) Press the "▲" or "▼" key to display "Active Protocol," and then press the Enter key.

Host Interface: Network Setup

G081I915.WMF

Network Setup: Active Protocol

G081I916.WMF

3) Press the "▲" or "▼" key to display "TCP/IP," and then press the Enter key.

Active Protocol: TCP/IP

G081I917.WMF

- 4) Press the "▲" or "▼" key to display "Active," and then press the Enter key. In about two seconds, the display returns to the "Active Protocol" setting screen.
  - **NOTE:** \* shows the current setting.
- 5) Set the rest of the protocols for use.
- 6) When all settings for the protocol are done, press the Escape key. The "Network Setup" setting screen appears.
- **NOTE:** 1) The default settings for all of the protocols are "Active." 2) It is recommended to set all the unused protocols to "Not Active."
- 4. Set the IP address for the printer.
  - **NOTE:** Check the IP address with the network administrator.
  - 1) Press the "▲" or "▼" key to display "IP Address," and then press the Enter key. The currently selected IP address appears.

- G081I919.WMF
- **NOTE:** 1) When the Enter key is pressed, the cursor moves to the next field. 2) When the " $\blacktriangle$ " or " $\bigtriangledown$ " key is kept pressed for a few seconds, the value changes by 10.
- Press the "▲" or "▼" key to set the value for the field.
- 2) Press the Enter key. The cursor moves to the next field. 3) Repeat 2) and 3) to set the value for the rest of the fields.
- 5. Set "Subnet Mask" and "Gateway Address" by following the same procedure as for setting the IP address.
- **NOTE:** 1) Check the subnet mask value with the network administrator.
  - 2) The gateway address is the address of the host or router that acts as a gateway when interacting with work stations in another network. Check the value with the network administrator.
  - 3) If you are not sure of the addresses, do not set them.

MACHINE INSTALLATION

TCP/IP:

\*Active

Network Setup:

IP Address

G081I918.WMF

Installation

IP Address: 199.022.033.044

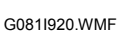

- 6. When using DHCP with TCP/IP protocol, set network boot, as follows.
  - Press the "▲" or "▼" key to display "Network Boot," and then press the Enter key.

| Network | Setup: |
|---------|--------|
| Network | Boot   |

G081I921.WMF

2) Press the "▲" or "▼" key to display to display "DHCP," and then press the Enter key. In about two seconds, the display returns to the "Network Setup" setting screen.
 NOTE: \* shows the current setting.

| Network | Boot: |
|---------|-------|
| *DHCP   |       |

G081I922.WMF

7. When all of the settings are done, press the On Line key. "Ready" appears on the panel display.

Ready

G081I901.WMF

8. Print the configuration page to confirm the settings made. See 1.2.6 for printing the configuration page.

## 1.2.10 INSTALLING THE PRINTER DRIVERS AND UTILITIES

Install the printer drivers and software using the CD-ROM. labeled "Printer Drivers and Utilities." The supported operating systems are Windows 95/98/Me, Windows 2000, Windows XP and Windows NT 4.0.

Click Quick Install to install PCL5c and RPCS printer drivers.

When the TCP/IP protocol is used, SmartNet-Monitor for Client will be installed as well. When using with TCP/IP protocol, confirm the following:

- The printer is connected to a network with the network interface cable.
- TCP/IP protocol is set up.
- The IP address is set for the printer and the computer.

To install the PostScript 3 printer driver, click the PostScript 3 printer driver button. For more information about the PostScript 3 printer driver, see the Administrator Reference or the Client Reference manual included on the CD-ROM labeled "Operating Instructions".

- 1. Insert the CD-ROM labeled "Printer Drivers and Utilities" into the CD-ROM drive. Auto Run will start the installer.
- Select a language, then click [OK]. The following languages are available: Cestina (Czech), Dansk (Danish), Deutsch (German), English (English), Espanol (Spanish), Francais (French), Italiano (Italian), Magyar (Hungarian), Nederlands (Dutch), Norsk (Norwegian), Polski (Polish), Portugues (Portuguese), Suomi (Finnish), Svenska (Swedish). The default interface language is English.
- 3. Select Quick Install. The software license agreement appears in the License Agreement dialog box.
- 4. After reading the contents, click "I accept the agreement", then click Next.
- 5. In the "Select Printer" dialog box, select the printer model you want to install.
  - **NOTE:** 1) For a network connection with TCP/IP, select the printer whose IP address is displayed in "Connect to".
    - 2) For parallel connection, select the printer whose printer port is displayed in "Connect to".
- 6. Click [Install]. When finished, the Installation Completion dialog box appears.
  - **NOTE:** 1) Under Windows 2000, the Digital Signature Not Found dialog box may appear when installing the printer driver. In this case, click Yes to continue the installation.
    - 2) Under Windows XP, the Hardware Installation dialog box may appear. In this case, click Continue Anyway to continue the installation.
- 7. Click [Finish].
  - **NOTE:** A message telling you to restart the computer may appear. In this case, restart your computer to complete the installation. If no message appears, go to step 5.
- 8. Click Exit. The installation is now complete.

## 1.2.11 METER CHARGE

If the customer has a service contract, change the settings of the following SP modes depending on the contract type.

| ltem            | SP No.    | Function                               | Default      |
|-----------------|-----------|----------------------------------------|--------------|
| Meter charge    | SP5-930-1 | Specifies whether the meter charge     | Off          |
|                 |           | Meter charge mode enabled              |              |
|                 |           | The Counter menu appears               |              |
|                 |           | immediately after the Menu key is      |              |
|                 |           | pressed.                               |              |
|                 |           | • The counter type selected by the     |              |
|                 |           | counting method (SP5-045-1) can        |              |
|                 |           | be displayed with the Counter          |              |
|                 |           | The counter values can also be         |              |
|                 |           | printed with the Counter menu.         |              |
|                 |           | • The selected counter starts from a   |              |
|                 |           | negative number.                       |              |
|                 |           | • The PM warning is not displayed      |              |
|                 |           | when the replacement time              |              |
|                 |           | Meter charge mode disabled:            |              |
|                 |           | The Counter menu is not                |              |
|                 |           | displayed.                             |              |
|                 |           | • The total counter starts from 0.     |              |
| Counting method | SP5-045-1 | Specifies whether the counting         | Developments |
|                 |           | method used in meter charge mode is    |              |
|                 |           | Important:                             |              |
|                 |           | This SP can only be done before the    |              |
|                 |           | negative counters are reset with SP7-  |              |
|                 |           | 825-001                                |              |
| Fax No. setting | SP5-812-2 | Programs the service station fax       |              |
|                 |           | The number is printed on the counter   |              |
|                 |           | list when the meter charge mode is     |              |
|                 |           | selected, so that the user can fax the |              |
|                 |           | counter data to the service station.   |              |
| Counter reset   | SP7-825-1 | Resets the counters to 0.              |              |
|                 |           | <b>Important:</b> This must be done at |              |
|                 |           | have been finished. The negative       |              |
|                 |           | counters used in meter charge mode     |              |
|                 |           | will be reset to zero.                 |              |

- **NOTE:** 1) The default setting for this machine is meter-charge mode off. 2) The meter-charge counter cannot be reset.

## **1.3 OPTIONAL UNIT INSTALLATION**

The following options are available for this machine. Refer to the Operating Instructions for how to install these options.

- Paper Tray Unit (G342)
- Duplex Unit (G343)
  - **NOTE:** The duplex unit is standard for model G081.
- Hard disk (G345)
- IEEE802.11b interface (Wireless LAN: G628)
- IEEE1394 interface (G336)
- Bluetooth interface (G350)
- 128 MB DIMM (G331)
- 256 MB DIMM (G332)
- NVRAM (User account enhancement: G311)
- Ethernet LAN option for G092 (G355)

## **1.4 MACHINE INSTALLATION**

If the customer has a service contract, change the settings of the following SP modes depending on the contract type.

| ltem            | SP No.    | Function                                                                                                    | Default      |
|-----------------|-----------|----------------------------------------------------------------------------------------------------|--------------|
| Meter charge    | SP5-930-1 | Specifies whether the meter charge                                                                                                    | Off          |
|                 |           | Meter charge mode enabled:                                                                                                    |              |
|                 |           | • The Counter menu appears immediately after the Menu key is pressed.                                                                                                    |              |
|                 |           | • The counter type selected by the counting method (SP5-045-1) can be displayed with the Counter menu.                                                                                  |              |
|                 |           | • The counter values can also be printed with the Counter menu.                                                                                                    |              |
|                 |           | • The selected counter starts from a negative number.                                                                                                    |              |
|                 |           | Meter charge mode disabled:                                                                                                    |              |
|                 |           | The Counter menu is not displayed.                                                                                                    |              |
|                 |           | • The total counter starts from 0.                                                                                                    |              |
| Counting method | SP5-045-1 | Specifies whether the counting<br>method used in meter charge mode is<br>based on developments or prints.                                                                               | Developments |
|                 |           | Important:                                                                                                    |              |
|                 |           | This SP can only be done before the negative counters are reset with SP7-825-001                                                                                                    |              |
| Fax No. setting | SP5-812-2 | Programs the service station fax number.                                                                                                    |              |
|                 |           | The number is printed on the counter<br>list when the meter charge mode is<br>selected, so that the user can fax the<br>counter data to the service station.                            |              |
| Counter reset   | SP7-825-1 | Resets the counters to 0.                                                                                                    |              |
|                 |           | <b>Important:</b> This must be done at<br>installation after all the above settings<br>have been finished. The negative<br>counters used in meter charge mode<br>will be reset to zero. |              |

**NOTE:** 4) The default setting for this machine is meter-charge mode off.

5) The meter-charge counter cannot be reset.
# 2. PREVENTATIVE MAINTENANCE

# 2.1 USER REPLACEABLE ITEMS

If the service contract requires that the user does some of the PM, the user will replace the following items.

| Item                  | Remarks         |
|-----------------------|-----------------|
| PCU                   | 18K (YMC, BK)   |
| Transfer Belt Unit    | 100K            |
| Waste Toner Cartridge | 9K (Full color) |
|                       | 36K (Black)     |
| Fusing Unit           | 100K            |

Preventive Maintenance

**NOTE:** The transfer roller is supplied with the fusing unit.

Chart: A4 (LT), 5%

Mode: Continuously Printing

Environment: Normal temperature and humidity

Yield may change depending on circumstances and print conditions. (For example, if each job outputs 2 pages, this results in a 60- to 80-percent yield.)

When the machine's default settings are used, an error message is displayed when a maintenance counter reaches the value in the PM table below.

**Important:** The customer must clear the maintenance counters for the above parts, except the PCUs (the machine automatically detects new PCUs).

# 2.2 SERVICE MAINTENANCE

### 2.2.1 PM TABLE

The following table lists the PM items that must always be done by the technician.

**NOTE:** The technician may also have to do the PM listed on the previous page, if it is specified by the service contract.

#### Symbol C: Clean

| Item                | 50K | EM | Remarks          |  |  |
|---------------------|-----|----|------------------|--|--|
| Main unit           |     |    |                  |  |  |
| Registration Roller | С   | С  | Clean with water |  |  |
| Paper feed unit     |     |    |                  |  |  |
| Pickup Roller       | С   | С  | Clean with water |  |  |
| By-pass tray        |     |    |                  |  |  |
| Pickup Roller       | С   | С  | Clean with water |  |  |
| Separation pad      | С   | С  | Clean with water |  |  |

**NOTE:** Cleaning the inside of the machine is recommended when replacing the PCUs and transfer belt unit.

## 2.2.2 RECOMMENDED CLEANING PROCEDURE

- 1. Turn off the main switch.
- 2. Remove the waste toner cartridge.
- 3. Remove the PCUs.
- 4. Remove the transfer belt unit. Do not touch the transfer belt surface.
- 5. Remove the fusing unit.
- 6. Slide out the standard paper cassette.
- 7. Clean the paper path.
- 8. Clean all printer rollers, except the transfer roller, with alcohol-dampened cloth only. Never apply alcohol to the transfer roller.
- 9. Clean the laser unit windows with a blower brush.
- 10. Vacuum the interior of the printer.
- 11. Carefully clean the area surrounding the transfer roller.

# 3. REPLACEMENT AND ADJUSTMENT

#### 

Turn off the main power switch and unplug the machine before attempting any of the procedures in this section.

**Important:** Before performing the following steps, remove the 4 toner cartridges (cyan, magenta, yellow, and black), waste toner cartridge, and standard paper cassette from the printer.

# 3.1 SPECIAL TOOLS AND LUBRICANTS

#### 3.1.1 TOOLS

| Part Number | Description                    | Described<br>Section | Q'ty |
|-------------|--------------------------------|----------------------|------|
| N8036701    | Flash Memory Card - 4MB        | 5.4                  | 1    |
| G0219350    | Loop-back connector - parallel | 5.5                  | 1    |
| G0819310    | Color PCU Skew Adjustment Knob | 3.12                 | 1    |

The following are also recommended.

• PCU shipping cover (for Black and Color); supplied with the PCU

### 3.1.2 LUBRICATION

| Area                        | Part                                                 | Lubricant Part<br>Number | Type of Lubricant |
|-----------------------------|------------------------------------------------------|--------------------------|-------------------|
| Main Drive Unit             | Gear and Gear Shafts                                 | 52039501                 | Grease G501       |
|                             | Grounding Spring Plate                               | G0049668                 | Grease KS-660     |
| Transfer Belt Drive<br>Unit | Transfer Cam ( 4 pieces )<br>Planetary Gear Base – B | 52039501                 | Grease G501       |
| Paper Exit Roller           | Roller Supporting Portion                            | 52039501                 | Grease G501       |

# 3.2 FUSING UNIT

#### 

- 1. The fusing unit is hot. To avoid personal injury, wait 1 hour for the fusing unit to cool after turning the power off.
- 2. When replacing parts, use only the manufacturer's specified components.
- 3. After servicing, be sure to restore the insulators, shields, etc.

#### • Open the front door.

- [A]: Fusing unit connector
- [B]: Release the two fusing unit
- levers. [C]: Fusing unit.

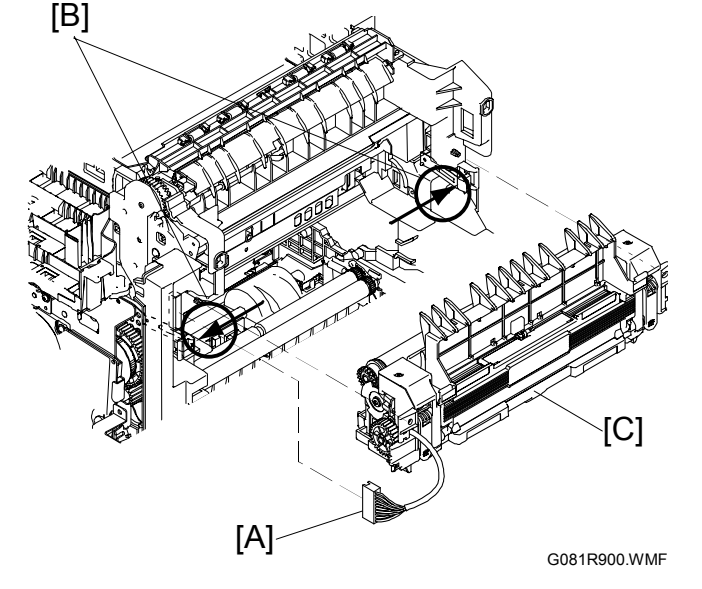

**NOTE:** After removing the fusing unit, use caution not to push the thermostat [D][E]. The thermostat is easily broken.

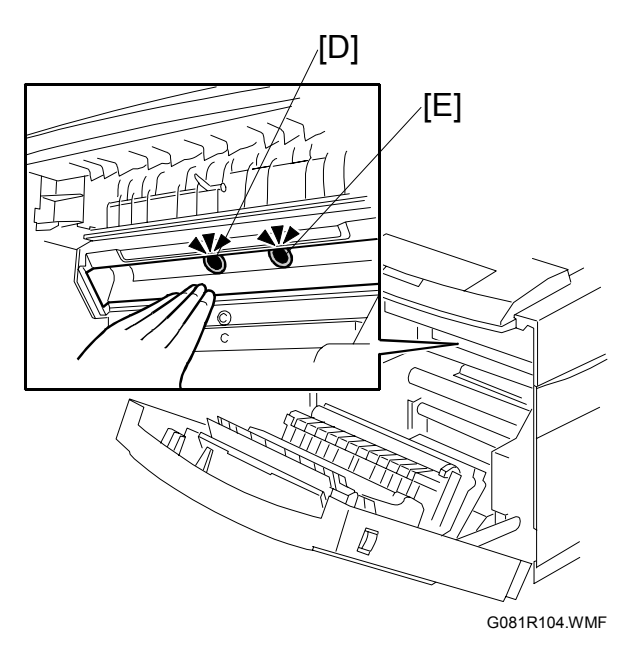

# 3.3 TRANSFER BELT UNIT

- Open the right cover.
- Waste toner cartridge
- Release the PCU holder.
- [A]: Transfer belt unit ( x 2)
  - NOTE: Take care not to damage the transfer belt.

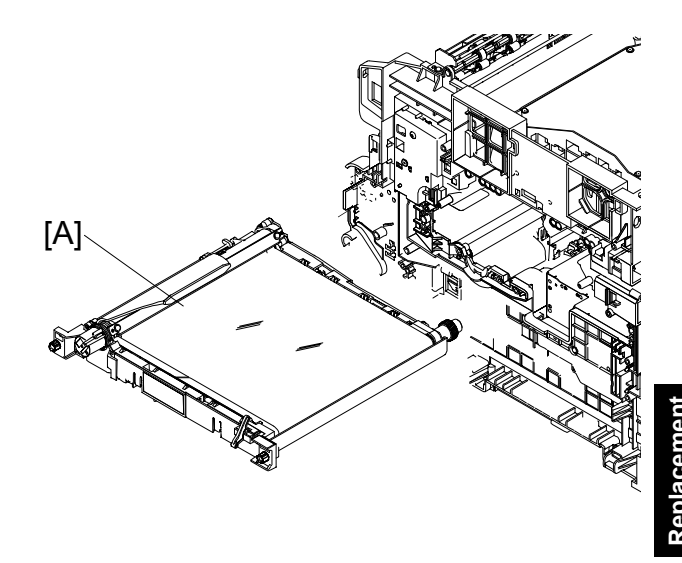

G081R901.WMF

# 3.4 EXTERIOR COVERS

### 3.4.1 FRONT DOOR WITH TRANSFER ROLLER UNIT

[F]

- [A]: Front support lever
- **NOTE:** Open the front door. Hold the bottom end of the lever. Slowly close the door, and the upper end of the lever comes off the door.
- [B]: Lever spring
- [C]: Left door-hinge (1 hook)
- [D]: Right door-hinge (1 hook)
- [E]: Plastic belt
- [F]: Front door

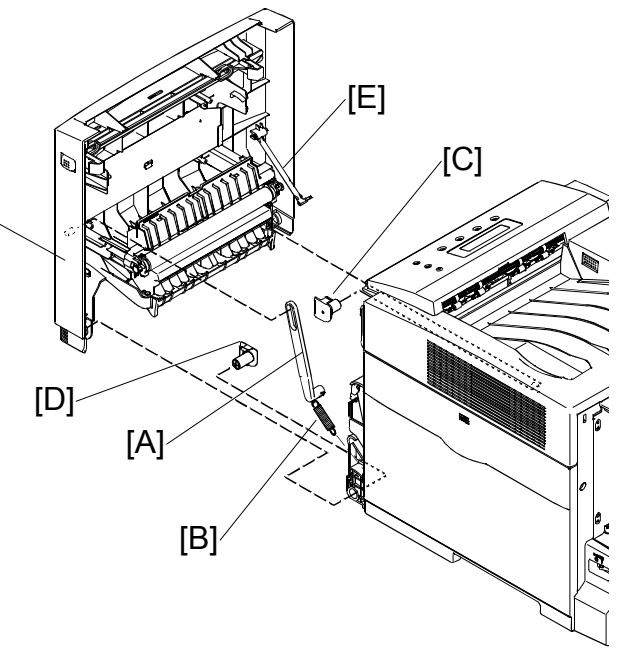

G081R902.WMF

### 3.4.2 TRANSFER ROLLER ASSEMBLY

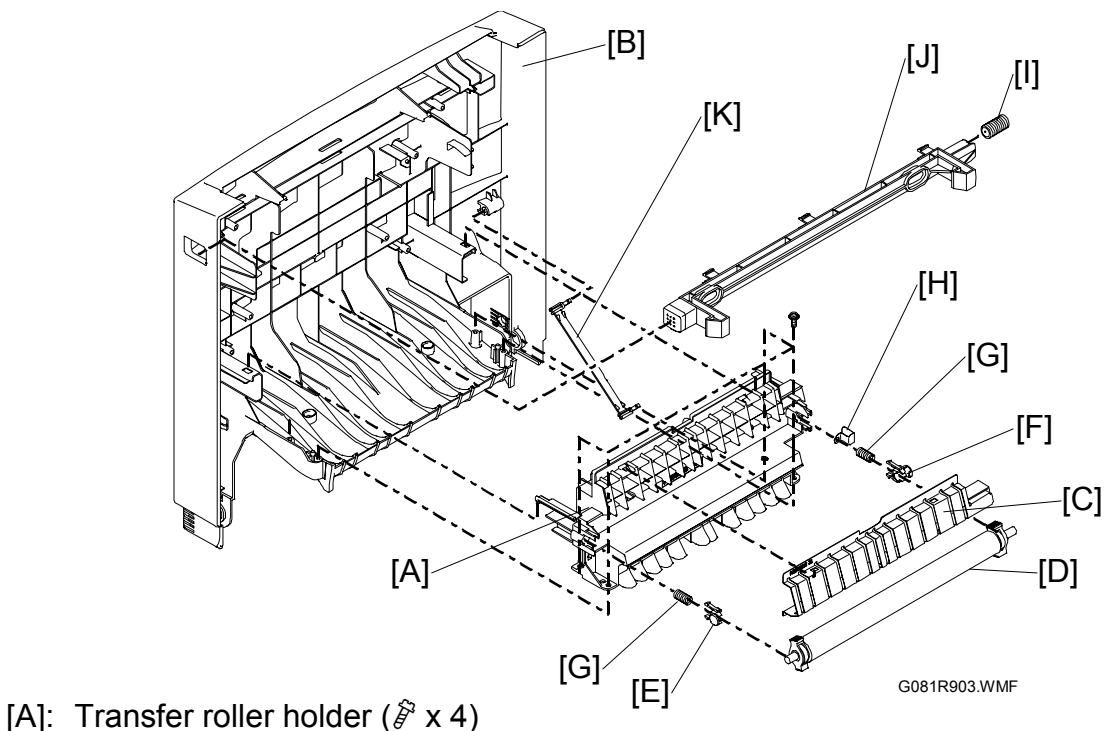

- [B]: Front door cover
- [C]: Transfer roller paper guide
- [D]: Transfer roller
- [E]: Transfer roller right bushing
- [F]: Transfer roller left bushing
- [G]: Transfer roller spring
- [H]: Transfer roller plate
- [I]: Lock lever spring
- [J]: Front door lock lever
- [K]: Plastic belt

#### 3.4.3 RIGHT COVER

- [A]: Cartridge lever (1 hook,  $\hat{\beta} x 1$ )
- [B]: Plastic strap
- [C]: Right cover (1 hook at the rear end) **NOTE:** Release the three hinges [D].

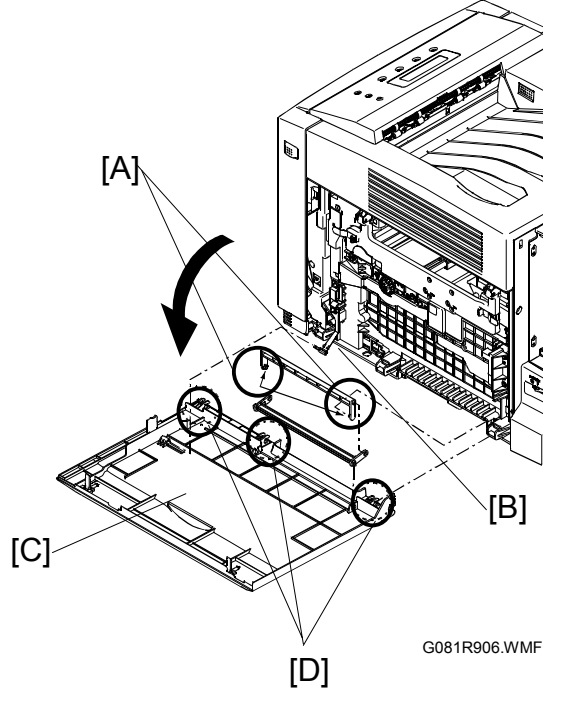

### 3.4.4 REAR COVER

- [A]: Rear cover ( x 2, 5 hooks [B])
   NOTE: Use a small flat blade screw driver.
- [C]: Cassette cover
- [D]: Harness cover

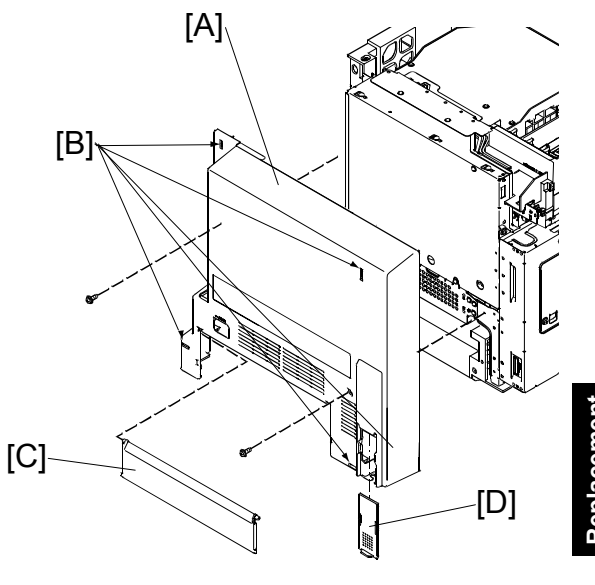

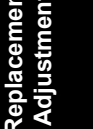

G081R907.WMF

## 3.4.5 LEFT COVER

- [A]: ∦ x 2
- [B]: Release the two hooks.
- [C]: Release the openings from the two projections.
- [D]: Left cover with the toner cartridge cover [E]

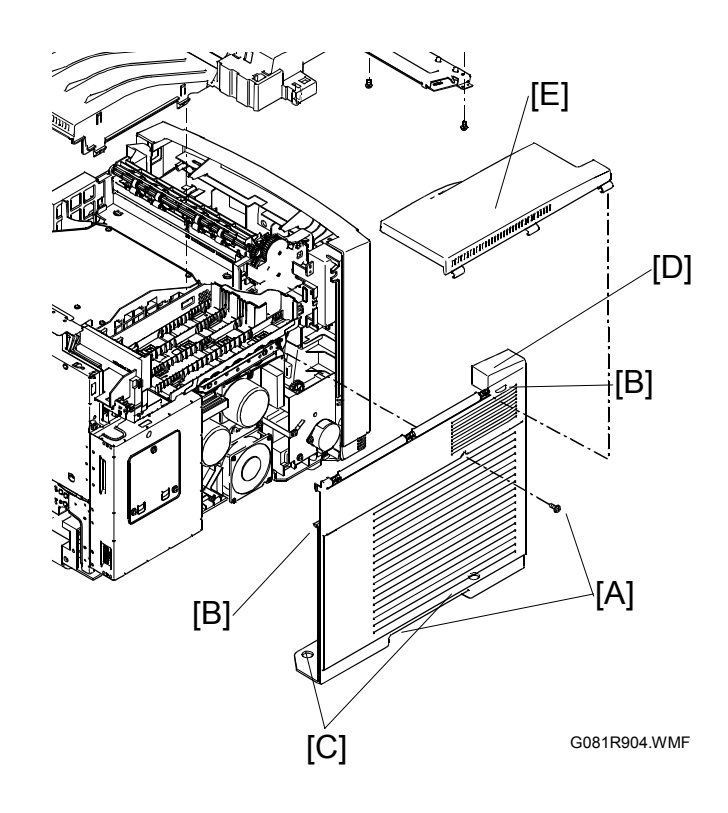

## 3.4.6 TOP COVER AND LCD PANEL

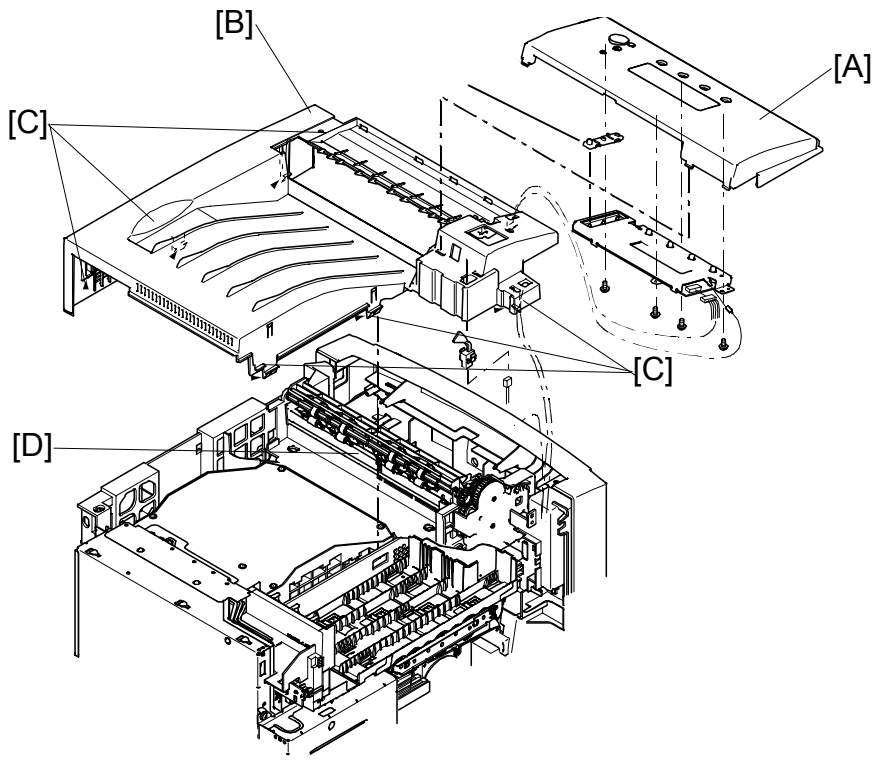

G081R905.WMF

[A]: LCD panel (3 hooks, I x 2)
[B]: Top cover (6 hooks [C])
NOTE: Use caution not to damage the paper exit sensor [D].

## 3.5 ECB AND DRIVE UNITS

### 3.5.1 ECB (ENGINE CONTROL BOARD) AND TEMPERATURE/HUMIDITY SENSOR BOARDS

- Rear covers ( 3.4.4)
- Left cover ( 3.4.5)
- Top cover ( 3.4.4)
- [A]: Engine board shield cover (𝔅 x 8)
- [B]: Engine control board (All ≝, ŷ x 7)

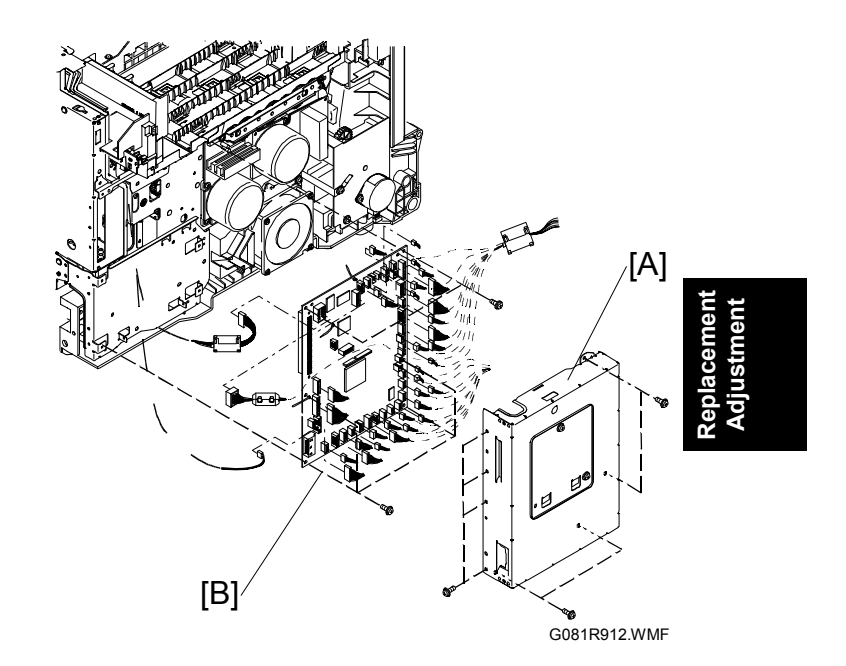

**NOTE:** After replacing the ECB, remove the EEPROM from the old board and install it on the new board. (If the EEPROM on the old board is defective, replace the EEPROM ( 3.10.4).)

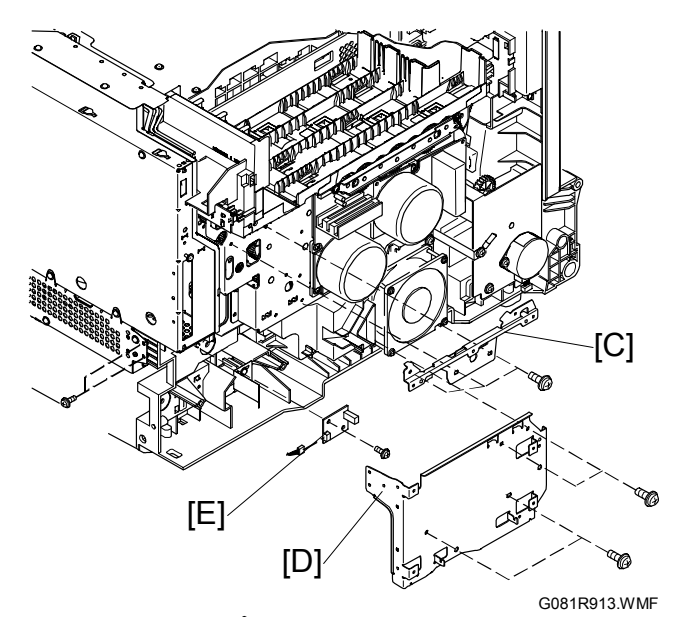

- [C]: Engine board small bracket (<sup>2</sup>/<sub>2</sub> x 3, <sup>2</sup> x 1)
- [D]: Engine board large bracket ( $\hat{\mathscr{F}} \times 6$ )
- [E]: Temperature/humidity sensor board ( x 1)

### 3.5.2 SUB FUSING-FAN AND SUB FUSING-FAN DUCT

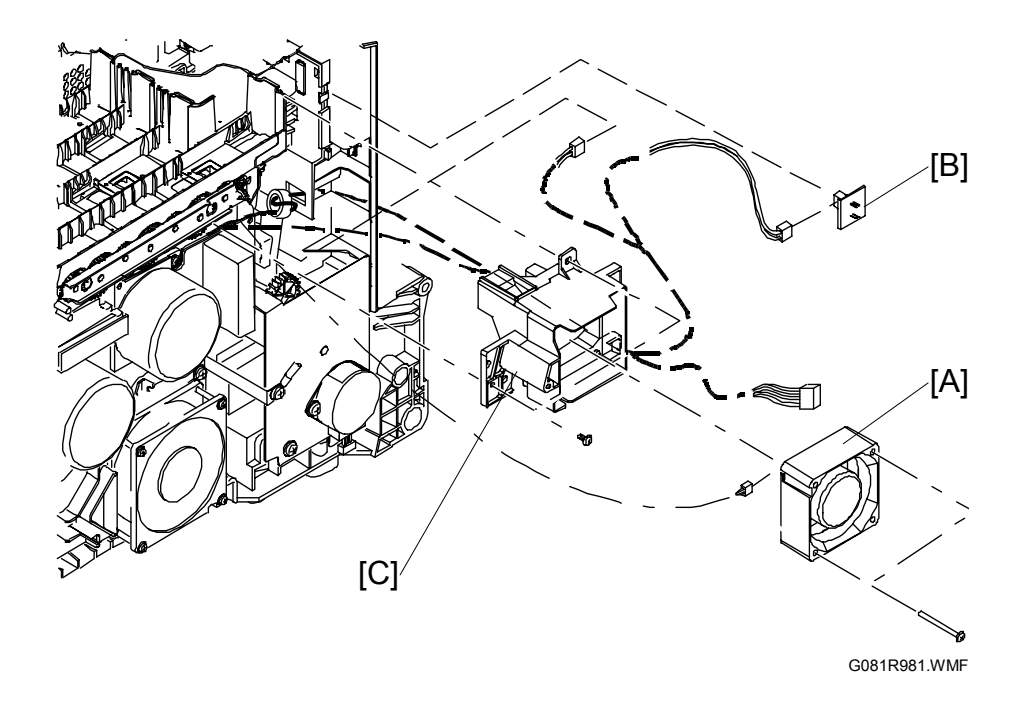

- Rear covers ( 3.4.4)
- Left cover ( 3.4.5)
- Top cover ( 3.4.4)
- [A]: Sub fusing-fan (𝔅 x 2, 𝔅) x 1)
  [B]: Jam detection sensor board (𝔅) x 1)
- [C]: Sub fusing-fan duct ( $\beta x 2$ ,  $\beta w x 2$ )

### 3.5.3 TONER CARTRIDGE HOLDER

- **CAUTION:** The toner cartridge holder assembly contains toner. Take care not to spill toner when handling the toner cartridge holder assembly.
- [A]: Toner cartridge drive unit (<sup>2</sup>/<sub>x</sub> x 2, ⊑<sup>1</sup>/<sub>y</sub> x 1)
- [B]: PC guide (𝑘 x 1)
- [C]: Toner cartridge holder assembly (ℰ x 2, ⊑⊯ x 1 [D])

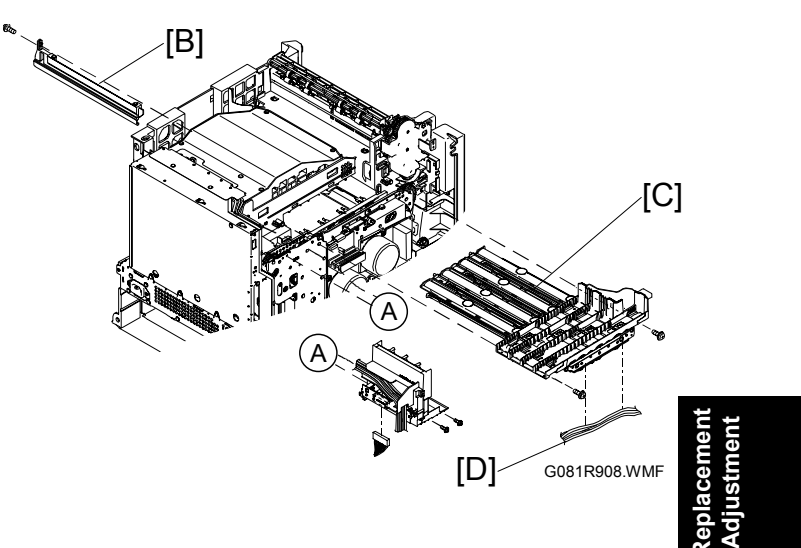

#### Lubricating

Lubricate the following parts (Grease G501) when replacing them (parentheses indicate the amount of lubricant):

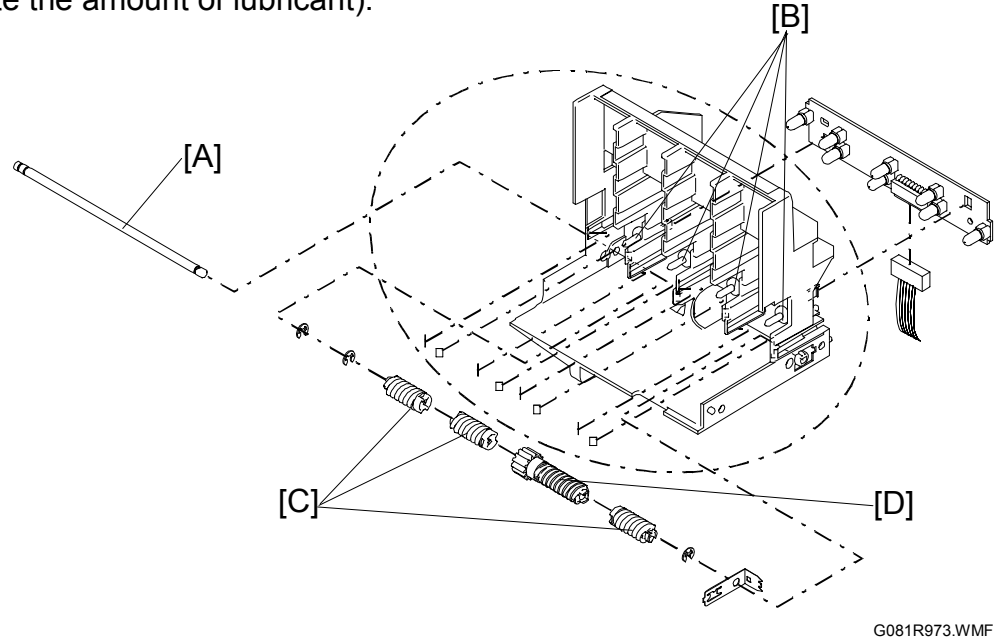

- [A]: Shaft excluding both ends (0.1 cc)
- [B]: Toner cartridge drive base (indicated with arrows) (0.05 cc x 4)
- [C]: Gear (0.1 cc x 3)
- [D]: Gear (0.1 cc)

### 3.5.4 TONER CARTRIDGE DRIVE UNIT

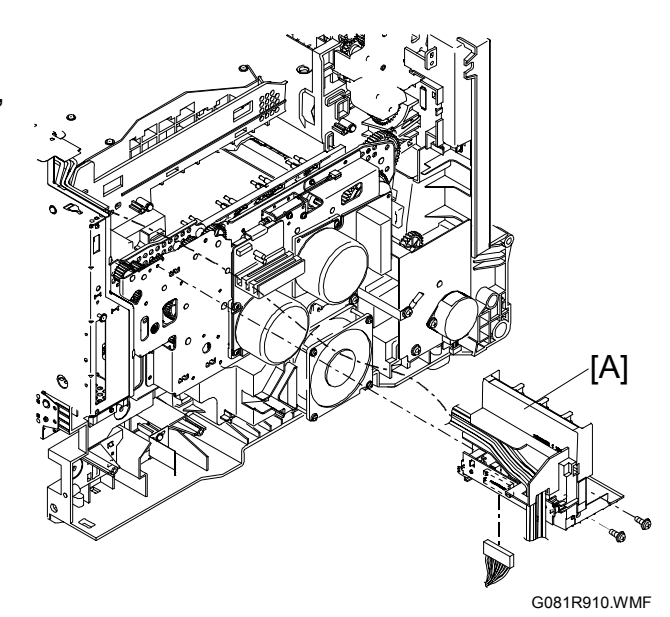

### 3.5.5 PAPER PICKUP MOTOR AND MOTOR BRACKET

**NOTE:** The connector is at CN22 on the engine board.

- [B]: Paper pickup motor bracket  $(\hat{\beta}^2 \times 4)$
- [C]: Paper pickup drive gear
- [D]: Grounding plate ( X 1)

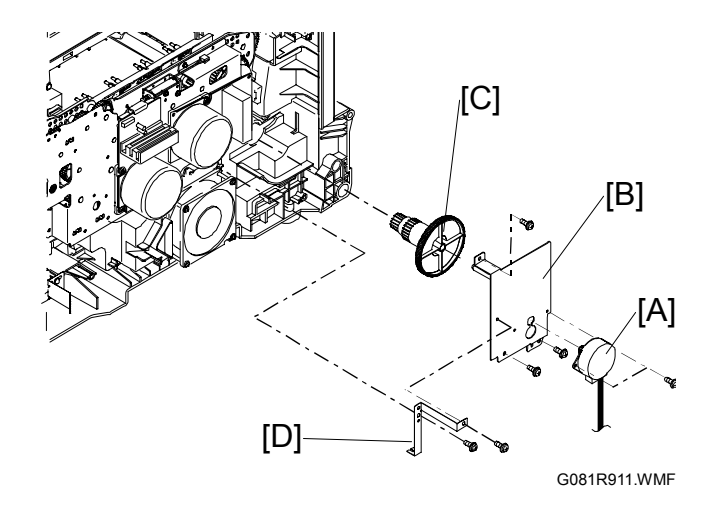

#### Lubricating

Lubricate the following parts (Grease G501) when replacing them (parentheses indicate the amount of lubricant):

- The outer cogs on the paper pickup drive gear [C] (0.1 cc)
- The shaft on the paper pickup motor bracket [B] (0.05 cc)

### 3.5.6 MAIN DRIVE UNIT

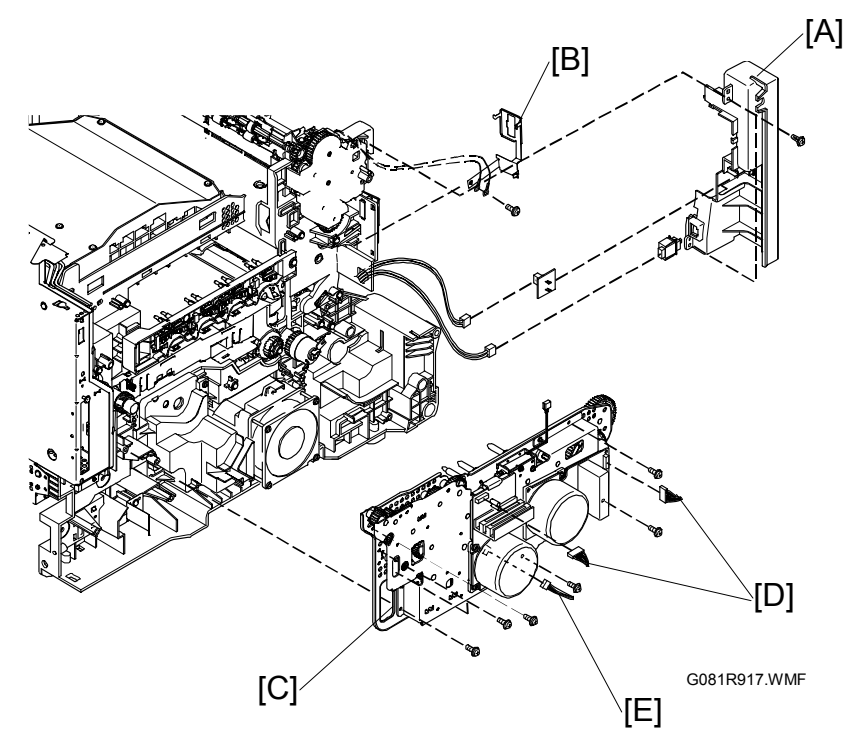

- Fusing unit ( 3.2)
- Toner cartridge holder ( 3.5.2)

3-11

- Toner cartridge drive unit ( 3.5.4)
- [A]: Inner cover (⊑ x 2, ∦ x 2)
- [B]: Fusing unit grounding plate
- [C]: Main drive unit ( x 7, x 3)
   NOTE: There are 2 motor cables [D] and 1 sensor cable [E].

- [A]: Drive unit bracket (<sup>2</sup>/<sub>8</sub> x 8)
- [B]: Grounding plate ( x 1).

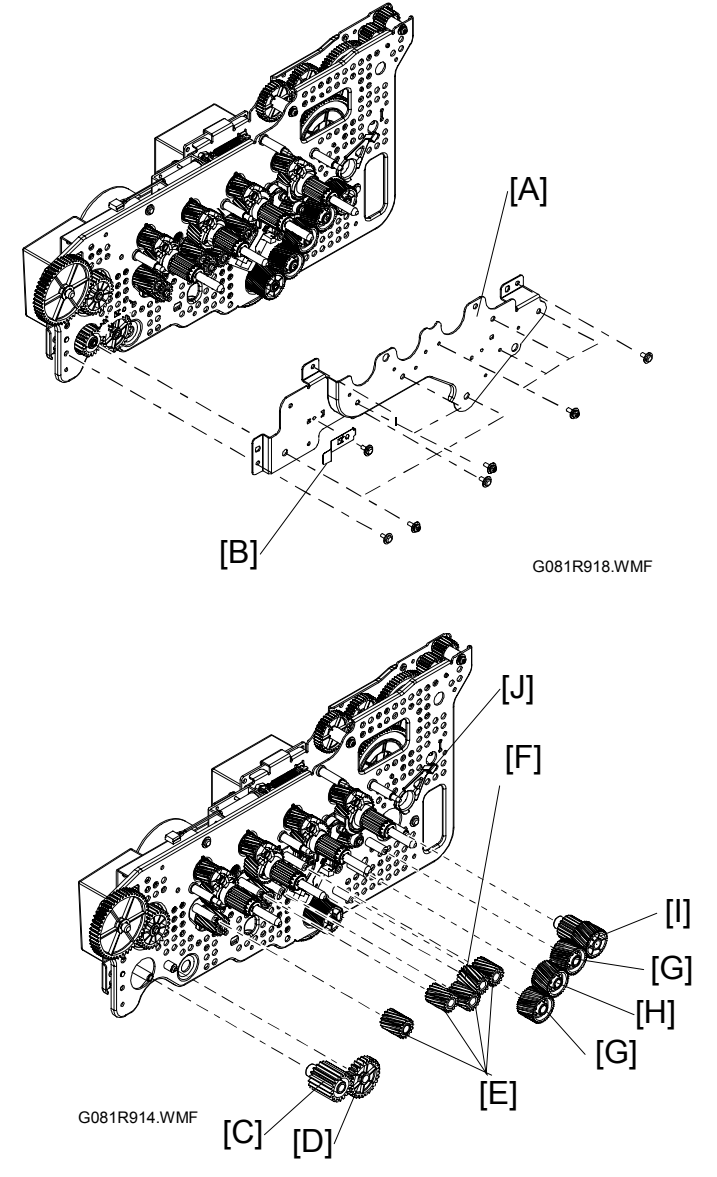

#### [C]: Feed idle gear [D]: Cam gear

- [D]. Calli yeai [E]: Loft DC idio (
- [E]: Left PC idle gears
- [F]: Right PC idle gear
- [G]: Left transfer-unit idle gears
- [H]: Right transfer-unit idle gear
- [I]: Joint gear

#### Lubricating

Lubricate the following parts (Grease 501) when replacing them (parentheses indicate the amount of lubricant):

- The shaft of the feed idle gear [C] (0.05 cc)
- The shaft of the cam gear [D] (0.05 cc)
- The shafts of the left PC idle gears [E] (0.05 cc x 4)
- The shaft of the right PC idle gear [F] (0.05 cc)
- The shafts of the left transfer-unit idle gears [G] (0.05 cc x 2)
- The shaft of the right transfer-unit idle gear [H] (0.05 cc)
- The inside of the PC bushing [J] (0.1 cc)

- **CAUTION:** When reinstalling the PCU idle gears, perform the following steps, and make sure that each alignment mark (A) on the PCU gear is aligned with the mark (B) as shown.
  - 1) If gears 1 3 are installed, remove them.
  - Align each mark (A) with the mark (B) by rotating the PCU gear.
  - 3) Install gears 1 3 in order of gears 1, 2, and 3.
  - Make sure that each alignment mark (A) is aligned with the mark (B).

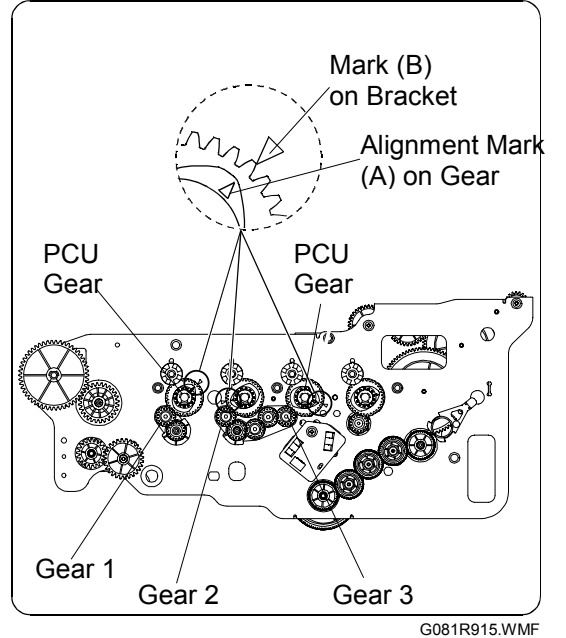

**CAUTION:** Replace all PCU gears at the same time with the gears from a package. Make sure the gears have the same molding number (see the illustration below). Print quality is poor if gears of different molding numbers are used.

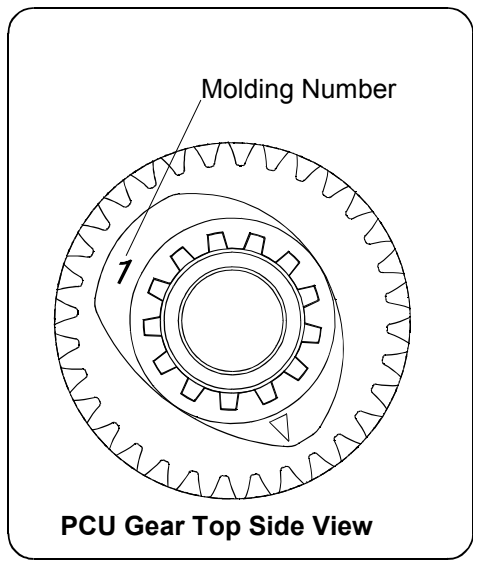

G081R968.WMF

- [A]: CMY home lever
- [B]: PC home spring
- [C]: PC home lever
- [D]: PC home position sensor (∦ x 1)

- [E]: Four PCU gears (C x 4)
- [F]: Four development gear assemblies
- [G]: Four bushings
- [H]: Fusing unit idle gear (C x 1)

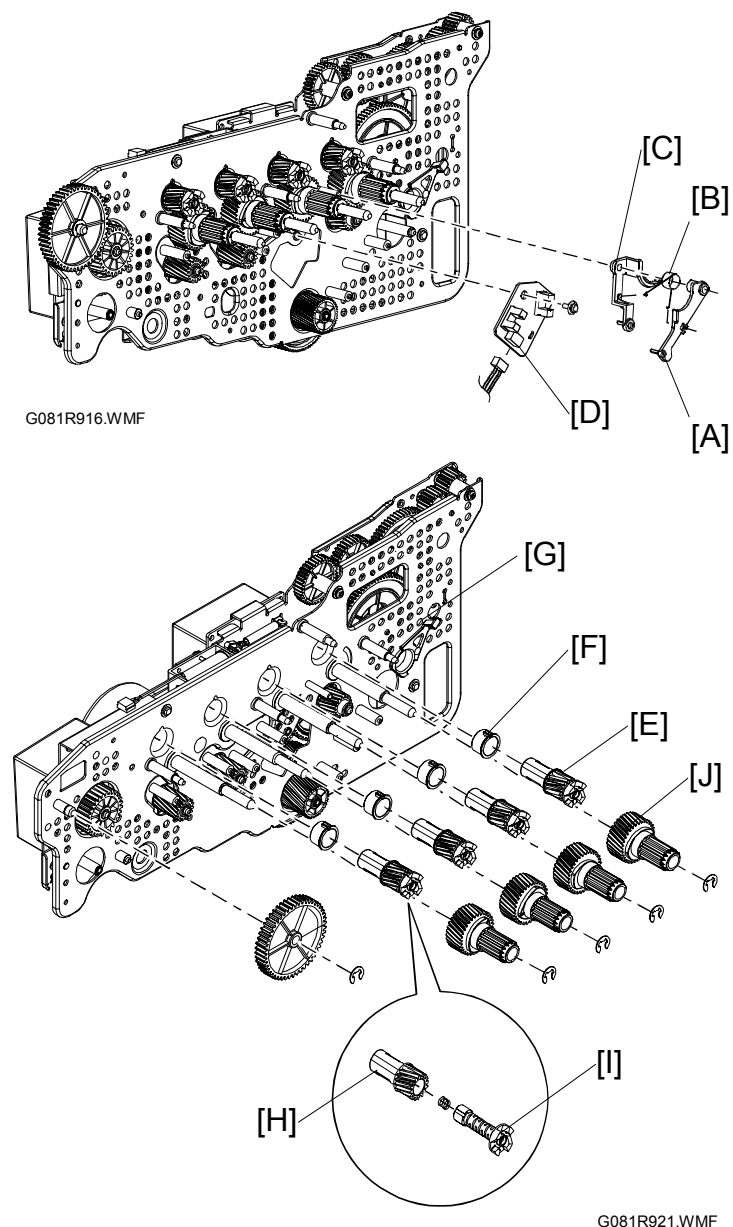

#### Lubricating

G081R921.WMF

- Lubricate the following parts (Grease 501) when replacing them (parentheses indicate the amount of lubricant):
- The shaft of the CMY home lever [A] (0.05 cc)
- The shafts of the PCU gears [E] (0.05 cc)
- The inside of the bushing [G] (0.1 cc x 4)
- The interface with the bushing [G] of the development gear [I] (0.05 cc x 4)
- The shaft of the fusing unit idle gear [H] (0.05 cc)
- The skirt of the left end of the development coupling [J] (0.05 cc x 4)
- The inside of the PC bushing [K] (0.1 cc x 1)

[A]: Drive unit bracket (<sup>2</sup>/<sub>4</sub> x 4)

- [B]: CMY change gears [C]: BK change gear
- [D]: Hopper change gear
- [E]: Hopper gears (A)
- [F]: Hopper gears (B)
- [G]: Hopper gear (C)
- [H]: Sun gear
- [I]: Outer gear
- [J]: Planetary gears
- [J]. Planetary gears
- [K]: Planetary gear bracket
- [L]: Inner gear

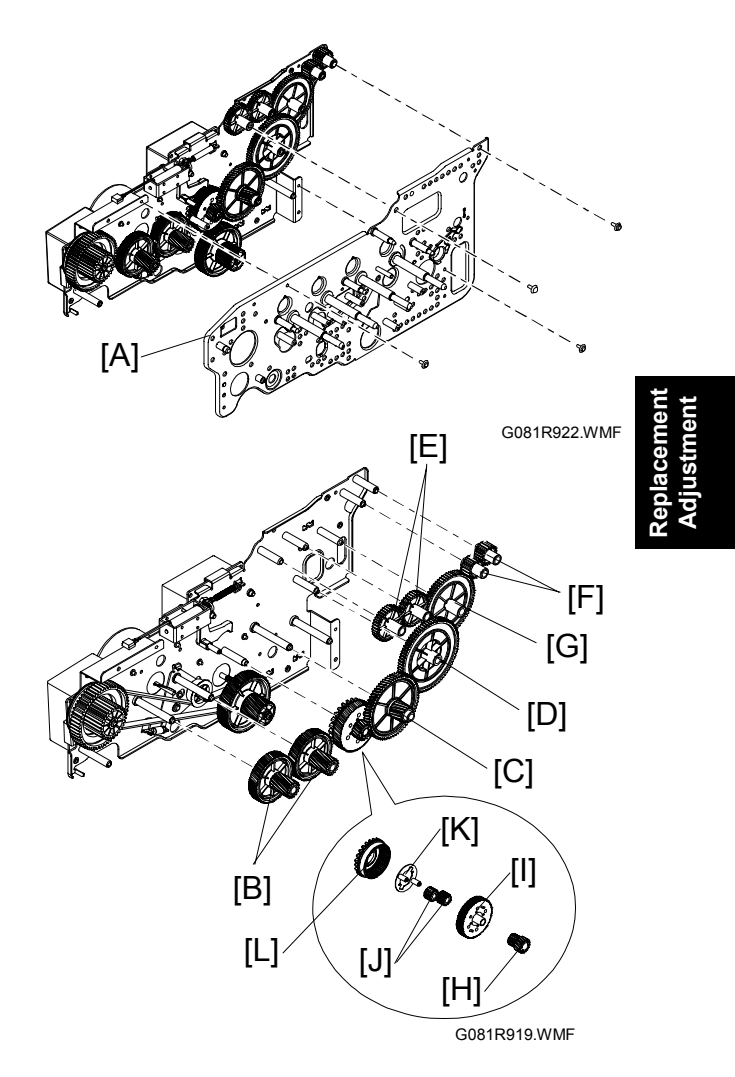

#### Lubricating

Lubricate the following parts (Grease 501) when replacing them (parentheses indicate the amount of lubricant):

- The inner cogs (0.1 cc x 2) and outer cogs (0.1 cc x 2) on the CMY change gears [B]
- The shafts of the CMY change gears [B] (0.05 cc)
- The inner cogs (0.1 cc) and outer cogs (0.1 cc) on the BK change gear [C]
- The shaft of the BK change gear [C] (0.05 cc)
- The shaft of the hopper change gear [D] (0.05 cc)
- The shafts of the hopper gears (A) [E] (0.05 cc x 2)
- The shafts of the hopper gears (B) [F] (0.05 cc x 2)
- The shaft of the hopper gear (C) [G] (0.05 cc)
- The inner cogs on the left side of the sun gear [H] (0.1 cc)
- The cogs on the outer gear [I] (0.1 cc)
- The shaft of the outer gear [I] (0.05 cc)
- The shafts of the planetary gears [J] (0.05 cc x 2)
- The inside (0.1 cc) and outside (0.1 cc) of the right end and the inside (0.1 cc) of the left end of the inner gear [L]

- [A]: Tension roller spring
- [B]: Tension roller bracket ( $\hat{\mathcal{F}} \times 1$ )
- [C]: Tension roller
- [D]: Transfer pulley gear
- [E]: Transfer pulley gear flange
- [F]: Feed pulley gear
- [G]: Feed pulley gear flange
- [H]: Feed belt
- [I]: BK solenoid ( $\hat{\beta}^2 \times 2$ )
- [J]: BK clutch spring
- [K]: BK clutch arm

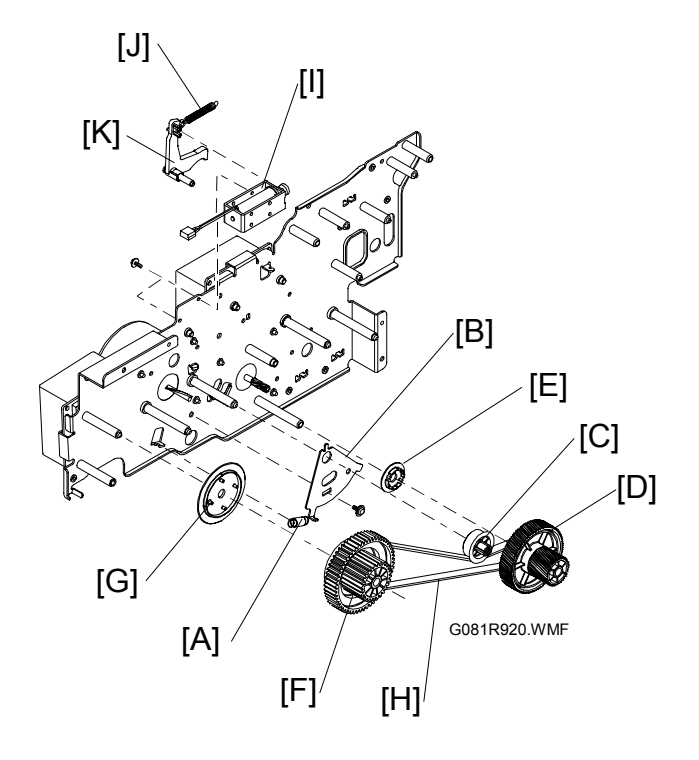

#### Lubricating

Lubricate the following parts (Grease 501) when replacing them (parentheses indicate the amount of lubricant):

- The shaft of the transfer pulley gear flange [E] (0.05 cc)
- The points ① through ⑥ (0.05 cc x 6) on the tension roller bracket [N]

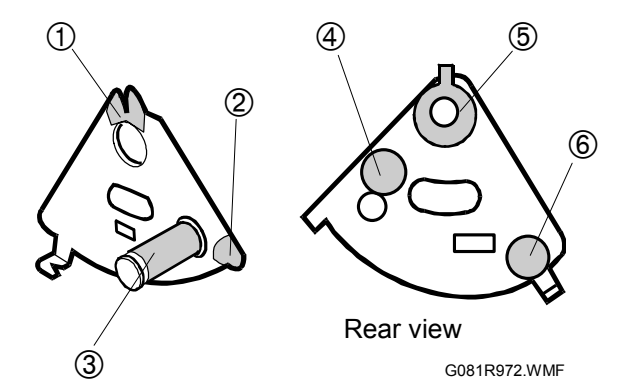

## 3.5.7 BIAS UNIT

- Fusing unit ( 3.2)
- Engine control board ( 3.5.1)
- Toner cartridge holder ( 3.5.2)
- Paper pickup motor bracket
   (

   3.5.5)
- Main drive unit (🖝 3.5.6)
- [A]: Grounding plate ( $\hat{\mathscr{F}} \times 1$ )
- [B]: Bias unit (🖼 x 2, 🖗 x 2)
  - NOTE: The connectors are at CN2 and CN3 on the high voltage board (• 3.10.6).

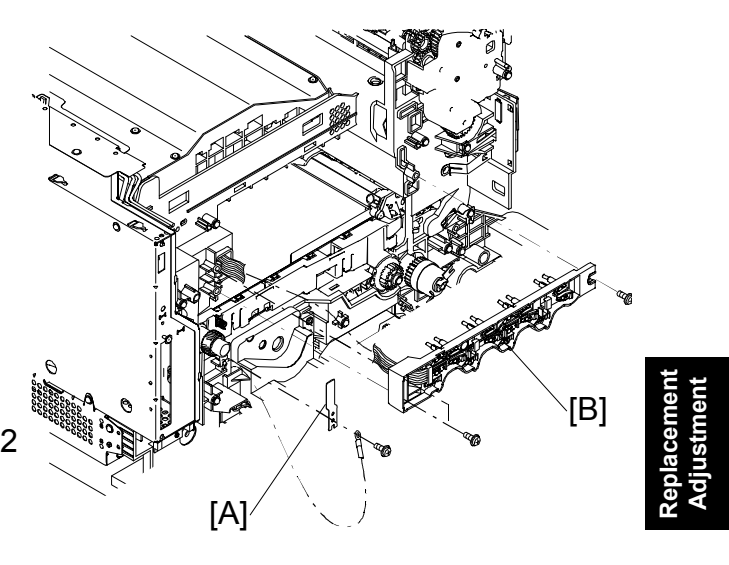

G081R925.WMF

## 3.5.8 POWER SUPPLY FAN MOTOR AND PSU FAN MOTOR DUCT

- Fusing unit ( 3.2)

- Paper pickup motor bracket
   (
   — 3.5.5)
- Main drive unit ( **\*** 3.5.6)
- [A]: Fan motor (⊑<sup>2</sup> x 1, ∦ x 2)
- [B]: By-pass tray paper detection sensor cable
- [C]: By-pass tray home position sensor cable
- [D]: Fan motor duct ( F x 3)

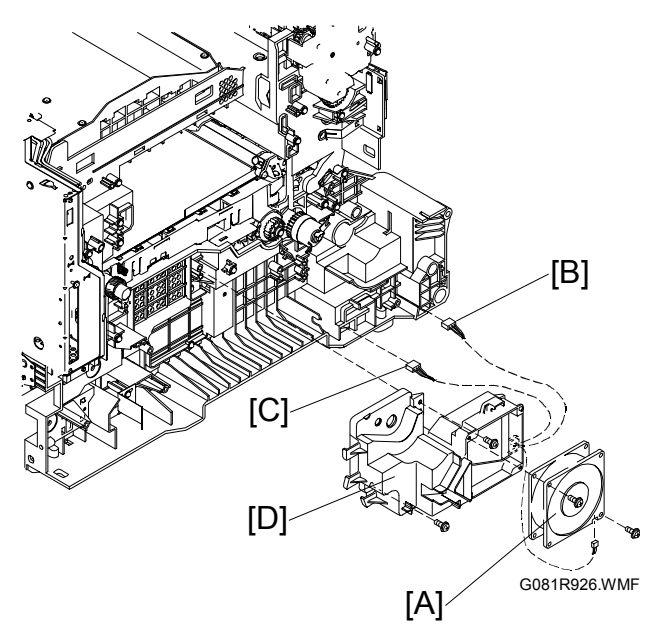

# 3.6 LASER SCANNING UNIT

#### 

Turn off the main switch and unplug the machine before beginning any of the procedures in this section. Laser beams can cause serious eye injury.

## 3.6.1 CAUTION DECAL LOCATIONS

The caution decal is placed as shown below.

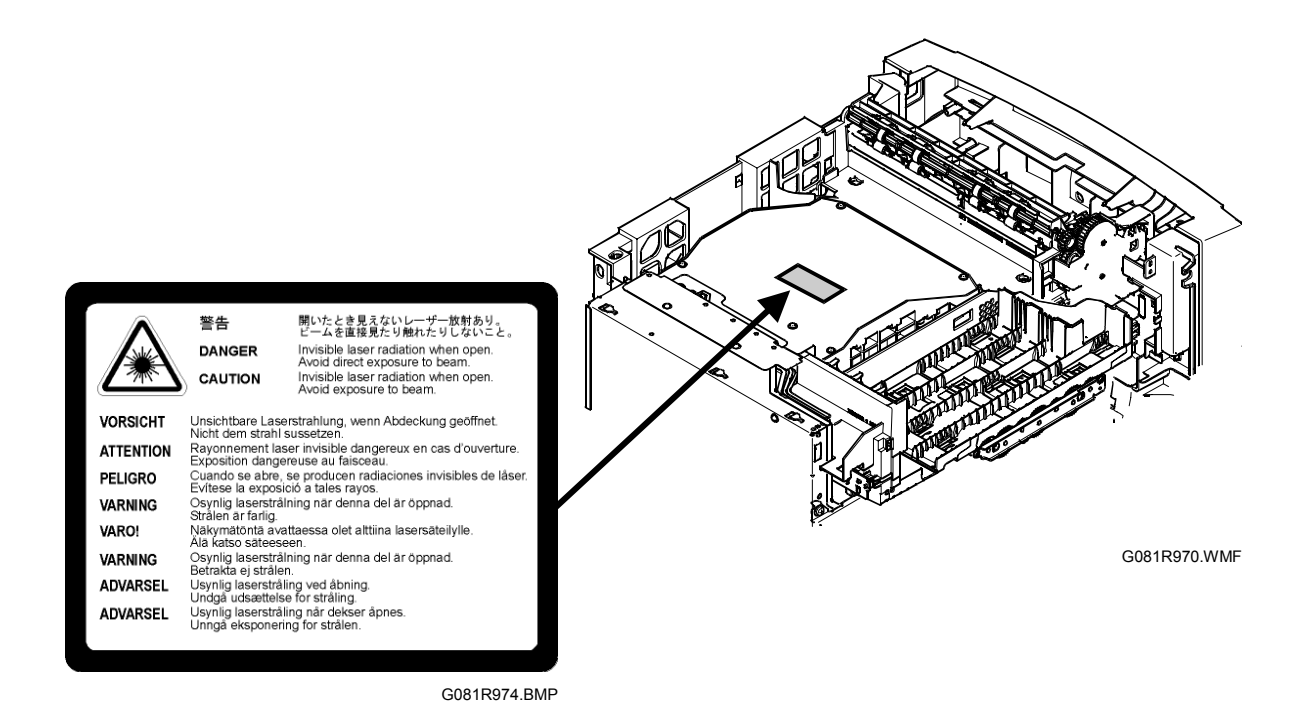

#### 

Be sure to turn off the main switch and disconnect the power plug from the power outlet before beginning any disassembly or adjustment of the laser unit. This printer uses a class IIIb laser beam with a wavelength of 655 nm and an output of 7 mW. The laser can cause serious eye injury.

#### 3.6.2 LASER SCANNING UNIT

- Rear cover ( 3.4.4)
- Left cover ( 3.4.5)
- Top cover ( 3.4.4)
- [A]: Laser scanning unit grounding plate  $(\hat{\mathscr{F}} \times 4)$
- **NOTE:** When reassembling, arrange the wires correctly. The laser scanning unit wires go under the plate; the other wires go over the plate.
- [B]: Laser scanning unit (<sup>2</sup>/<sub>ℓ</sub> x 3, ⊑<sup>1</sup>/<sub>ℓ</sub> x 3)

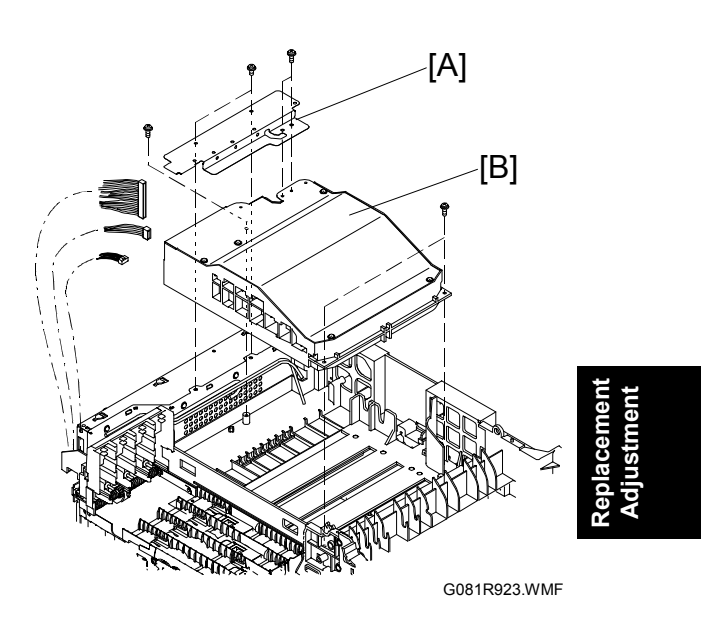

# 3.7 PAPER FEED

#### 3.7.1 PAPER EXIT

- All covers ( 3.4)
- Paper pickup motor bracket ( 3.5.5)
- [A]: Inner cover (ℱ x 2, ℡ x 2)
- [B]: Duplex unit detection sensor
- [C]: Duplex unit jam detection sensor board

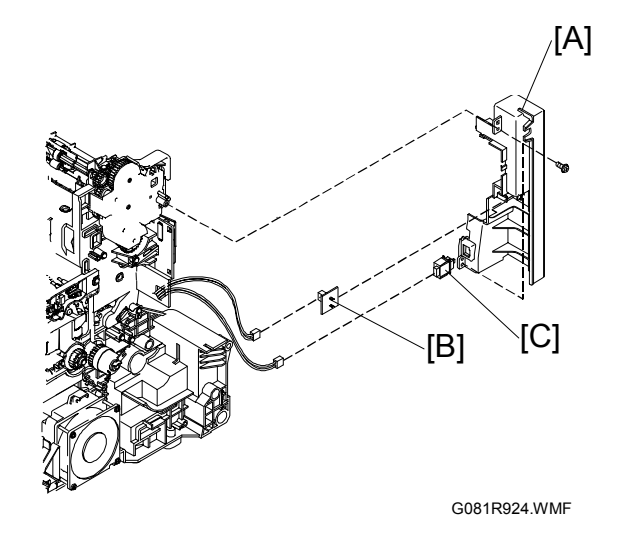

- [A]: Paper exit gear cover
   (Â x 3, E x 1)
   NOTE: The connector is at CN26 on the engine board
  - (**•** 3.5.1).
- [B]: Gears
- [C]: Switching lever

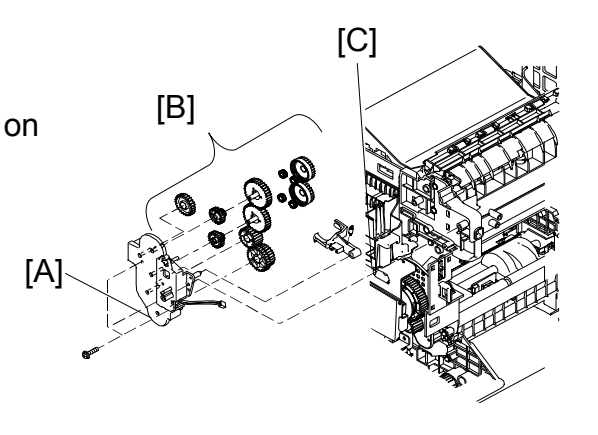

G081R930.WMF

- **NOTE:** When reinstalling the gears on the paper exit gear cover, reassemble them as shown in the illustration.
- [A]: Paper exit roller joint gear
- [B]: Double gear
- [C]: Switching lever spring
- [D]: Rotation switching solenoid
- [E]: Intermediate gear
- [F]: Outer gear x 2
- [G]: Inner gear x 4
- [H]: Coupling gear x 2

**CAUTION:** The rotation switching gear [I] differs from the other gear [J] in the direction of the gear teeth (see Figure-1).

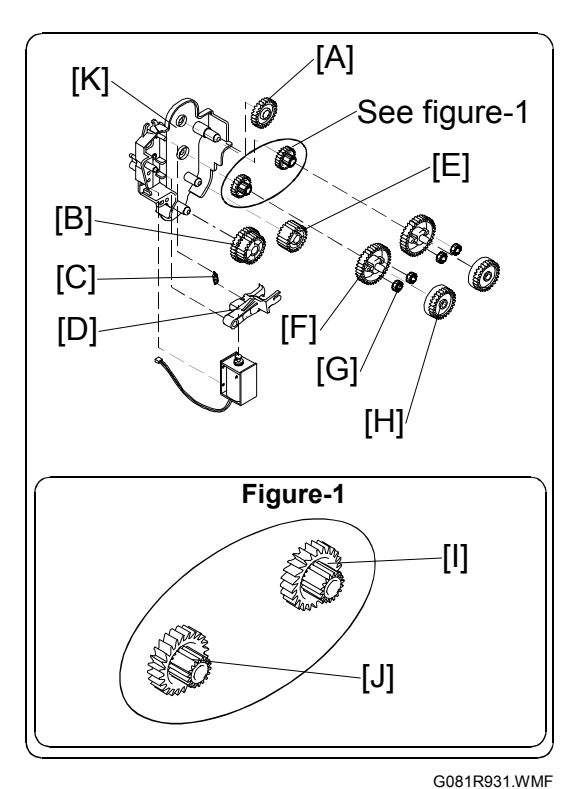

Lubricating

Lubricate the following parts (Grease 501)

when replacing them (parentheses indicate the amount of lubricant):

- The shafts on the outer gears [F] (0.05 cc x 6); the cogs on the outer gears [F] (0.1 cc x 2)
- The cogs on the coupling gears [H] (0.1 cc x 2)
- The shafts on the paper exit gear cover [K] (0.05 cc x 3)

[A]: Paper exit roller (with the paper stoppers [B])NOTE: Move it in the direction of the arrows [①, ②].

#### Lubricating

Lubricate the following parts (Grease 501) when replacing them (parentheses indicate the amount of lubricant):

• The right and left ends of the paper exit roller [A] (0.1 cc x 2) excluding the gear on the left end

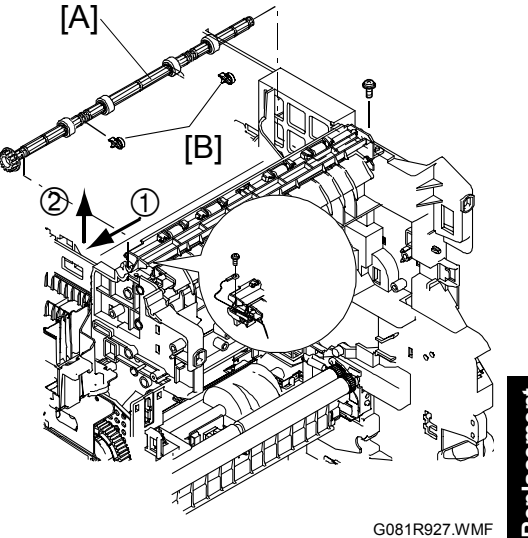

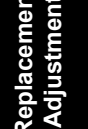

[B]: Paper exit sub assembly ( $\hat{\mathscr{F}} \times 2$ )

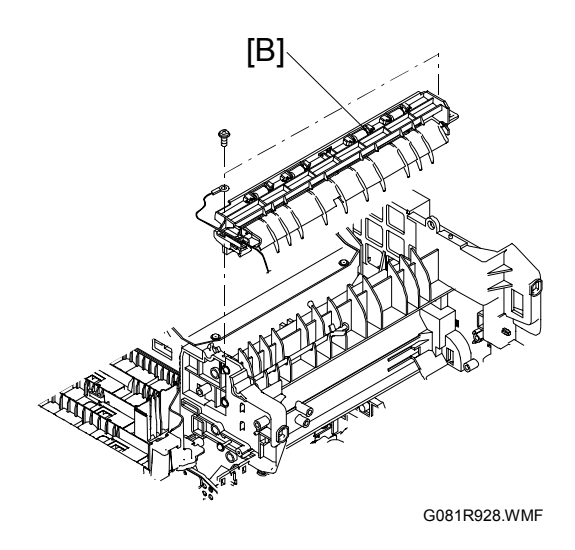

- [C]: Paper full sensor
- [D]: Sensor lever spring
- [E]: Paper jam sensor levers
- [F]: Paper full/Jam sensor board (🖾 x 1)

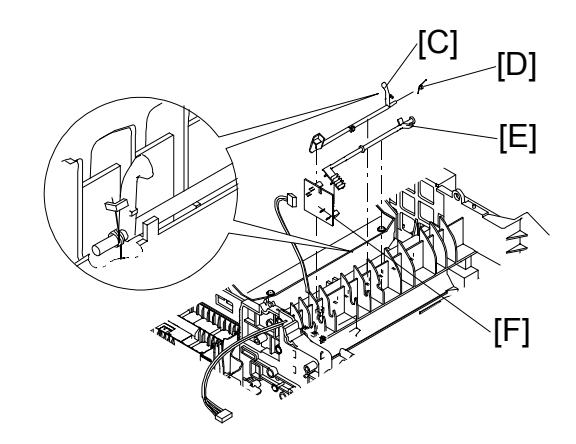

G081R929.WMF

### 3.7.2 DISASSEMBLY OF PAPER EXIT SUB ASSEMBLY

- [A]: Pinch roller (A) x 6
- [B]: Pinch roller (B) x 2
- [C]: Pinch roller spring x 8
- [D]: Start rubber x 2
- [E]: Paper guide
- [F]: Paper stopper

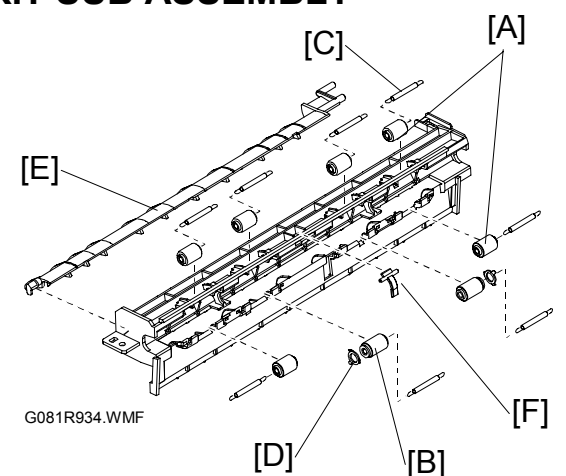

# 3.8 PAPER FEED UNIT

- Fusing unit ( 3.2)
- Front door ( 3.4.1)
- Right cover ( 3.4.3)
- Rear cover ( 3.4.4)
- Left cover ( 3.4.5)
- [A]: Registration clutch ( ( x 1)
- [B]: Registration roller joint gear (≅ x 1)
   NOTE: The connector is at CN20 on the engine board ( 3.5).
- NOTE: When reinstalling the registration clutch, opening ① of the registration clutch must be fit over hook ②.

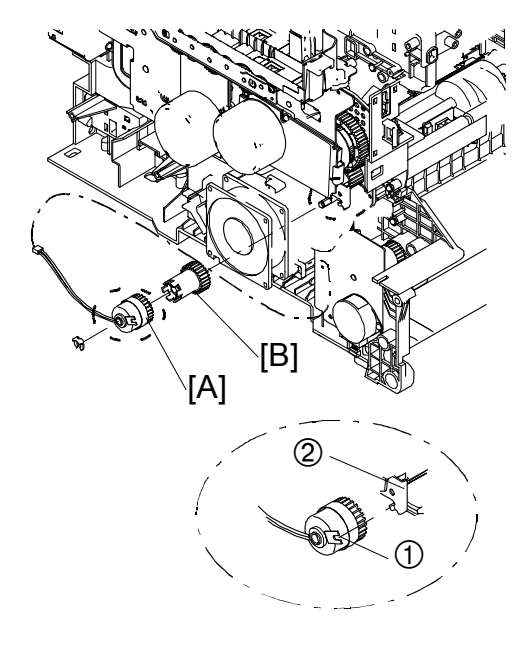

G081R932.WMF

[C]: Paper feed unit ( x 2, x 2) NOTE: The connectors are at CN18 and CN19 on the engine board.

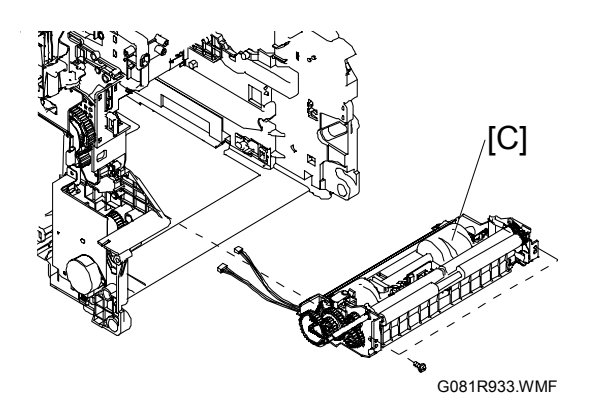

#### Lubricating

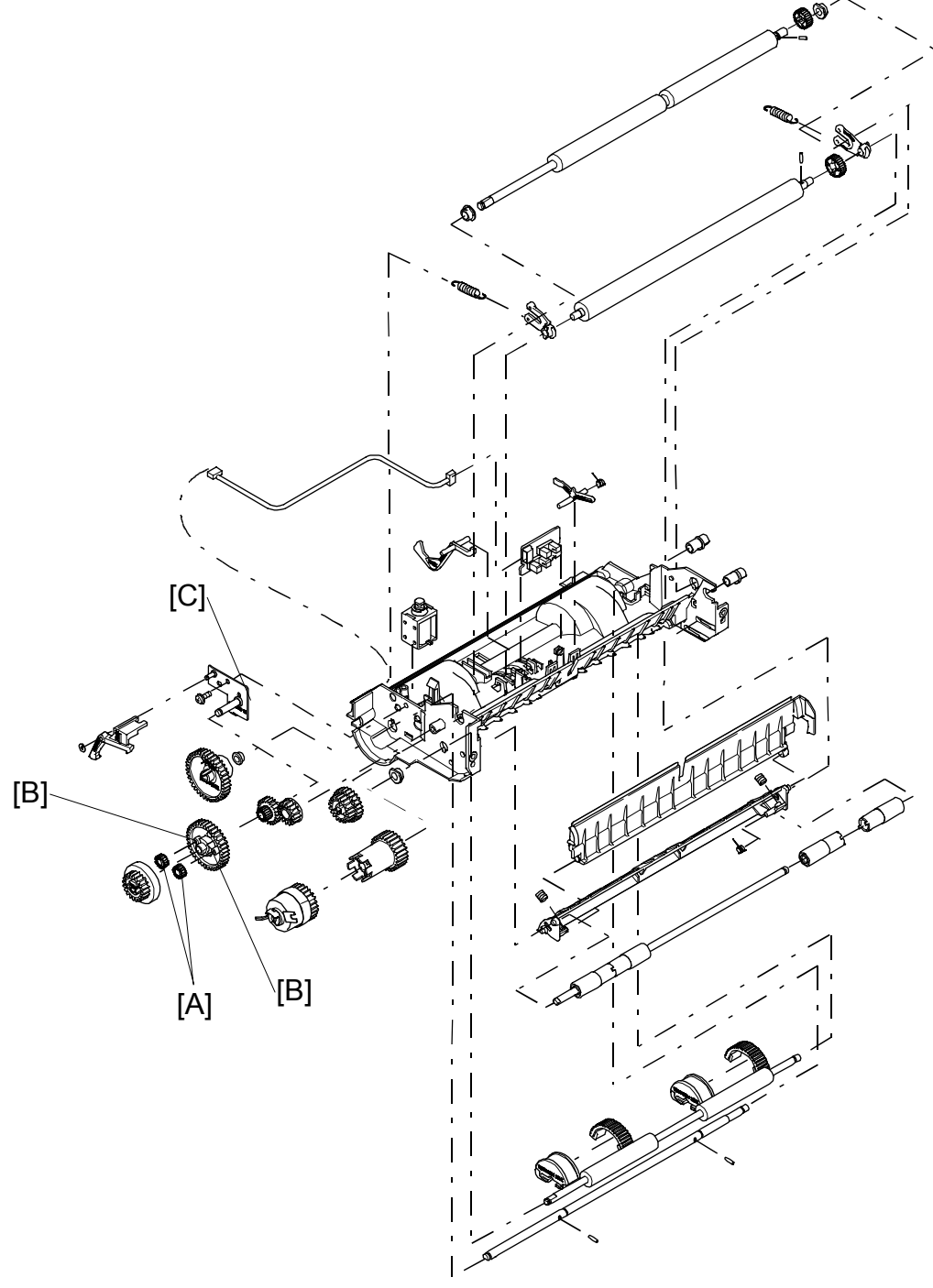

G081R975.WMF

Lubricate the following parts (Grease 501) when replacing them (parentheses indicate the amount of lubricant):

- [A]: The cogs on the inner gear (0.1 cc x 2)
- [B]: The shafts on the outer gear (0.05 cc x 2)[C]: The shaft on the gear bracket (0.05 cc x 1)

### 3.8.2 PAPER FEED UNIT DISASSEMBLY

- [A]: Pickup gear
- [B]: Inner gear (1 hook)
- [C]: Inner gears
- [D]: Outer gear
- [E]: Gear
- [F]: Plastic washer
- [G]: Ratchet arm
- [H]: Feed gear
- [I]: Idle gear
- [J]: Screw
- [K]: Gear bracket
- [L]: Pickup solenoid

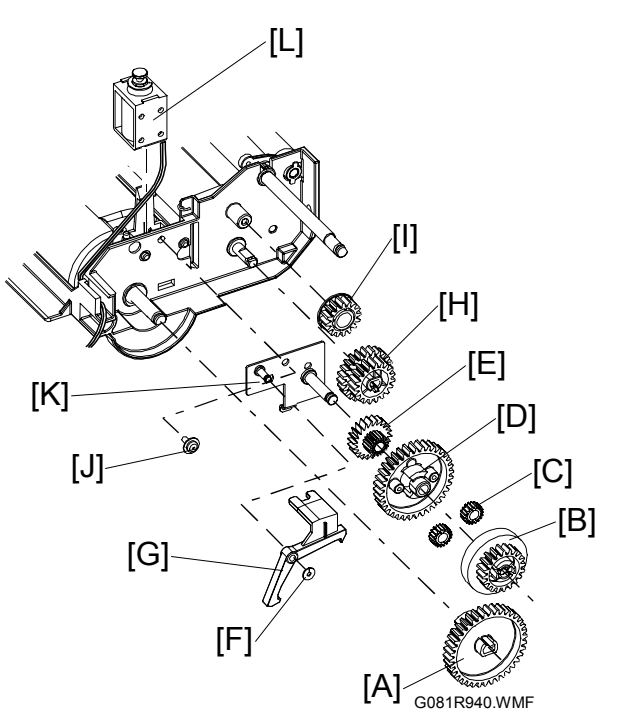

- [M]: Bushing
- [N]: Bushing
  - **NOTE:** Unlatch the bushing hook from the pickup roller shaft [O].

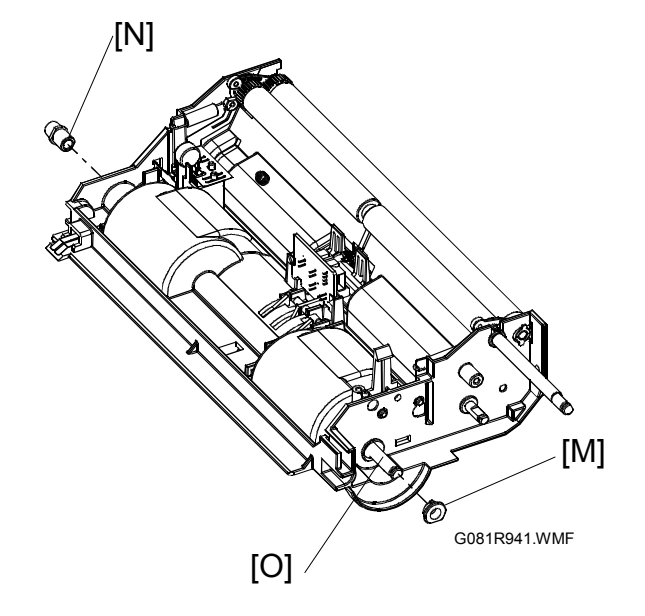

- [A]: Two pickup roller assemblies **NOTE:** Unlatch the hook from the groove in the pickup roller shaft.
- [B]: Pickup roller shaft with the two pins [C]

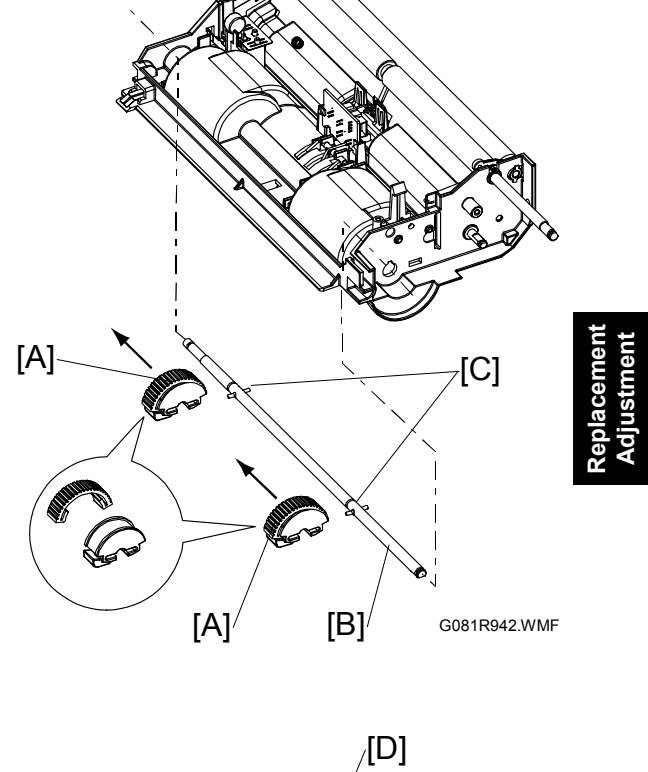

- [D]: Spring x 2
- [E]: Registration roller
- [F]: Registration pinch roller
- [G]: Paper empty/registration sensor board
- [H]: Registration sensor lever
- [I]: Lever spring
- [J]: Paper empty sensor lever
- [K]: Varistor

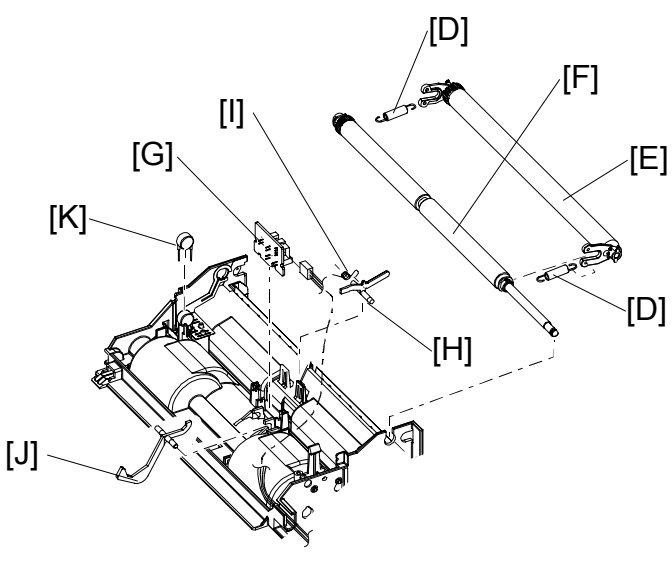

G081R937.WMF

- [A]: Registration paper guide assembly NOTE: The registration paper guide assembly [A] is held in place by the two support tabs [B] (see Figure-1). While unlatching the registration paper guide assembly from the support tabs, remove it from the paper feed unit frame.
- [C]: Two bushings
- [D]: Paper feed roller
- [E]: Paper feed unit frame

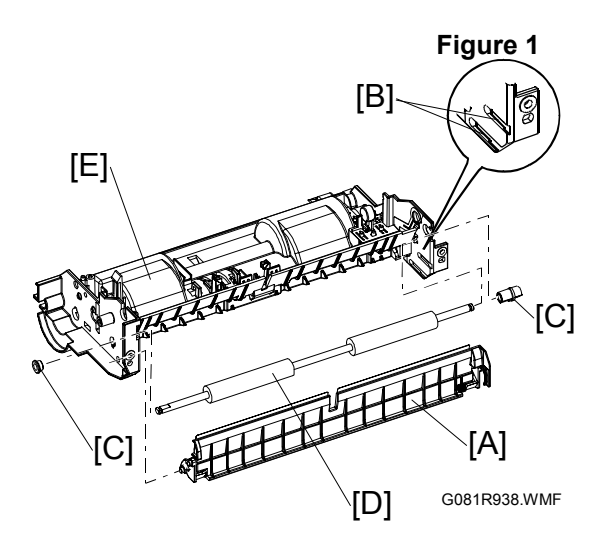

- [F]: Registration paper guide
- [G]: Paper guide spring
- [H]: Pinch roller spring x 2
- [I]: Pinch roller shaft
  - **NOTE:** Slide out the pinch roller shaft in the arrow direction.

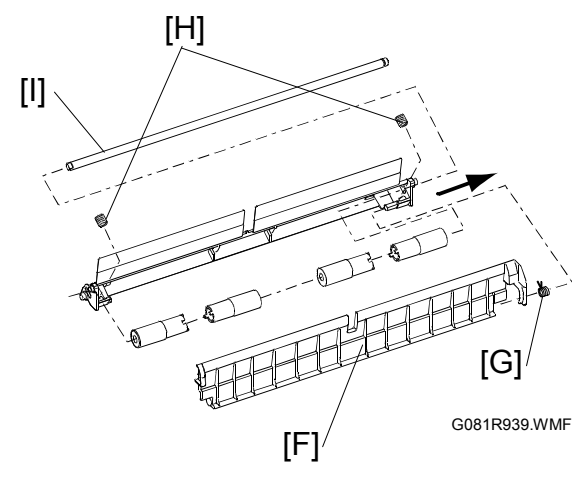

# 3.9 IH (INDUCTIVE HEATER) UNIT

**NOTE:** After removing the fusing unit, use caution not to push the thermostat [A][B]. The thermostat is easily broken.

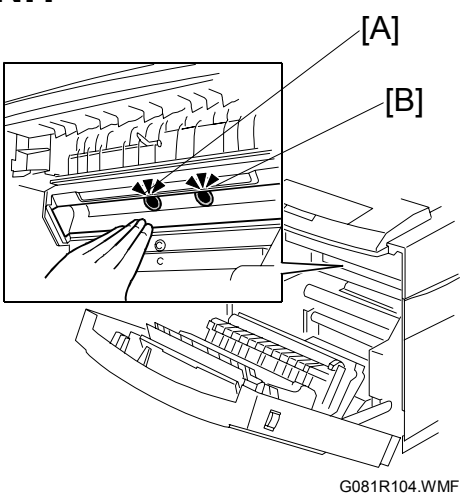

- Fusing unit ( 3.2)
- All covers ( 3.4)
- [C]: Interlock switch cover  $(\hat{\beta} \times 3)$
- [D]: IH cable shield cover ( $\hat{\mathscr{F}} \times 1$ )
- [E]: Cover (🖗 x 1)
- [F]: 🕬 x 2 (pink+white, black)

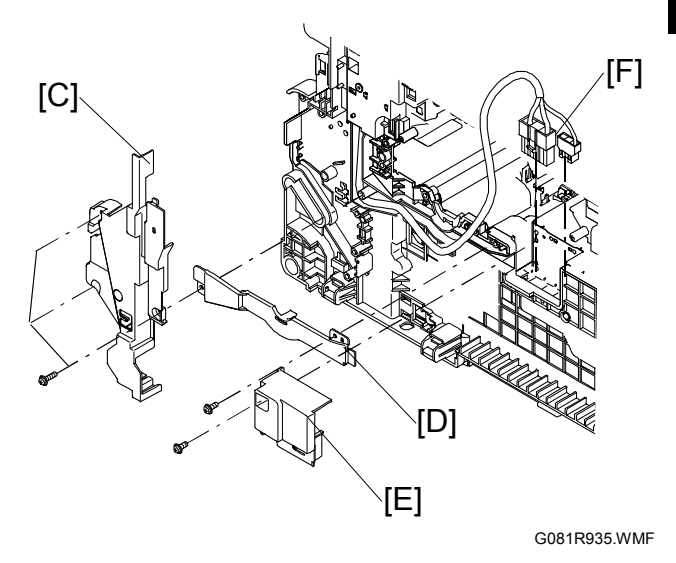

- [G]: IH harness cover (<sup>2</sup>/<sub>F</sub> x 1)
- [H]: IH unit (斧 x 1, 1 washer) **NOTE:** Pull out the IH harness cable [I] through the opening in cover [J].
- [J]: IH shield cover (ℱ x 1, 2 hooks [K])

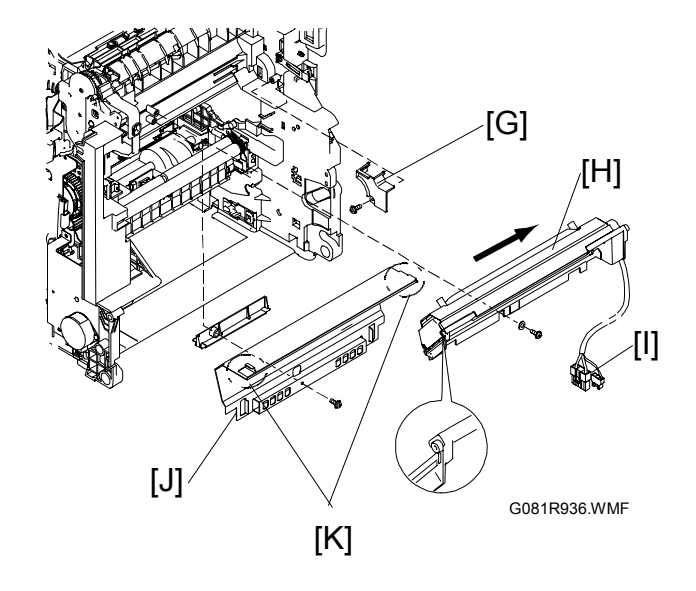

# 3.10 ELECTRICAL COMPONENTS

## 3.10.1 POWER SUPPLY UNIT

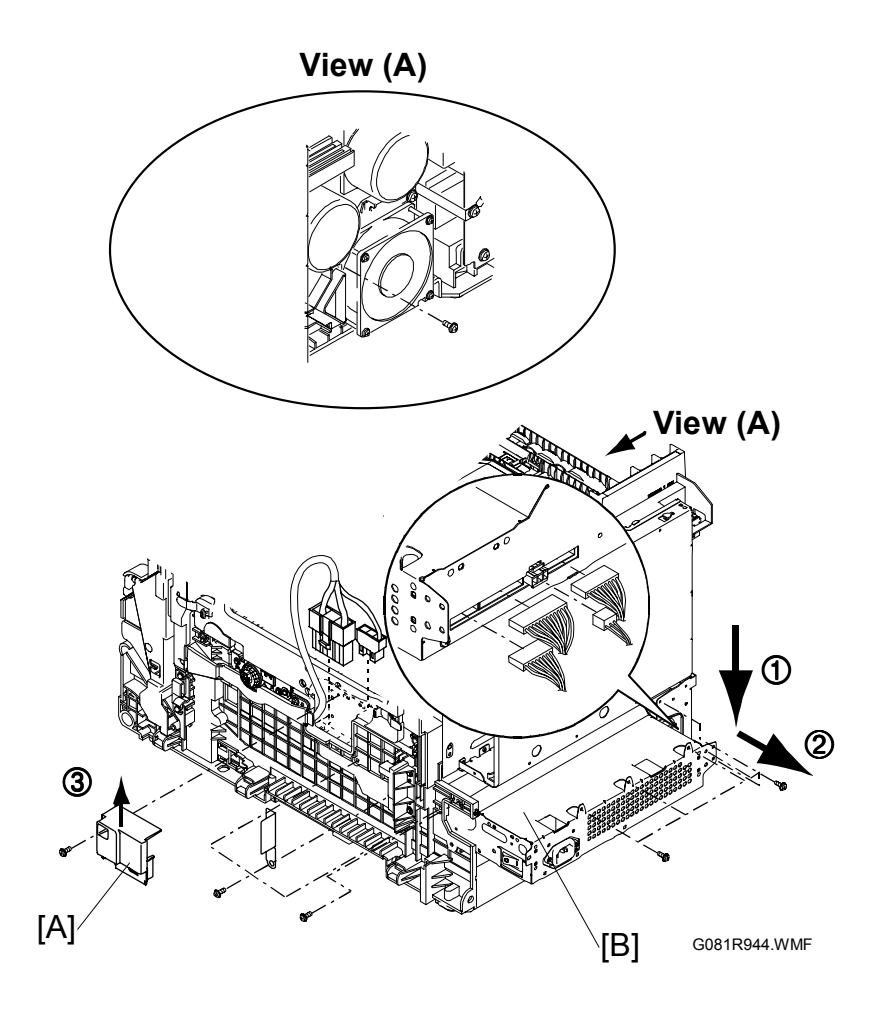

- All covers ( **\*** 3.4)
- IH unit ( 3.9)
- [A]: Cover (Â x 1)

**NOTE:** Slide out the cover in the arrow ③ direction.

[B]: Power supply unit ( x 11, x 4)
 NOTE: Move the power supply unit in the arrow ① direction, and slide it out in the arrow ② direction.

## 3.10.2 POWER SUPPLY UNIT DISASSEMBLY

[A]: Power supply shield cover (ୡ x 10)

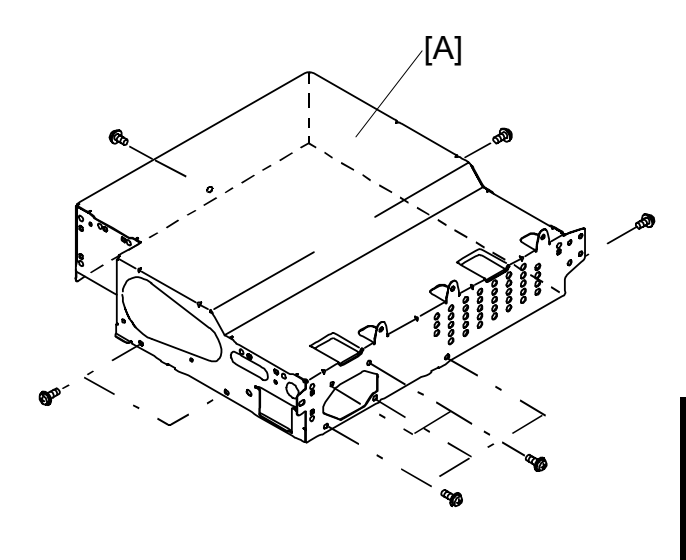

- [B]: Power supply board (≝<sup>J</sup> x 2, ℱ x 6)
- [C]: IH power supply board (⊑<sup>IJ</sup> x 1, ∦ x 5)

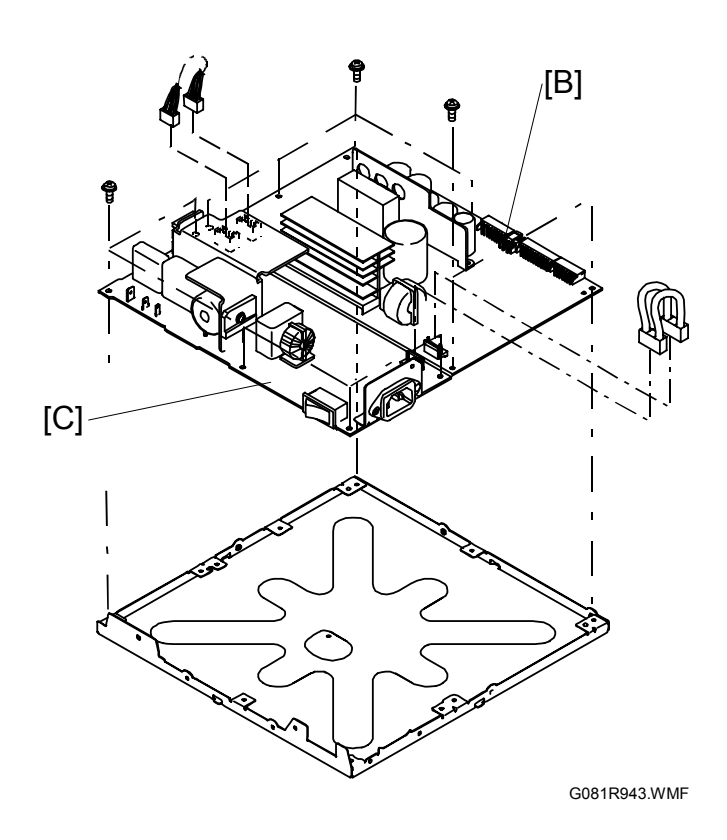

### 3.10.3 MAIN CONTROL BOARD

- **NOTE:** After replacing the controller, remove the NVRAM on the old board and install it on the new board. If the NVRAM on the old board is defective, replace the NVRAM (**•** 3.10.4).
- [A]: Main control board ( $\hat{\beta}^2 \times 2$ )

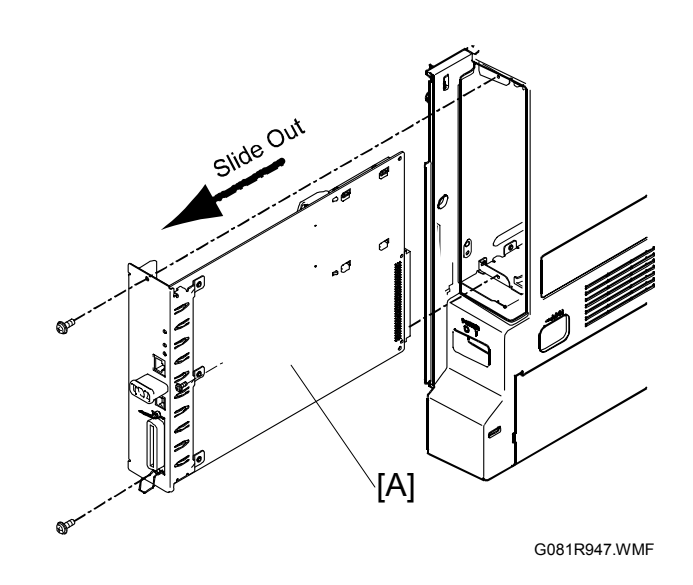

### 3.10.4 NVRAM/EEPROM REPLACEMENT PROCEDURES

Before beginning the following procedures, make sure you have the SMC report (factory settings) that comes with the printer.

#### EEPROM on the ECB

- 1. Enter SP mode and print out the SMC reports with SP5-990 if possible.
- 2. Turn off the main switch and unplug the power cord.
- 3. Replace the EEPROM (IC5) on the ECB and reassemble the machine.
- 4. Execute the RAM clear for the engine settings with SP5-801-2.
- 5. Enter the SP mode changes from the factory in the field.
- 6. Input the engine serial number with SP-5-811-4.

#### NVRAM on the Controller

- 1. Enter SP mode and print out the SMC reports with SP5-990 if possible.
- 2. Turn off the main switch and unplug the power cord.
- 3. Replace the NVRAM on the controller and reassemble the machine.
- 4. Execute the RAM clear for the controller settings and counters with SP5-801-3, -8, -11, and SP7-808-1.
- 5. Contact your supervisor to enter the machine's serial number and destination code.
- 7. Enter the SP mode changes at the factory and the field.

#### **EEPROM** on the ECB and the NVRAM on the Controller

- 1. Enter SP mode and print out the SMC reports with SP5-990 if possible.
- 2. Turn off the main switch and unplug the power cord.
- 3. Replace the EEPROM on the ECB and the NVRAM on the controller, and reassemble the machine.
- 4. Execute the RAM clear with SP5-801-1 and SP7-808-1.
- 5. Contact your supervisor to enter the machine's serial number and destination code.
- 6. Enter the SP mode changes at the factory and the field.

## 3.10.5 MAIN CONTROL BOARD SHIELD COVERS

- All covers ( 3.4)
- Power supply unit ( 3.10.1)
- Engine control board ( 3.5.1)
- [A]: Laser scanning unit grounding plate  $(\hat{\mathscr{F}} \times 4)$
- [B]: Main control board shield cover assembly (⅔ x 7)

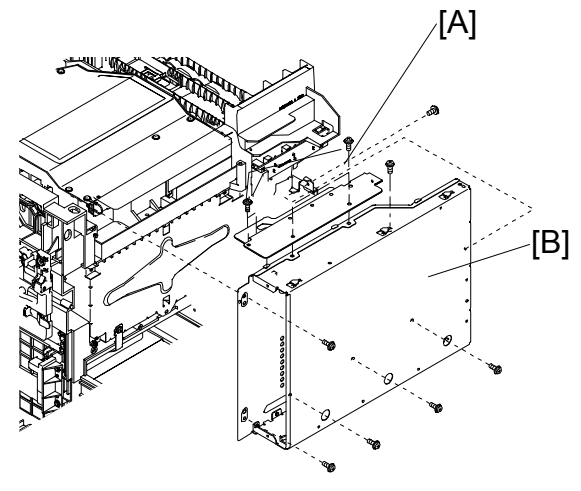

G081R948.WMF

- [C]: Main board shield cover ( $\hat{\mathscr{F}} \times 7$ )
- [D]: Main board shield base cover
- [F]: Main board guide rail

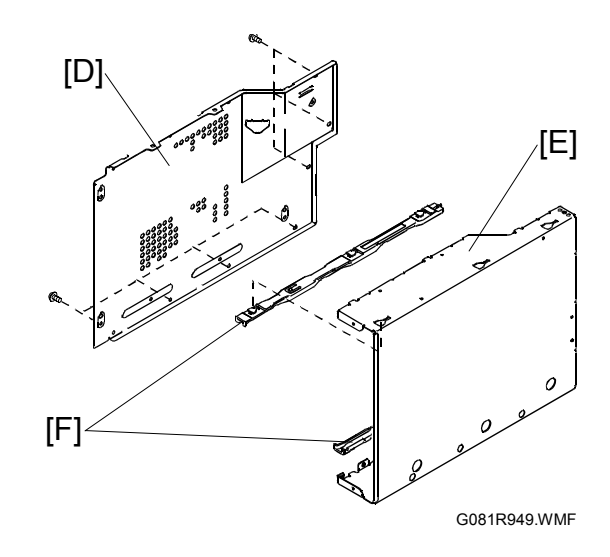

### 3.10.6 HIGH VOLTAGE BOARD AND REGISTRATION SENSOR BOARD

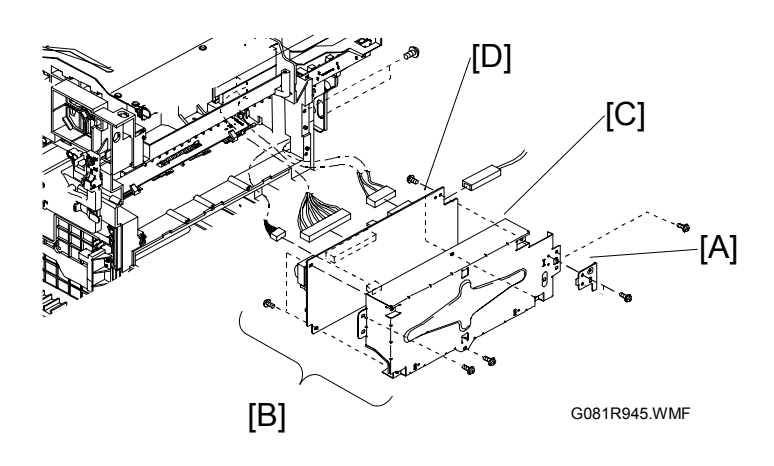

Replacemen Adjustment

- All covers ( 3.4)
- Power supply unit ( 3.10.1)
- Main control shield cover assembly ( 3.10.5)
- Main drive unit (🖝 3.5.6)
- [A]: HV earth plate (<sup>2</sup>/<sub>ℓ</sub> x 1)
- [B]: High voltage unit with high voltage board ( $\mathscr{F} \times 6$ ,  $\mathfrak{V} \times 4$ )
- [C]: High voltage board shield cover ( $\hat{P} \times 4$ )

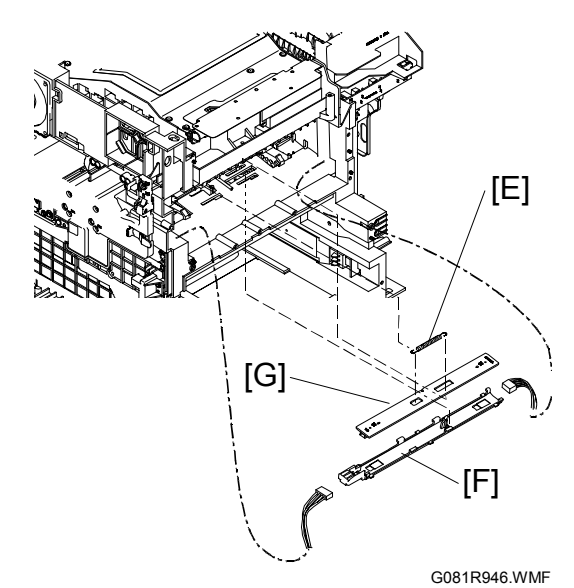

- [D]: High voltage board
- [E]: Spring
- [F]: Color registration sensor board ( $\hat{\mathscr{F}} \times 2$ )
- [G]: Waste toner cartridge sensor actuator
- **NOTE:** After replacing the color registration sensor board, the color registration values must be reset (SP5-998-002).

## **3.11 TRANSFER BELT TENSION UNIT**

### 3.11.1 TRANSFER BELT TENSION UNIT REMOVAL

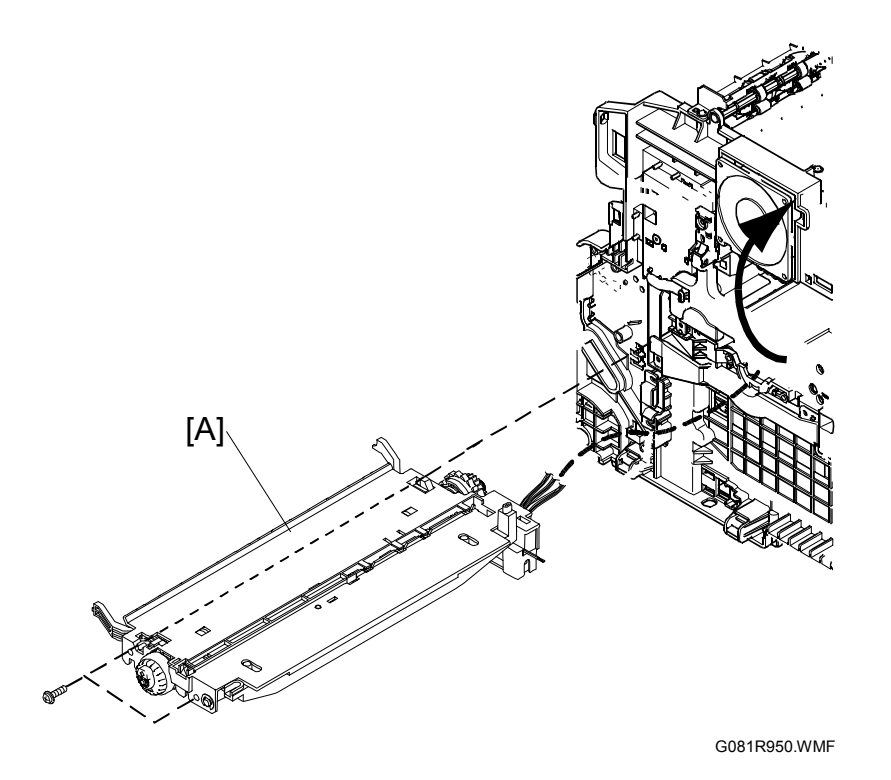

- Transfer belt unit ( 3.2)
- Rear cover ( 3.4.4)
- Left cover ( 3.4.5)
- Top cover ( 3.4.4)
- Open the right cover.

**NOTE:** The cables are wired through the opening of the frame and connected to the 3 connectors CN14, 24, and 25 on the engine control board. Take care not to damage the cables when removing the transfer belt tension unit.
### 3.11.2 CHANGER SOLENOID AND CAM RATCHET SOLENOID

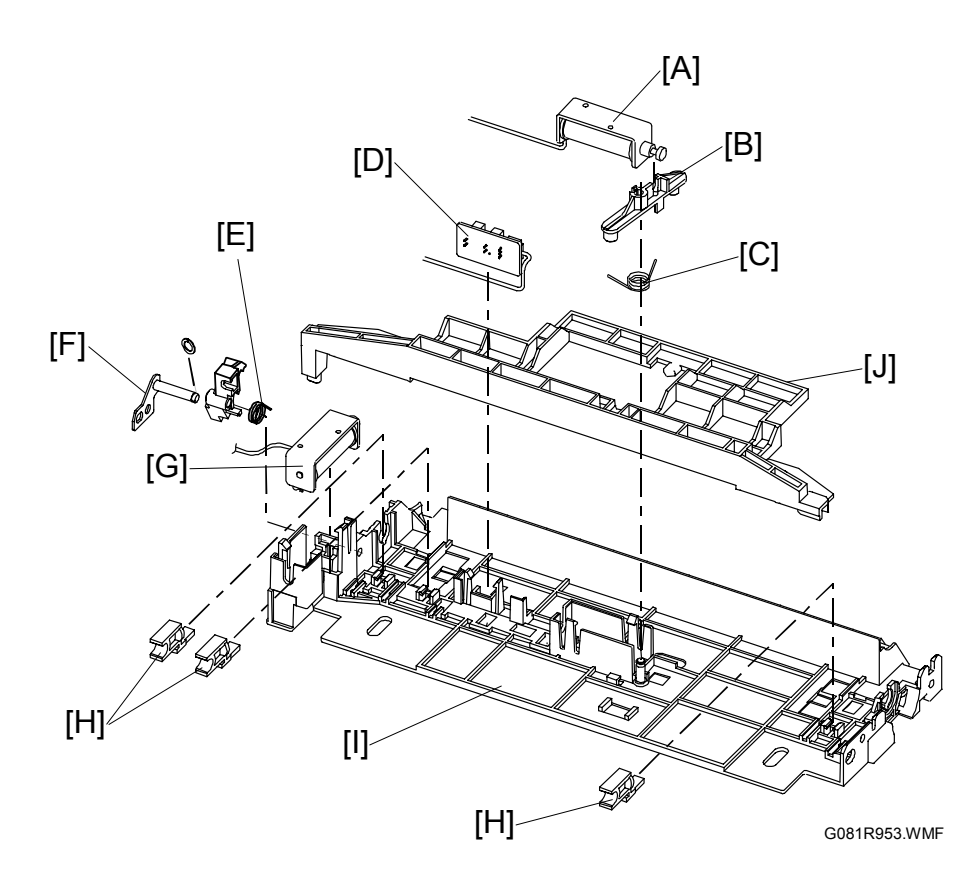

- [A]: Changer solenoid
- [B]: Changer lever
- [C]: Changer lever spring[D]: Transfer cam home position sensor
- [E]: Cam solenoid spring
- [F]: Cam ratchet (with the washer)
- [G]: Cam ratchet solenoid
- [H]: Spring supports
- [I]: Transfer belt tension unit base
- [J]: Bracket

#### Lubricating

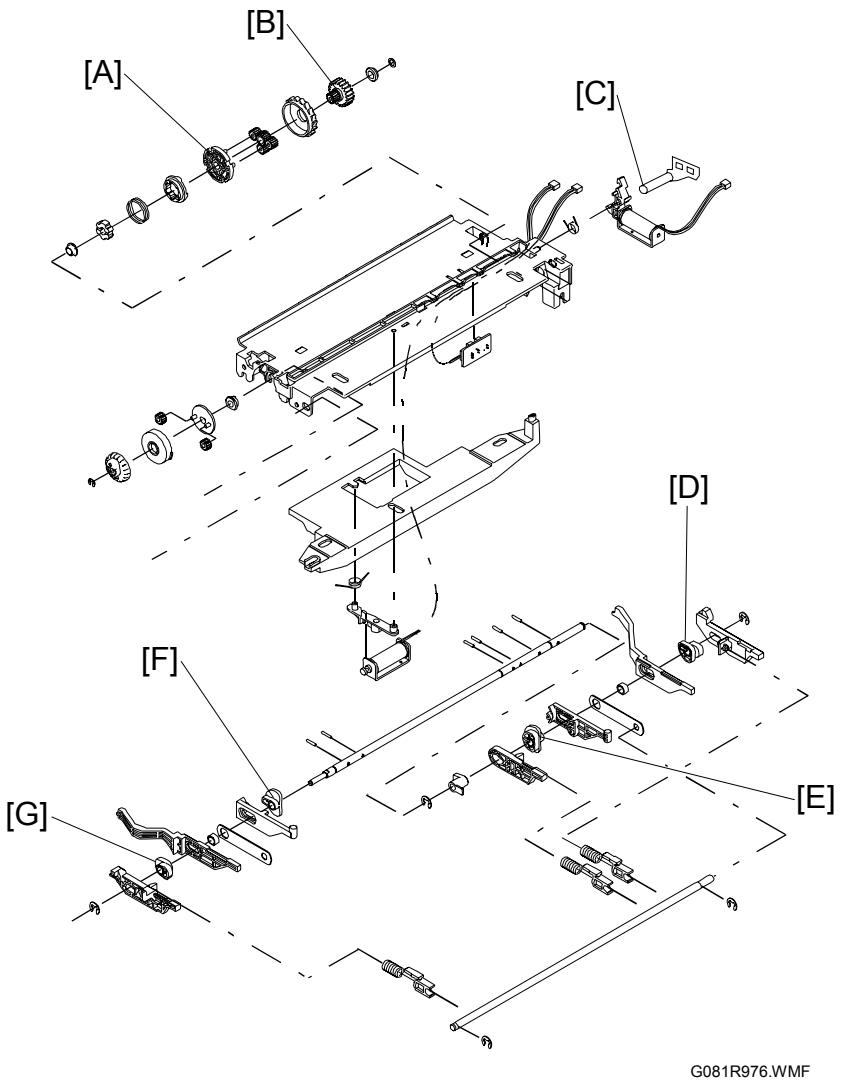

Lubricate the following parts (Grease 501) when replacing them (parentheses indicate the amount of lubricant):

- [A]: The shafts on the planetary gear base (0.05 cc x 4); the inside edge (0.05 cc) and outside edge (0.05 cc) of the planetary gear base
- [B]: The inside of the double teeth gear (0.05 cc)
- [C]: The shaft on the cam ratchet bracket (0.05 cc)
- [D]: The outside of the paper transfer cam (left) (0.2 cc)
- [E]: The outside of the belt transfer cam (left) (0.2 cc)
- [F]: The outside of the belt transfer cam (right) (0.2 cc)
- [G]: The outside of the paper transfer cam (right) (0.2 cc)

# 3.12 PCU HOLDER

- Rear cover ( 3.4.4)
- Left cover ( 3.4.5)
- Top covers ( 3.4.4)
- Open the right cover.
- [A]: 2 tabs
  - **NOTE:** Move in the arrow direction.
- [B]: PCU holder assembly ( $\hat{P} \ge 2$ )

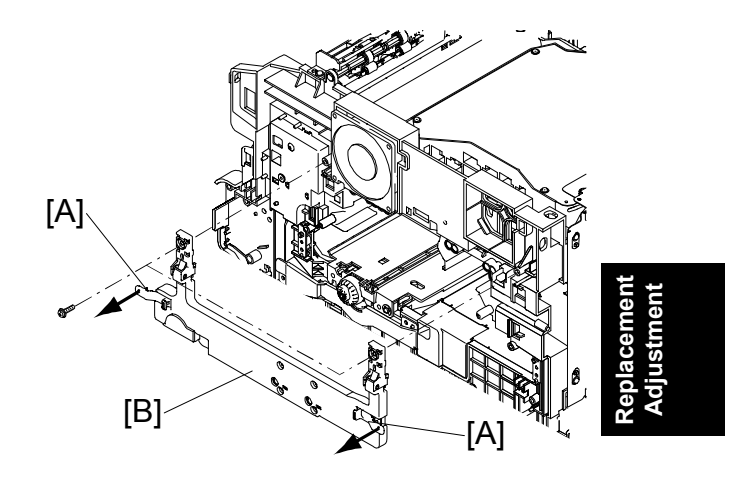

G081R958.WMF

#### Adjustment

After replacing the PCU holder, adjust the position of the CMY PCU as follows.

- 1. Remove the left cover ( 3.4.5).
- 2. Remove the board cover [A] ( $\hat{P} \times 2$ ).
- Push the free-run button [B] and hold it down. One or more sheet of the test pattern is output.
   NOTE: The number of sheets

depends on how long you hold the button down.

4. Check that the lines produced by the K PCU and CMY PCU are aligned properly.

**NOTE:** Normally, the color lines (C, M, and Y) produced by the CMY PCU are aligned so closely that they appear as dark-gray lines.

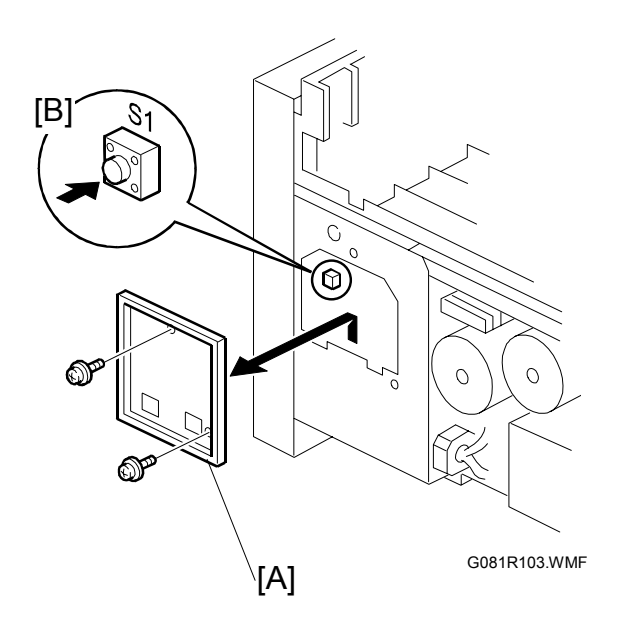

 See if the black lines are isolated from color lines ①. If they are isolated, go on to the next step. If they are not isolated ②, adjustment is not required.

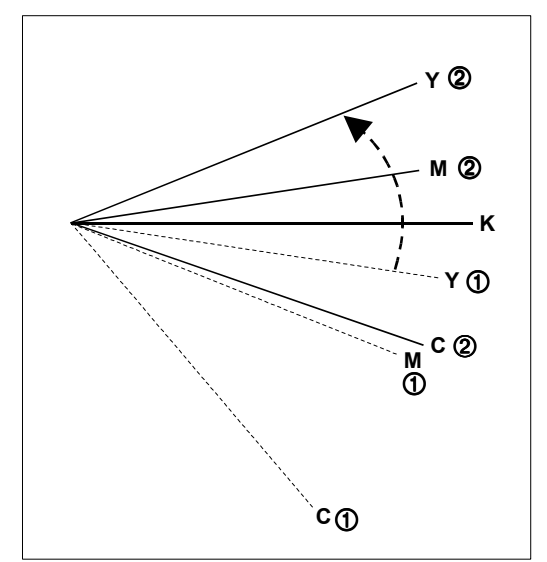

G081R971.WMF

- 6. Open the front cover, and make sure the PCU holder is correctly installed.
- 7. Loosen the screws [C].
- Put the Color PCU Skew Adjustment Knob (G0819310) [D] in the opening [E], and turn it clockwise or counterclockwise.
   NOTE: The scale [F] indicates 20- to 30-µ steps on the paper.
- 9. Tighten the screws [C], and close the right cover.
- 10. Repeat the steps above until the lines become aligned (see step 5).

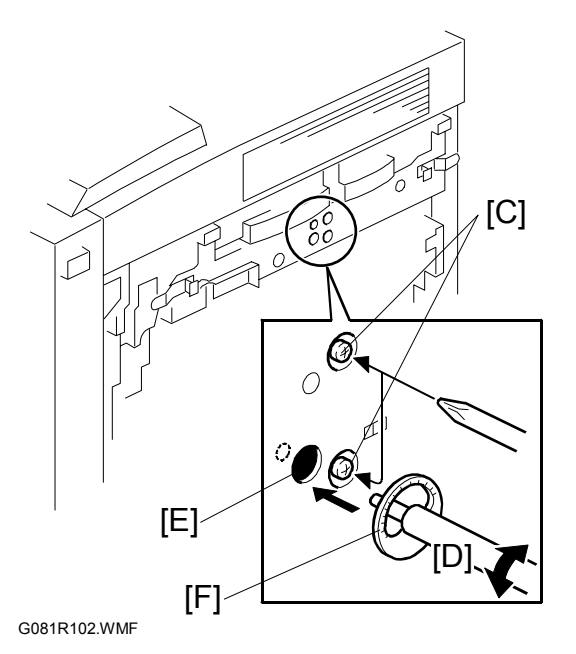

**NOTE:** When repeating the adjustment, first put the special tool in the opening first, then loosen the screws [C]. If you loosen the screws first, the previous adjustment may become ineffective

# 3.13 FUSING FAN MOTOR

- Rear cover ( 3.4.4)
- Left cover (🖝 3.4.5)
- Top cover (🖝 3.4.4)
- Open the right cover.
- [A]: Insulation sheet

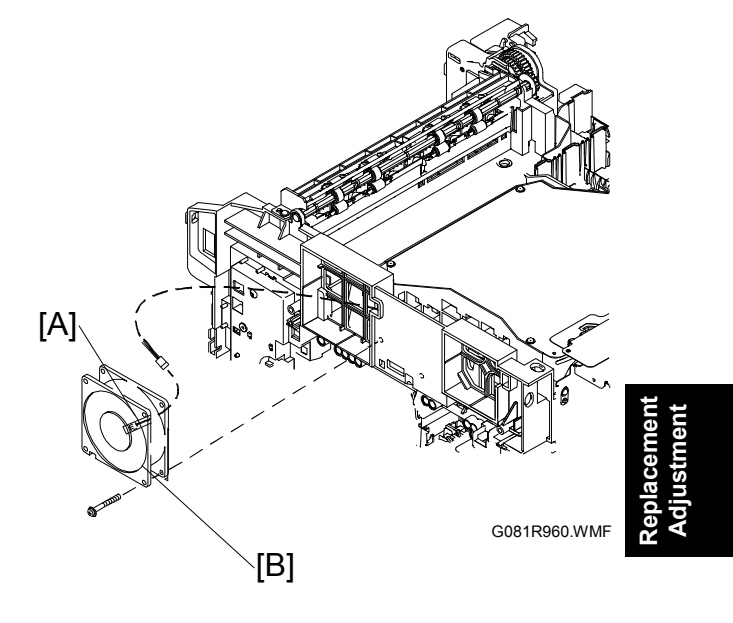

# 3.14 SENSORS

### 3.14.1 FRONT AND RIGHT COVER OPEN DETECTION SWITCHES

- Front door ( 3.4.1)
- Rear cover ( 3.4.4)
- Right cover ( 3.4.3)
- Top cover (🖝 3.4.4)
- [A]: Interlock switch cover ( $\hat{P} \times 3$ )
- [B]: Front door open detection sensor (E<sup>J</sup> x 1)
- [C]: Safety interlock switches (⊑<sup>IJ</sup> x 2, ∦ x 2)
  - **NOTE:** The connectors are from the power supply unit and CN35 on the engine control board.
- [D]: Interlock switch bracket ( $\hat{\mathscr{F}} \times 1$ )

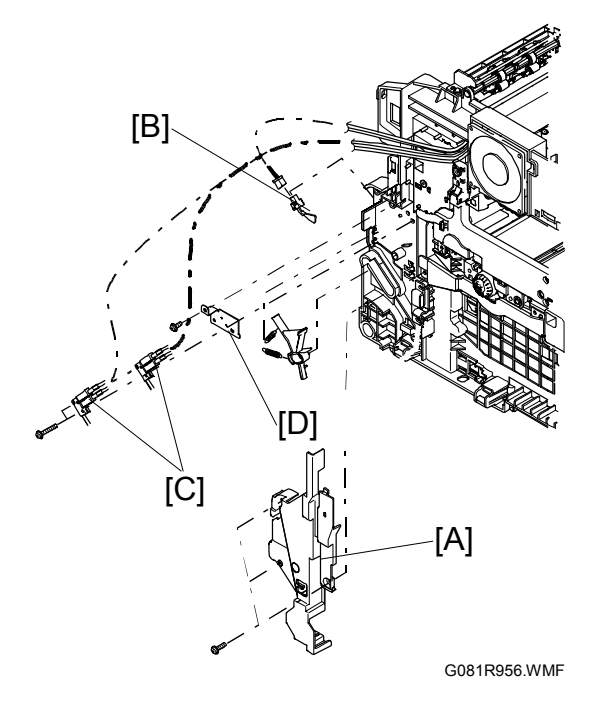

#### SENSORS

#### 3.14.2 BY-PASS TRAY HOME POSITION SENSOR AND BY-PASS TRAY PAPER DETECTION SENSOR BOARDS

- Left cover ( 3.4.5)
- Top cover ( 3.4.4)
- Rear covers ( 3.2)
- [A]: Paper pickup motor bracket ( *k* x 1)
- [B]: Bypass tray sensor cover ( $\hat{F} \times 2$ )
- [C]: Bypass tray home position sensor board (E<sup>I</sup> x 1)
- [D]: Bypass tray paper detection sensor board (티벨 x 1)

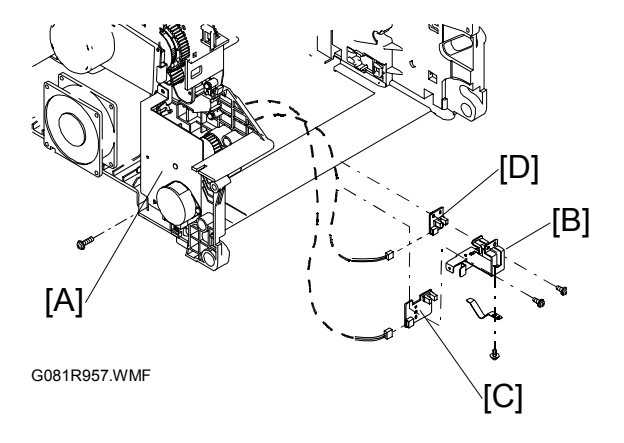

## 3.14.3 WASTE TONER CARTRIDGE FULL SENSOR

- Open the right cover.
- Waste toner cartridge
- [A]: Waste toner cartridge right holder
   (𝔅 x 2)
- [B]: Waste toner cartridge full sensor board (E<sup>J</sup> x 1)

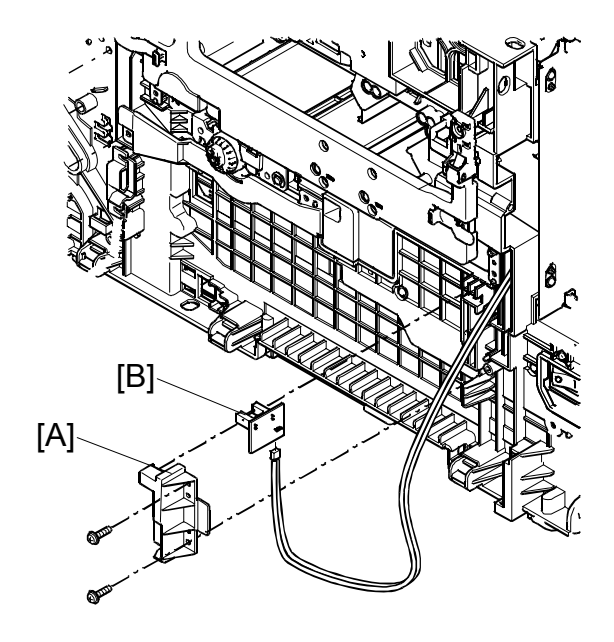

G081R963.WMF

## **3.15 STANDARD PAPER CASSETTE**

- [A]: Separation pad unit **NOTE:** See the bottom of the paper cassette.
- [B]: Pickup roller unit
  - **NOTE:** Unlatch the pickup roller hook [C] and slide the pickup roller unit from the pickup roller shaft [B].

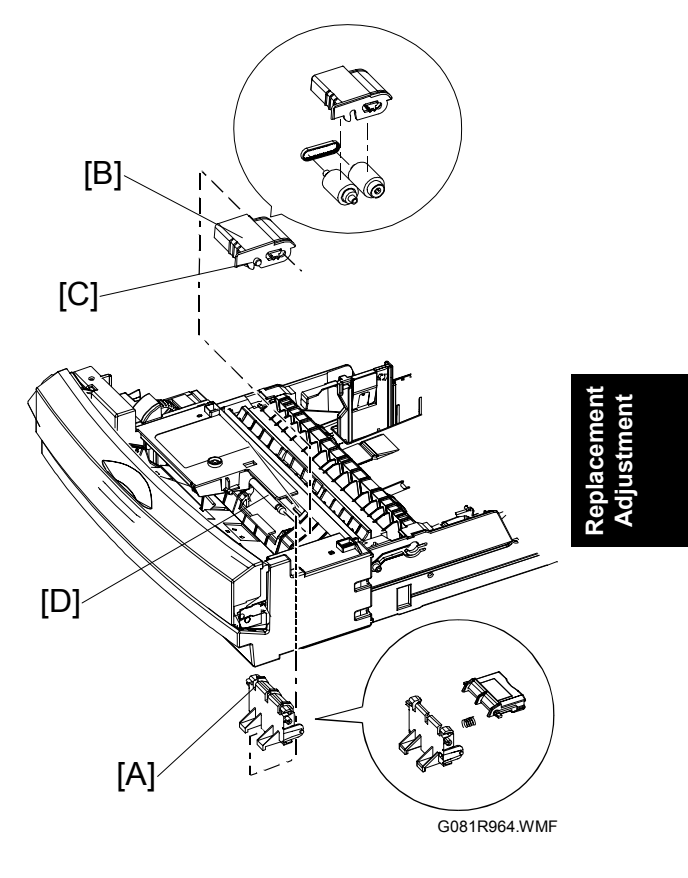

- [D]: Gear cover (with the sub tray protector
   [E] and protector spring [F]) (<sup>2</sup>/<sub>F</sub> x 2)
- [G]: Roller position arm
- [H]: Cam gear
- [I]: Right cam
- [J]: Gear spacer
- [K]: Idle gear
- [L]: Pickup roller with gear
- [M]: Bushing

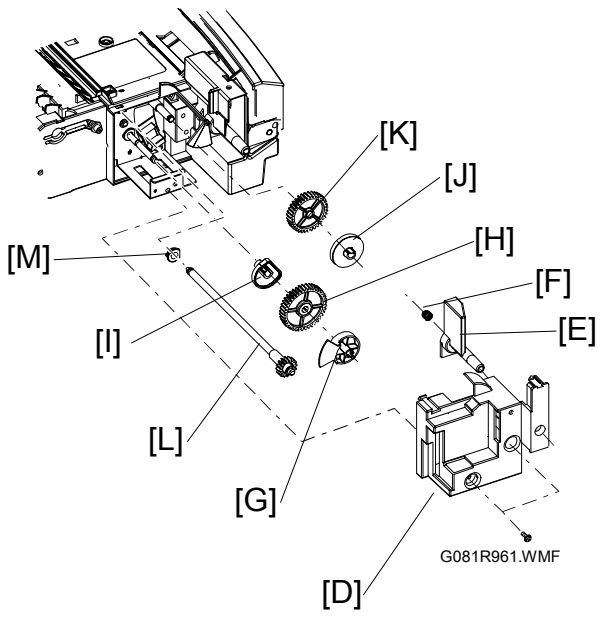

#### STANDARD PAPER CASSETTE

- [A]: Cassette gear bracket[B]: Paper exit sensor lever

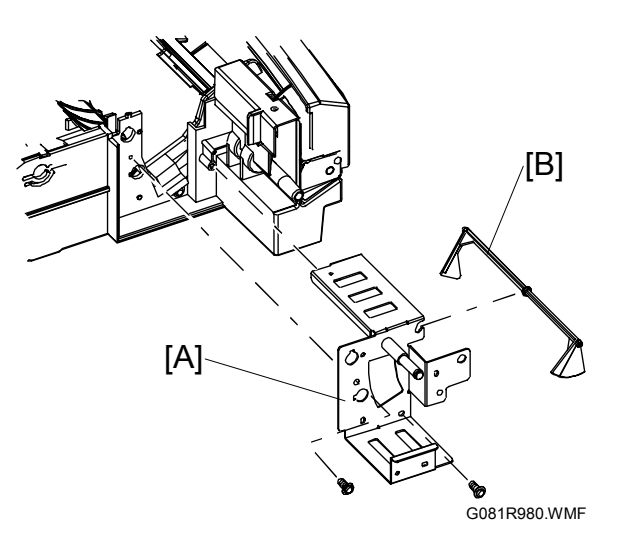

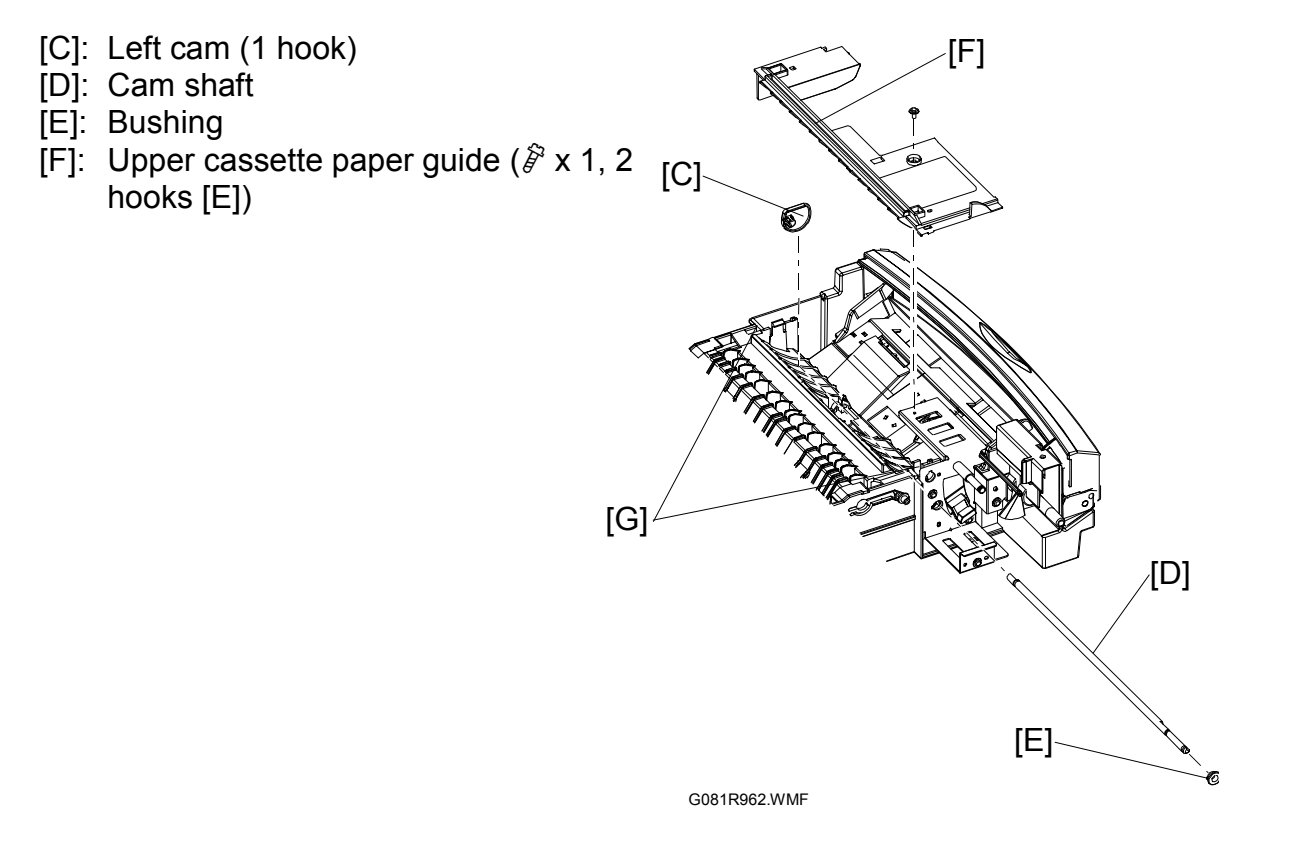

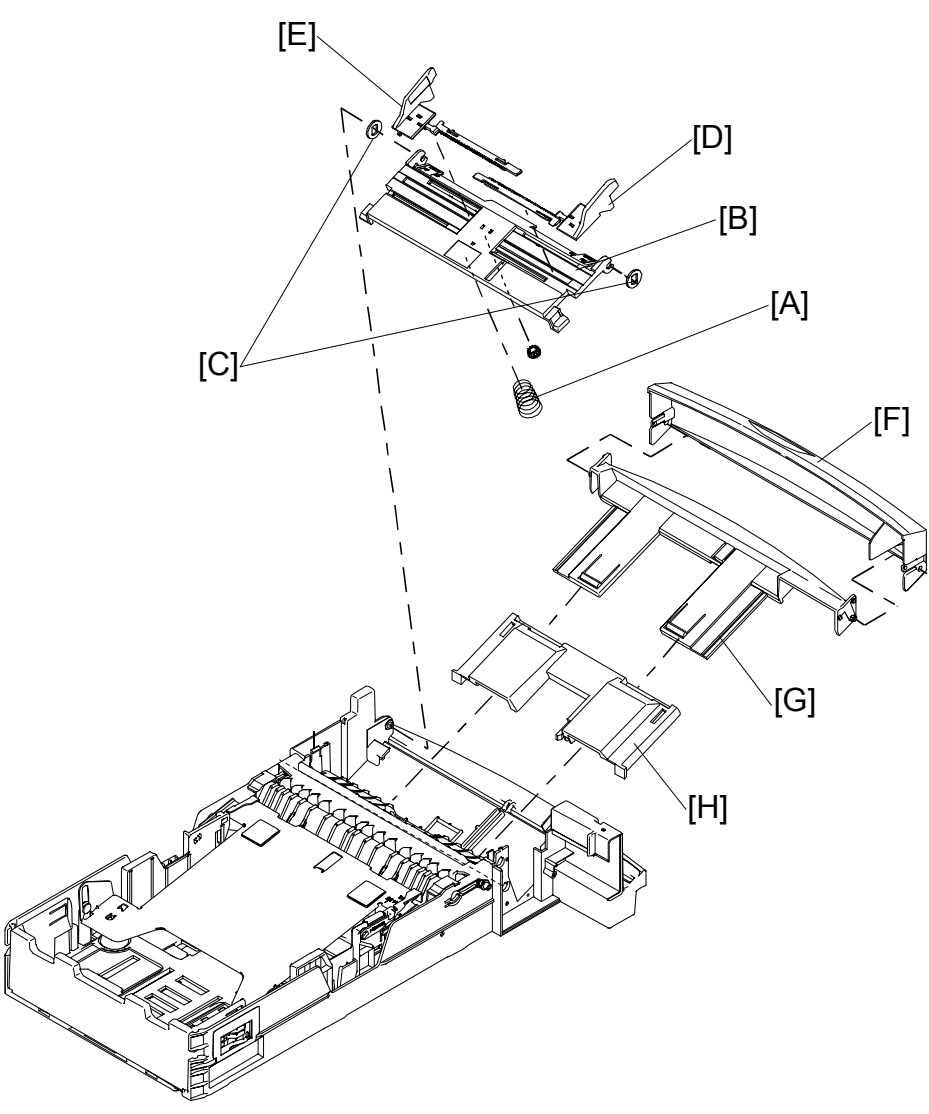

G081R965.WMF

- [A]: Holder spring
- [B]: Bypass tray paper holder
- [C]: Friction pad
- [D]: Left paper guide
- [E]: Right paper guide [F]: Tray cover
- [G]: Paper tray
- [H]: Paper tray base

[A]: Corner separator [A] **NOTE:** Release the corner separator from the [D] hook [B], and move it as shown. [C] [C]: Cassette base plate **NOTE:** Raise the cassette base plate in the arrow 3 direction, and slide it in the arrow ④ direction. [D]: Two springs Figure-1 [A] 2 (T

G081R966.WMF

- [E]: Pinion gear with 2 racks [F] ( x 1)
- [G]: Right paper guide
- [H]: Left paper guide

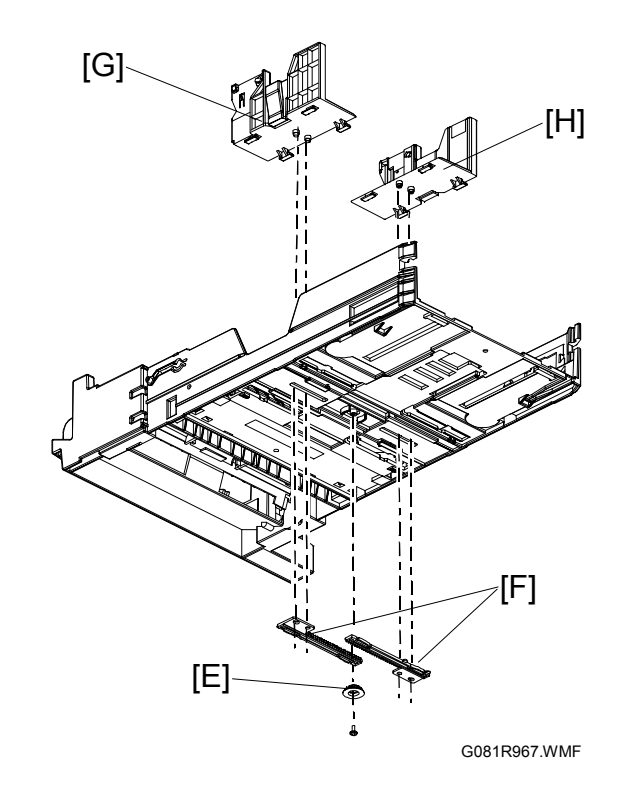

[B]

# 4. TROUBLESHOOTING

## 4.1 SERVICE CALL CONDITIONS

#### 4.1.1 SUMMARY

- 1. All SCs are logged.
- 2. If the problem concerns electrical circuit boards, first disconnect then reconnect the connectors before replacing the PCBs.
- 3. If the problem concerns a motor lock, first check the mechanical load before replacing motors or sensors.

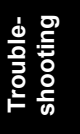

### 4.1.2 SC CODE DESCRIPTIONS

**NOTE:** When replacing the engine control board, remove the EEPROM from the original engine control board and install it on the new one.

| SC  | Symptom                       | Possible Cause/Required Action                                       |  |
|-----|-------------------------------|----------------------------------------------------------------------|--|
| 201 | Polygon motor error           | olygon motor error                                                   |  |
|     | After the main switch turns   | Incorrect cable connection                                           |  |
|     | on, the polygon motor is not  | <ul> <li>Defective engine control board</li> </ul>                   |  |
|     | phase-locked in several       | 1. Connect the cable correctly.                                      |  |
|     | seconds.                      | 2. Replace the engine control board.                                 |  |
|     |                               | 3. Replace the laser scanning unit.                                  |  |
|     |                               | 4. Check or replace the cable.                                       |  |
| 230 | V-Sync error                  |                                                                      |  |
|     | Subscan signals are not       | See SC201.                                                           |  |
|     | asserted.                     |                                                                      |  |
| 302 | Charge or transfer bias error |                                                                      |  |
|     | Charge bias in out of the     | <ul> <li>Defective PCU charge terminal</li> </ul>                    |  |
|     | normal range.                 | <ul> <li>Defective transfer belt unit bias terminal</li> </ul>       |  |
|     |                               | <ul> <li>Defective terminal springs on bias terminal unit</li> </ul> |  |
|     |                               | <ul> <li>Incorrect cable connection between high voltage</li> </ul>  |  |
|     |                               | supply and engine control board                                      |  |
|     |                               | <ul> <li>Defective high voltage board</li> </ul>                     |  |
|     |                               | 1. Replace the PCU.                                                  |  |
|     |                               | 2. Replace the transfer belt unit.                                   |  |
|     |                               | 3. Replace the bias terminal unit.                                   |  |
|     |                               | 4. Connect the cable correctly.                                      |  |
|     |                               | 5. Replace the high voltage board.                                   |  |
| 440 | PCU BK motor error            |                                                                      |  |
|     | The drive motor of the black  | Defective gear                                                       |  |
|     | PCU is not locked.            | Defective gear on transfer belt unit                                 |  |
|     |                               | <ul> <li>Voltage between pins 1 and 13 (CN12 on engine</li> </ul>    |  |
|     |                               | control board) abnormal (not +24V), or pin 11                        |  |
|     |                               | (CN12 on engine control board) unable to send                        |  |
|     |                               | motor clock                                                          |  |
|     |                               | <ul> <li>Defective black PCU drive motor</li> </ul>                  |  |
|     |                               | 1. Replace the black PCU.                                            |  |
|     |                               | 2. Replace the transfer belt unit.                                   |  |
|     |                               | 3. Replace the engine control board.                                 |  |
|     |                               | 4. Replace the main drive unit assembly.                             |  |
| 441 | PCU (CMY) motor error         |                                                                      |  |
|     | The drive motor of the CMY    | Defective gear                                                       |  |
|     | PCU is not locked.            | <ul> <li>Voltage between pins 2 and 14 (CN12 on engine</li> </ul>    |  |
|     |                               | control board) abnormal (not +24V), or pin 12                        |  |
|     |                               | (CN12 on engine control board) unable to send                        |  |
|     |                               | motor clock                                                          |  |
|     |                               | Detective CMY PCU drive motor                                        |  |
|     |                               | 1. Replace the CMY PCU.                                              |  |
|     |                               | 2. Replace the engine control board.                                 |  |
|     |                               | 3. Replace the main drive unit assembly.                             |  |
|     |                               |                                                                      |  |

| SC  | Symptom                                  | Possible Cause/Required Action                                               | 1   |
|-----|------------------------------------------|------------------------------------------------------------------------------|-----|
| 471 | Belt tension unit cam error              | -                                                                            |     |
|     | Even though the belt                     | Defective transfer belt unit                                                 |     |
|     | tension unit tries to return to          | • Pin 3 (CN25 on engine control board) unable to                             |     |
|     | its home position several                | send signal                                                                  |     |
|     | times, the home position                 | Defective transfer belt tension unit                                         |     |
|     | sensor is not activated.                 | 1. Replace the transfer belt unit.                                           |     |
|     |                                          | 2. Replace the engine control board.                                         |     |
|     |                                          | 3. Replace the transfer belt tension unit.                                   |     |
| 486 | BK solenoid error                        |                                                                              | -   |
|     | The BK solenoid cannot                   | Defective connection between engine control board     (CN21) and BK solenoid |     |
|     |                                          | • Din 1 (CN21 on ongine control heard) unable to                             |     |
|     |                                          | • Fill 1 (CN21 off engine control board) unable to                           |     |
|     |                                          |                                                                              |     |
|     |                                          | Defective drive unit                                                         |     |
|     |                                          | 1. Connect the cable between the engine control                              |     |
|     |                                          | board (CN21) and BK solehold correctly.                                      |     |
|     |                                          | 2. Replace the engine board.                                                 |     |
|     |                                          | 3. Replace the drive unit.                                                   |     |
| 487 | Solenoid error                           | 1                                                                            | 1.0 |
|     | Any of the following                     | <ul> <li>Solenoid drive transistor short-circuited</li> </ul>                | ble |
|     | solenoids has caused a                   | 1. Replace the engine controller board.                                      | no. |
|     | short circuit: changer                   | 2. Replace the defective solenoid.                                           | L I |
|     | solenoid, paper feed                     |                                                                              |     |
|     | solenoid, toner supply                   |                                                                              |     |
|     | solenoid.                                |                                                                              |     |
| 530 | Fusing fan motor error                   |                                                                              |     |
|     | The fusing unit fan motor                | <ul> <li>Voltage between pins 2 and 3 (CN9 on engine</li> </ul>              |     |
|     | does not operate.                        | control board) abnormal (not +24V)                                           |     |
|     |                                          | Defective fusing unit fan                                                    |     |
|     |                                          | 1. Replace the engine control board.                                         |     |
|     |                                          | 2. Replace the fusing unit fan.                                              |     |
| 531 | PSU cooling fan error                    |                                                                              | 1   |
|     | The PSU cooling fan does                 | Voltage between pins 1 and 2 (CN8 on engine                                  |     |
|     | not operate.                             | control board) abnormal (not +24V)                                           |     |
|     |                                          | Defective PSU cooling fan                                                    |     |
|     |                                          | 1. Replace the engine control board.                                         |     |
|     |                                          | 2. Replace the PSU cooling fan                                               |     |
|     |                                          |                                                                              |     |
| 532 | Fusing unit sub-cooling fan (left) error |                                                                              |     |
|     | The fusing unit sub-cooling              | Voltage between pins 1 and 2 (CN9 on engine                                  | 1   |
|     | fan does not operate.                    | control board) abnormal (not +24V)                                           |     |
|     |                                          | Defective sub-cooling fan                                                    |     |
|     |                                          | 1. Replace the engine control board.                                         |     |
|     |                                          | 2. Replace the sub-cooling fan                                               |     |
|     |                                          |                                                                              |     |
|     |                                          |                                                                              |     |
|     |                                          |                                                                              |     |
|     |                                          |                                                                              |     |

| SC  | Symptom                                                                                                    | Possible Cause/Required Action                                                                                                    |  |
|-----|----------------------------------------------------------------------------------------------------|----------------------------------------------------------------------------------------------------|--|
| 543 | Heating belt overheat                                                                                                    |                                                                                                    |  |
|     | The temperature of the heating belt is out of the normal range.                                                                                    | <ul> <li>Pin 1 (IC6) unable to turns to lower level</li> <li>Defective IH power supply board</li> <li>Thermistor short-circuited</li> <li>Defective cable connection between CN15 and thermistor</li> <li>Replace the control board.</li> <li>Replace the IH power supply board.</li> <li>Replace the fusing unit.</li> <li>Connect the cable between CN15 and the thermistor portropily.</li> </ul>                                                                                                    |  |
| 544 | Heating bolt low tomporature                                                                                                    | crror (1)                                                                                                    |  |
| 044 | The fusing unit thermistor in<br>the middle of the unit has<br>detected low temperature.                                                           | <ul> <li>error (1)</li> <li>Defective connection between engine control board (CN15) and fusing unit</li> <li>Defective thermistor</li> <li>Defective connection between fusing unit and thermistor</li> <li>Pin 7 (CN32 on engine control board) unable to send signal</li> <li>Defective IH unit or IH power supply board</li> <li>Replace the IH unit or IH power supply board.</li> <li>Connect the cable between the engine board and fusing unit correctly.</li> <li>Replace the thermistor.</li> <li>Connect the cable between fusing unit and thermistor correctly.</li> </ul> |  |
| 554 | Heating roller low temperature                                                                                                    | e error (2)                                                                                                    |  |
|     | The fusing unit thermistor at<br>the left end of the unit has<br>detected much lower<br>temperature than the other<br>fusing unit thermistor does. | See SC544.                                                                                                    |  |
| 580 | Fusing belt rotation error                                                                                                    |                                                                                                    |  |
| 591 | The rotation of the fusing<br>unit is not normal.                                                                                                  | <ul> <li>Defective fusing belt, gear, or rotation plate</li> <li>Defective connection between engine control board (CN15) and fusing unit</li> <li>Defective connection of fusing unit connector</li> <li>Pin 4 (CN15) unable to send 1.4-second (or less) encoder pulse</li> <li>Replace the fusing unit.</li> <li>Connect the cable between the engine control board (CN15) and fusing unit correctly.</li> <li>Connect the fusing unit connector correctly.</li> <li>Replace the engine control board.</li> </ul>                                                                   |  |
| 581 | Fusing unit low voltage error                                                                                                    |                                                                                                    |  |
|     | I he voltage applied to the fusing unit is out of the normal range.                                                                                | <ul> <li>Defective IH power supply board</li> <li>Defective thermostat</li> <li>1. Replace the IH power supply board.</li> <li>2. Replace the IH unit.</li> </ul>                                                                                                    |  |

| SC  | Symptom                      | Possible Cause/Required Action                     |  |
|-----|------------------------------|----------------------------------------------------|--|
| 622 | Option paper unit communica  | er unit communication error                        |  |
|     | After the system starts, the | Defective cable connection                         |  |
|     | communication with the       | 1. Connect the cable to the paper tray correctly.  |  |
|     | paper tray is unexpectedly   |                                                    |  |
|     | interrupted.                 |                                                    |  |
| 680 | EEPROM error                 |                                                    |  |
|     | Data is not write to or read | Defective EEPROM (IC5)                             |  |
|     | from the EEPROM.             | <ul> <li>Defective engine control board</li> </ul> |  |
|     |                              | 1. Replace the EEPROM.                             |  |
|     |                              | 2. Replace the engine control board.               |  |

# 4.2 CONTROLLER ERROR

The following table describes the controller error codes. These codes are displayed at power-on, or after the power-on self diagnostic test, if an error occurs.

**Important:** Always try turning the main switch off and on and check if the problem persists.

| SC  | Symptom                                                                    | Possible Cause/Required Action                                                                                                    |  |  |
|-----|----------------------------------------------------------------------------|----------------------------------------------------------------------------------------------------|--|--|
| 640 | Controller to engine communi                                               | Controller to engine communication error.                                                                                                    |  |  |
|     | Checksum error detected<br>between the controller and<br>the engine board. | <ul> <li>Defective controller</li> <li>Defective engine board</li> <li>Check the connection between the controller and the engine board.</li> <li>Replace the engine board if the error is frequent.</li> <li>Replace the controller board if the error is frequent.</li> </ul> |  |  |
| 641 | Controller to engine communi                                               | ication error.                                                                                                    |  |  |
|     | The controller receives no response from the engine board.                 | <ul> <li>Defective controller</li> <li>Defective engine board</li> <li>Check the connection between the controller and the engine board.</li> <li>Replace the engine board if the error is frequent.</li> <li>Replace the controller board if the error is frequent.</li> </ul> |  |  |
| 670 | Engine start-up error                                                      |                                                                                                    |  |  |
|     | The ready signal from the engine board is not detected.                    | <ul> <li>Defective engine board.</li> <li>Replace the engine board.</li> </ul>                                                                                                    |  |  |
| 818 | System timeout error                                                       |                                                                                                    |  |  |
|     | System program timeout error detected.                                     | <ul> <li>Defective controller</li> <li>Replace the controller if it occurs frequently.</li> </ul>                                                                                                    |  |  |
| 819 | Kernel stop error                                                          |                                                                                                    |  |  |
|     | Unexpected CPU error by the ASIC/ RAM full detected.                       | Defective controller     Replace the controller if it occurs frequently.                                                                                                    |  |  |
| 820 | Self-diagnostic error – CPU                                                |                                                                                                    |  |  |
|     | CPU error detected during self-diagnostic.                                 | <ul> <li>Defective controller</li> <li>Replace the controller if the error is frequent.</li> </ul>                                                                                                    |  |  |
| 821 | Self-diagnostic error - ASIC/C                                             | PU                                                                                                    |  |  |
|     | ASIC and CPU timer error detected during self-<br>diagnostic.              | <ul> <li>Defective controller<br/>Replace the controller if the error is frequent.</li> </ul>                                                                                                    |  |  |
| 822 | Self-diagnostic error – HDD                                                |                                                                                                    |  |  |
|     | HDD timeout error detected during self-diagnostic.                         | <ul> <li>Poor HDD connection</li> <li>Defective HDD</li> <li>1. Check the HDD connection.</li> <li>2. Replace the HDD.</li> </ul>                                                                                                    |  |  |
| 823 | Self-diagnostic error – NIB                                                |                                                                                                    |  |  |
|     | NIB error detected during self-diagnostic.                                 | Defective controller     Replace the controller.                                                                                                    |  |  |

| SC  | Symptom                         | Possible Cause/Required Action                                            |           |
|-----|---------------------------------|---------------------------------------------------------------------------|-----------|
| 824 | Self-diagnostic error – NVRA    | tic error – NVRAM                                                         |           |
|     | NVRAM error detected            | <ul> <li>Poor NVRAM connection</li> </ul>                                 |           |
|     | during self-diagnostic.         | 1. Check if the NVRAM is properly installed.                              |           |
|     |                                 | 2. Replace the NVRAM                                                      |           |
| 827 | Self-diagnostic error - standa  | rd SDRAM                                                                  |           |
|     | Standard SDRAM                  | Defective controller                                                      |           |
|     | (memory) error detected         | Replace the controller if the error is frequent.                          |           |
| 828 | Self-diagnostic error - Flash F | ROM                                                                       |           |
| 020 | Flash ROM error detected        | Defective controller                                                      |           |
|     | during self-diagnostic.         | Replace the controller if the error is frequent.                          |           |
| 829 | Self-diagnostic error - Option  | al RAM                                                                    |           |
|     | Memory RAM error                | Poor connection of the optional memory                                    |           |
|     | detected during self-           | Defective memory RAM                                                      |           |
|     | diagnostic.                     | 1. Check the connection of the optional memory.                           |           |
|     |                                 | 2. Replace the memory DIMM.                                               |           |
| 835 | Self-diagnostic error - Paralle | l interface                                                               |           |
|     | Parallel interface error        | Defective controller                                                      |           |
|     | detected during self-           | Replace the controller.                                                   | -e-<br>ng |
|     | diagnostic.                     |                                                                           | ubl       |
| 836 | Self-diagnostic error - Font R  | OM                                                                        | Tro       |
|     | The data in the font ROM        | Defective font ROM.                                                       |           |
|     | on board is damaged.            | 1. Turn the main switch off and on.                                       |           |
| 007 | Colf diagnostic error Option    | 2. Replace the controller board.                                          |           |
| 837 | Self-diagnostic error - Option  | al Iont ROM                                                               |           |
|     | (optional ROM-DIMM) is          | Defective optional ROM-DIMM.     Turn the main switch off and on          |           |
|     | damaged                         | 2 Replace the optional ROM-DIMM                                           |           |
| 850 | NIB interface error             |                                                                           |           |
|     | NIB interface error             | Defective controller                                                      |           |
|     | detected.                       | Replace the controller.                                                   |           |
| 851 | IEEE1394 interface error        |                                                                           |           |
|     | IEEE1394 interface error        | Defective controller                                                      |           |
|     | detected.                       | Replace the controller.                                                   |           |
| 853 | IEEE802.11b error - card not    | detected (power-on)                                                       |           |
|     | Wireless LAN card not           | Poor connection                                                           |           |
|     | detected at power-on.           | <ul> <li>Defective wireless LAN card</li> </ul>                           |           |
|     |                                 | Defective controller                                                      |           |
|     |                                 | 1. Check the wireless LAN card connection.                                |           |
|     |                                 | 2. Replace the wireless LAN card.                                         |           |
| 854 | IEEE802.11b error - card not    | detected (during operation)                                               |           |
|     | Wireless LAN card not           | Poor connection                                                           |           |
|     | detected during operation.      | Defective wireless LAN card                                               |           |
|     |                                 | Defective controller     Check the wireless I AN cord connection          |           |
|     |                                 | Check the wireless LAN card connection.     Deplace the wireless LAN card |           |
|     |                                 | 2. Replace the wireless LAN card.                                         |           |
|     |                                 |                                                                           |           |
|     |                                 |                                                                           |           |
|     |                                 |                                                                           |           |
|     |                                 |                                                                           | 1         |

| SC  | Symptom                                                                                          | Possible Cause/Required Action                                                                                                    |
|-----|--------------------------------------------------------------------------------------------------|----------------------------------------------------------------------------------------------------|
| 855 | IEEE802.11b error                                                                                |                                                                                                    |
|     | Wireless LAN card error detected.                                                                | <ul> <li>Poor connection</li> <li>Defective wireless LAN card</li> <li>Defective controller</li> <li>Check the wireless LAN card connection.</li> <li>Replace the wireless LAN card.</li> </ul>                                                                          |
| 856 | IEEE802.11b interface board                                                                      | error                                                                                                    |
|     | Wireless LAN interface board error detected.                                                     | <ul> <li>Poor connection</li> <li>Defective wireless LAN interface board</li> <li>Check the wireless LAN interface board connection.</li> <li>Replace the interface board.</li> </ul>                                                                                    |
| 857 | USB I/F Error                                                                                    |                                                                                                    |
|     | USB interface error detected.                                                                    | <ul> <li>Defective controller</li> <li>Check the USB connections, make sure that they are securely connected.</li> <li>Replace the controller board.</li> </ul>                                                                                                    |
| 860 | HDD start-up error                                                                               |                                                                                                    |
|     | HDD initialization error detected.                                                               | <ul> <li>Defective HDD</li> <li>1. Check the HDD connection.</li> <li>2. Reformat the HDD.</li> <li>3. Replace the HDD.</li> </ul>                                                                                                    |
| 861 | HDD: Reboot error                                                                                |                                                                                                    |
|     | The HDD does not become<br>ready within 30 seconds<br>after the power is supplied<br>to the HDD. | <ul> <li>Loose connection</li> <li>Defective HDD</li> <li>Defective controller</li> <li>1. Turn the main switch off and on.</li> <li>2. Check the connection between the HDD and controller.</li> <li>3. Replace the HDD.</li> <li>4. Replace the controller.</li> </ul> |
| 863 | HDD data unable to read                                                                          |                                                                                                    |
|     | Data stored in the HDD cannot be properly read.                                                  | <ul> <li>Defective HDD</li> <li>1. Check the HDD connection.</li> <li>2. Reformat the HDD.</li> <li>3. Replace the HDD.</li> </ul>                                                                                                    |
| 864 | HDD data access error                                                                            |                                                                                                    |
|     | HDD access error detected.                                                                       | <ul> <li>Defective HDD</li> <li>Replace the HDD.</li> </ul>                                                                                                    |
| 865 | HDD access error                                                                                 |                                                                                                    |
|     | An error detected during HDD operation.                                                          | Defective HDD     Replace the HDD.                                                                                                    |
| 900 | Electric counter error                                                                           |                                                                                                    |
|     | Abnormal data is stored in the counters.                                                         | <ul> <li>Defective NVRAM</li> <li>Defective controller</li> <li>1. Turn the main switch off and on.</li> <li>2. Check the connection between the NVRAM and controller.</li> <li>3. Replace the NVRAM.</li> <li>4. Replace the controller.</li> </ul>                     |

| SC                        | Symptom                                                                                      | Possible Cause/Required Action                                                                                                    |                      |
|---------------------------|----------------------------------------------------------------------------------------------|----------------------------------------------------------------------------------------------------|----------------------|
| 990                       | Unexpected software error                                                                    |                                                                                                    |                      |
|                           | Unexpected software error                                                                    | Defective controller                                                                                                    |                      |
|                           | detected.                                                                                    | Replace the controller if the error is frequent.                                                                                                    |                      |
| 991                       | Unexpected software error                                                                    |                                                                                                    |                      |
|                           | Unexpected software error<br>detected, which does not<br>affect operation of the<br>machine. | The machine does not stop and the SC code is not<br>displayed. The machine automatically recovers.<br>However, the SC code is logged in the engine<br>summary sheet (SMC).                                                                                                    |                      |
| 998                       | Application start error                                                                      |                                                                                                    |                      |
|                           | No applications start within<br>60 seconds after the power<br>is turned on.                  | <ul> <li>Loose connection of RAM-DIMM, ROM-DIMM</li> <li>Defective controller</li> <li>Software problem</li> <li>1. Turn the main switch off and on.</li> <li>2. Check if the RAM-DIMM and ROM-DIMM are properly connected.</li> <li>3. Reinstall the controller system firmware.</li> <li>4. Replace the controller.</li> </ul> | _                    |
| 999 Software update error |                                                                                              |                                                                                                    |                      |
|                           | Software updating failed.                                                                    | <ul> <li>Controller DIP SW1 setting incorrect.</li> <li>Defective software on IC card.</li> <li>Controller software download error.</li> <li>Try downloading the controller firmware again.</li> <li>Replace the controller.</li> </ul>                                                                                          | Trouble-<br>shooting |

- **NOTE:** If a problem always occurs in a specific situation (for example, same printer driver settings, same image file), the problem may be caused by a software error. In this case, send the following data and information to your product specialist.
  - Symptom/Possible causes/Action taken
  - Summary sheet (SP mode "1 Service", [Print Summary])
  - SMC All (SP5-990-002)
  - Logged data (SP5-990-004)
  - Printer driver settings used when the problem occurs
  - All data displayed on the screen (SC code, error code, and program address where the problem is logged.)
  - Image file which causes the problem, if possible

## 4.3 TROUBLESHOOTING GUIDE

**NOTE:** When replacing the engine control board, remove the NVRAM from the original engine control board and install it on the new one.

### 4.3.1 BLANK PRINT

| Symptom              | Possible cause                          | Necessary actions                        |
|----------------------|-----------------------------------------|------------------------------------------|
| No image is printed. | Defective laser scanning unit           | Replace the laser scanning<br>unit.      |
|                      | Defective PCU                           | Replace the PCU.                         |
|                      | Defective transfer belt unit            | Replace the transfer belt<br>unit.       |
|                      | Defective transfer belt tension unit    | Replace the transfer belt tension unit.  |
|                      | Defective toner cartridge<br>drive unit | Replace the toner cartridge drive unit.  |
|                      | Defective toner cartridge agitator      | Replace the toner cartridge.             |
|                      | Incorrect action of transfer roller     | Check the guide and the transfer roller. |
|                      | Defective high voltage<br>supply board  | Replace the high voltage supply board.   |
|                      | Defective engine control<br>board       | Replace the engine control board.        |

## 4.3.2 ALL-BLACK PRINT

| Symptom                 | Possible cause                | Necessary actions          |
|-------------------------|-------------------------------|----------------------------|
| All the paper is black. | Incorrectly installed PCU     | Install the PCU correctly. |
|                         | Defective PCU                 | Replace the PCU.           |
|                         | Defective high voltage supply | Replace the high voltage   |
|                         | board                         | supply board.              |
|                         | Defective laser scanning unit | Replace the laser scanning |
|                         |                               | unit.                      |
|                         | Defective engine control      | Replace the engine control |
|                         | board                         | board.                     |
|                         | Defective main board          | Replace the main board.    |

### 4.3.3 MISSING CMY COLOR

| Symptom                | Possible cause                                                            | Necessary actions              |
|------------------------|---------------------------------------------------------------------------|--------------------------------|
| C, M, or Y is missing. | Defective PCU                                                             | Replace the PCU.               |
|                        | Loose connection between<br>printer cartridge and engine<br>control board | Replace the connection spring. |
|                        | Transfer belt not contacting PCU                                          | Check the belt tension unit.   |
|                        | Defective cable on belt tension unit                                      | Replace the belt tension unit. |
|                        | Defective PCU motor                                                       | Replace the PCU motor.         |
|                        | Defective engine control                                                  | Replace the engine control     |
|                        | board                                                                     | board.                         |

## 4.3.4 LIGHT PRINT

| Symptom                      | Possible cause               | Necessary actions            |
|------------------------------|------------------------------|------------------------------|
| Printed images are too weak. | Loose connection between     | Check the connection         |
|                              | transfer roller and high     | between the transfer roller  |
|                              | voltage supply unit          | and the high voltage supply  |
|                              |                              | unit.                        |
|                              | Dust in the laser beam path  | Clean the laser beam path.   |
|                              | Transfer belt not contacting | Check the belt tension unit. |
|                              | PCU                          |                              |
|                              | Defective PCU                | Replace the PCU.             |
|                              | Defective transfer roller    | Repair the transfer roller.  |
|                              | Defective fusing unit        | Replace the fusing unit.     |
|                              | Defective engine control     | Replace the engine control   |
|                              | board                        | board.                       |

Troubleshooting

## 4.3.5 REPEATED SPOTS OR LINES ON PRINTS

| Symptom                                              | Possible cause                          | Necessary actions                |
|------------------------------------------------------|-----------------------------------------|----------------------------------|
| The same spots or lines appear at regular intervals. |                                         |                                  |
| At intervals of 31.4 mm (1.236 inches)               | Defective charge roller                 | Replace the PCU.                 |
| At intervals of 36.0 mm (1.417 inches)               | Defective belt transfer roller          | Replace the transfer belt unit.  |
| At intervals of 38 mm (1.496 inches)                 | Defective development roller            | Replace the PCU                  |
| At intervals of 44.7 mm (1.759 inches)               | Defective transfer belt drive roller    | Replace the transfer belt unit.  |
| At intervals of 45.6 mm<br>_(1.795 inches)           | Defective waste toner<br>disposal screw | Replace the PCU.                 |
| At intervals of 46.2 mm<br>(1.82 inches)             | Defective registration roller           | Replace the registration roller. |
| At intervals of 69.1 mm<br>(2.721 inches)            | Defective transfer roller               | Replace the transfer roller.     |
| At intervals of 75.4 mm (2.968 inches)               | Defective OPC drum                      | Replace the PCU.                 |
| At intervals of 75.4 mm (2.968 inches)               | Defective belt tension roller           | Replace the transfer belt unit.  |
| At intervals of 63.5 mm (2.5 inches)                 | Defective toner supply roller           | Replace the PCU.                 |
| At intervals of 95.0 mm (3.740 inches)               | Defective pressure roller               | Replace the fusing unit.         |
| At intervals of 142 mm (5.6 inches)                  | Defective fusing belt                   | Replace the fusing unit.         |

## 4.3.6 DARK VERTICAL LINE IN PRINT

| Symptom                                                                | Possible cause               | Necessary actions               |
|------------------------------------------------------------------------|------------------------------|---------------------------------|
| A dark line appears. The line is parallel to the paper feed direction. |                              |                                 |
| Of one CMY color                                                       | Defective PCU                | Replace the PCU.                |
| Of any color (not C, M,                                                | Dust in the laser beam path  | Clean the laser beam path.      |
| or Y)                                                                  | Defective transfer belt unit | Replace the transfer belt unit. |
|                                                                        | Defective fusing unit        | Replace the fusing unit.        |

### 4.3.7 WHITE HORIZONTAL LINES OR BANDS

| Symptom                                                    | Possible cause               | Necessary actions               |
|------------------------------------------------------------|------------------------------|---------------------------------|
| White lines or bands appear                                | Defective PCU                | Replace the PCU.                |
| in images of all toner colors.<br>They are vertical to the | Defective transfer belt unit | Replace the transfer belt unit. |
| paper feed direction.                                      | Defective transfer roller    | Replace the transfer roller.    |

## 4.3.8 MISSING PARTS OF IMAGES

| Symptom                  | Possible cause               | Necessary actions               |
|--------------------------|------------------------------|---------------------------------|
| Some parts of images are | Defective PCU                | Replace the PCU.                |
| missing.                 | Defective transfer belt unit | Replace the transfer belt unit. |
|                          | Defective transfer roller    | Replace the transfer roller.    |
|                          | Defective fusing unit        | Replace the fusing unit.        |

## 4.3.9 DIRTY BACKGROUND

| Symptom                    | Possible cause                | Necessary actions        |
|----------------------------|-------------------------------|--------------------------|
| Backgrounds are too dense. |                               |                          |
| Of one CMYK color          | Defective PCU                 | Replace the PCU.         |
| Of more than one CMYK      | Defective high voltage supply | Replace the high voltage |
| color                      | board                         | supply board.            |

## 4.3.10 PARTIAL CMY COLOR DOTS

| Symptom                                      | Possible cause               | Necessary actions               |
|----------------------------------------------|------------------------------|---------------------------------|
| Unexpected dots of the                       | Defective PCU                | Replace the PCU.                |
| same color appear at<br>irregular intervals. | Defective transfer belt unit | Replace the transfer belt unit. |
|                                              | Defective fusing unit        | Replace the fusing unit.        |

## 4.3.11 DARK IRREGULAR STREAKS ON PRINTS

| Symptom                                           | Possible cause          | Necessary actions                  |
|---------------------------------------------------|-------------------------|------------------------------------|
| Unexpected streaks appear at irregular intervals. | Defective transfer belt | Replace the transfer belt<br>unit. |

#### 4.3.12 CMY COLOR IRREGULAR STREAKS

| Symptom                                      | Possible cause               | Necessary actions               |
|----------------------------------------------|------------------------------|---------------------------------|
| Unexpected streaks of the                    | Defective PCU                | Replace the PCU.                |
| same color appear at<br>irregular intervals. | Defective transfer belt unit | Replace the transfer belt unit. |

### 4.3.13 GHOSTING

| Symptom                                                                                   | Possible cause | Necessary actions |
|-------------------------------------------------------------------------------------------|----------------|-------------------|
| The same or similar image<br>appears two or more times.<br>They get weaker and<br>weaker. | Defective PCU  | Replace the PCU.  |

NOTE: 1) Ghosting is sometimes unavoidable. This is because the charge is not completely quenched while the transfer belt makes one rotation.
 Olden ten en certriduce tend to course abacting.

2) Older toner cartridges tend to cause ghosting.

### 4.3.14 UNFUSED OR PARTIALLY FUSED PRINTS

| Symptom                  | Possible cause            | Necessary actions           |
|--------------------------|---------------------------|-----------------------------|
| Some parts of images are | Nonstandard paper in use  | Use recommended paper.      |
| not fused very well.     | Incorrect media type mode | Select an appropriate media |
|                          |                           | mode.                       |
|                          | Defective fusing unit     | Replace the fusing unit.    |

#### 4.3.15 IMAGE SKEW

| Symptom           | Possible cause                                   | Necessary actions                 |
|-------------------|--------------------------------------------------|-----------------------------------|
| Images are skewed | Incorrect installation of paper                  | Install the paper correctly.      |
| _                 | Incorrect paper guide<br>position                | Adjust the paper guide correctly. |
|                   | Defective intermediate or<br>registration roller | Repair the paper feed unit.       |
|                   | Incorrect action of transfer roller              | Check the transfer roller.        |
|                   | Defective engine control<br>board                | Replace the engine control board. |
|                   | Defective corner separator                       | Replace the corner separator      |
|                   | Defective spring                                 | Replace the spring                |

### 4.3.16 BACKGROUND STAIN

| Symptom                 | Possible cause                              | Necessary actions                              |
|-------------------------|---------------------------------------------|------------------------------------------------|
| The reverse side of the | Unclean transfer roller                     | Clean the transfer roller.                     |
| paper is not clean.     | Unclean paper path                          | Clean the paper path.                          |
|                         | Unclean intermediate or registration roller | Clean the intermediate or registration roller. |
|                         | Unclean fusing unit exit                    | Clean the fusing unit exit.                    |
|                         | Defective fusing unit                       | Replace the fusing unit.                       |

### 4.3.17 NO PRINTING ON PAPER EDGE

| Symptom                       | Possible cause                   | Necessary actions                  |
|-------------------------------|----------------------------------|------------------------------------|
| Images are not printed in the | Defective PCU                    | Replace the PCU.                   |
| areas around the paper        | Defective toner cartridge        | Replace the toner cartridge.       |
| edges.                        | Defective transfer belt unit     | Replace the transfer belt<br>unit. |
|                               | Transfer belt not contacting PCU | Check the belt tension unit.       |

### 4.3.18 IMAGE NOT CENTERED WHEN IT SHOULD BE

| Symptom                   | Possible cause                    | Necessary actions                 |
|---------------------------|-----------------------------------|-----------------------------------|
| Images do not come to the | Incorrect installation of paper   | Install the paper correctly.      |
| center.                   | Incorrect paper guide             | Adjust the paper guide            |
|                           | Incorrect margin setting          | Adjust the margin setting         |
|                           | Defective engine control<br>board | Replace the engine control board. |

Troubleshooting

# 4.4 ELECTRICAL COMPONENT DEFECTS

## 4.4.1 SENSORS

| No. | Sensor Name/<br>Sensor Board Name                   | Signal Name | Active | CN No./<br>Pin No.<br>(Switch) | Position                                                 |
|-----|-----------------------------------------------------|-------------|--------|--------------------------------|----------------------------------------------------------|
| 1   | BK PCU Virgin Sensor<br>Board                       | PIKFUSEK    | Analog | CN6/1                          | Black PCU                                                |
| 2   | CMY PCU Virgin<br>Sensor Board                      | PIKFUSEYMC  | Analog | CN6/3                          | CMY PCU                                                  |
| 3   | Front/Right Door Open<br>Detection Switch           | DOPEN       | Н      | CN7/1                          | Right side of Chassis (front side)                       |
| 4   | Black Toner Empty<br>Sensor                         | NEMPK       | L      | CN10/1                         |                                                          |
| 5   | Cyan Toner Empty<br>Sensor                          | NEMPC       | L      | CN10/2                         | Toner Empty Sensor                                       |
| 6   | Yellow Toner Empty<br>Sensor                        | NEMPY       | L      | CN10/7                         | Cartridge Drive Unit                                     |
| 7   | Magenta Toner Empty<br>Sensor                       | NEMPM       | L      | CN10/8                         |                                                          |
| 8   | Toner Cartridge<br>Access Cover<br>Detection Switch | TCDOPEN     | Н      | CN11/1                         | Top Cover                                                |
| 9   | CMY PC Home<br>Position Sensor                      | YMCZPH      | Н      | CN13/2                         | OPC Cam Home                                             |
| 10  | Black PC Home<br>Position Sensor                    | KZPH        | Н      | CN13/3                         | on Main Drive Unit                                       |
| 11  | Accumulator Cam<br>Home Position Sensor             | ITHOME1     | Н      | CN14/2                         | Accumulator Tension<br>Unit                              |
| 12  | Fusing Unit Detection<br>Sensor                     | FSRFUSE     | L      | CN15/1                         |                                                          |
| 13  | Thermistor 1                                        | TH1HIGH     | Analog | CN15/2                         |                                                          |
| 14  | Thermistor 2                                        | TH2HIGH     | Analog | CN15/3                         | Fusina I Init                                            |
| 15  | Heat Roller Rotation<br>Sensor                      | ROTATE      | Н      | CN15/5                         |                                                          |
| 16  | Fusing Jam (Paper<br>Ejection) Sensor               | NFSRJAM     | L      | CN15/6                         |                                                          |
| 18  | Paper Full Sensor                                   | EXITFULL    | Н      | CN17/1                         | Paper Full/Jam Sensor                                    |
| 19  | Paper Jam Sensor                                    | NEXTJAM     | L      | CN17/2                         | Board in paper exit<br>block                             |
| 20  | Paper Empty Sensor                                  | STPNON      | Н      | CN18/2                         | Paper                                                    |
| 21  | Registration Sensor                                 | NREGSEN     | L      | CN18/3                         | Empty/Registration<br>Sensor Board on<br>Paper Feed Unit |
| 22  | MPT Home Position<br>Sensor                         | MPTHOME     | Н      | CN23/3                         | Left side of Chassis                                     |
| 23  | MPT Paper Empty<br>Sensor                           | MPPSEN      | Н      | CN23/5                         | (front side)                                             |
| 24  | Waste Toner Full<br>Sensor                          | TBFUL       | Н      | CN27/1                         | By Power Switch                                          |
| 25  | Left Side Color<br>Registration Sensor              | SNS_L       | L      | CN27/4                         | Color Registration<br>Sensor Board                       |

| No. | Sensor Name/<br>Sensor Board Name                           | Signal Name | Active | CN No./<br>Pin No.<br>(Switch) | Position                                      |
|-----|-------------------------------------------------------------|-------------|--------|--------------------------------|-----------------------------------------------|
| 26  | Waste Toner Detection<br>Sensor                             | WTB_NON     | Н      | CN27/6                         |                                               |
| 27  | Right Side Color<br>Registration Sensor                     | SNS_R       | L      | CN27/8                         |                                               |
| 28  | Paper Size Size 1<br>Switch                                 | STPSZ1      | L      | CN28/1                         |                                               |
| 29  | Paper Size Size 2<br>Switch                                 | STPSZ2      | L      | CN28/2                         | Rear side of Chassis<br>(paper size detector) |
| 30  | Paper Cassette<br>Detection Switch                          | STNON       | Н      | CN28/4                         |                                               |
| 31  | Temperature Sensor                                          | TEMP        | Analog | CN29/1                         | Humidity/Temperature                          |
| 32  | Humidity Sensor                                             | HUM         | Analog | CN29/3                         | Sensor Board at left side of Chassis          |
| 33  | Front Door/Right<br>Cover Open Sensor<br>(interlock switch) | +5VLD       | Н      | CN35/1                         | Right side of Chassis (front)                 |
| 34  | ADU Detection Sensor                                        | ADUNON      | Н      | CN39/2                         | Inner Cover (at Front                         |
| 35  | ADU Jam Detection<br>Sensor                                 | NADUJAM     | L      | CN39/5                         | side of Chassis)                              |
| 36  | Paper Jam Sensor                                            | ACFJAM      | Н      | CN3201/2                       |                                               |
| 37  | Paper Empty Sensor                                          | ACFPNON     | Н      | CN3201/3                       |                                               |
| 38  | Option Cassette Paper<br>Size 1 Switch                      | STPSZ1      | L      | SW1                            | Ontion Feeder                                 |
| 39  | Option Cassette Paper<br>Size 2 Switch                      | STPSZ2      | L      | SW2                            |                                               |
| 40  | Option Cassette<br>Detection Switch                         | STNON       | Н      | SW3                            |                                               |

Troubleshooting

# 4.5 BLOWN FUSE CONDITIONS

| Fuso  | Rat       | ing         | Symptom when turning on the main switch  |
|-------|-----------|-------------|------------------------------------------|
| 1 430 | 120 V     | 220 – 240 V | Cymptoin when turning on the main switch |
| F1    | 8 A/125 V | 4 A/250 V   | No response                              |
| F2    | 4 A/125 V | 4 A/250 V   | No response                              |
| F3    | 4 A/125 V | 4 A/250 V   | No response                              |
| F4    | 4 A/125 V | 4 A/250 V   | No response                              |
| F5    | 4 A/125 V | 4 A/250 V   | No response                              |
| F6    | 4 A/125 V | 4 A/250 V   | No response                              |
| F7    | 4 A/125 V | 4 A/250 V   | No response                              |

#### Power supply unit

#### High voltage unit

| Fuse  | Rating     |             | Symptom when turning on the main switch |
|-------|------------|-------------|-----------------------------------------|
| 1 430 | 120 V      | 220 – 240 V | oymptom when turning on the main switch |
| IP101 | 1.5 A/50 V | 1.5 A/50 V  | No response                             |

## 4.6 LEDS

No LEDs are used for this model (except for the Network Interface).

# 5. SERVICE TABLES

### 5.1 SERVICE PROGRAM MODE

#### 

Before accessing the service menu, do the following:

Confirm that there is no print data in the printer buffer (the Data In LED must not be lit or blinking).

If there is some data in the buffer, wait until all data has been printed.

#### 5.1.1 SERVICE MODE OPERATION

**NOTE:** The Service Program Mode is for use by service representatives only so that they can properly maintain product quality. If this mode is used by anyone other than service representatives for any reason, data might be deleted or settings might be changed. In such case, product quality cannot be guaranteed any more.

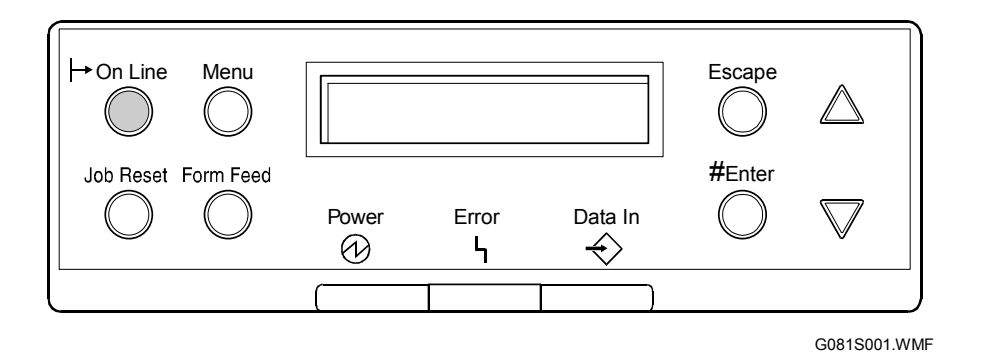

Service Tables

#### Entering the Service Mode

There are two ways to enter the service mode.

*Method 1:* Turn the machine on while pressing the "On Line" key and "Escape" key together until the above message in the illustration appears on the display.

**NOTE:** If you switch the machine off, any jobs stored on the hard disk using the sample print and protected print features will be deleted.

Check first with the user tools to see if there are any jobs stored with these features

(Menu key - Sample Print, or Protected Print).

*Method 2:* Press the "Up/Down arrow" keys together for about 5 seconds, then press the "Enter" key.

The above message shown in the illustration appears on the display.

**NOTE:** The machine automatically goes off line when you enter the service mode.

#### Accessing the Required Program

Use the "Up/Down arrow" keys to scroll through the menu listing.

- 1. Service Menu: Controller service modes
- 2. Engine Maintenance: Engine service modes
- 3: End: Exit service mode

To select an item, press the "Enter" key. Then the sub-menu will appear. Scroll through the sub menu items using the "Up/Down arrow" keys. To go back to a higher level, press the "Escape" key.

#### Inputting a Value or Setting for a Service Program

Enter the required program mode as explained above. The setting appearing on the display is the current setting.

Select the required setting using the "Up/Down arrow" keys, then press the "Enter" key. The previous value remains if the "Enter" key is not pressed.

#### Exiting Service Mode

Select "3. End" from the service mode main menu, then press the "Enter" key.

**NOTE:** To make the settings effective, turn the main switch off and on after exiting service mode.

# 5.2 PRINTER CONTROLLER SERVICE MODE

**NOTE:** In the Function/[Setting] column:

- The related pop-up screen name and function name (if any) appear in parenthesis following the function description.
- Comments are in *italics*.
- The setting range is enclosed in brackets, with the default setting written in **bold**.
- An asterisk (\*) after the mode number means that this mode's value is stored in the NVRAM. If you do a RAM reset, all these SP modes will be returned to their factory settings.
- **DFU** stands for **Design/Factory Use** only. Values marked **DFU** should not be changed.
- FA stands for Factory Adjustment only. Values marked FA should not be changed.

### 5.2.1 SERVICE (CONTROLLER SERVICE MODES)

|        | Mode No.                       | Function / [Setting]                                                         |
|--------|--------------------------------|------------------------------------------------------------------------------|
|        | (Class 1 and 2)                |                                                                              |
| [Bit S | Switch]                        |                                                                              |
| 1      | Bit Switch 1                   | (See "Bit switch Settings".)                                                 |
| 2      | Bit Switch 2                   | For use in Japan only.                                                       |
| 3      | Bit Switch 3                   |                                                                              |
| 4      | Bit Switch 4                   |                                                                              |
| 5      | Bit Switch 5                   |                                                                              |
| 6      | Bit Switch 6                   |                                                                              |
| 7      | Bit Switch 7                   |                                                                              |
| 8      | Bit Switch 8                   |                                                                              |
| [Clea  | ar Setting]                    |                                                                              |
| 1      | Clear Setting                  | Initializes the settings in the "System" menu of the user tools.             |
| [Prin  | nt Summary]                    |                                                                              |
| 1      | Print Summary                  | Prints the service summary sheet (a summary of all the controller settings). |
| [Dis   | Version] Display Version       | · · · · · · · · · · · · · · · · · · ·                                        |
| 1      | Disp Version                   | Displays the version of the controller firmware.                             |
| [Ton   | eCtISet] Toner Control Setting |                                                                              |
| 1      | Tone (Factory)                 | Recalls the gamma settings. Select the factory,                              |
| 2      | Tone (Prev.)                   | previous, or current setting.                                                |
| 3      | Tone (Current)                 |                                                                              |
| [Ton   | eCtISet] Toner Control Setting |                                                                              |
| 1      | *1200 x 1200 Photo             | Selects the printing mode (resolution) for the printer                       |
| 2      | 600 x 600 Text                 | gamma adjustment. When selecting a print mode,                               |
| 3      | 1200 x 600 Text                | an asterisk (*) is displayed in the front of the mode.                       |
| 4      | 600 x 600 Photo                |                                                                              |
| 5      | 1200 x 600 Photo               |                                                                              |

service Tables

|      | Mode No.<br>(Class 1 and 2)      | Function / [Setting]                                                                                                    |
|------|----------------------------------|----------------------------------------------------------------------------------------------------|
| [Prn | ColorSheet1 Print Color Sheet    |                                                                                                    |
| 1    |                                  | Prints the test page to check the color balance                                                                                                    |
| 2    | ColorChart                       | before and after the gamma adjustment.                                                                                                    |
| 2    | Coloronan                        |                                                                                                    |
| [Ton | erCtlValue] Toner Control Value  |                                                                                                    |
| 1    | Black/Cyan/Magenta/Yellow 1      | Adjusts the printer gamma for the mode selected                                                                                                    |
|      |                                  | with the "Tone Ctl Set" setting.                                                                                                    |
|      |                                  | [0 to 255 / 16 / 1/step]                                                                                                    |
| 2    | Black/Cyan/Magenta/Yellow 2      | [0 to 255 / 32 / 1/step]                                                                                                    |
| 3    | Black/Cyan/Magenta/Yellow 3      | [0 to 255 / 48 / 1/step]                                                                                                    |
| 4    | Black/Cyan/Magenta/Yellow 4      | [0 to 255 / 64 / 1/step]                                                                                                    |
| 5    | Black/Cyan/Magenta/Yellow 5      | [0 to 255 / 80 / 1/step]                                                                                                    |
| 6    | Black/Cyan/Magenta/Yellow 6      | [0 to 255 / 96 / 1/step]                                                                                                    |
| 7    | Black/Cyan/Magenta/Yellow 7      | [0 to 255 / 112 / 1/step]                                                                                                    |
| 8    | Black/Cyan/Magenta/Yellow 8      | [0 to 255 / 128 / 1/step]                                                                                                    |
| 9    | Black/Cyan/Magenta/Yellow 9      | [0 to 255 / 144 / 1/step]                                                                                                    |
| 10   | Black/Cyan/Magenta/Yellow 10     | [0 to 255 / 160 / 1/step]                                                                                                    |
| 11   | Black/Cyan/Magenta/Yellow        | [0 to 255 / 176 / 1/step]                                                                                                    |
| 12   | Black/Cyan/Magenta/Yellow 12     | [0 to 255 / 192 / 1/step]                                                                                                    |
| 13   | Black/Cyan/Magenta/Yellow 13     | [0 to 255 / 208 / 1/step]                                                                                                    |
| 14   | Black/Cyan/Magenta/Yellow 14     | [0 to 255 / 224 / 1/step]                                                                                                    |
| 15   | Black/Cyan/Magenta/Yellow 15     | [0 to 255 / 240 / 1/step]                                                                                                    |
| [Ton | eCtlSave] Toner Control Value S  | ave                                                                                                    |
| 1    | ToneCtlSave                      | Stores the print gamma adjusted with the "Toner Ctl<br>Value" menu item as the current setting. Before the<br>machine stores the new "current setting", it moves<br>the data currently stored as the "current setting" to<br>the "previous setting" memory storage location. |
| [Ton | er Limit]                        |                                                                                                    |
| 1    | TonerLimitPhot                   | Adjusts the maximum toner amount for image development.<br>[100 to 400 / 260 / 1%/step]                                                                                                    |
| 2    | TonerLimitText                   | [100 to 400 / 260 / 1%/step]                                                                                                    |
| [Fac | toryTestPrt] Factory Test Page P | Print                                                                                                    |
| 1    | Image Density                    | Prints the image density test page for the factory line.                                                                                                    |

22 November, 2002

1.Service

#### **Bit Switch Settings**

**NOTE:** These bit switches are all for use in Japan only.

#### How to Change Bit Switch Settings

- Select "1. Service".
   NOTE: "ver V.x.xx." indicates the machine's firmware version.
- 2. Press the enter key 2 times.
- 3. Press the up arrow key or down arrow key to display bit switches 1 through 4.
- 4. Press the enter key.
- 5. Press the up arrow key or down arrow key to select a column.
- 6. Press the enter key. The current value appears in the column.
- 7. Press the up arrow key or down arrow key to change the value.
- 8. Press the enter key. The changed value is stored.
- 9. Press the escape key 3 times.
- 10. Select "3. End."

| SP10 | 01-001 |   |  |
|------|--------|---|--|
| Bit  | Switch | 1 |  |

G081S502.WMF

G081S501.WMF

| SP1( | 01-004 |   |  |
|------|--------|---|--|
| Bit  | Switch | 4 |  |

SYSTEMver V.X.xx

G081S503.WMF

| Sw#4 | 00000000 |
|------|----------|
| bit0 | _        |

|      | G081S504.WM |
|------|-------------|
| Sw#4 | 00000000    |
| bit3 | _           |

|      | G081S505.WM |
|------|-------------|
| Sw#4 | 00000000    |
| bit3 | 0           |

G081S506.WMF

| Sw#4 | 00000000 |
|------|----------|
| bit3 | 1        |

G081S507.WMF

| Sw#4 | 00001000 |
|------|----------|
| bit3 | _        |

G081S508.WMF

SYSTEMver V.0.24 1.Service

SYSTEMver V.X.xx 3.End

G081S510.WMF

#### Bit Switch 1 (Japan only)

| Bit | Function                                                          | Default |
|-----|-------------------------------------------------------------------|---------|
| 0   | Key protect [0: Not activated, 1: Activated] DFU                  | 0       |
| 1   | (Not used.) DFU                                                   | 0       |
| 2   | (Not used.) DFU                                                   | 0       |
| 3   | (Not used.) DFU                                                   | 0       |
| 4   | (Not used.) DFU                                                   | 0       |
| 5   | (Not used.) DFU                                                   | 0       |
| 6   | (Not used.) DFU                                                   | 0       |
| 7   | Emulation print area (RPCS only). [0: Not printed, 1: Printed]DFU | 0       |

#### Bit Switch 2 (Japan only)

| Bit | Function                                                            | Default |
|-----|---------------------------------------------------------------------|---------|
| 1   | Overlap job mode (njob) [0: Not activated, 1: Activated] <b>DFU</b> | 0       |

#### Bit Switch 3

Not used

#### Bit Switch 4 (Japan only)

| Bit | Function                                                                                                    | Default |
|-----|----------------------------------------------------------------------------------------------------|---------|
| 0   | Background areas of simple graphics (RPDL, R16, R55, R98) [0: Not painted, 1: Painted] <b>DFU</b>                                  | 0       |
| 1   | Unknown 2-byte characters (R98) [0: Cleared, 1: Not cleared] DFU                                                                   | 0       |
| 2   | Specifies portrait/landscape reset (R16) [0: Reset by the reset command, 1: Not reset by the reset command] <b>DFU</b>             | 0       |
| 3   | Changes line thickness adjustment mode [0: Mode 1, 1: Mode 2] DFU                                                                  | 0       |
| 4   | Displays or not displays error messages No. 84 through DF (RPDL, R16, R55, R98, GL/GL2). [0: Displays, 1: Not displays] <b>DFU</b> | 0       |
| 5   | Displays or not displays error messages No. E1 and higher (RPDL, R16, R55, R98, GL/GL2). [0: Displays, 1: Not displays] <b>DFU</b> | 0       |
| 6   | Changes the tray setting (GL/GL2). [0: LP, 1: MFP] <b>DFU</b>                                                                      | 0       |
| 7   | Changes the default tray. [0: LP (Tray 1), 1: MFP (System default)] DFU                                                            | 0       |

**Fables** 

#### Gamma Adjustment

**NOTE:** To solve color quality problems, clean and/or replace related parts first. If adjustments are required, follow the procedure in this section.

#### **Summary**

To adjust the printer gamma:

- Select the print mode that needs calibrating
- Print a color calibration test sheet
- Make the gradation scales on the printout smooth from the lowest to the highest density. Adjust the CMY gradation scale at the top of the chart by balancing the density of the C, M, and Y gradation scales – the CMY gray scale should change smoothly from minimum to maximum, and there should be no coloration.

The color adjustment sheet is as follows.

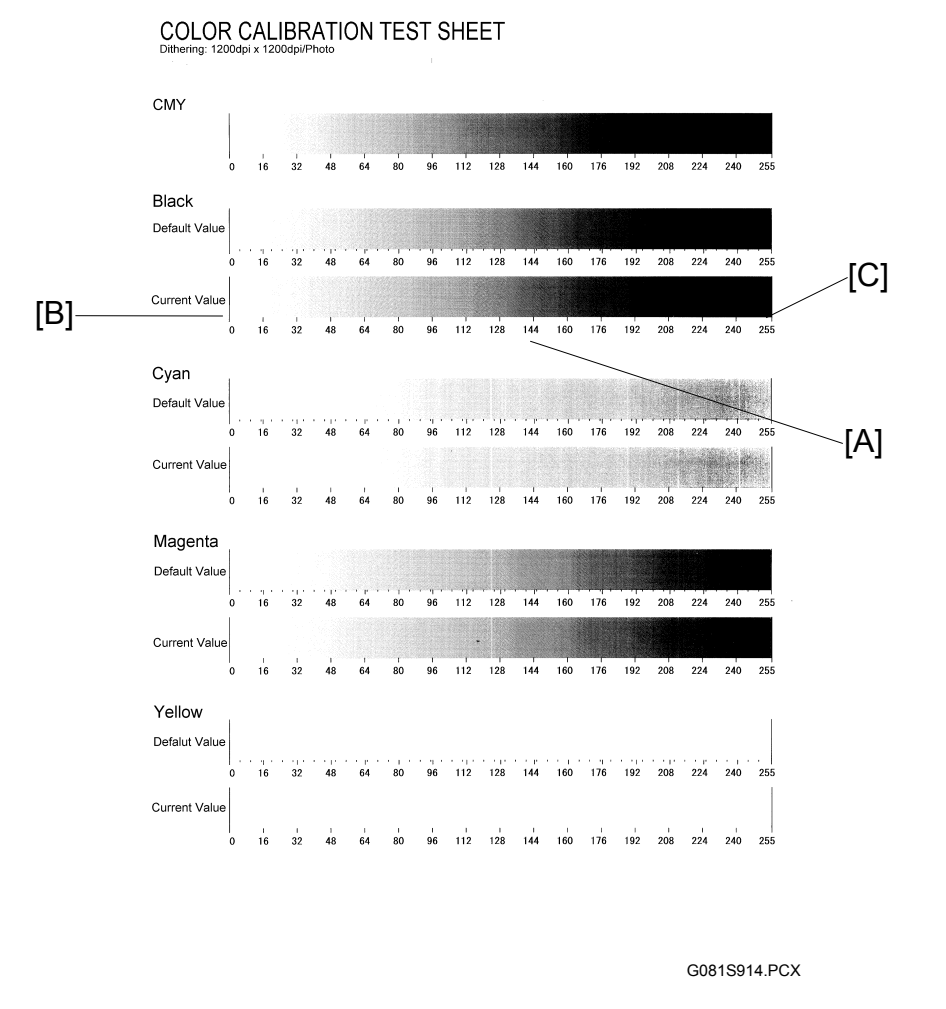

For each color, you can adjust 15 points (example [A]) between 0 (lowest density) [B] and 255 (highest density) [C]. For each point, you can adjust the density within 0 and 255.

The gradation scales marked "Default" are printed according to the default gamma settings in the flash ROM in the controller. The gamma adjustment changes the densities at the adjustable points in the gradation scale. The gradation scale marked "Current" shows the current settings.

During the adjustment procedure, compare the "Current" gradation scale with the "Default". Select the density for each of the 15 adjustable points, excluding points 0 and 255, from the "Default" gradation scale.

The NVRAM holds three sets of controller gamma settings:

- Those saved this time: ToneCtlSet Tone (Current)
- Those saved in the previous adjustment: ToneCtlSet Tone (Prev)
- The factory settings: ToneCtlSet Tone (Factory)

#### Adjustment Procedure

- 1. Enter the controller service mode.
- 2. Use the down arrow key to select "ToneCtlSet" (there are two of these in the menu; select the second one) and press the Enter key.
- 3. Use the up/down key to select the mode that requires calibrating, then press the Escape key until you get back to the controller service mode menu.
- 4. Use the down arrow key to select "PrnColorSheet" and press the Enter key.
- 5. Use the up/down key to select "ToneCtlSheet" (normally this is displayed by default) and press the Enter key.
- 6. When "Execute?" is displayed, press the Enter key to print out the "color calibration test sheet".
- 7. When "Execute OK" is displayed, press the Escape key 2 times to exit from the menu. (You return to "PrnColorSheet" in the controller service menu.)
- 8. Use the down arrow key to select "ToneCtlValue" and press the enter key.
9. Use the up/down arrow key to select the setting you are adjusting, then press the enter key. The three digits in the display (example "016") indicate a position on the color calibration test sheet.

| Operation Panel<br>Display | Color Calibration<br>Test Sheet |
|----------------------------|---------------------------------|
| Set Black 1                | Default Value 16                |
| Set Black 2                | Default Value 32                |
| Set Black 3                | Default Value 48                |
|                            |                                 |
| Set Black 13               | Default Value 208               |
| Set Black 14               | Default Value 224               |
| Set Black 15               | Default Value 240               |
| Set Cyan 1 ~ 15            | See Set Black 1 ~ 15            |
| Set Magenta 1 ~ 15         | See Set Black 1 ~ 15            |
| Set Yellow 1 ~ 15          | See Set Black 1 ~ 15            |

Adjust the color density at each of the 15 points for each of the four colors.

- **NOTE:** To decide what density value to input, do the following.
  - 1) Look at the color adjustment sheet.
  - 2) For the color you are adjusting, look at the gradation scale entitled "Default".
  - 3) Go along the scale until you reach the density that you wish to input.
  - 4) Read off the value on the scale and store it in the machine.
    - a) Use the up/down key to move the cursor along the three-digit display, then press the Enter key.
    - b) Use the up/down key to change the digit at the cursor, then press the Enter key.
    - c) Press the Escape key to exit from the menu.
  - 5) Do the same for all 15 points.
- 10. When the density setting is complete for all colors, print out a color adjustment sheet again and make sure that the gradation scale for each printed color is smooth and that the CMY gradation scale is gray. Repeat the adjustment if there is an anomaly (normally, repeat this procedure 3 to 5 times).
- 11. When the adjustment results are satisfactory, do the following:
  - 1) Use "ToneCtlSave" in the controller service menu, to store the new settings in the controller.
  - 2) Reset the controller (press the **[Reset]** key when the machine is off line") to use the new settings.
- **NOTE:** The new settings will not be saved in the controller NVRAM unless you reset the controller.

# 5.3 PRINTER ENGINE SERVICE MODE

An asterisk (\*) after the mode number means that this mode's value is stored in the NVRAM. A sharp (#) means that this mode's value is stored in the EEPROM. If you do a RAM reset, all these SP modes will be returned to their factory settings.

## 5.3.1 SERVICE MODE TABLE ("2. ENGINE")

### SP1-XXX (Feed)

| 1   |                                            | Mode No.                             | Eurotion / [ Sotting ]                                      |
|-----|--------------------------------------------|--------------------------------------|-------------------------------------------------------------|
| •   |                                            | (Class 1, 2, and 3)                  | Function / [Setting]                                        |
| 001 | [Lead Edge Reg.] Leading Edge Registration |                                      |                                                             |
| #   | Proc                                       | ess Speed                            |                                                             |
|     | 1                                          | TOP 100                              | Adjusts the leading edge registration by changing the       |
|     | 2                                          | TOP 124                              | registration clutch operation timing for each mode.         |
|     | 3                                          | TOP 50                               | [ 0 ~ 60 / <b>30</b> / 2 line/step ]                        |
| 002 | [S-to                                      | -S Reg.] Side-to-Side Re             | gistration                                                  |
| #   | 1                                          | Paper Tray 1                         | Adjusts the side-to-side registration by changing the laser |
|     | 2                                          | By-pass Table                        | main scan start position for each mode.                     |
|     | 3                                          | Paper Tray 2                         | [ 0 ~ 30 / <b>15</b> / 2 pixel/step ]                       |
|     | 4                                          | Paper Tray 3                         |                                                             |
|     | 5                                          | Duplex                               |                                                             |
| 003 | [Pap                                       | er Buckle] Paper Buckle              |                                                             |
| #   | (Proc                                      | cess Speed, Tray)                    |                                                             |
|     | 1                                          | 100 Tray1                            | Adjusts the amount of paper buckle at the registration      |
|     | 2                                          | 100 Bypass                           | roller by changing the paper feed timing.                   |
|     | 3                                          | 100 Tray2                            | [ 0 ~ 10 / <b>5</b> / 1 mm/step ]                           |
|     | 4                                          | 100 Tray3                            |                                                             |
|     | 5                                          | 100 Dpx                              |                                                             |
|     | 6                                          | 124 Tray1                            | [ 0 ~ 10 / <b>5</b> / 1.24 mm/step ]                        |
|     | 7                                          | 124 Bypass                           |                                                             |
|     | 8                                          | 124 Tray2                            |                                                             |
|     | 9                                          | 124 Tray3                            |                                                             |
|     | 10                                         | 124 Dpx                              |                                                             |
|     | 11                                         | 50 Tray1                             | [ 0 ~ 10 / <b>5</b> / 1 mm/step ]                           |
|     | 12                                         | 50 Bypass                            |                                                             |
|     | 13                                         | 50 Tray2                             |                                                             |
|     | 14                                         | 50 Tray3                             |                                                             |
|     | 15                                         | 50 Dpx                               |                                                             |
| 105 | [Fus                                       | ing Temp.] Fusing Temp               | erature                                                     |
| #   | (Pap                                       | er Type, Process Speed)              |                                                             |
|     | Pape                                       | er Type $ ightarrow$ N: Normal, Thir | n OHP. Card Envelope Label Coated Paper                     |
|     | Japa                                       | nese PostCard( <b>DFU</b> )          |                                                             |
|     | 1                                          | N 100                                | Adjusts the fusing belt temperature for the printing ready  |
|     | 2                                          | N 124                                | condition. The fusing temperature is depended on the        |
|     | 3                                          | N 50                                 | paper type.                                                 |
|     | 4                                          | Thin 100                             | Ready temperature = (Fusing temperature +                   |
|     | 5                                          | Thin 124                             | Temperature specified in this SP mode.                      |
|     | 6                                          | Thin 50                              |                                                             |
|     | 7                                          | OHP                                  | [ 0 ~ 20 / <b>10</b> / 1°C/step ]                           |
|     | 8                                          | Card                                 |                                                             |
|     | 9                                          | Envelope                             | 1-105-12, 13: DFU (used in Japan only)                      |
|     | 10                                         | Coated Paper                         |                                                             |

#### PRINTER ENGINE SERVICE MODE

| 1   |    | Mode No.<br>(Class 1, 2, and 3) | Function / [ Setting ]                                     |
|-----|----|---------------------------------|------------------------------------------------------------|
| 105 | 11 | Label                           | Adjusts the fusing belt temperature for the printing ready |
| #   | 12 | PostCard Doc                    | condition. The fusing temperature is depended on the       |
|     | 13 | PostCard Adr                    | paper type.                                                |
|     |    |                                 | Ready temperature = (Fusing temperature +                  |
|     |    |                                 | Temperature specified in this SP mode.                     |
|     |    |                                 | [ 0 ~ 20 / <b>10</b> / 1°C/step ]                          |
|     |    |                                 | 1-105-12, 13: DFU (used in Japan only)                     |

Service Tables

### SP2-XXX (Drum)

| 2   | Mode No. |                                      | Function / [ Setting ]                                          |
|-----|----------|--------------------------------------|-----------------------------------------------------------------|
|     |          | (Class 1, 2, and 3)                  |                                                                 |
| 201 | [Dev     | Bias] Development Bias               | ([Color], Process Speed)                                        |
| #   | 1        | [K] Over All                         | Adjusts the development bias.                                   |
|     | 2        | [C] Over All                         |                                                                 |
|     | 3        |                                      | $[0 \sim 20710717]$ v/step $]$ DFU                              |
|     | 4        |                                      |                                                                 |
|     | 5        | [K] 100                              |                                                                 |
|     | 6        |                                      |                                                                 |
|     | /        |                                      |                                                                 |
|     | 0        |                                      |                                                                 |
|     | 9        | [K] 50 600dpi                        |                                                                 |
|     | 10       | [N] 50 6000pi                        |                                                                 |
|     | 12       | [M] 50 600dpi                        |                                                                 |
|     | 12       | [M] 50 600dpi                        |                                                                 |
|     | 14       | [K] 50 1200dpi                       |                                                                 |
|     | 15       | [C] 50 1200dpi                       |                                                                 |
|     | 16       | [M] 50 1200dpi                       |                                                                 |
|     | 17       | [Y] 50 1200dpi                       |                                                                 |
|     | 18       | OHP [K] 50                           |                                                                 |
|     | 19       | OHP ICI 50                           |                                                                 |
|     | 20       | OHP IMI 50                           |                                                                 |
|     | 21       | OHP [Y] 50                           |                                                                 |
| 208 | [Ton     | er Control]                          |                                                                 |
| #   | 1        | Set Flag                             | Sets the toner control flag. The flag having been set, the      |
|     |          | C                                    | toner is supplied to the development unit when the main         |
|     |          |                                      | power switch is turned off and on, or the machine               |
|     |          |                                      | recovers from the energy saver mode.                            |
|     |          |                                      |                                                                 |
|     |          |                                      | After the toner has been supplied to the development            |
|     |          |                                      | unit, the toner control flag is reset (the flag is turned off). |
| 310 | [Trar    | sfer Bias] Transfer Bias             |                                                                 |
| #   | (Pap     | er Type, Process Speed,              | Tray)                                                           |
|     | Pape     | r Type $\rightarrow$ N: Normal, Thir | n, OHP, Card, Envelope, Coated Paper, Label, PostCard           |
|     | Tray     | → B: By-pass Tray Postc              | ard DFU (used in Japan only)                                    |
|     | 1        | N 100                                | Adjusts the transfer roller bias for paper type and each        |
|     | 2        | N 124                                | print mode.                                                     |
|     | 3        | N 50                                 | [ 0 ~ 30 / <b>15</b> / 63.16 V/step ]                           |
|     | 4        | Thin 100                             |                                                                 |
|     | 5        | Thin 124                             |                                                                 |
|     | 6        | Thin 50                              |                                                                 |
|     | 7        | OHP B                                |                                                                 |
|     | 8        | Card B                               |                                                                 |
|     | 9        | Envelop 1 B                          |                                                                 |
|     | 10       | Coated Paper B                       |                                                                 |
|     | 11       | Label B                              |                                                                 |
|     | 12       | PostCard Doc                         |                                                                 |
|     | 40       |                                      |                                                                 |
|     | 13       | Pusicara Adr<br>(Desteard address)   |                                                                 |
|     | 20       | (FUSICALU AUUIESS)                   |                                                                 |
|     | 21       | Other 1 12/                          |                                                                 |
|     | 32       | Other 1 50                           |                                                                 |
| 1   | 52       |                                      |                                                                 |

| 2   |    | Mode No.<br>(Class 1, 2, and 3) | Function / [ Setting ] |
|-----|----|---------------------------------|------------------------|
| 310 | 33 | Other 2 100                     |                        |
| #   | 34 | Other 2 124                     |                        |
|     | 35 | Other 2 50                      |                        |
|     | 36 | Envelop 2 B                     |                        |

E

### SP5-XXX (Mode)

| 5     | Mode No. |                     | Function / [ Setting ]                                      |
|-------|----------|---------------------|-------------------------------------------------------------|
| 000*  |          |                     |                                                             |
| 009*  | [∟an     | Juagej              | Colocta the language for the energian name                  |
|       | I        | Display Language    | Selects the language for the operation parter.              |
|       |          |                     | on for initialization                                       |
|       |          |                     | $[2 \sim 16 / 2 / 1 / sten]$                                |
|       |          |                     | $\begin{bmatrix} 2 & 10 / 2 / 1 / 5 icp \end{bmatrix}$      |
|       |          |                     | • 2. Drillon                                                |
|       |          |                     | • J. American                                               |
|       |          |                     | • 5: German                                                 |
|       |          |                     | 6. Italian                                                  |
|       |          |                     | • 7 <sup>.</sup> Spanish                                    |
|       |          |                     | • 8: Dutch                                                  |
|       |          |                     | • 9: Norwegian                                              |
|       |          |                     | • 10: Danish                                                |
|       |          |                     | • 11: Swedish                                               |
|       |          |                     | • 12: Polish                                                |
|       |          |                     | • 13: Portuguese                                            |
|       |          |                     | • 14: Hungarian                                             |
|       |          |                     | • 15: Czech                                                 |
|       |          |                     | • 16: Finnish                                               |
| 024*  | [mm/     | inch display]       |                                                             |
|       | 1        | mm/inch display     | Display units (mm or incn) for custom paper sizes.          |
|       |          |                     | 0: mm (Europe/Asia)                                         |
| 045*  | I Cou    | uter Mathad]        | 1: Inch (USA)                                               |
| 045   |          |                     | Switches the sounter display                                |
|       | I        |                     | The setting can anly be shanged once                        |
|       |          |                     | $110 \times 1 / 0 / 1/etan1$                                |
|       |          |                     | 0 ~ 1 / 0 / Holepj                                          |
|       |          |                     | • 0. Developments<br>• 1. Prints                            |
| 046*  | ſRon     | Dubdatel ROM Update | - 1.1 m.co                                                  |
|       | 1        | ROM Update          | Enables or disables the ROM Update utility. When            |
|       |          |                     | enabled, this utility will be displayed in the user program |
|       |          |                     | mode. DFU                                                   |
|       |          |                     | [0 or 1 / <b>1</b> / –]                                     |
|       |          |                     | O: Enabled                                                  |
|       |          |                     | • 1: Disabled                                               |
| 0.40* |          | 47                  |                                                             |
| 049^  |          |                     | Adjusts the contrast of LCD                                 |
|       |          | LOD CONTAST         | $10 \sim 15 / 25 / 1/sten]$                                 |
|       |          |                     |                                                             |
| 305*  | [Ene     | rgy Saver]          | 1                                                           |
|       | 1        | Enable/Disable      | Activates energy saver level 2.                             |
|       |          |                     | [0 ~ 1 / <b>0</b> / 1/step]                                 |
|       |          |                     | • 0: Enables                                                |
|       |          |                     | • 1: Disables                                               |
|       |          |                     |                                                             |
|       | 2        | Auto Off Time       | [180 ~ 14400 / <b>300</b> / 60 s/step]                      |
|       |          |                     |                                                             |
| 1     | 1        | 1                   |                                                             |

| 5    |        | Mode No.<br>(Class 1. 2. and 3)                      | Function / [ Setting ]                                                                                                    |
|------|--------|------------------------------------------------------|----------------------------------------------------------------------------------------------------|
| 401* | [ULin  | nitAutoSet] User Limited                             | Auto Set                                                                                                    |
|      | 14     | ULimitAutoSet                                        | Activates the auto user code registration function (prints<br>are counted and logged for each user code and the<br>counts can be viewed with SmartNetMonitor).<br>[0 ~ 1 / 1 / 1/step]0: Inactivated<br>• 1: Activated |
| 404  | TUC o  | doCtrCIrl Use Code Cou                               | ntor Cloar                                                                                                    |
| 404  |        | oCtrClr                                              | Clear all counters for users                                                                                                    |
|      | 0000   |                                                      | [0 ~ 0 / <b>0</b> / 0/step]                                                                                                    |
| 801  | [Men   | nory Clear]                                          |                                                                                                    |
|      | 1      | All                                                  | Clears the settings from the NVRAM and initializes the settings.<br>$[0 \sim 0 / 0 / 0]$                                                                                                    |
|      | 2      | Engino Sotting                                       | Clears all the engine settings and counters                                                                                                    |
|      | 2      |                                                      | Engine settings and engine counters can be cleared independently with SP5-998-001 and 002. $[0 \sim 0 / 0 / 0/step]$                                                                                                   |
|      | 3      | SCS (System Control<br>Service)                      | Clears the system settings.<br>$[0 \sim 0 / 0 / 0]$                                                                                                    |
|      | 4      | IMH (Image Memory<br>Handler)                        | Clears IMH data. <b>DFU</b><br>[0 ~ 0 / <b>0</b> / 0/step]                                                                                                    |
|      | 5      | MCS (Memory Control<br>Service)                      | Clears MCS data. <b>DFU</b><br>[0 ~ 0 / 0 / 0/step]                                                                                                    |
|      | 8      | PRT                                                  | MCS is for network settings.     Clears the user tool settings.                                                                                                    |
|      | 44     | NCO                                                  | $[0 \sim 0 / 0 / 0]$                                                                                                    |
|      | 11     | NCS                                                  | Clears the network settings.<br>$[0 \sim 0 / 0 / 0]$                                                                                                    |
| 803  | [Inpu  | t Check1                                             | See section 5-3-2                                                                                                    |
| 804  | Out    | out Check1                                           | See section 5-3-3.                                                                                                    |
| 808  | [Dest  | tination] Destination Code                           | e Display                                                                                                    |
|      | 1      | Destination                                          | Displays the destination code.                                                                                                    |
|      |        |                                                      | [ 0 = JP, 1 = NA, 2 = EU, 3 = AS ]                                                                                                    |
| 811  | [Seria | al Number] Serial Numbe                              | er Display                                                                                                    |
|      | 2      | DispCntl SN (Display<br>Controller Serial<br>Number) | Display the machine serial number                                                                                                    |
|      | 3      | DisEng SN (Display<br>Engine Serial Number)          | Display the mechanical engine serial number                                                                                                    |
|      | 4      | SetEng SN (Set                                       | Set the mechanical engine serial number when the                                                                                                    |
| 810* |        |                                                      |                                                                                                    |
| 012" | 2      | FAX TEL No.                                          | Sets the fax or telephone number for a service<br>representative by using the enter key and the down<br>arrow key.<br>[0 ~ 0 / 0 / 0/step]<br>Both numbers and alphabetic characters can be input.                     |

F

| 5    | Mode No.    |                                 | Function / [ Setting ]                                         |
|------|-------------|---------------------------------|----------------------------------------------------------------|
| •    |             | (Class 1, 2, and 3)             |                                                                |
| 828* | [Netv       | work] Job spool settings/ I     | Interface selection for Ethernet and wireless LAN              |
|      | 66          | HD Job Clear                    | I reatment of the job when a spooled job exists at power       |
|      |             |                                 | on.<br>A Data is also and                                      |
|      |             |                                 | U: Data is cleared                                             |
|      | 07          | Jah Oraal (LDD)                 | 1: Automatically printed                                       |
|      | 07          |                                 | Job spool on/oll (LPR).                                        |
|      |             |                                 |                                                                |
|      | 69          | loh Speel (IDD)                 | I. Job spool on<br>leb appel on/off (IDD)                      |
|      | 00          |                                 | 0: Job spool off                                               |
|      |             |                                 | 1: Job spool on                                                |
|      | 71          | Primary I/F                     | Interface selection for the Ethernet or wireless I AN when     |
|      |             |                                 | hoth interfaces are available                                  |
|      |             |                                 | 0: Ethernet                                                    |
|      |             |                                 | 1 <sup>1</sup> IEEE802 11b (wireless I AN)                     |
|      |             |                                 | Note: This setting is same as the user mode setting            |
|      |             |                                 | "LAN Type" in the Network Setup of the Host Interface          |
|      |             |                                 | menu.                                                          |
|      | 72          | Current I/F                     | Displays the current interface setting (Ethernet or            |
|      |             |                                 | wireless LAN).                                                 |
| 832  | [HDD        | <b>Init]</b> HDD Initialization |                                                                |
|      | 1           | HDD Init.                       | Initializes the hard disk.                                     |
|      |             |                                 | [0 ~ 0 / <b>0</b> / 0 /step]                                   |
|      |             |                                 | Use this SP mode only for hard disk error recovery.            |
| 833  | [Job        | log ON/OFF]                     |                                                                |
|      | 1           | Job log ON/OFF                  | Saves the result of the jobs in the job log. If this mode is   |
|      |             |                                 | enabled, the result is written on the HDD. If no HDD is        |
|      |             |                                 | "Installed, this realure is disabled even if this SP is set to |
|      |             |                                 | $\begin{bmatrix} 0 \text{ or } 1 / 0 / 1 \end{bmatrix}$        |
|      |             |                                 |                                                                |
|      |             |                                 | 1. Enabled                                                     |
| 839  | <b>IIFF</b> |                                 |                                                                |
| 000  | 7           | Cvcle Master                    | DFU                                                            |
|      | 8           | BCR mode                        | DFU                                                            |
|      | 9           | IRM 1394a Check                 | DFU                                                            |
|      | 10          | Unique ID                       | DFU                                                            |
|      | 11          | Logout                          | DFU                                                            |
|      | 12          | Login                           | DFU                                                            |
|      | 13          | Login MAX                       | DFU                                                            |
| 840  | [IEEE       | E802.11b]                       |                                                                |
| 0.10 | 6           | Channel Max                     | Sets the maximum value for the wireless LAN channel            |
|      | _           |                                 | adjustment. DFU                                                |
|      |             |                                 | [1~11 or 13 / 1 / 1 /step]                                     |
|      |             |                                 | Europe/Asia: 1 to 13                                           |
|      |             |                                 | USA: 1 to 11                                                   |
|      |             |                                 | Note: Do not change the setting, or the machine may be         |
|      |             |                                 | out of compliance with local regulations.                      |

| 5                    |                                                                    | Mode No.                                                | Function / [ Setting ]                                                                                                    |
|----------------------|--------------------------------------------------------------------|---------------------------------------------------------|----------------------------------------------------------------------------------------------------|
|                      | _                                                                  | (Class 1, 2, and 3)                                     |                                                                                                    |
| 840                  | 1                                                                  | Channel Min                                             | Sets the minimum value for the wireless LAN channel                                                                                                    |
|                      |                                                                    |                                                         | $[1 \sim 11 \text{ or } 13 / 1 / 1 / \text{sten}]$                                                                                                    |
|                      |                                                                    |                                                         | Europe/Asia: 1 to 13                                                                                                    |
|                      |                                                                    |                                                         | USA: 1 to 11                                                                                                    |
|                      |                                                                    |                                                         | <b>Note:</b> Do not change the setting, or the machine may be                                                                                                    |
|                      |                                                                    |                                                         | out of compliance with local regulations.                                                                                                    |
|                      |                                                                    |                                                         |                                                                                                    |
|                      | 4.4                                                                |                                                         |                                                                                                    |
|                      | 11                                                                 | WEP key number                                          | Selects the WEP key.                                                                                                    |
| 044                  | THEP                                                               | 1 LICD pottings                                         | $[0 \sim 3 / 0 / 1 / step]$                                                                                                    |
| 844                  | 1                                                                  | Transfer Pate                                           | Adjusts the LISB transfer rate                                                                                                    |
|                      | I                                                                  |                                                         | HS/ES: High speed/Full speed auto adjust                                                                                                    |
|                      |                                                                    |                                                         | (480Mbps/12Mbps)                                                                                                    |
|                      |                                                                    |                                                         | FS Fixation: Full speed (12Mbps fixed)                                                                                                    |
|                      |                                                                    |                                                         | Do not change the setting unless there is a data transfer                                                                                                    |
|                      |                                                                    |                                                         | error using the USB high speed mode.                                                                                                    |
|                      | 2                                                                  | Vendor ID                                               | Displays the vendor ID. DFU                                                                                                    |
|                      | 3                                                                  | Product ID                                              | Displays the product ID. DFU                                                                                                    |
|                      | 4                                                                  | Dev Release Num                                         | Displays the development release version number. <b>DFU</b>                                                                                                    |
| 851                  | [Blue                                                              | tooth]                                                  |                                                                                                    |
|                      | 1                                                                  | Mode                                                    | Select the Bluetooth mode.                                                                                                    |
|                      |                                                                    |                                                         | 0: Public Mode                                                                                                    |
|                      |                                                                    |                                                         | 1: Private Mode                                                                                                    |
|                      |                                                                    |                                                         | [ 0 or 1 / <b>0</b> / - ]                                                                                                    |
| 907*                 | [Plug                                                              | /Play] Plug and Play                                    |                                                                                                    |
|                      | 1                                                                  | Plug/Play                                               | Specifies the Plug and Play setting.                                                                                                    |
|                      |                                                                    |                                                         | [0 ~ 6 / <b>0</b> / 1 /step]                                                                                                    |
|                      |                                                                    |                                                         | • 0: Ricoh                                                                                                    |
|                      |                                                                    |                                                         | • 1: SAVIN                                                                                                    |
|                      |                                                                    |                                                         | • 2: GES                                                                                                    |
|                      |                                                                    |                                                         | • 3: NRG                                                                                                    |
| 017                  | [Drin                                                              | tahla Araal                                             | • 4. LAWER                                                                                                    |
| #                    | 1                                                                  | Extended                                                | Enlarges the width of the printable area                                                                                                    |
|                      |                                                                    |                                                         | The sides of images are sometimes not printed even if                                                                                                    |
|                      |                                                                    |                                                         | "Wide-A4" is selected with PCL. Set this SP mode to 1 to                                                                                                    |
|                      |                                                                    |                                                         | enlarge the printable area, but the quality of the image                                                                                                    |
|                      |                                                                    |                                                         | will be slightly poorer.                                                                                                    |
|                      |                                                                    |                                                         | [0  or  1/0 / -]                                                                                                    |
| 020                  | [Pro                                                               | Heat Model                                              | U. UII, 1. UII                                                                                                    |
| #                    | 1 Pre Heat Mode This feature warms the fusing helt when in standby |                                                         | This feature warms the fusing belt when in standby                                                                                                    |
|                      |                                                                    |                                                         | mode to reduce the first page print time.                                                                                                    |
|                      |                                                                    |                                                         | [0 or 1 / <b>0</b> / – ]                                                                                                    |
|                      |                                                                    |                                                         | 0: On, 1: Off                                                                                                    |
|                      |                                                                    |                                                         |                                                                                                    |
|                      |                                                                    |                                                         |                                                                                                    |
|                      |                                                                    |                                                         |                                                                                                    |
|                      |                                                                    |                                                         |                                                                                                    |
|                      |                                                                    |                                                         |                                                                                                    |
| 917<br>#<br>920<br># | 1<br>[Prin<br>1<br>1                                               | Plug/Play table Area] Extended Heat Mode] Pre Heat Mode | Specifies the Plug and Play setting.<br>$[0 \sim 6 / 0 / 1 / step]$<br>• 0: Ricoh<br>• 1: SAVIN<br>• 2: GES<br>• 3: NRG<br>• 4: LANIER<br>Enlarges the width of the printable area.<br>The sides of images are sometimes not printed even if<br>"Wide-A4" is selected with PCL. Set this SP mode to 1 to<br>enlarge the printable area, but the quality of the image<br>will be slightly poorer.<br>[0  or  1 / 0 / -]<br>0: Off, 1: On<br>This feature warms the fusing belt when in standby<br>mode to reduce the first page print time.<br>[0  or  1 / 0 / -]<br>0: On, 1: Off |

Service Tables

| 5   | Mode No.        |                                         | Function / [ Setting ]                                                                                                    |
|-----|-----------------|-----------------------------------------|----------------------------------------------------------------------------------------------------|
| 000 | <b>FN 4</b> - 4 | (Class 1, 2, and 3)                     |                                                                                                    |
| 930 | IMete           | er Chargej                              |                                                                                                    |
|     | 1               | On/Off                                  | Important: Turn the main switch off/on after changing this setting.<br>On: Enabled<br>OFF: Disabled                                                                                                    |
|     |                 |                                         | Meter charge mode enabled:                                                                                                    |
|     |                 |                                         | <ul> <li>"Replace Maintenance Kit" is <u>not</u> displayed on the operation panel when the PM counter runs out (the technician replaces the maintenance kit items)</li> <li>The meter charge counter is shown immediately after the Menu key is pressed.</li> <li>The technician must reset the PM counter after replacing the fusing unit.</li> <li>Meter charge mode disabled:</li> <li>"Replace Maintenance Kit" is displayed on the operation panel when the PM counter runs out (the user replaces the maintenance kit items)</li> <li>The meter charge counter is not shown when the Menu key is pressed.</li> <li>The meter charge counter is not shown when the Menu key is pressed.</li> <li>The PM counter resets automatically after the user replaces the fusing unit.</li> </ul> |
|     | 2               | MenteStyle                              | Year Contract / Click Charge / M-Pac                                                                                                    |
| 045 | [Diai           | (Maintenance Style)                     |                                                                                                    |
| 343 | 1               |                                         | Defines whether a tray contains "normal" or "thin" paper                                                                                                    |
|     | 2               | Trav2                                   | when the user tool setting for the tray is set to "plain".                                                                                                    |
|     | 3               | Trav3                                   | [0 ~ 1 / <b>1</b> / 1 /step]                                                                                                    |
|     | 6               | Bypass tray                             | • 0: Yes (Thin)                                                                                                    |
|     |                 | ,,,,,,,,,,,,,,,,,,,,,,,,,,,,,,,,,,,,,,, | • 1: No (Normal)                                                                                                    |
|     |                 |                                         | <ul> <li>The user tool setting defines whether each tray contains "normal", thin, or OHP. SP5-945 defines what "normal" means for each tray (either "normal" or "thin").</li> <li>The paper thickness terminology reflects Japanese market conditions.<br/>Normal (plain): Use this for thin paper Middle thick: Use this for normal paper Thick: Use this for paper heavier than 105 g/m2 (28 lb)</li> </ul>                                                                                                    |
| 946 | [Enve           |                                         | 10)                                                                                                    |
|     | 1               | Bypass Tray                             | Selects the default envelope type from "Envelope 1 (default)" or "Envelope 2".                                                                                                    |
| 970 | [DebugSerial]   |                                         |                                                                                                    |
|     | 1               | DebugSerial                             | [0 ~ 0xff / <b>0x00</b> / 0 /step] <b>DFU</b>                                                                                                    |

| -990-2 -4  |
|------------|
| 000 2, 1,  |
|            |
| anged      |
|            |
|            |
|            |
|            |
|            |
|            |
|            |
| e after    |
| iis SP.    |
|            |
|            |
|            |
|            |
|            |
| ew PCU(K)  |
| ew         |
|            |
| alibrated  |
| andraieu.  |
|            |
|            |
|            |
|            |
|            |
|            |
|            |
|            |
| tustian Di |
| tion board |
| uon board. |
|            |
|            |

Service Tables

### SP7-XXX (Data Log)

| 7    |       | Mode No.                   | Function / [ Setting ]                                 |
|------|-------|----------------------------|--------------------------------------------------------|
| -    |       | (Class 1, 2, and 3)        |                                                        |
| 003  | [M/C  | Counter] Mono/Color Co     | bunter                                                 |
|      | 1     | P: Total                   | Displays the values of the color counters.             |
|      | 7     | P: B&W                     | [-9999 to 9999999 / <b>0</b> / 1/step ]                |
|      | 8     | P: Full Color              |                                                        |
|      | 10    | D: Color                   | • These SP modes are development counters for meter    |
|      | 11    | D: B&W                     | charge mode.                                           |
|      | 20    | P: Full Color              | These SP modes are used for the Japanese market        |
|      | 21    | P: B&W/Single              | only.                                                  |
|      | 22    | P: Single                  |                                                        |
|      | 23    | P: B&W                     |                                                        |
|      | 25    | P: Full Color              |                                                        |
|      | 28    | P: Color                   | • These SP modes are print counters for meter charge   |
|      |       | (except for B&W)           | mode.                                                  |
|      | 29    | P: B&W                     | These SP modes are used in all markets.                |
|      | 30    | P: Color Total             |                                                        |
| 007* | [Oth  | er Counter]                | L                                                      |
|      | 1     | Duplex                     | Displays counter values.                               |
|      |       |                            | [–9999 ~ 9999999 / <b>0</b> / 0 sheet/step]            |
| 101* | [Size | • Counter]                 |                                                        |
|      | 5     | A4                         | Displays the counter values for each paper size.       |
|      | 6     | A5                         | [0 ~ 99999999 / <b>0</b> / 0 sheet/step]               |
|      | 14    | B5                         |                                                        |
|      | 36    | 81/2" x 14" (LG)           |                                                        |
|      | 38    | 81/2" x 11" (LT)           |                                                        |
|      | 44    | 51/2" x 81/2" (HLT)        |                                                        |
|      | 128   | Others                     |                                                        |
| 204* | [Fee  | d Counter]                 |                                                        |
|      | 1     | Tray 1                     | Displays the number of sheets fed from each paper feed |
|      | 2     | Tray 2                     | station.                                               |
|      | 3     | Tray 3                     | [0 ~ 99999999 / <b>0</b> / 0 sheet/step]               |
|      | 5     | By-pass                    |                                                        |
| 401* | [SC   | Counter]                   |                                                        |
|      | 1     | SC Counter                 | Displays how many times SC codes have been output.     |
|      |       |                            | [0 ~ 9999 / <b>0</b> / 0 time/step]                    |
| 502* | [Tota | al Jam]                    |                                                        |
|      | 1     | Total Jam                  | Displays the total number of jams detected.            |
|      |       |                            | [0 ~ 9999 / <b>0</b> / 0 /step]                        |
| 504* | [Jam  | Location]                  |                                                        |
|      | Disp  | ays the number of jams a   | ccording to the location where they were detected.     |
|      | [0~9  | 9999 / <b>0</b> / 0 /step] |                                                        |
|      | 16    | Tray 1 : ON                | Paper does not reach the registration sensor.          |
|      | 17    | Regist. : ON               | Paper does not pass the registration roller.           |
|      | 18    | Fuser : ON                 | Paper does not reach the fusing exit sensor.           |
|      | 19    | Fuser : OFF1               | Paper reached the fusing exit sensor and then paper    |
|      |       | <b></b>                    | returned to the fusing unit.                           |
|      | 20    | Fuser : OFF2               | Paper does not pass the fusing exit sensor.            |
|      | 21    | Exit : ON                  | Paper does not reach the exit sensor.                  |
|      | 22    | Exit : OFF1                | Paper reached the exit sensor and then paper backed    |
| 1    |       |                            | the fusing unit.                                       |

| 7    |       | Mode No.<br>(Class 1, 2, and 3) | Function / [ Setting ]                                                                  |
|------|-------|---------------------------------|-----------------------------------------------------------------------------------------|
| 504* | 23    | Exit : OFF2                     | Paper does not pass the exit sensor.                                                    |
|      | 24    | PaperSizeErr (Paper             | The registration sensor recognized that paper was too                                   |
|      |       | Size Error)                     | short.                                                                                  |
|      | 25    | Tray 2 : ON                     | Paper does not reach the gate sensor of tray 2.                                         |
|      | 26    | Tray 3 : ON                     | Paper does not reach the gate sensor of tray 3.                                         |
|      | 27    | Duplex : ON                     | Paper does not reach the duplex unit sensor.                                            |
| 506* | [Jam  | Paper Size]                     |                                                                                         |
|      | - 5   | A4                              | Displays the number of jams according to paper size.                                    |
|      | 14    | B5                              | [0 ~ 9999 / <b>0</b> / 1 /step]                                                         |
|      | 36    | 81/2" x 14" (LG)                |                                                                                         |
|      | 38    | 81/2" x 11" (LT)                |                                                                                         |
|      | 44    | 51/2" x 81/2" (HLT)             |                                                                                         |
|      | 128   | Others                          |                                                                                         |
| 803  | [PM   | Counter]                        |                                                                                         |
| #    | Displ | avs the number of pages         | printed for each current maintenance unit.                                              |
|      | 1     | Page Total                      | Display the actual total number of pages printed.                                       |
|      |       |                                 | [0~99999999/0/1 page]                                                                   |
|      | 2     | Page Mono                       | Display the actual total number of monochrome pages                                     |
|      |       |                                 | printed.                                                                                |
|      |       |                                 | [0 ~ 99999999 / <b>0</b> / 1 page ]                                                     |
|      | 3     | PC(K) Page                      | Display the number of pages that is calculated from                                     |
|      | 4     | PC(YMC) Page                    | drum rotation. $10 \times 00000000 / 0 / 1 \text{ page } 1$                             |
|      | 5     | Toner(K) Pixel                  | $[0 \sim 999999997 071 page]$                                                           |
|      | 6     | Toner(C) Pixel                  | [0 000000007 <u>0</u> 7 1/1024 pixel]                                                   |
|      | 7     | Toner(M) Pixel                  |                                                                                         |
|      | 8     | Toner(Y) Pixel                  |                                                                                         |
|      | 9     | Fusing Page                     | [0~99999999/ <b>0</b> /1 page]                                                          |
|      | 12    | Trans Page                      | Display the number of pages that is calculated from the                                 |
|      |       |                                 | transfer belt rotation.                                                                 |
|      |       |                                 | [ 0 ~ 99999999 / <b>0</b> / 1 page ]                                                    |
| 804  | [PM   | Counter Clear]                  |                                                                                         |
|      | (Unit |                                 |                                                                                         |
|      | 1     |                                 | Clears the PM counter.                                                                  |
|      | 2     |                                 | When a unit is replaced, the machine asks Execute?                                      |
|      |       |                                 | detects that the new unit is installed. Then, the current                               |
|      |       |                                 | PM counter value is automatically reset to "0".                                         |
|      | 15    | Fusing                          | Clears the PM counter.                                                                  |
|      | 17    | Accumulator                     |                                                                                         |
|      | 30    | Toner:Bk                        |                                                                                         |
|      | 31    | Toner:C                         |                                                                                         |
|      | 32    | Toner:M                         |                                                                                         |
|      | 33    | Toner:Y                         |                                                                                         |
| 805  | [Ton  | erBotolInfo] Toner Bottle       | Information                                                                             |
|      | 17    |                                 | Displays how much toner remains in the bottle.                                          |
|      | 18    | TonerRest:C                     | [0 ~ 1 / <b>100</b> / 1 %]                                                              |
|      | 19    |                                 |                                                                                         |
| 807  | 20    |                                 |                                                                                         |
| 007  | 100/  |                                 | Clears the counters related to SC addes and namer issue                                 |
|      |       |                                 | Greats the counters related to SC codes and paper Jams.<br>$[0 \sim 1 / 0 / 0 / (con)]$ |
|      |       |                                 |                                                                                         |

| 7        |                 | Mode No.                         | Function / [ Setting ]                                                              |  |  |  |  |
|----------|-----------------|----------------------------------|-------------------------------------------------------------------------------------|--|--|--|--|
| -        | 1000            | (Class 1, 2, and 3)              | • ••                                                                                |  |  |  |  |
| 808      | LCon            | nter Clearj                      |                                                                                     |  |  |  |  |
|          | 1               | Counter Clear                    | Clears all counters except for SP7-003 and $-007$ .<br>[0 ~ 1 / <b>0</b> / 0 /step] |  |  |  |  |
| 816      | [Tray           | / Clear]                         | -                                                                                   |  |  |  |  |
| l        | 1               | Tray 1                           | Clears the tray counters (SP7-204).                                                 |  |  |  |  |
|          | 2               | Tray 2                           | [0 ~ 1 / <b>0</b> / 0 /step]                                                        |  |  |  |  |
| l        | 3               | Tray 3                           |                                                                                     |  |  |  |  |
| 825      | [Cou            | nter Reset]                      | <u></u>                                                                             |  |  |  |  |
| l        | 1               | Counter Reset                    | Resets the total counter values to "0."                                             |  |  |  |  |
| l        |                 |                                  | [0 ~ 0 / <b>0</b> / 0 /step]                                                        |  |  |  |  |
| 832*     | [Diaç           | J. Result ] Diagnosis Res        | sult                                                                                |  |  |  |  |
|          | 1               | Diag. Result                     | Displays the result of the diagnostics. Refer to section 4.2 for the error codes.   |  |  |  |  |
| 833      | [Cov            | erage] Pixel Coverage Ra         | atio                                                                                |  |  |  |  |
| #        | 1               | Last: Bk                         | Displays the pixel coverage ratio for each color of the last                        |  |  |  |  |
| l        | 2               | Last: C                          | output.                                                                             |  |  |  |  |
| l        | 3               | Last: M                          | [ 0 ~ 100.00 / - / 0.01 %/step ]                                                    |  |  |  |  |
| l        | 4               | Last: Y                          |                                                                                     |  |  |  |  |
| l        | 5               | Average: Bk                      | Displays accumulated average value of pixel coverage                                |  |  |  |  |
| l        | 6               | Average: C                       | ratio for each color.                                                               |  |  |  |  |
| l        | 7               | Average: M                       | [ 0 ~ 100.00 / - / 0.01 %/step ]                                                    |  |  |  |  |
| <u> </u> | 8               | 8 Average: Y                     |                                                                                     |  |  |  |  |
| 836      | [Tota           | I Memory]                        |                                                                                     |  |  |  |  |
|          | 1               | Total Memory                     | Displays the capacity of memory on the main controller board.                       |  |  |  |  |
| 901      | [Ass            | [Assert Info] Assert Information |                                                                                     |  |  |  |  |
|          | 1               | File Name                        | Records the location where the last problem (SC990)                                 |  |  |  |  |
|          | 2               | # of Lines (Number of            | was detected in the program. The data stored in this SP                             |  |  |  |  |
|          |                 | lines)                           | is used for problem analysis.                                                       |  |  |  |  |
|          | 3               | Location                         | [0 ~ 0 / <b>0</b> / 0 /step]                                                        |  |  |  |  |
| 905      | [Aler           | t Display]                       |                                                                                     |  |  |  |  |
| #        | 51              | PC(K) Page                       | Displays the threshold of the number of pages for the                               |  |  |  |  |
|          | 52              | PC(YMC) Page                     | alert display for each maintenance unit.                                            |  |  |  |  |
|          | 53              | TC(K) starter                    |                                                                                     |  |  |  |  |
|          | 54              | TC(K) option                     |                                                                                     |  |  |  |  |
|          | 55              | TC(CMY) starter                  |                                                                                     |  |  |  |  |
|          | 56              | IC(CMY) option                   | -                                                                                   |  |  |  |  |
|          | 57              | Fusing Page                      | -                                                                                   |  |  |  |  |
| 010      | 60   Trans Page |                                  |                                                                                     |  |  |  |  |
| 910      |                 | Controllor                       | Displaye the part number                                                            |  |  |  |  |
|          | 18              | NIB                              |                                                                                     |  |  |  |  |
|          | 131             | Bluetooth                        |                                                                                     |  |  |  |  |
|          | 150             | BPCS                             |                                                                                     |  |  |  |  |
|          | 151             | PS                               |                                                                                     |  |  |  |  |
|          | 152             | RPDL                             |                                                                                     |  |  |  |  |
|          | 153             | R98                              |                                                                                     |  |  |  |  |
|          | 154             | R16                              |                                                                                     |  |  |  |  |
|          | 156             | R55                              |                                                                                     |  |  |  |  |
| l        | 158             | PCL                              |                                                                                     |  |  |  |  |
|          | 159             | PCLXL                            |                                                                                     |  |  |  |  |
|          |                 |                                  |                                                                                     |  |  |  |  |
| 1        |                 |                                  |                                                                                     |  |  |  |  |

| 7   |       | Mode No.                | Eurotion / [ Sotting ]         |
|-----|-------|-------------------------|--------------------------------|
| 1   |       | (Class 1, 2, and 3)     | Function / [ Setting ]         |
| 910 | 160   | MSIS                    |                                |
|     | 161   | MSIS (OPTION)           |                                |
|     | 204   | Printer                 |                                |
|     | 210   | MIB                     |                                |
| 911 | [Firm | ware Ver.] Firmware Ver | rsion display                  |
|     | 1     | Controller              | Displays the firmware version. |
|     | 2     | Engine                  |                                |
|     | 18    | NIB                     |                                |
|     | 131   | Bluetooth               |                                |
|     | 150   | RPCS                    |                                |
|     | 151   | PS                      |                                |
|     | 152   | RPDL                    |                                |
|     | 153   | R98                     |                                |
|     | 154   | R16                     |                                |
|     | 156   | R55                     |                                |
|     | 158   | PCL                     |                                |
|     | 159   | PCLXL                   |                                |
|     | 160   | MSIS                    |                                |
|     | 161   | MSIS (OPTION)           |                                |
|     | 204   | Printer                 |                                |
|     | 210   | MIB                     |                                |

## 5.3.2 INPUT CHECK TABLE

When entering the Input Check mode, 8 digits display the result for a section. Each digit corresponds to a different device as shown in the table.

| Bit No. | 7      | 6      | 5      | 4      | 3      | 2      | 1      | 0      |
|---------|--------|--------|--------|--------|--------|--------|--------|--------|
| Result  | 0 or 1 | 0 or 1 | 0 or 1 | 0 or 1 | 0 or 1 | 0 or 1 | 0 or 1 | 0 or 1 |

| SP5-803 | Bit                                      | Description                           | Reading           |                      |  |  |
|---------|------------------------------------------|---------------------------------------|-------------------|----------------------|--|--|
| -XXX    | ы                                        | Description                           | 0                 | 1                    |  |  |
| 1       | [Tra                                     | y 1 Paper] Paper End Sensor (Tray '   | )                 |                      |  |  |
| I       | 0                                        | Paper End Sensor                      | Paper detected    | Paper end            |  |  |
| 2       | [Re                                      | gist] Registration Sensor             |                   |                      |  |  |
| 2       | 0                                        | Registration Sensor                   | Paper detected    | No paper             |  |  |
|         | [Paj                                     | per Tray 1] Cassette Sensor (Tray 1)  |                   |                      |  |  |
| 2       | 0                                        | Tray set                              | Not set           | Set                  |  |  |
| 3       | 1                                        | Paper Size Switch 1                   | See T             | able 1.              |  |  |
|         | 2                                        | Paper Size Switch 2                   | 1: Pu             | ished                |  |  |
| 4       | [By                                      | pass Paper] By-pass Paper Sensor      |                   |                      |  |  |
| 4       | 0                                        | By-pass Paper Sensor                  | Paper detected    | No paper             |  |  |
| 5       | [By                                      | pass Home] By-pass Home Positior      | Sensor            |                      |  |  |
| 5       | 0                                        | By-pass Home Position Sensor          | Not home position | Home position        |  |  |
| 6       | [Tra                                     | y 2 Paper] Paper End Sensor (Tray 2   | 2)                |                      |  |  |
| 0       |                                          | Paper End Sensor                      | Paper detected    | Paper end            |  |  |
| 7       | [Tra                                     | y 2 Jam] Jam Sensor (Tray 2)          |                   |                      |  |  |
| '       | 0                                        | Jam Sensor                            | Paper detected    | No paper             |  |  |
|         | [Pa                                      | per Tray 2] Cassette Sensor (Tray 2)  |                   |                      |  |  |
| 8       | 0                                        | Tray set                              | Not set           | Set                  |  |  |
| 0       | 1                                        | Paper Size Switch 1                   | See T             | able 1.              |  |  |
|         | 2 Paper Size Switch 2                    |                                       | 1: Pu             | ished                |  |  |
| ٩       | [Tray 3 Paper] Paper End Sensor (Tray 3) |                                       |                   |                      |  |  |
| 5       |                                          | Paper End Sensor                      | Paper detected    | Paper end            |  |  |
| 10      | [Tra                                     | y 3 Jam] Jam Sensor (Tray 3)          |                   |                      |  |  |
| 10      | 0                                        | Jam Sensor                            | Paper detected    | No paper             |  |  |
|         | [Pa                                      | per Tray 3] Cassette Sensor (Tray 3)  |                   |                      |  |  |
| 11      | 0                                        | Tray set                              | Not set           | Set                  |  |  |
|         | 1                                        | Paper Size Switch 1                   | See Table 1.      |                      |  |  |
|         | 2                                        | Paper Size Switch 2                   | 1: Pu             | ished                |  |  |
| 12      | [P E                                     | xit Full] Exit Paper Full Sensor      |                   |                      |  |  |
| 12      | 0                                        | Exit Paper Full Sensor                | Not full          | Paper full           |  |  |
| 13      | [Pa                                      | per Exit] Exit Sensor                 |                   |                      |  |  |
| 10      | 0                                        | Exit Sensor                           | Paper detected    | No paper             |  |  |
| 14      | [Dp                                      | x Jam] Duplex Jam Sensor              |                   |                      |  |  |
| 17      | 0                                        | Duplex Jam Sensor                     | Paper detected    | No paper             |  |  |
| 15      | [Dp                                      | x Unit] Duplex Unit Sensor            |                   |                      |  |  |
| 10      | 0                                        | Duplex Unit Sensor                    | No unit           | Duplex unit detected |  |  |
| 16      | [Fus                                     | sing JAM] Fusing Exit Sensor          |                   |                      |  |  |
| 10      | 0                                        | Fusing Exit Sensor                    | Paper detected    | No paper             |  |  |
| 17      | [Fus                                     | sing Roller] Fusing Roller Rotation S | ensor             |                      |  |  |
|         | 0                                        | Fusing Roller Rotation Sensor         | Not rotating      | Rotating             |  |  |

| SP5-803 | Dit      | Description                           | Reading             |                    |  |  |  |
|---------|----------|---------------------------------------|---------------------|--------------------|--|--|--|
| -XXX    | ы        | Description                           | 0                   | 1                  |  |  |  |
| 18      | [F T     | emp. Center] Fusing Temperature (C    | Center)             |                    |  |  |  |
| 10      | 0-7      | Fusing Temperature                    | Data range: 0 to    | o 250, Unit: 1°C   |  |  |  |
| 10      | [F T     | emp. Left] Fusing Temperature (Side   | e)                  |                    |  |  |  |
| 15      | 0-7      | Fusing Temperature                    | Data range: 0 to    | o 250, Unit: 1ºC   |  |  |  |
| 20      | [Ws      | tToner Full] Waste Toner Full Senso   | r                   |                    |  |  |  |
| 20      | 0        | Waste Toner Full Sensor               | Not full            | Near full          |  |  |  |
| 21      | [To      | ner Empty[Y]] Toner Empty Sensor (    | Y)                  |                    |  |  |  |
| 21      | 0        | Toner Empty Sensor (Y)                | Empty               | Not empty          |  |  |  |
| 22      | [To      | ner Empty[M]] Toner Empty Sensor (    | (M)                 |                    |  |  |  |
|         | 0        | Toner Empty Sensor (M)                | Empty               | Not empty          |  |  |  |
| 23      | [To      | ner Empty[C]] Toner Empty Sensor (    | C)                  |                    |  |  |  |
| 20      | 0        | Toner Empty Sensor (C)                | Empty               | Not empty          |  |  |  |
| 24      | [To      | ner Empty[K]] Toner Empty Sensor (    | K)                  |                    |  |  |  |
| 27      | 0        | Toner Empty Sensor (K)                | Empty               | Not empty          |  |  |  |
| 25      | [Fro     | ont/SideDoor] Front/Side Door Switcl  | h                   |                    |  |  |  |
| 20      | 0        | Front/Side Door Switch                | Open                | Closed             |  |  |  |
| 26      | [To      | ner Door] Top Cover Switch            |                     |                    |  |  |  |
| 20      | 0        | Top Cover Switch                      | Open                | Closed             |  |  |  |
|         | [Mis     | s-regist. 1] Color Registration Senso | r 1                 |                    |  |  |  |
| 27      | 0-       | Color Registration Sensor 1           |                     |                    |  |  |  |
|         | 10       |                                       |                     |                    |  |  |  |
| 00      | [Mis     | s-regist. 2] Color Registration Senso | r 2                 |                    |  |  |  |
| 28      | 0-<br>10 | Color Registration Sensor 2           | Data range: 0 to 10 | 24, Unit:3.3/1024V |  |  |  |
| 20      | [Tei     | mperature] Temperature Sensor         |                     |                    |  |  |  |
| 29      | 0-7      | Temperature Sensor                    | Data range: 0 t     | o 60, Unit: 1°C    |  |  |  |
| 30      | [Hu      | Humidity] Humidity Sensor             |                     |                    |  |  |  |
| 30      | 0-7      | Humidity Sensor                       | Data range: 0       | to 99, Unit:1%     |  |  |  |
| 21      | [Sk      | ew [K]] Mechanical Skew (K)           |                     |                    |  |  |  |
| 51      | 0        | Mechanical Skew (K)                   | Not u               | ised.              |  |  |  |
| 30      | [Sk      | ew [YMC]] Mechanical Skew (YMC)       |                     |                    |  |  |  |
| 52      | 0        | Mechanical Skew (YMC)                 | Not u               | ised.              |  |  |  |
| 22      | [Ac      | cumulator] Transfer Belt Unit         |                     |                    |  |  |  |
|         | 0        | Cam Home Position Sensor              | Not home position   | Home position      |  |  |  |
|         | [PC      | (K) First]                            |                     |                    |  |  |  |
| 34      | 0-<br>10 | Resistance of new PCU detection       | Data range: 0 to 10 | 24, Unit:3.3/1024V |  |  |  |
|         | [PC      | (YMC) First]                          |                     |                    |  |  |  |
| 35      | 0-<br>10 | Resistance of new PCU detection       | Data range: 0 to 10 | 24, Unit:3.3/1024V |  |  |  |
| 36      | [PC      | _Temp]                                |                     |                    |  |  |  |
| 50      | 0-7      | PCU Temperature Sensor                | Data range: 0 t     | o 60, unit: 1°C    |  |  |  |

Service Tables

### Table 1: Paper Size Switch

| Models        | Switch<br>Location |   |
|---------------|--------------------|---|
| North America | 1                  | 2 |
| Letter SEF    | 1                  | 1 |
| A4 SEF        | 1                  | 0 |
| B5 SEF        | 0                  | 1 |
| Legal SEF     | 0                  | 0 |

1: Pushed

# 5.3.3 OUTPUT CHECK TABLE

| SP5-<br>804-XXX |                                   | Description                                                              |
|-----------------|-----------------------------------|--------------------------------------------------------------------------|
| 1               | Initialize mechanical position    | After finishing the output checks, execute this SP mode before printing. |
| 2               | Pickup Solenoid (Tray1)           | Turns the paper pickup solenoid for paper tray 1 ON for 1 second.        |
| 3               | Registration Clutch               | Turns the registration clutch ON for 1 second.                           |
| 4               | By-pass Pickup Motor<br>(100mm/s) | Turns the by-pass pickup motor ON with the process speed of 100 mm/s.    |
| 5               | By-pass Pickup Motor<br>(124mm/s) | Turns the by-pass pickup motor ON with the process speed of 124 mm/s.    |
| 6               | By-pass Pickup Motor<br>(50mm/s)  | Turns the by-pass pickup motor ON with the process speed of 50 mm/s.     |
| 7               | By-pass Pickup Motor<br>(OFF)     | Turns the by-pass pickup motor OFF.                                      |
| 8               | Pickup Solenoid (Tray2)           | Turns the paper pickup solenoid for paper tray 2 ON for 1 second.        |
| 9               | Tray 2 Feed Motor<br>(100mm/s)    | Turns the tray 2 feed motor ON with the process speed of 100 mm/s.       |
| 10              | Tray 2 Feed Motor<br>(124mm/s)    | Turns the tray 2 feed motor ON with the process speed of 124 mm/s.       |
| 11              | Tray 2 Feed Motor<br>(50mm/s)     | Turns the tray 2 feed motor ON with the process speed of 50 mm/s.        |
| 12              | Tray 2 Feed Motor<br>(OFF)        | Turns the tray 2 feed motor OFF.                                         |
| 13              | Pickup Solenoid (Tray3)           | Turns the paper pickup solenoid for paper tray 3 ON for 1 second.        |
| 14              | Tray 3 Feed Motor<br>(100mm/s)    | Turns the tray 3 feed motor ON with the process speed of 100 mm/s.       |
| 15              | Tray 3 Feed Motor<br>(124mm/s)    | Turns the tray 3 feed motor ON with the process speed of 124 mm/s.       |
| 16              | Tray 3 Feed Motor<br>(50mm/s)     | Turns the tray 3 feed motor ON with the process speed of 50 mm/s.        |
| 17              | Tray 3 Feed Motor<br>(OFF)        | Turns the tray 3 feed motor OFF.                                         |

0: Not pushed, 1: pushed

| SP5-    |                                   |                                                                |
|---------|-----------------------------------|----------------------------------------------------------------|
| 804-XXX |                                   | Description                                                    |
| 18      | Duplex Exit Solenoid              | Turns the duplex unit paper exit solenoid ON for 1 second.     |
| 19      | Transfer Unit Cam<br>Solenoid     | Turns the transfer unit cam solenoid ON for 1 second.          |
| 20      | Transfer Unit Changer<br>Solenoid | Turns the transfer unit changer solenoid ON for 1 second.      |
| 21      | Bk Solenoid                       | Turns the PC(K) drive solenoid ON for 1 second.                |
| 22      | Bk Motor (100mm/s)                | Turns the Bk motor ON with the process speed of 100 mm/s.      |
| 23      | Bk Motor (124mm/s)                | Turns the Bk motor ON with the process speed of 124 mm/s.      |
| 24      | Bk Motor (50mm/s)                 | Turns the Bk motor ON with the process speed of 50 mm/s.       |
| 25      | Bk Motor (OFF)                    | Turns the Bk motor OFF                                         |
| 26      | PC(YMC) Motor<br>(100mm/s)        | Turns the PC(YMC) motor ON with the process speed of 100 mm/s. |
| 27      | PC(YMC) Motor<br>(50mm/s)         | Turns the PC(YMC) motor ON with the process speed of 50 mm/s.  |
| 28      | PC(YMC) Motor (OFF)               | Turns the PC(YMC) motor OFF.                                   |
| 29      | Toner Supply Solenoid             | Turns the toner supply solenoid on.                            |
| 30      | Toner Supply Solenoid             | Turns the toner supply solenoid off.                           |

# 5.4 FIRMWARE UPDATE PROCEDURE

## 5.4.1 TYPE OF FIRMWARE

There are two types of firmware, requiring four cards, as shown below.

| Type of firm       | nware     | Function                | Number of IC cards<br>required |
|--------------------|-----------|-------------------------|--------------------------------|
| Printer Engine     | 1. Main   | Printer engine control  | 1 card                         |
| Printer Controller | 2. System | Printer system firmware | 3 cards                        |

Refer to "5.4.3 Controller/Engine Firmware Upgrade for the procedure.

**NOTE:** When upgrading both types of firmware at the same time, you can upgrade them in any order.

However, when upgrading the controller system firmware, use the cards in the correct order (see the procedure below).

## 5.4.2 ERROR RECOVERY

### Engine Firmware

If a download attempt failed, try downloading the new firmware again using the procedure in section 5.4.3.

**NOTE:** When a download fails, the error is logged in the NVRAM on the controller and the machine asks you to insert the appropriate IC card. Even after replacing the ECB board to fix the problem, the same message will continue to be displayed. Turning off and on the main switch while holding down the Menu and Enter keys clears the error condition logged in the NVRAM on the controller.

### Controller System Firmware:

If a download attempt failed, you must boot up the machine from the IC card. To do this, DIP SW 1 on the controller board needs to be ON. The machine automatically starts upgrading the firmware.

## 5.4.3 CONTROLLER/ENGINE FIRMWARE UPGRADE

#### 

- 1. Turn off the main switch whenever inserting or removing an IC card.
- 2. Open the front cover or right cover whenever updating the firmware.
- 3. Do not turn off the machine while downloading the firmware.

### Engine Firmware

- 1. Prepare an IC card containing the engine controller firmware (Engine ROM).
- 2. Turn the main switch off.
- 3. Remove the cover [A].
- 4. Insert the IC card [B].
- 5. Open the front cover or right cover.
- 6. Turn the main switch on.

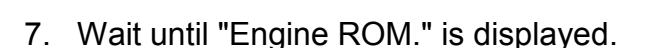

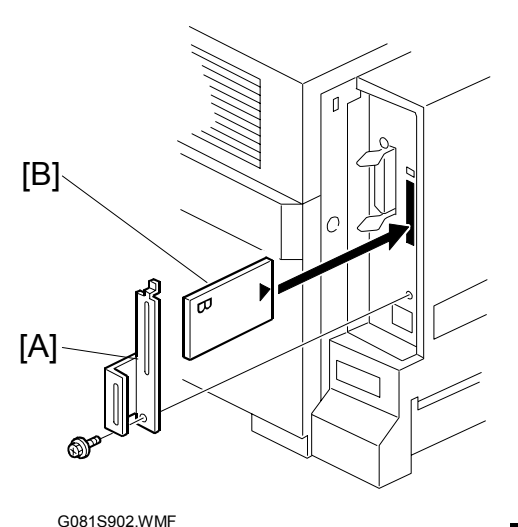

Engine ROM

G081S521.WMF

- **NOTE:** 1) If you did not insert the correct IC card, the correct message is not displayed. In this case, press the up-arrow key ("Exit" is displayed), press the enter key ("Close Front and/or Right Cover" is displayed), and turn the main switch off. After this, insert the correct IC card and resume upgrading.
  - 2) If you have not fully inserted the IC card, the message "Close Front and/or Right Cover" is displayed. In this case, turn the main switch off, and fully insert the IC card. After this, resume upgrading.
- 8. Press the On Line Key. "Updating" is displayed, followed by underscores.

| Updating |
|----------|
|          |

G081S522.WMF

9. Check that the asterisks replace underscores one by one.

| Updating | • |   |
|----------|---|---|
| ***      |   | _ |

G081S523.WMF

#### FIRMWARE UPDATE PROCEDURE

5-30

- 10. Wait until the message "Updated Power Off On" is displayed.
- 11. Turn the main switch off.
- 12. Remove the IC card.
- 13. Attach the cover [A].
- 14. Close the front door.

### Controller System Firmware

- 1. Prepare three IC cards that contain the system firmware (Onboard System 1/2, Onboard System 2/2, Network Support).
- 2. Turn the main switch off.
- 3. Remove the cover [A].
- 4. Insert the IC card [B] that contains "Onboard System 1/2."
- 5. Open the front cover or right cover.
- 6. Turn the main switch on.
- 7. Wait until the message "Onboard Sys. 1/2" is displayed.
  - **NOTE:** 1) If you did not insert the correct IC card, the correct message is not displayed. In this case, press the up-arrow key ("Exit" is displayed), press the enter key ("Close Front and/or Right Cover" is displayed), and turn the main switch off. After this, insert the correct IC card and
    - resume upgrading.2) If you have not fully inserted the IC card, the message "Close Front and/or Right Cover" is displayed. In this case, turn the main switch off, and fully insert the IC card. After this, resume upgrading.
- 8. Press the On Line key. "Verifying Data" is displayed, then "Checking Controller" is displayed.

| Update | ed  |    |  |
|--------|-----|----|--|
| Power  | Off | On |  |

G081S524.WMF

resume upgrauing.

Verifying Data

G081S526.WMF

Checking Controller

G081S527.WMF

Onboard Sys. 1/2

22 November, 2002

#### 5-31

#### FIRMWARE UPDATE PROCEDURE

- 9. Check that "Updating" is displayed, and that asterisks replace underscores one by one.
- 10. Wait until "Upgraded Power Off On" is displayed.

| Updating |
|----------|
| ***      |
|          |

G081S528.WMF

Updated Power Off On

G081S529.WMF

- 11. Turn the main switch off.
- 12. Remove the IC card and insert the IC card that contains "Onboard System 2/2."
- Repeat steps 6 through 11. When the main switch is turned on (step 6), "Onboard Sys. 2/2" is displayed (step 7).

| Onboard | Sys. | 2/2 |
|---------|------|-----|
|         |      |     |

G081S530.WMF

- 14. Remove the IC card and insert the IC card that contains "Network Support."
- 15. Repeat steps 6 through 11. When the main switch is turned on (step 6), "Network Support" is displayed (step 7).
- 16. Remove the IC card.
- 17. Attach the cover [A].
- 18. Close the front door.

Network Support

G081S531.WMF

service Tables

22 November, 2002

# 5.5 POWER ON SELF-TEST

## 5.5.1 CONTROLLER SELF-DIAGNOSTIC

#### Overview

There are three types of self-diagnostics for the controller.

- Power-on self-diagnostics: The machine automatically starts the self-diagnostics just after the power has been turned on.
- Detailed self-diagnostics: The machine does the detailed self-diagnostics by using a loop-back connector (P/N G0219350)
- SC detection: The machine automatically detects SC conditions at power-on or during operation.

The following shows the workflow of the power-on and detailed self-diagnostics.

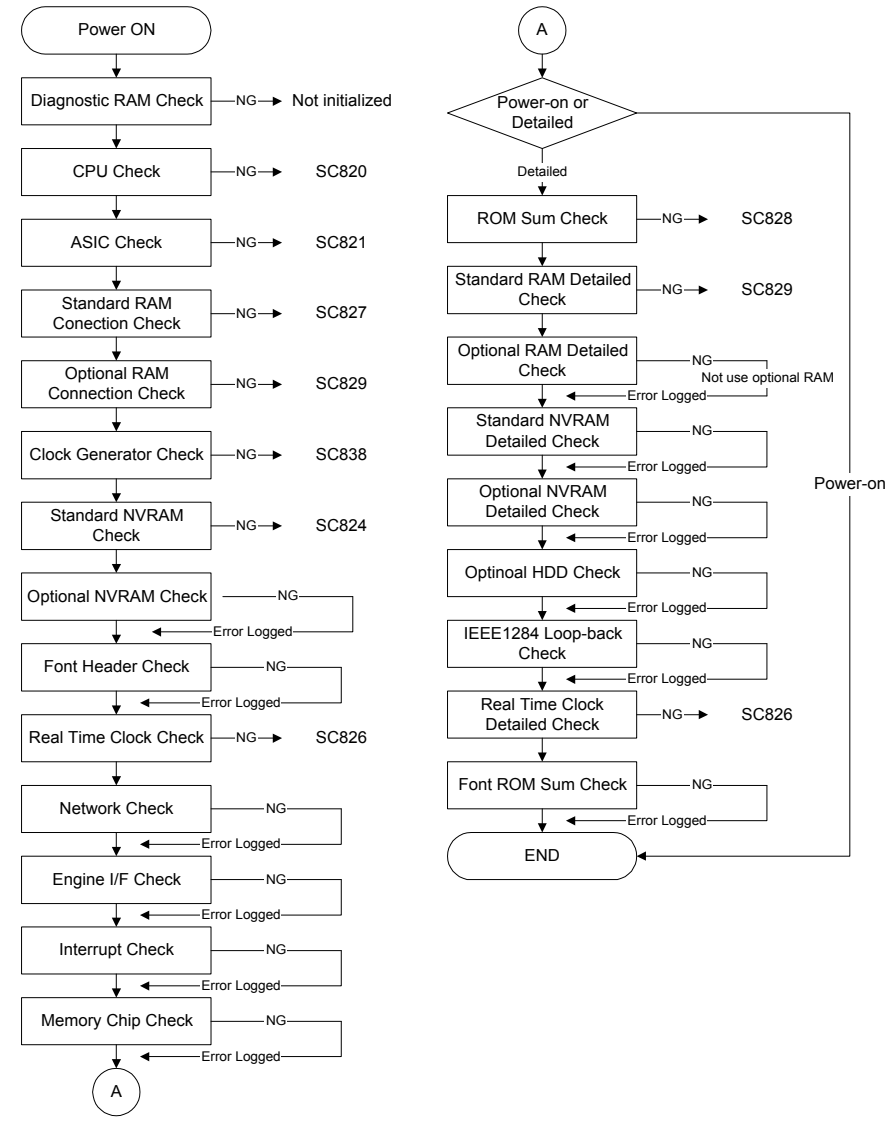

G081S516.WMF

### **Detailed self-diagnostics**

This detailed self-diagnostic test requires a loop-back connector (P/N: G0219350).

- 1. Turn off the machine and attach the loop-back connector to the parallel interface.
- 2. Turn on the machine while pressing the "Online" key and "Enter" key together.
- 3. The machine automatically starts the self-diagnostics and prints the diagnostic report after completing the test.
  - Refer to the diagnostics report for the detected errors. The errors detected during self-diagnostics can be checked with SP7-832-001 (Diag. Result).
  - Refer to section 4.2 for details about the error codes.

## 5.5.2 ENGINE SELF-DIAGNOSTIC

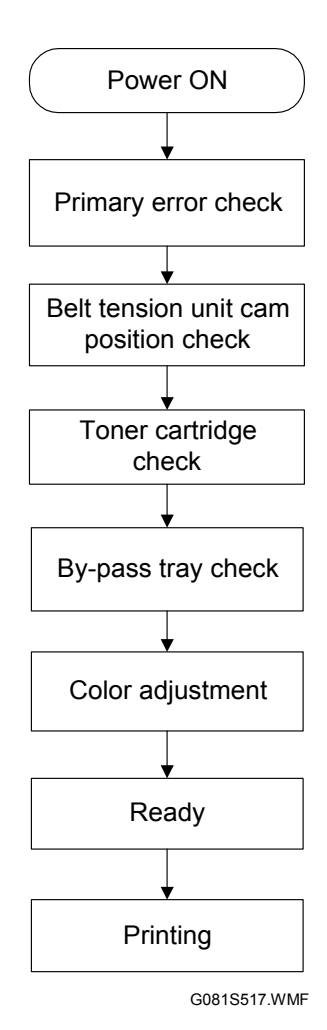

Some processes of the engine self-diagnostic test are executed whenever the main power switch is turned on, until the printer goes in to the ready status. Others are executed only when a printing job is coming in to the printer, when the printer goes in to the printing status.

> Service Tables

# 5.6 USER PROGRAM MODE

Press the "Menu" button and use the "Up/Down arrow" keys to scroll through the menu listing. To go back to a higher level, press the "Escape" key. After changing the settings, press the "On Line" key. The user menu list can be printed using "Menu List" in the "List/Test Print" user mode.

| Category              | Function Menu        | Category        | Function Menu      |
|-----------------------|----------------------|-----------------|--------------------|
| Counter               | *1                   |                 | Auto Continue      |
| Sample Print          | *2                   |                 | Memory Overflow    |
| Locked Print          | *2                   |                 | Copies             |
|                       | Bypass Size          |                 | Printer Lang.      |
| Paper Input           | Paper Type           |                 | Sub Paper Size     |
| Гарег прис            | Tray Locking         |                 | Page Size          |
|                       | Tray Priority        | System          | Duplex *6          |
|                       | Config. Page         |                 | Energy Saver 1     |
|                       | Menu List            |                 | Energy Saver 2     |
| List/Test Print       | Color Demo Page      |                 | Unit of Measure    |
|                       | PS Config. Page      |                 | Resolution         |
|                       | PCL Config. Page     |                 | B& W Detect        |
|                       | Hex Dump             |                 | Spool Printing *2  |
|                       | Color Regist.        |                 | I/ O Buffer        |
|                       | Image Density        |                 | I/ O Timeout       |
|                       | Registration         | Heat Interface  | Network Setup      |
| Maintenance<br>System | Plain Paper Type     | TIUSI IIIlenace | IEEE 1394 Setup *7 |
|                       | Maint. Reset         |                 | IEEE 802.11b *4    |
|                       | HDD Format *2        |                 | USB Setup          |
|                       | ROM Update *3        |                 | Orientation        |
|                       | 4C. Graphic Mode     |                 | Form Lines         |
|                       | WL. LAN Signal *4    |                 | Font Source        |
|                       | WL. LAN Defaults *4  |                 | Font Number        |
|                       | Print Area           | PCL Menu        | Point Size         |
|                       | Key Repeat           |                 | Font Pitch         |
|                       | Menu Protect *5      |                 | Symbol Set         |
|                       | Series Print. Job *5 |                 | Ext. A4 Width      |
|                       | MisfeedRecovery      |                 | Append CR to LF    |
|                       | Prt. Err Report      | Language        |                    |

#### User Menu Chart

**NOTE:** 1) Meter charge mode must be ON in SP mode.

- 2) Option HDD required
- 3) ROM Update is not currently used.
- 4) IEEE802.11b option required
- 5) Displayed after pressing [Enter], [Escape] and then [Menu]
- 6) Duplex unit option required.
- 7) IEEE1394 option required.

# 5.7 DIP SWITCHES

### **Controller Board**

| DIP SW No. | OFF                                        | ON                   |
|------------|--------------------------------------------|----------------------|
| 1          | Boot-up from machine                       | Boot-up from IC card |
| 2 to 4     | Factory Use Only: Keep these switches OFF. |                      |

If a download attempt failed, you must boot the machine from the IC card. To do this, set DIP SW 1 on the controller board to ON.

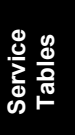

# 6. DETAILED SECTION DESCRIPTIONS

# 6.1 OVERVIEW

## 6.1.1 COMPONENT LAYOUT

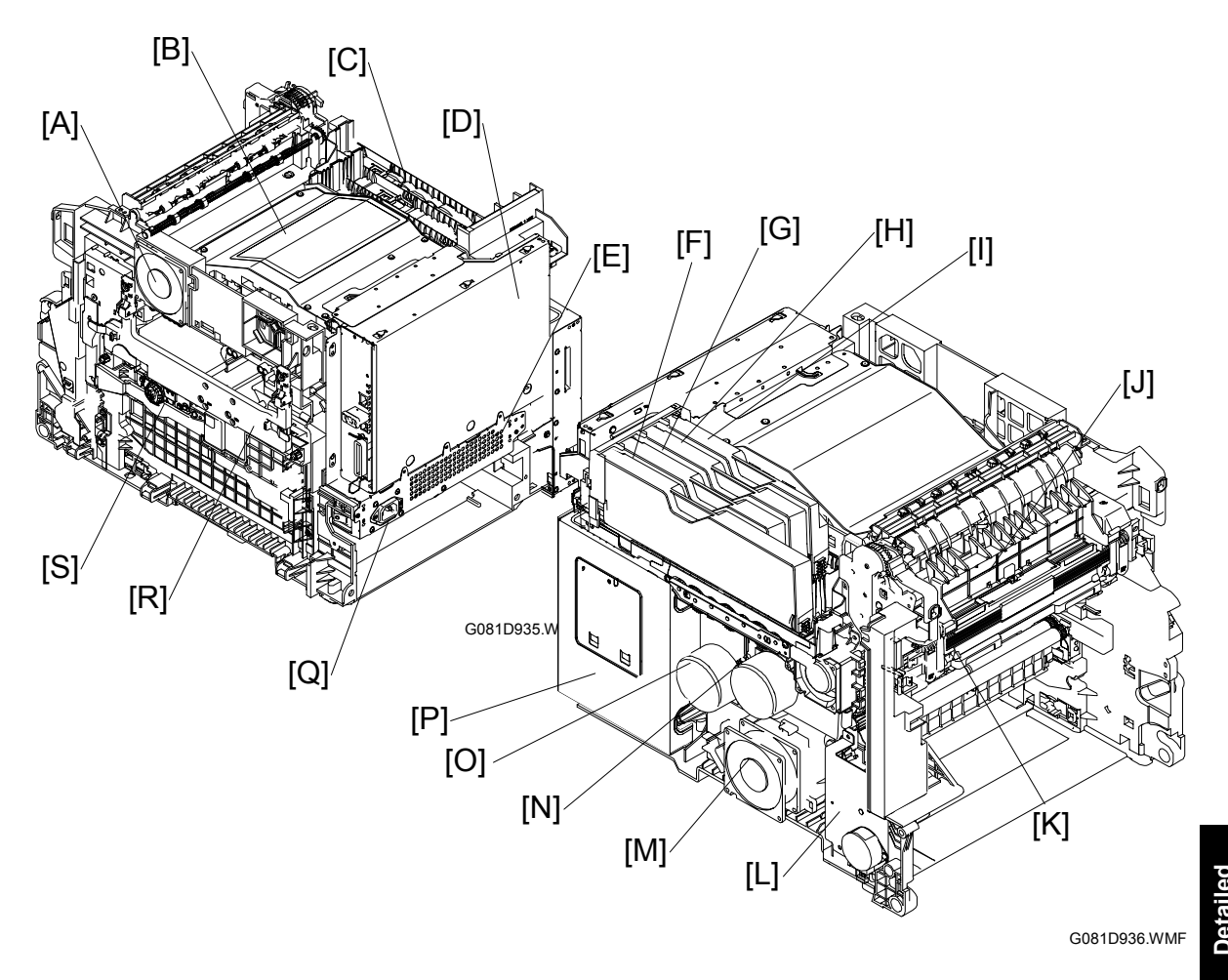

- [A]: Fusing fan
- [B]: Laser scanning unit
- [C]: Toner cartridge holder
- [D]: Printer control box
- [E]: Power supply unit
- [F]: Y toner cartridge
- [G]: M toner cartridge
- [H]: C toner cartridge
- [I]: BK toner cartage
- [J]: Fusing unit

- [K]: Paper feed unit
- [L]: Paper feed motor
- [M]: Power supply fan
- [N]: CMY motor
- [O]: BK motor
- [P]: Engine control box
- [Q]: AC inlet
- [R]: Transfer belt unit
- [S]: Transfer belt tension unit

### 6.1.2 PAPER PATH

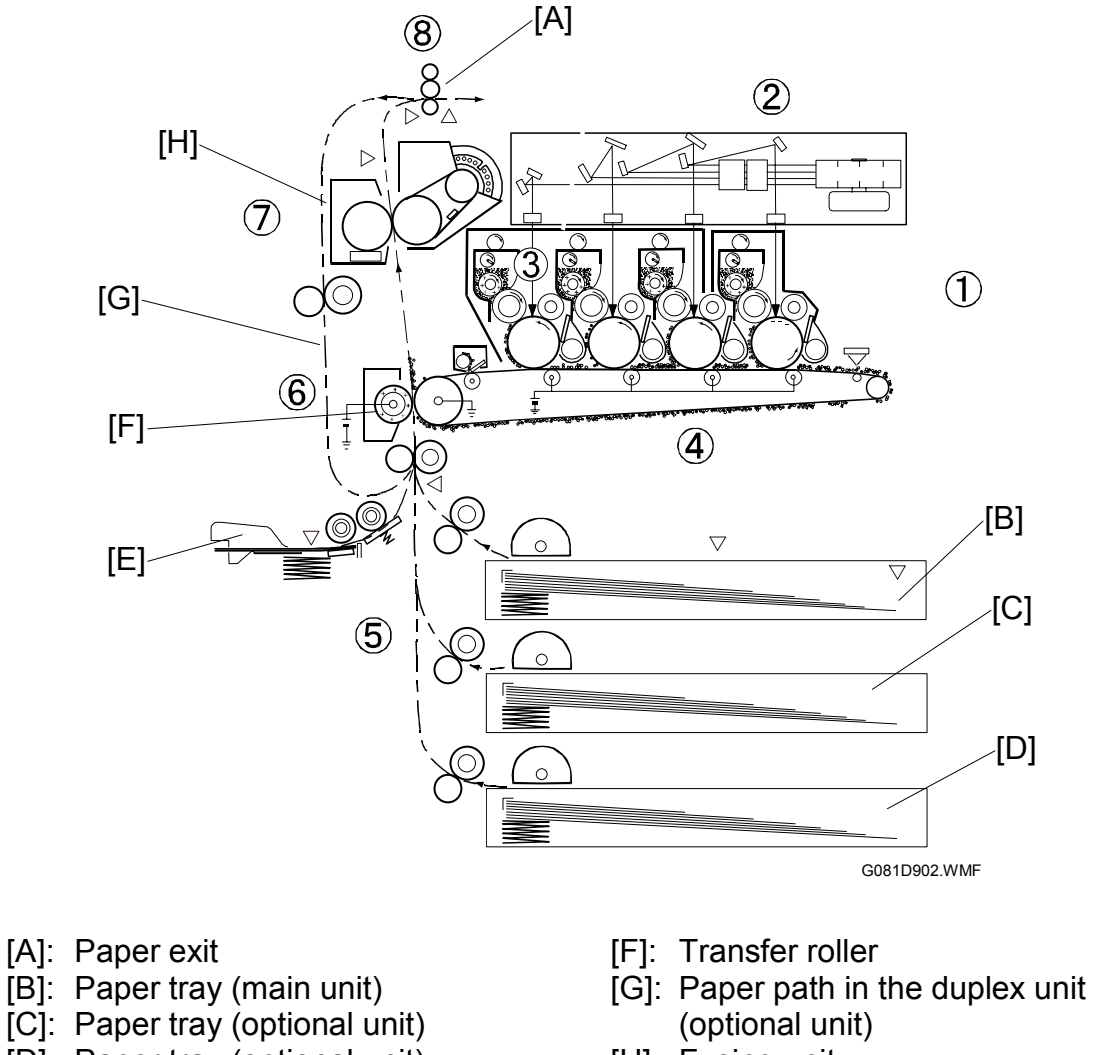

[D]: Paper tray (optional unit)

[E]: Bypass tray (main unit)

- [H]: Fusing unit

The bypass tray [E] is built into the paper tray [B] of the main unit. The duplex unit is installed on the rear of the front cover.

When fed from the paper trays (including the bypass tray), paper is sent to the transfer roller [F], fusing unit [H], and paper exit tray.

During duplex printing, paper is sent to the paper exit [A], and fed into the duplex unit. Having passed through the paper path in the duplex unit [G], the paper goes to the transfer roller, fusing unit, and paper exit.

# 6.2 DRIVE MECHANISM

## **6.2.1 GENERAL DESCRIPTION**

The CMY motor drives the following:

• CMY PCUs

The BK motor drives the following:

- Black PCU
- All four toner cartridges
- Transfer belt unit
- Transfer belt tension unit
- Paper feed (standard cassette)
- Fusing unit

The paper feed motor [C] (stepper motor) drives the following

- Bypass tray
- Optional duplex unit

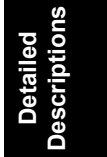

### 6.2.2 BK MOTOR DRIVE

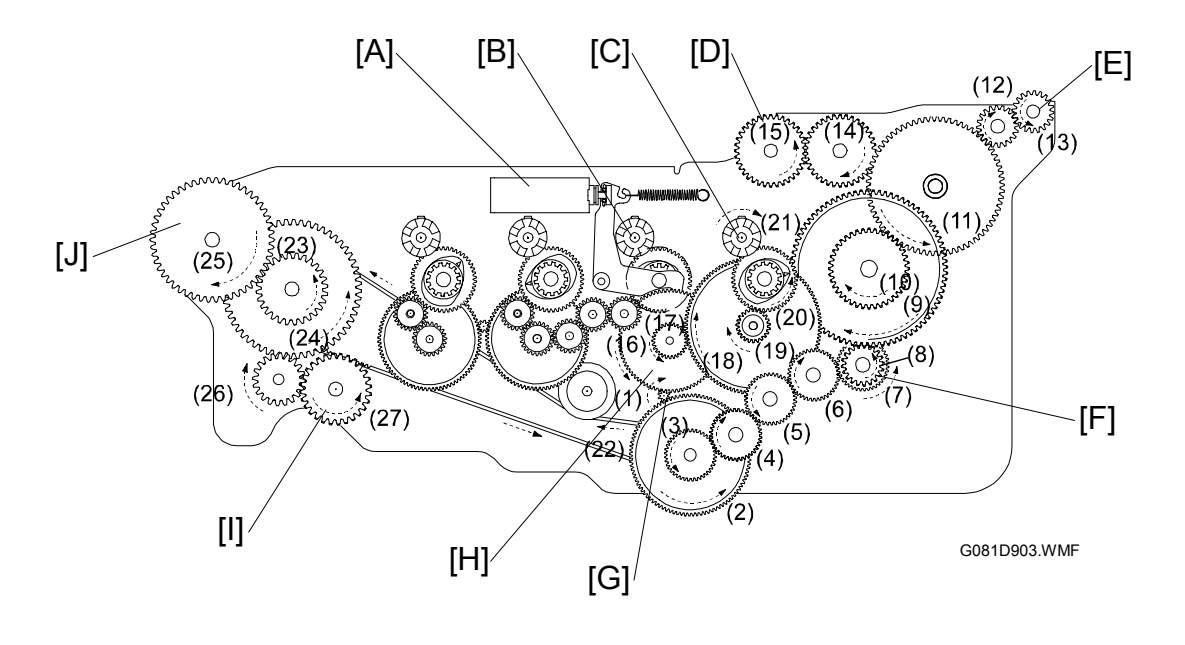

- [A]: BK solenoid
- [B]: BK clutch arm
- [C]: Black PCU gear
- [D]: Toner cartridge holder unit gear [E]: Toner cartridge drive unit gear
- [F]: Transfer felt unit gear
- [G]: BK motor gear
- [H]: Switching gear unit
- [I]: Transfer belt tension unit gear
- [J]: Fusing unit gear

The BK motor rotation is transmitted through the following gears to the following units:

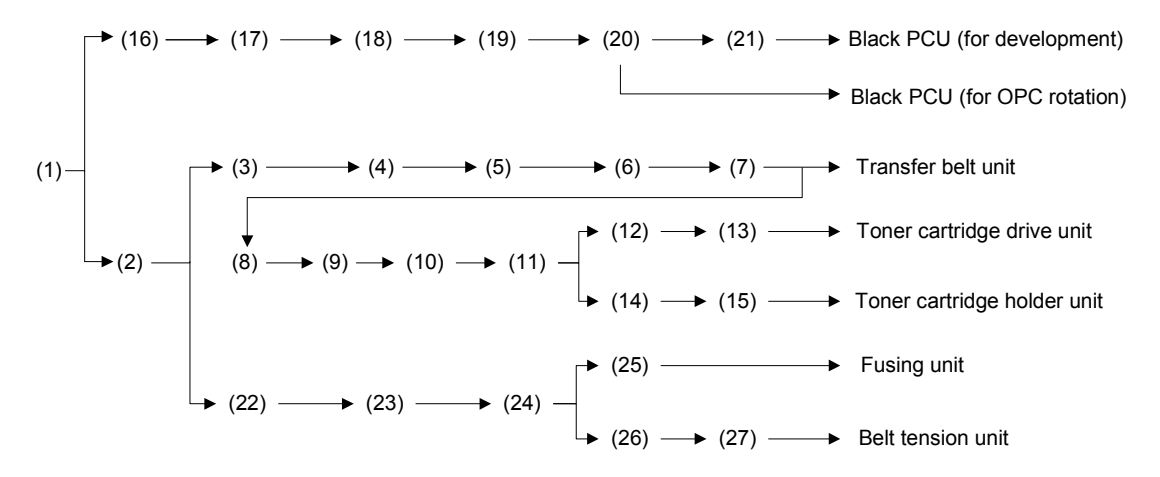

G081D904.WMF

Rotation transmission to the black PCU is controlled by the BK solenoid [A]. When the BK solenoid is turned on, the BK clutch arm [B] unlatches from the gear in the switching gear unit [H], and BK motor rotation is not transmitted from the switching gear unit to the black PCU.

## 6.2.3 CMY MOTOR DRIVE

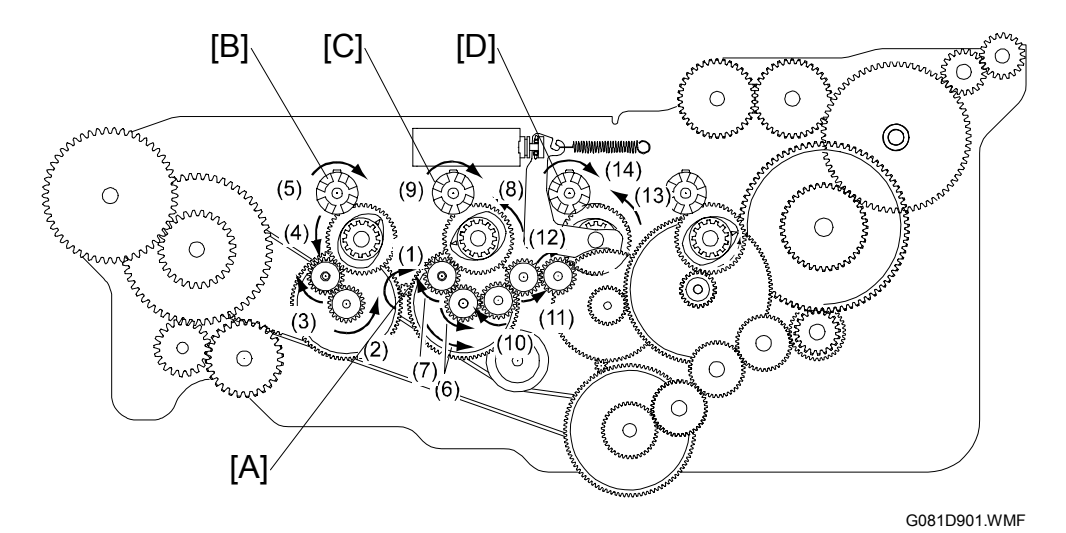

- [A]: CMY motor gear
- [B]: Yellow PCU drive gear
- [C]: Magenta PCU drive gear
- [D]: Cyan PCU drive gear

The CMY motor drives the following gears:

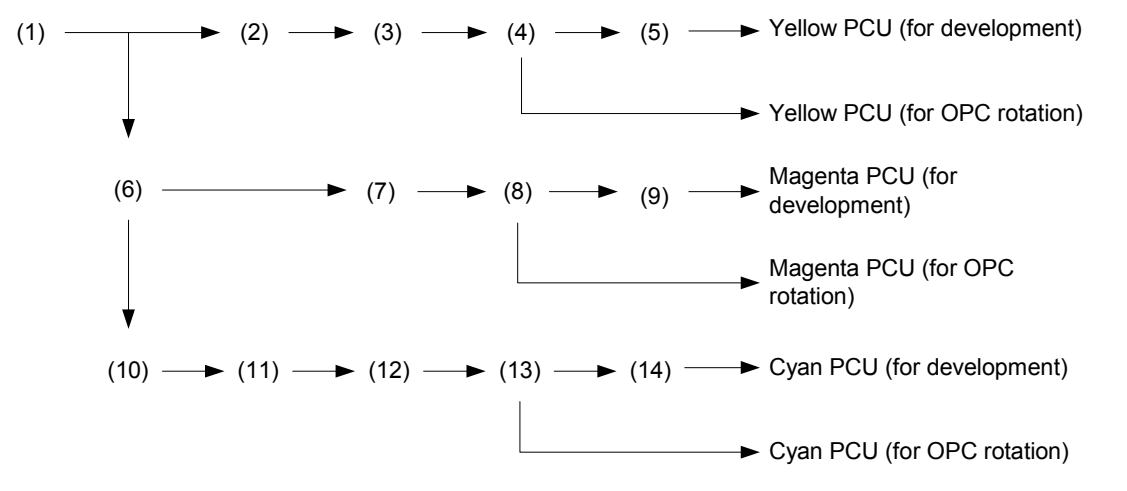

G081D914.WMF

## 6.2.4 BOARD STRUCTURE

### Overview

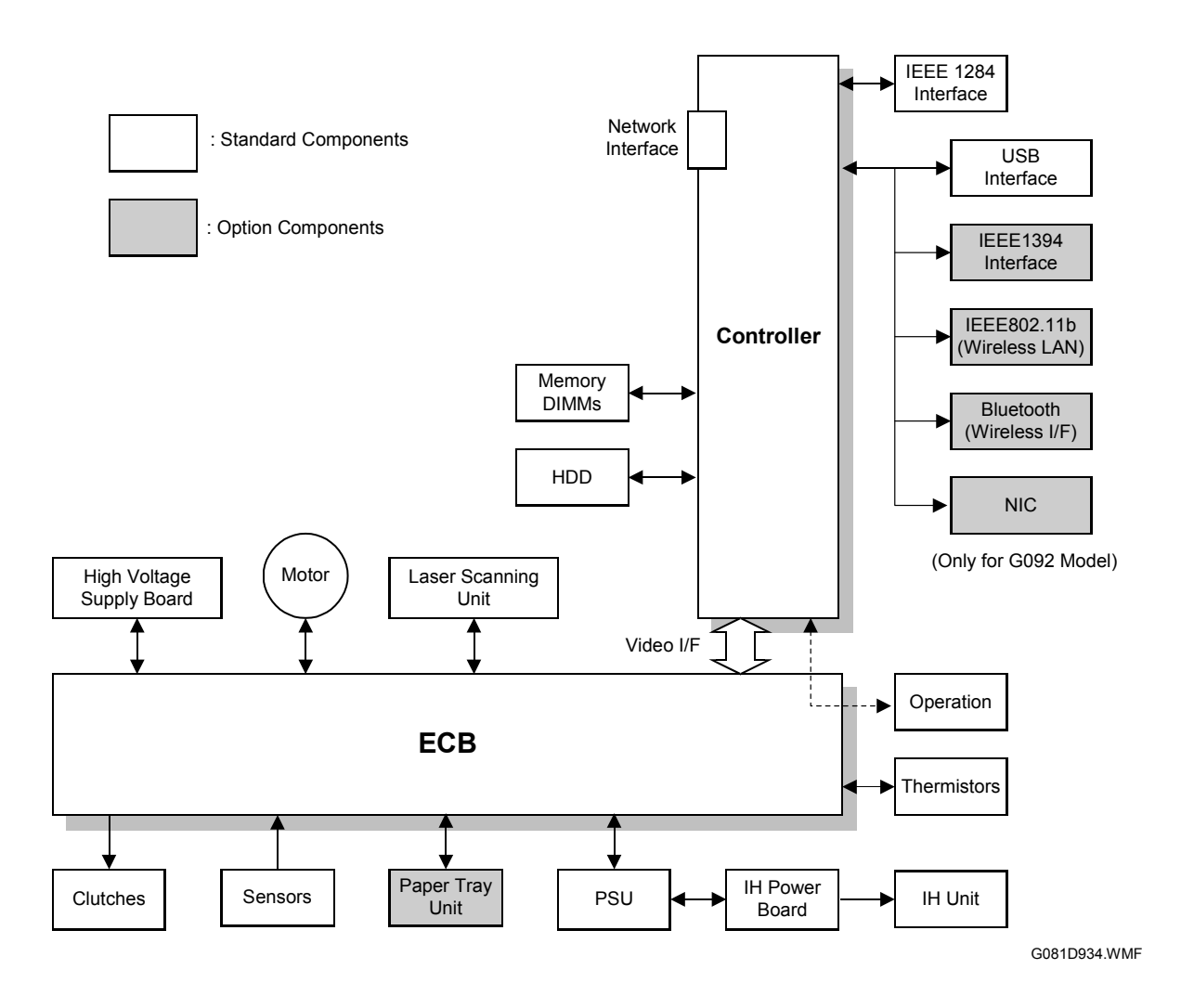

The ECB (Engine Control Board) controls all mechanical components. The IEEE1394 interface board, IEEE802.11b wireless LAN board, Bluetooth wireless interface board memory DIMM, and the HDD can be installed on the controller.

Only one of the IEEE1394 interface board, IEEE802.11b wireless LAN board, and Bluetooth wireless interface can be installed. If any of these are installed, the USB2.0 controller must be removed.

The controller connects to the ECB through the video interface bus.

22 November, 2002

### Descriptions

### 1. ECB (Engine Control Board)

The ECB handles the following functions.

- Engine sequence
- Timing for peripherals
- High voltage supply and IH (fusing) power supply
- Laser and fusing
- Sensors, motors, and solenoids

### 2. Controller

The controller handles the following functions.

- Printer-to-host interface
- Operation panel interface
- Network interface
- Interfacing and control of the optional IEEE1394, IEEE802.11b, Bluetooth, HDD and DRAM DIMM

### 3. Standard interface boards (IEEE1284, USB, Ethernet LAN)

These allow computers to connect to the printer using IEEE1284 (parallel printer port) and USB.

### 4. Optional interface boards (IEEE1394, IEEE802.11b, Bluetooth)

These allow computers to connect to the printer using an IEEE1394 interface, IEEE802.11b wireless LAN, or a Bluetooth wireless interface. Only one of these can be installed at any one time. To install these, the USB interface must be removed.

### 5. HDD Unit (Option)

The HDD unit stores data for the following.

- Additional soft fonts
- Collation
- Locked print
- Sample print
- Downloading forms for form overlay

## 6. Memory DIMM (Standard: 64MB DRAM, Option: 64/128/256MB DRAM)

This is for additional printer processing memory, used for collation and for soft fonts.

### 7. Operation Panel Board

This controls the display panel, the LED, and the keypad.

# 6.3 PRINT PROCESS

## 6.3.1 OVERVIEW

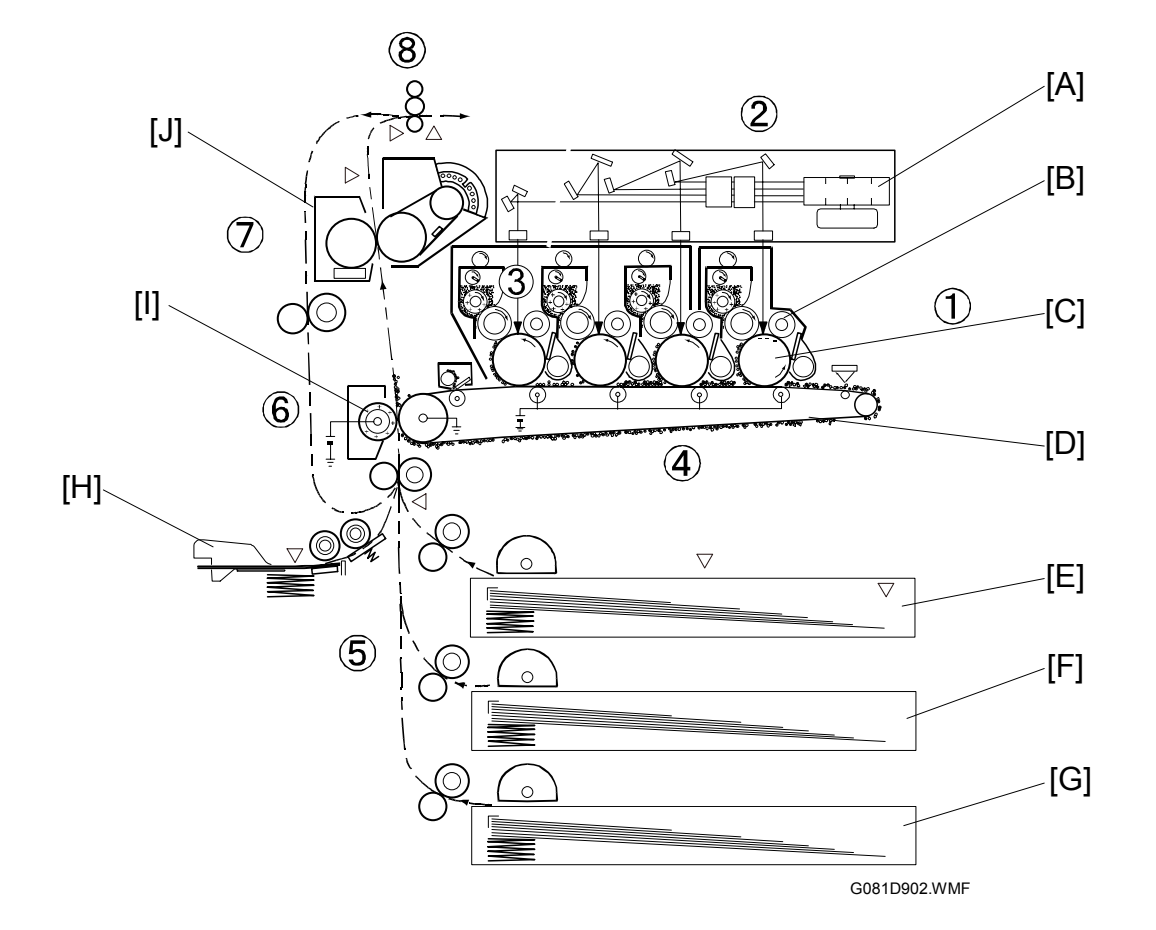

- [A]: Polygon mirror
- [B]: Charge roller Y, M, C, K (from left)
- [C]: OPC drum Y, M, C, K (from left)
- [D]: Transfer belt
- [E]: Paper tray (main unit)

- [F]: Paper tray (optional unit)
- [G]: Paper tray (optional unit)
- [H]: By-pass tray
- [I]: Transfer roller
- [J]: Fusing unit

| ①Drum charge                              | The charge rollers [B] apply a negative charge to the OPC drums [C]. There are four drums, one for each toner color.                                                                  |
|-------------------------------------------|----------------------------------------------------------------------------------------------------|
| 2 Laser optics                            | The polygon mirror [A] and other mirrors reflect the laser beams. There are four beams, one for each toner color.                                                                     |
| ③ Laser exposure<br>and toner<br>transfer | The laser beams write latent images on the OPC drums. On each drum, toner is transferred to areas that were exposed to the laser beam.                                                |
| ④Belt transfer                            | A transfer belt [D] rotates past the drums, and the toner on the drum is transferred to this belt in the order Y, M, C, K. All four colors transfer to the belt in one belt rotation. |
| ⑤Paper feed                               | After all colors have transferred to the belt, a sheet of paper is fed up from below the transfer belt to the transfer roller [I].                                                    |
| 6 Paper transfer                          | The transfer roller transfers the toner to the paper.                                                                                                    |
| ⑦Fusing                                   | The paper advances to the fusing unit [J], where heat and pressure permanently bond the toner to the paper.                                                                           |
| 8 Paper exit                              | The paper is then fed out of the machine.                                                                                                    |

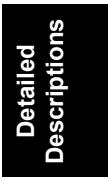
# 6.3.2 CHARGE

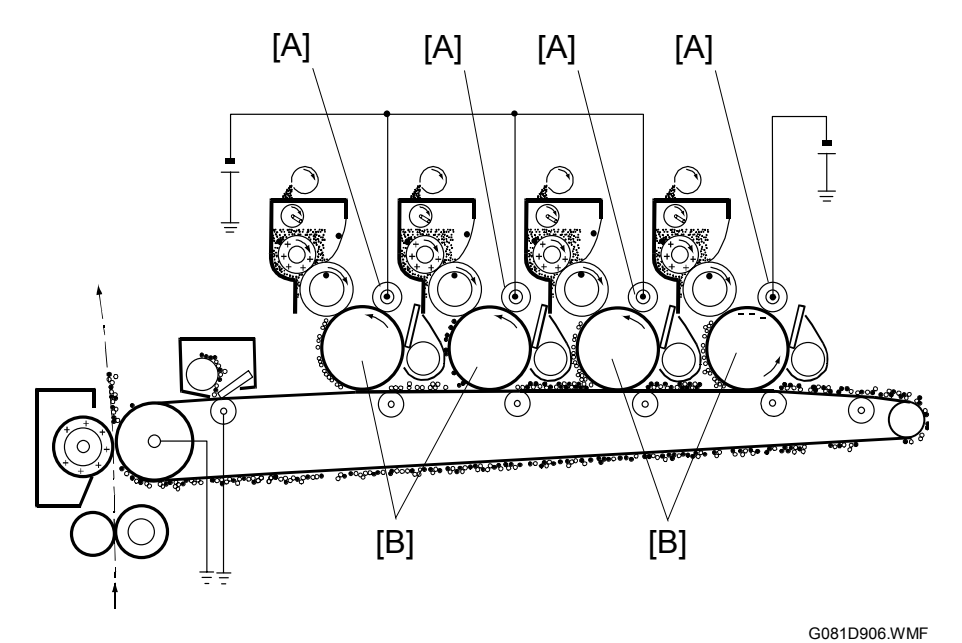

- [A]: Charge roller Y, M, C, K (from left)
- [B]: OPC drum Y, M, C, K (from left)

The charge rollers [A] contact the OPC drum [B] surfaces.

The charge on the roller is about -1100 V, (depending on the ambient temperature and selected print resolution). This applies a uniform negative charge of about -600 volts to the drums.

# 6.3.3 LASER EXPOSURE

#### Laser scanning

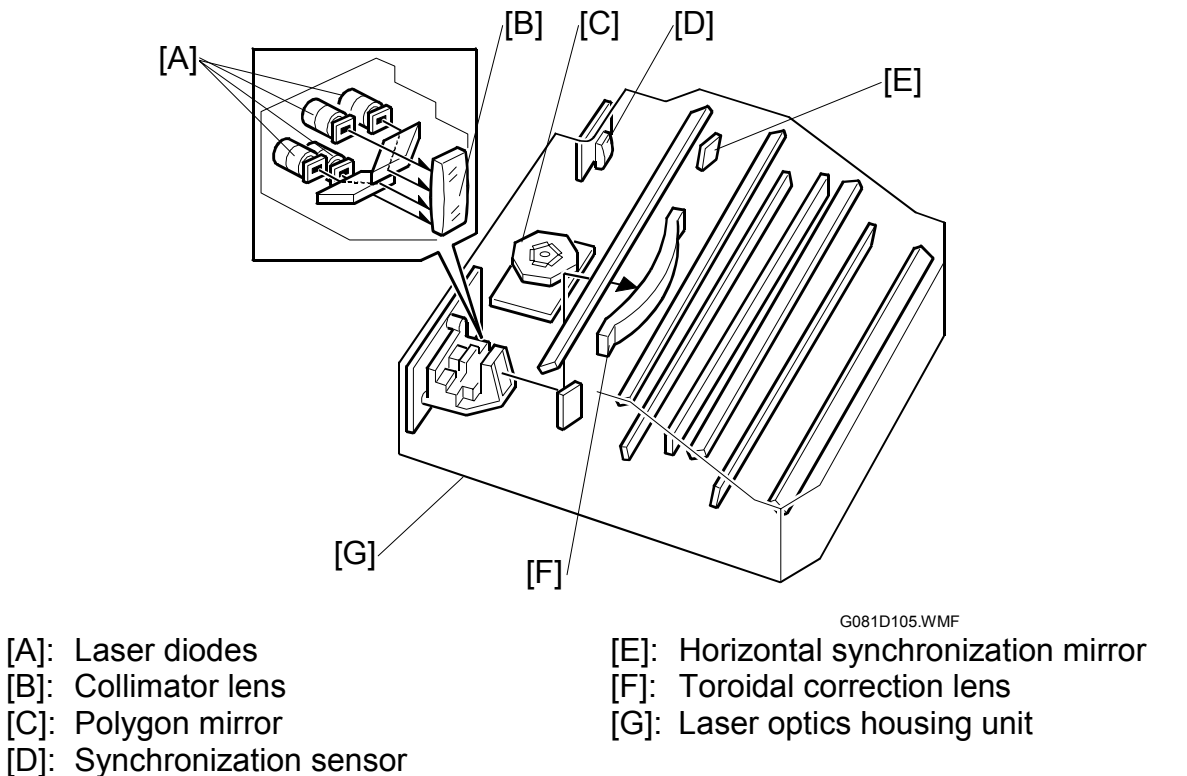

#### Laser path

The laser diodes [A] generate laser beams.

The collimator lens [B] ensures the beams are parallel, and directs them to the polygon mirror [C].

The toroidal correction lens [F] corrects the vertical registration errors of the beams.

Mirrors direct the beams to the primary lenses (at the bottom of the unit). The lenses ensure that each beam scans across the drum at a constant speed.

#### Laser synchronization

At the start of each horizontal scan, the horizontal synchronization mirror [F] deflects the laser beam to the horizontal synchronization sensor [D]. Synchronization is done for the black laser beam only. The other lines depend on the line position adjustment.

Detailed Descriptions

#### PRINT PROCESS

#### Polygon motor and laser exposure

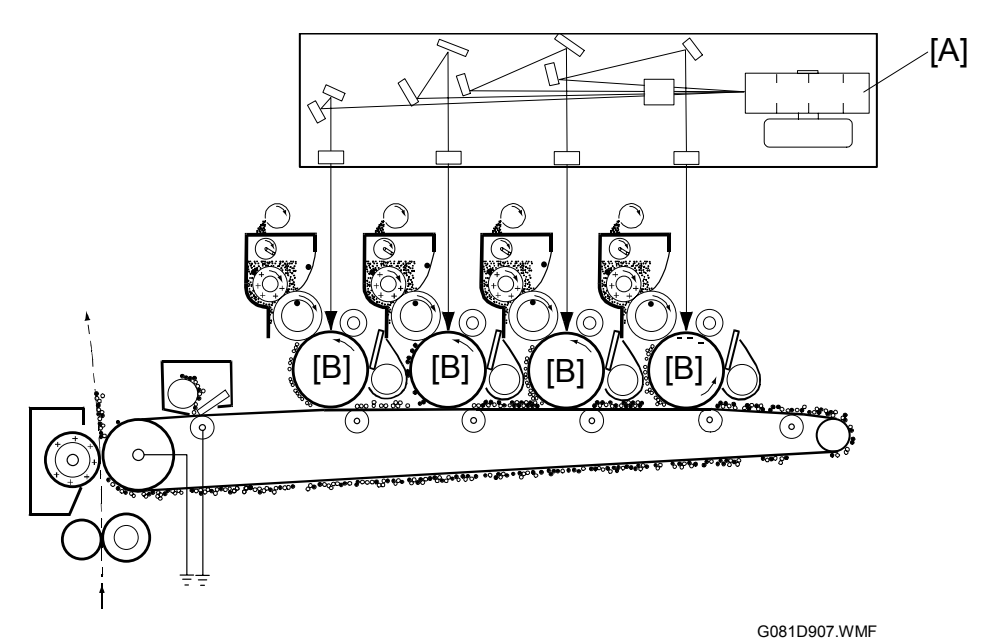

[A]: Polygon mirror

[B]: OPC drum Y, M, C, K (from left)

The octagonal polygon mirror [A] reflects the laser beams. The beams write latent images on the OPC drums [B]. The charge on exposed areas of the drum falls to - 50 V. Unexposed areas of the drum remain charged at -600 V.

Laser output power is either 0.25 mW or 0.4 mW on the OPC drum surface, depending on whether the printer is printing in the 1200-dpi mode or 600-dpi mode.

#### Safety switch

The LSU safety interlock switch interrupts power to the laser if either the front or right cover is open.

# 6.3.4 TONER SUPPLY

#### Toner cartridge

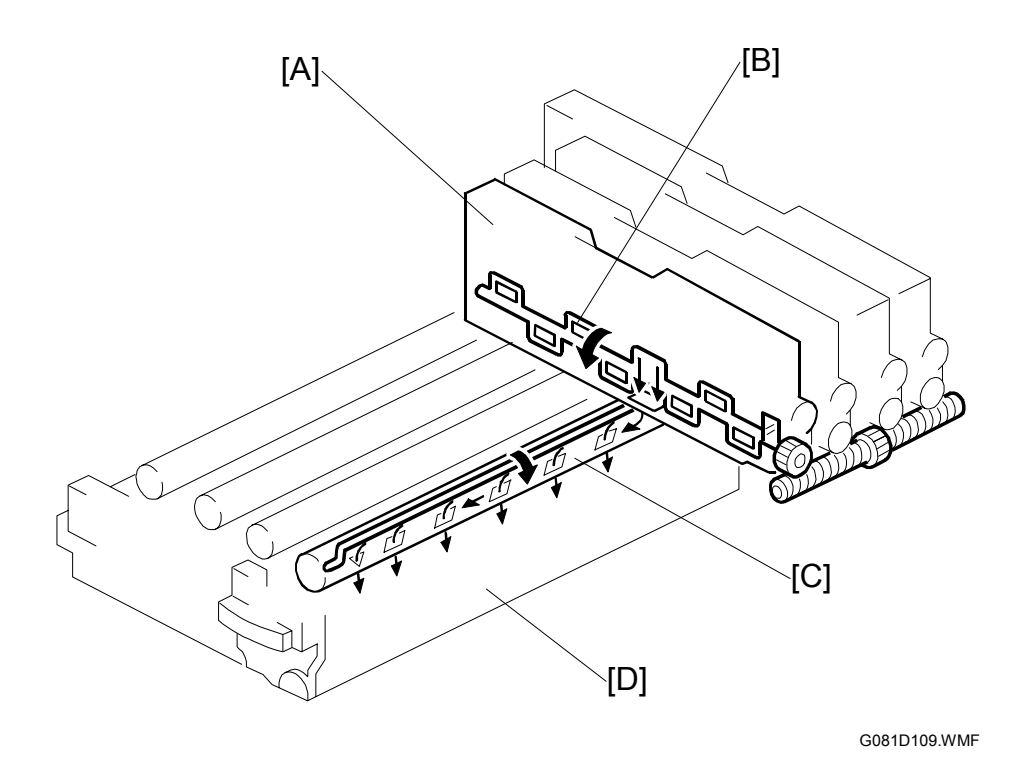

[A]: Toner cartridge

[B]: Agitator

#### Cartridge shape

Although the toner cartridges contain the same amount of toner, their dimensions are different. This prevents users from installing the cartridges in the wrong positions.

[D]: PCU

[C]: Toner supply paddle shaft

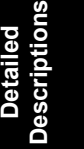

#### **Toner** supply

When the toner cartridge has been installed in the holder, a gate on the bottom of the toner cartridge [A] is pushed open.

The toner is agitated by the agitator [B] in the cartridge, and goes out to the PCU [D].

In the PCU, the toner supply paddle shafts [C] agitates the toner, and an auger distributes the toner evenly.

#### Paddle shaft switching mechanism

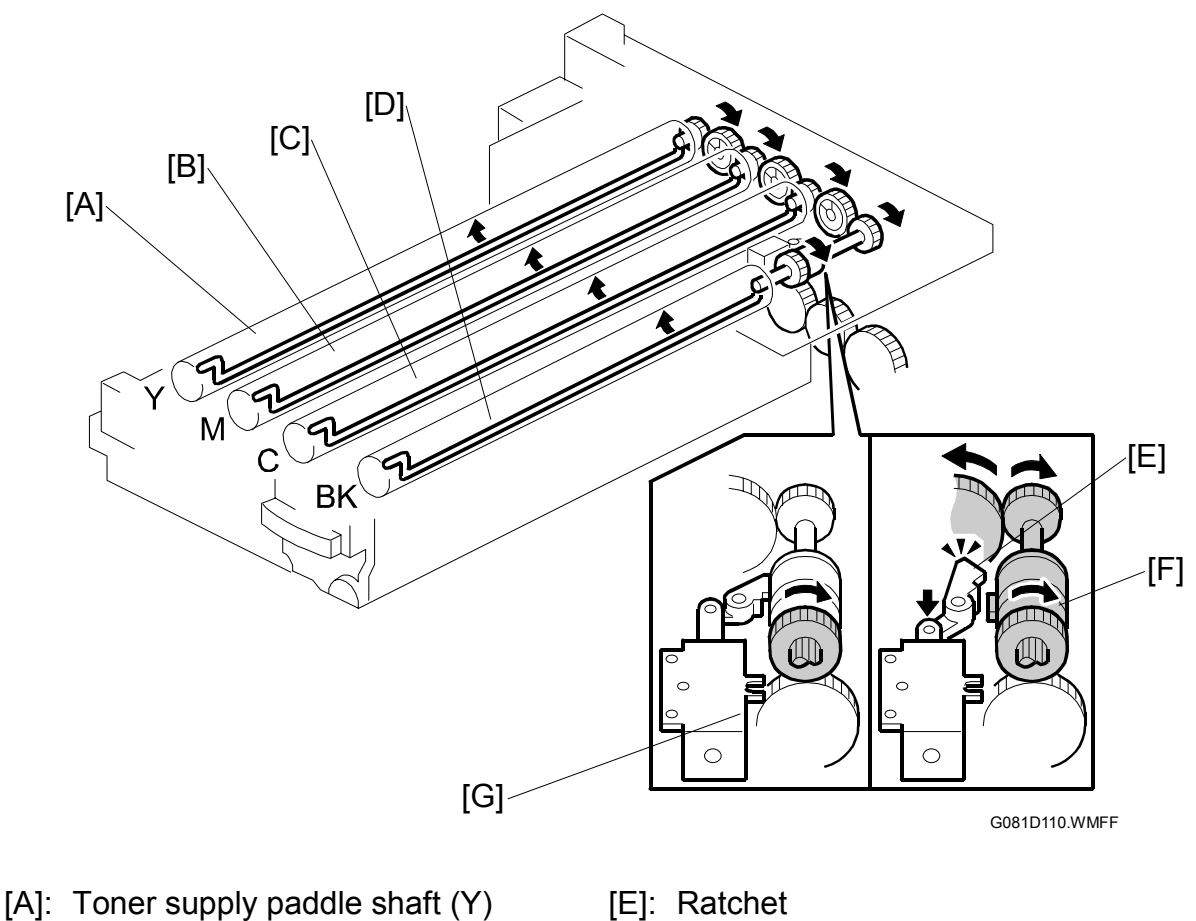

- [B]: Toner supply paddle shaft (M) [C]: Toner supply paddle shaft (C)
- [D]: Toner supply paddle shaft (BK)
- [F]: Gear
- [G]: Toner supply solenoid

There is a solenoid [G] on the bottom of the toner cartridge holder.

During monochrome printing, a ratchet [E] linked to the solenoid holds the gear [F] that is linked to the toner supply paddle shafts of the C [A], M [B], and Y [C] PCUs. Therefore, these paddle shafts will not operate.

During color printing, the ratchet releases the gear, and the paddle shafts in the C, M, and Y PCUs operate. The toner supply paddle shaft [D] in the black PCU operates during both monochrome and color printing.

#### Toner cartridge and toner end detection

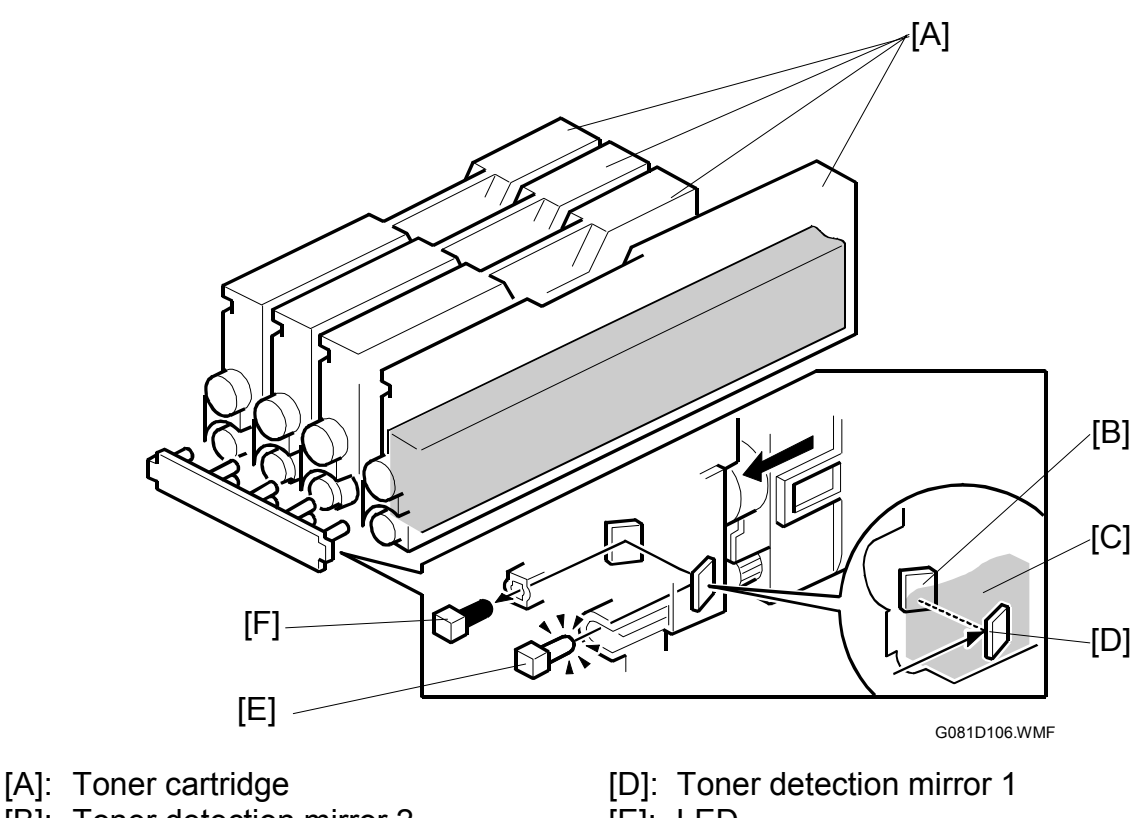

- [B]: Toner detection mirror 2 [C]: Toner
- [E]: LED
- [F]: Receptor

#### Toner cartridge detection

When the main switch is turned on, the LED [E] emits light. If the toner cartridge is not in the holder, the light goes to toner detection mirror 1 [D] and to the receptor [F].

If the toner cartridge is in the holder, the light is blocked by the toner (when the cartridge contains toner) or momentarily blocked by the mylar in the cartridge (when the cartridge is empty).

When the toner cartridge is not in the holder, the message "Reset Toner Xxxxxx" is displayed (where "Xxxxxx" indicates the color). If two toner cartridges are not in the holders, the message "Reset Toner Xxxxx/Yyyyyy" is displayed.

**NOTE:** If three toner cartridges are not in the holder, "Reset Toner Xxxxx/Yyyyy" and "Reset Toner Zzzzzz" blink one after another. If all four toner cartridges are not in the holder, "Reset Toner Yellow/Cyan" and "Reset Toner Magenta/Black" blink one after another.

The message(s) is/are cleared after the toner cartridge(s) is/are set and the upper left cover is closed. Once the message(s) is/are cleared, toner cartridge detection is not resumed until the upper left cover is opened and closed or until the main switch is turned off and on.

#### Toner end detection

Toner detection mirror 1 [D] reflects light emitted from the LED [E]. The light passes through the toner cartridge [A] if there is only a small amount of toner [C] in the cartridge. The light is reflected by detection mirror 2 [B], and is detected by the receptor [F].

After the receptor has detected the light, the machine starts to count pixels.

When 0.26-billion pixels have been printed, "Toner is Almost Empty: Xxxxxx" is displayed (where "Xxxxxx" indicates the color).

When 1.17-billion pixels have been printed, "Add Toner Xxxxxx" is displayed and the machine stops printing.

If all three color toners are empty, the machine will continue to print in monochrome. The machine will not print if the monochrome toner cartridge is empty even if the color cartridges contain toner.

# **NOTE:** 0.26-billion pixels are equivalent to 154 sheets of A4 paper (at 5% coverage); 1.17-billion pixels are equivalent to 695 sheets of A4 paper (at 5% coverage).

# 6.3.5 DEVELOPMENT

# PCU and OPC drum

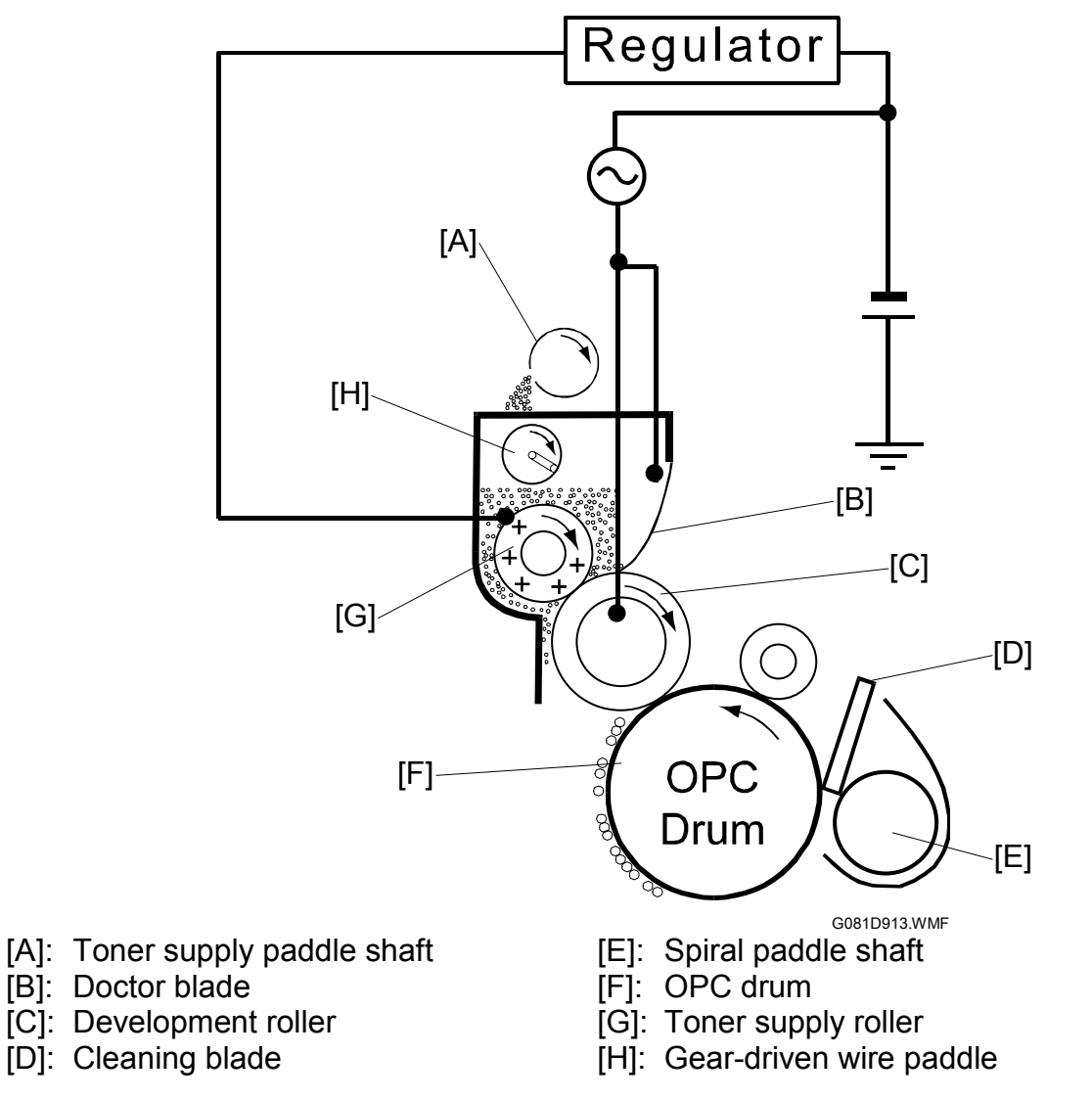

#### Development mechanism

The development roller [C] is activated and charged to about -250 volts (400 VAC p-p). The toner supply roller is charged to -300 volts.

The development roller rotates at 1.33 times the speed of the OPC drum [D] to ensure a sufficient supply of toner. Both the toner supply roller [G] and the development roller rotate clockwise.

The toner supply roller supplies a layer of toner to the development roller.

The doctor blade [B] smoothes the toner, ensuring the toner is evenly distributed on the development roller surface.

A gear-driven wire paddle [H] agitates the toner and keeps it moving towards the development roller.

#### **OPC** drum cleaning

The OPC drum-cleaning blade (always in contact with the OPC drum) removes excess toner remaining on the OPC drum after transfer to the belt. The spiral paddle shaft [E] carries the removed toner to the waste toner cartridge (-6).

#### New PCU detection

The K PCU has a fuse as does the YMC PCU. When electricity flows through the fuse for the first time, the PCU is seen as a new one and the PCU counter is set to "0." The fuse automatically blows when 250 sheets are printed out. If the fuse does not blow, this symptom is regarded as an error (bits 6 and 7, SP5-994).

# 6.3.6 TRANSFER BELT UNIT DRIVE

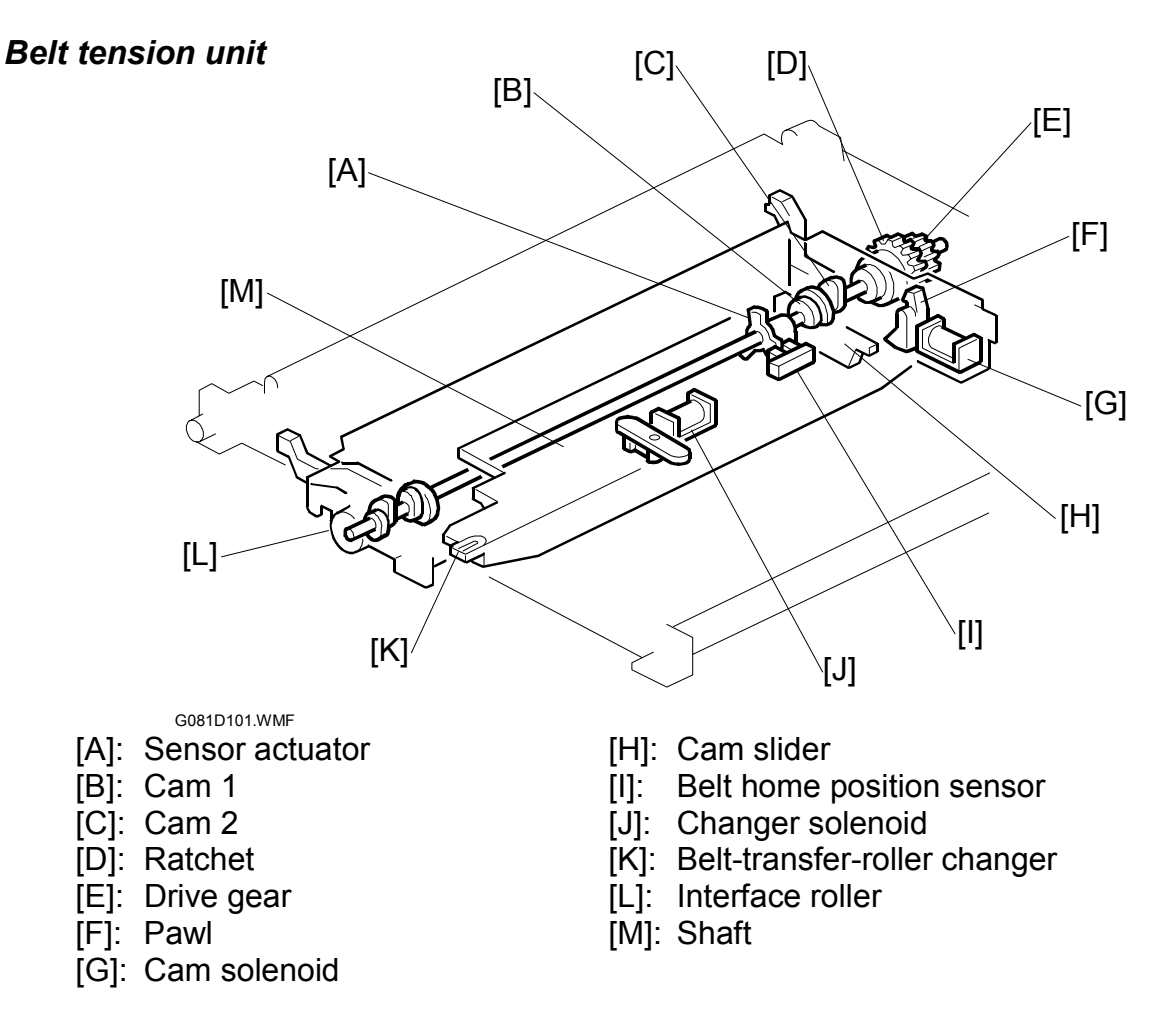

During monochrome printing, the transfer belt contacts the black OPC drum only. During color printing, the belt contacts all OPC drums. For other processes, the belt stays away from all OPC drums. These actions are made possible by the belt tension unit. The unit is driven by the BK motor.

When the cam solenoid [A] turns on, the pawl [F] holds the ratchet [D] (and the solenoid turns off). This action enables the shaft [M] to start revolving. When the shaft has made a quarter revolution, the pawl releases the ratchet. During a job, the shaft makes one complete revolution, in four 90-degree steps. The position of the shaft depends on the current phase of the job.

- Phase 1–Home position (0-degree position this is the home position
- Phase 2–Belt cleaning (90-degree position) the belt is cleaned at the start of the job
- Phase 3–Continuous printing (180-degree position) the belt stays in this position during the job
- Phase 4–Last-page printing (270-degree position) this phase begins after the toner images for the final page have been transferred from the OPCs

#### Four phases

#### Phase 1—Home position (0-degree position)

This is the position during standby mode .The transfer belt is away from all OPC drums. The paper transfer roller is away from the transfer belt.

#### Phase 2—Belt cleaning (90-degree position)

Before printing starts, the belt is cleaned. The belt tension unit pushes the left roller of the transfer belt to the left, taking up the slack in the belt, which pulls the belt into contact with the cleaning unit, which is just above the belt (see the bottom of the next page for the location). The transfer-belt cleaning-blade cleans the belt surface. **NOTE:** Normally, the slack is almost indistinguishable.

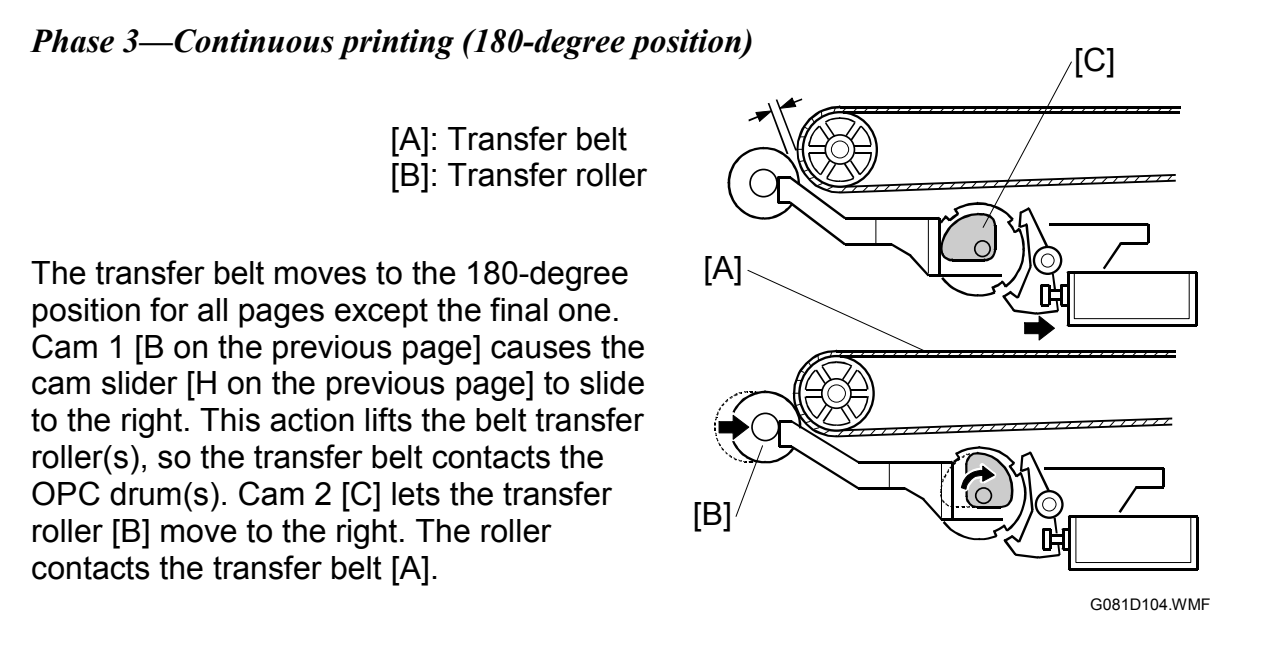

#### Phase 4—Last-page printing (270-degree position)

For printing the last page of the job, after the toner images have been transferred from the OPC drums, the transfer belt comes down to the initial position away from all OPC drums. However, the paper transfer roller still contacts the transfer belt.

#### Belt home position sensor

The belt home position sensor [I] detects the revolution of the shaft. When the shaft does not return to its home position, the cam solenoid turns on (and off) several times, transferring the BK motor power to the shaft. If this action does not return the shaft to its home position, "SC 471" appears on the operation panel.

#### Monochrome printing and color printing

**NOTE:** Monochrome and full color printing can be switched between pages.

#### Monochrome printing

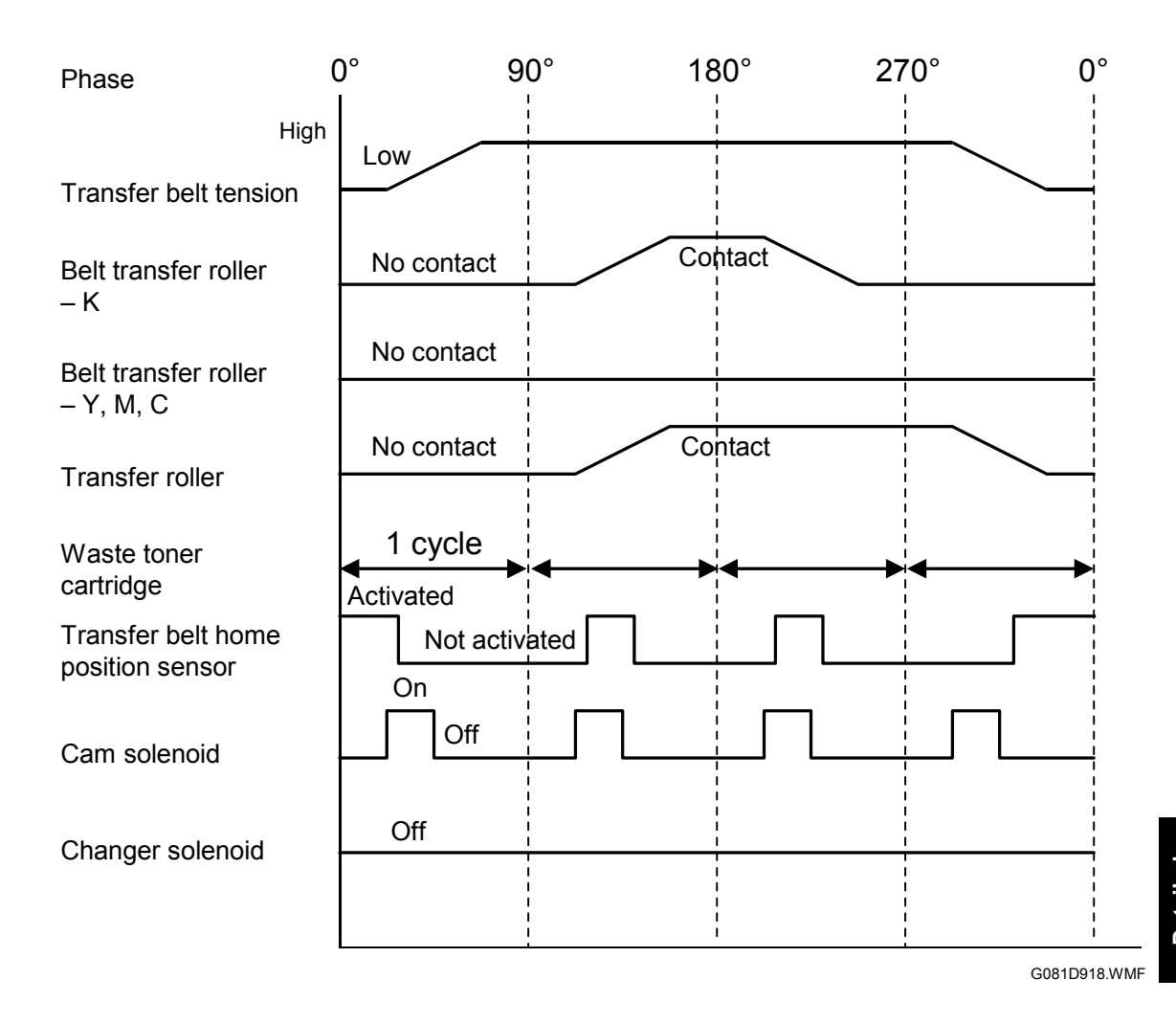

Waste toner cartridge "1 cycle": When the shaft rotates by 90 degrees to change the operation phase, the interface roller mechanism shakes the waste toner cartridge to make the toner level.

During monochrome printing, the changer solenoid [J] stays off, so the belt-transfer-roller changer [K] does not slide forward. Only the belt transfer roller below the black OPC belt is lifted, and the transfer belt contacts the black OPC drum [N] only.

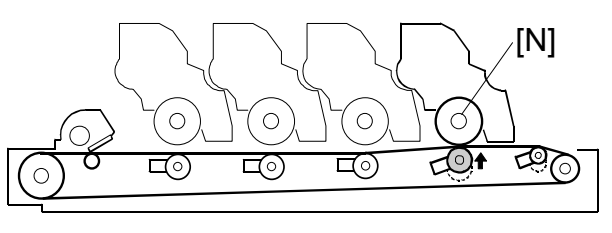

G081D102.WMF

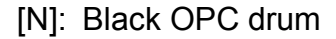

#### PRINT PROCESS

#### **Color printing**

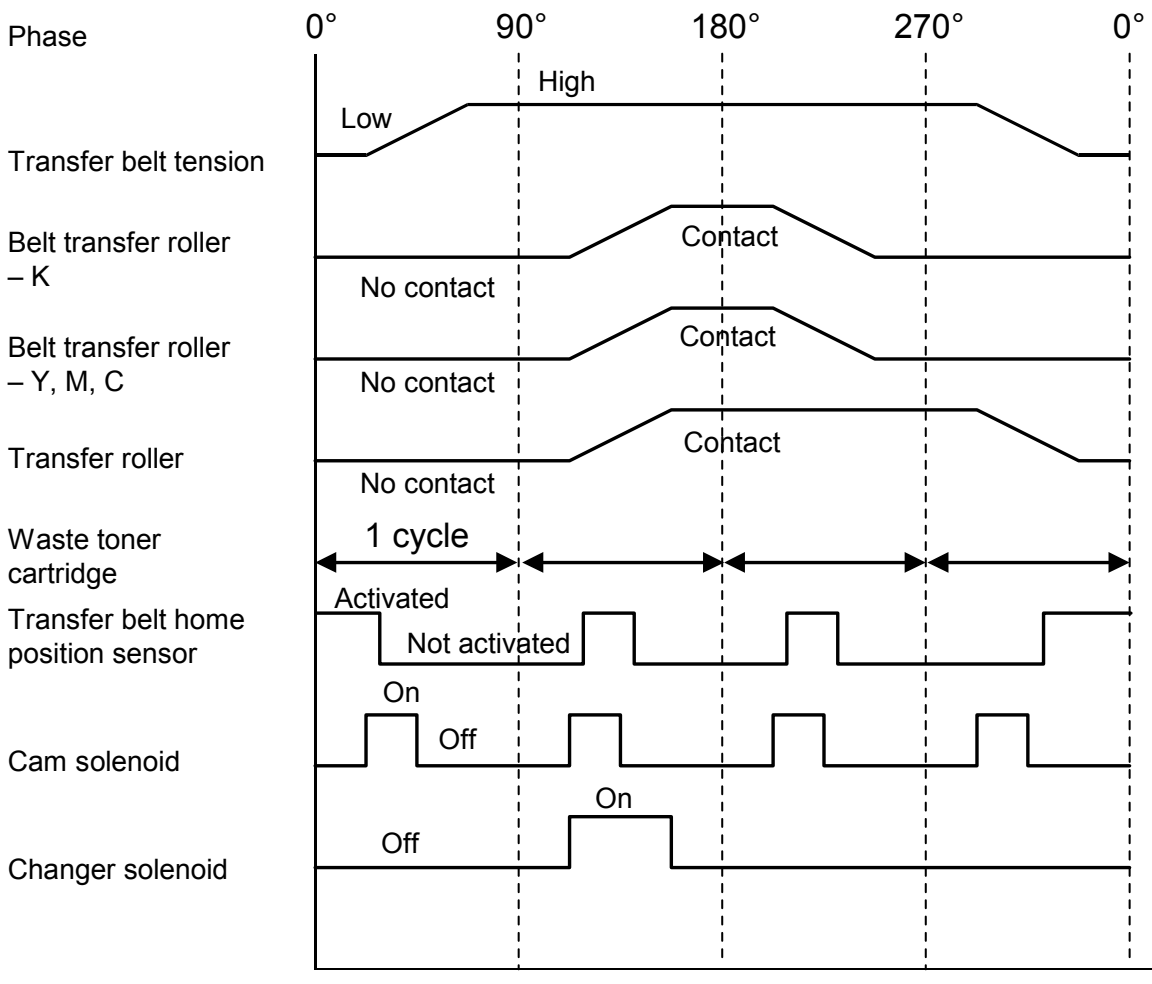

G081D919.WMF

During color printing, the changer solenoid is on, so the belt transferroller changer slides forward. The belt transfer rollers below all OPC drums [O] are lifted, and the transfer belt contacts all OPC drums.

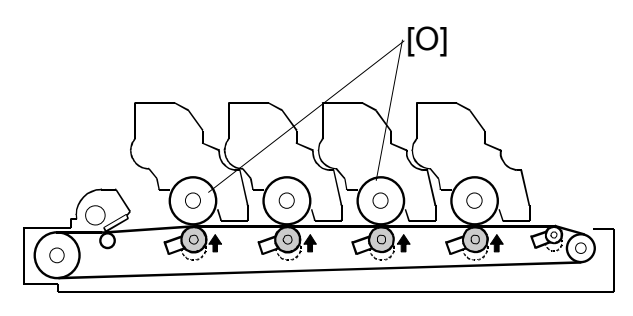

G081D103.WMF

[O]: Yellow, magenta, and cyan OPC drums

### 6.3.7 BELT TRANSFER AND CLEANING

#### Transfer from drum to belt

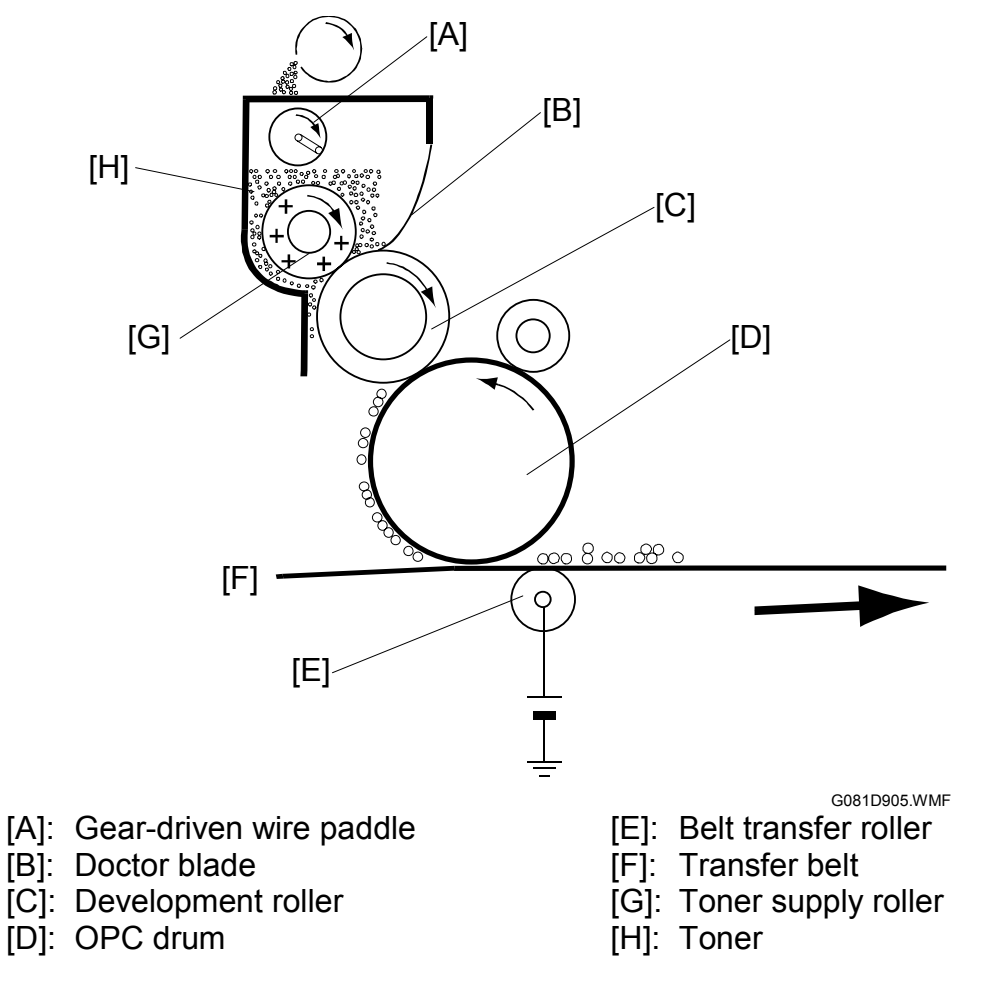

The transfer belt [F] contacts the OPC drums [D], and rotates at the same speed as the drums. Under the transfer belt at the contact point with each OPC drum, there is a belt transfer roller [E] charged to about +700 volts (belt transfer voltage). This roller transfers the toner from the OPC drum to the transfer belt. All color layers are transferred in one rotation of the transfer belt.

#### Transfer from belt to paper

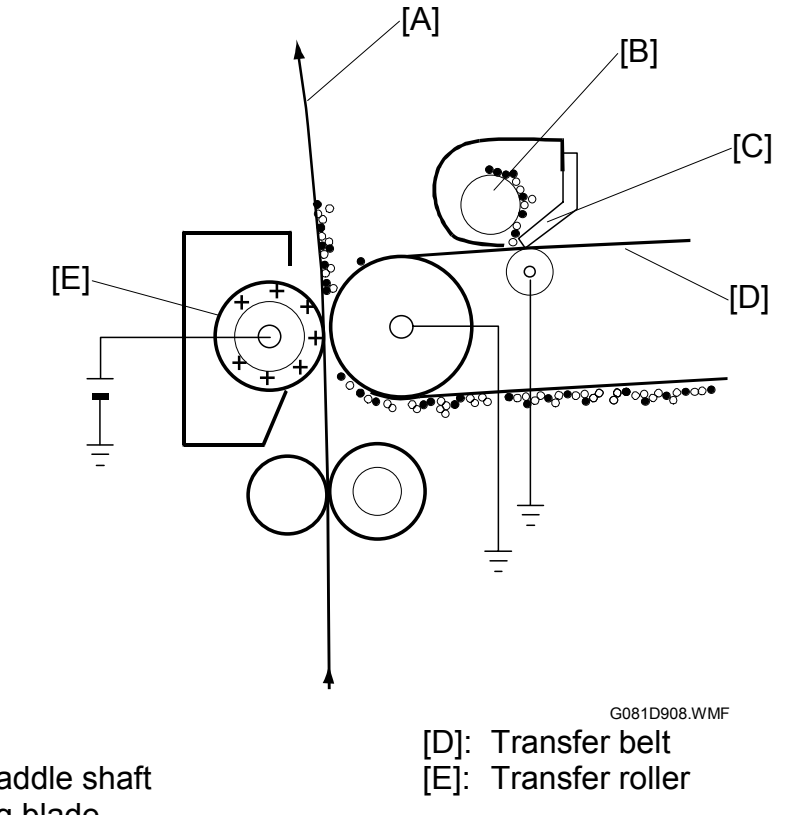

[A]: Paper

[B]: Spiral paddle shaft

[C]: Cleaning blade

#### Belt transfer

When all four layers of toner have transferred to the transfer belt [D], the registration clutch turns on and feeds the paper [A] to the transfer roller [E]. Paper feed is timed so that the leading edge of the toner image on the belt is aligned at 4 mm from the leading edge of the paper. The paper advances at the same speed as the transfer belt.

**NOTE:** OPC film can be used instead of paper.

#### Transfer roller bias

Charged with a positive voltage (about +1400 volts), the transfer roller attracts the toner from the transfer belt to the paper. This voltage depends on the ambient temperature and humidity, print speed, and paper type.

#### Belt cleaning

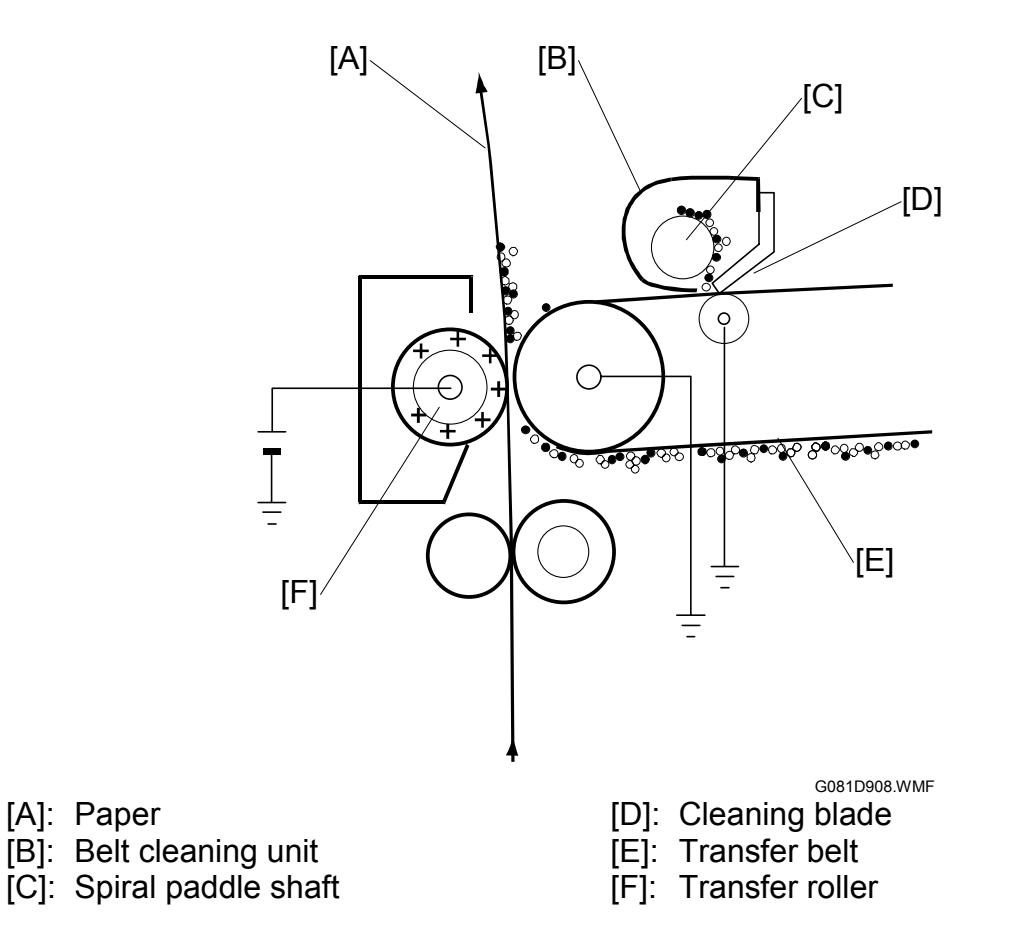

The belt cleaning unit [B] consists of the cleaning blade [D] and spiral shaft [C]. The cleaning blade removes residual toner from the transfer belt [E] to prevent "ghosting" on the next print. The removed toner (waste toner) is transported through the cleaning unit by the spiral shaft, and is collected in the waste toner cartridge (-6.3.8).

Detailed Descriptions

# 6.3.8 WASTE TONER CARTRIDGE

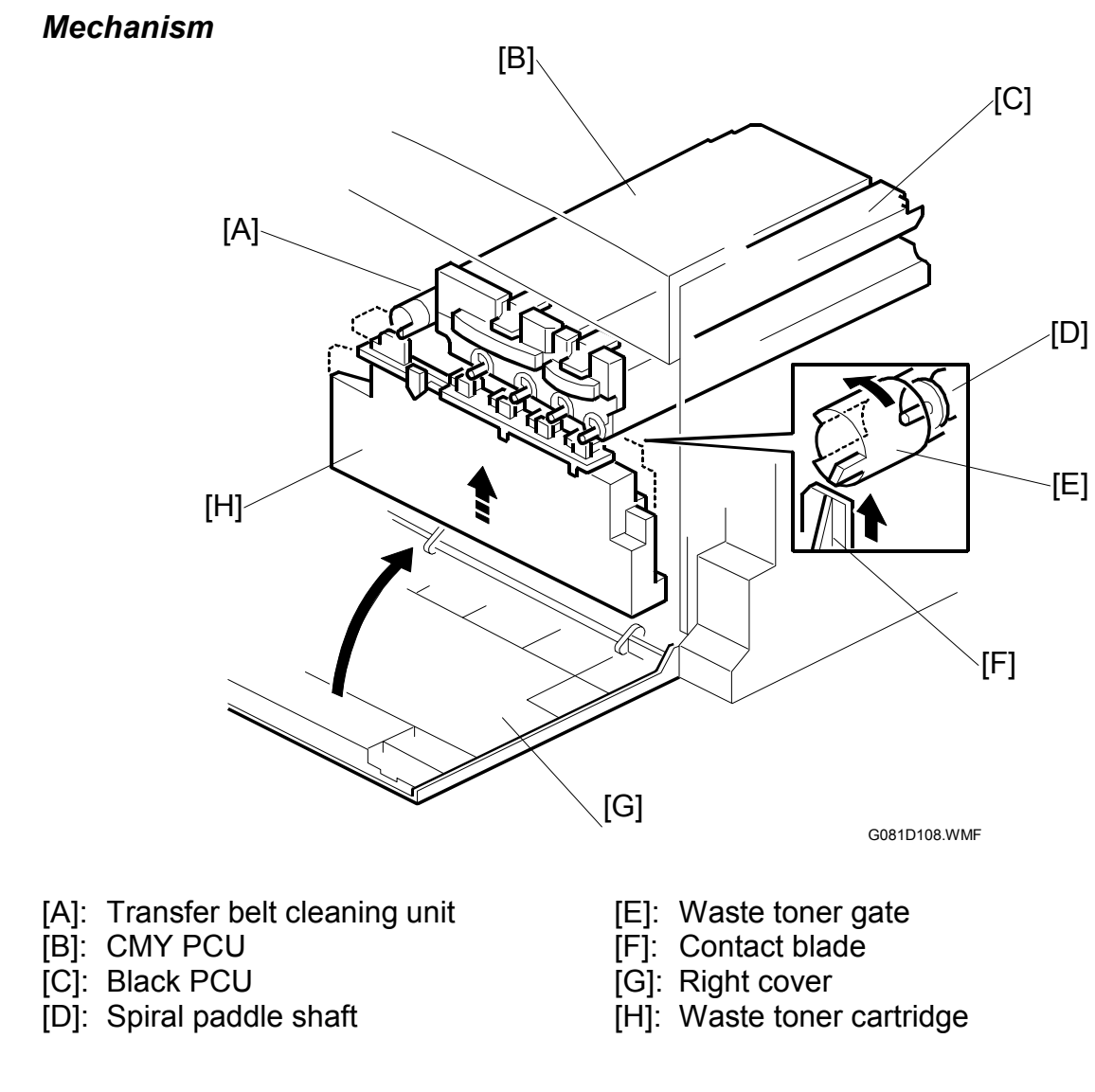

The spiral paddle shaft [D] transports removed toner (waste toner) to the waste toner cartridge [H]. The cartridge [H] has five openings: one for the transfer-belt cleaning unit (- 6.3.6), the others for the PCUs [B][C].

The waste toner cartridge is lifted by a mechanical link when the right cover [G] is closed. The cartridge has five contact blades [F]. Each contact blade pushes open one waste toner gate [E], releasing the waste toner.

#### Sensor

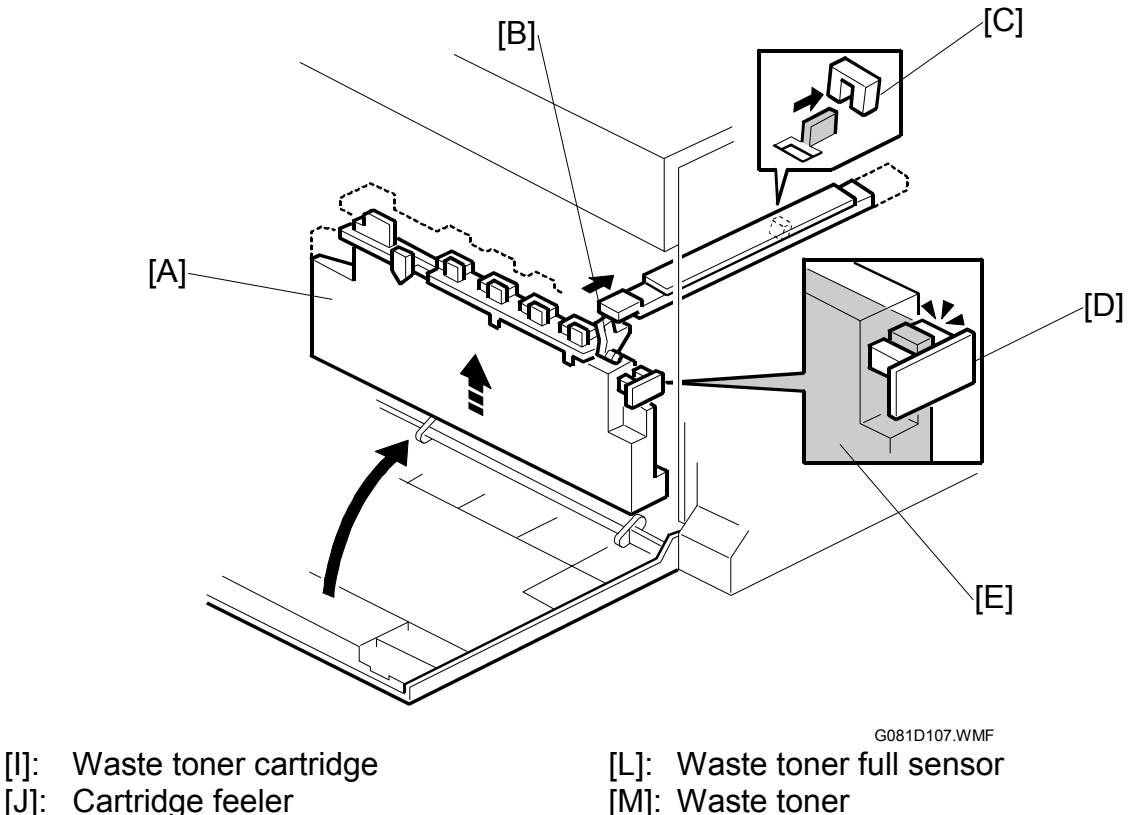

[K]: Cartridge detection sensor

#### Waste toner cartridge detection

When lifted ( Mechanism), the waste toner cartridge [A] pushes against the cartridge feeler [B]. The feeler pushes the agitator of the cartridge detection sensor [C].

#### Waste toner full sensor

The waste toner full sensor [D] emits light. The light goes through the cartridge if the waste toner level is low. When the waste toner level is high [E], the light path is blocked, and "Waste Toner is Almost Full" is displayed. After this, when 4.58-billion pixels have been printed, "Replace Waste Toner" is displayed. In this case, the machine continues printing until the job ends (or the right cover is opened). When the job ends, the machine does not process any more jobs until the waste toner cartridge is emptied.

**NOTE:** 4.58-billion pixels are equivalent to 2,721 sheets of A4 paper (5% coverage)

To keep the waste toner level, the waste toner cartridge vibrates each time the transfer belt drive unit turns 90 degrees. The interface roller on the belt tension unit ( $\bullet$  6.3.6) creates this vibration when it turns.

#### 6.3.9 FUSING

Fusing process

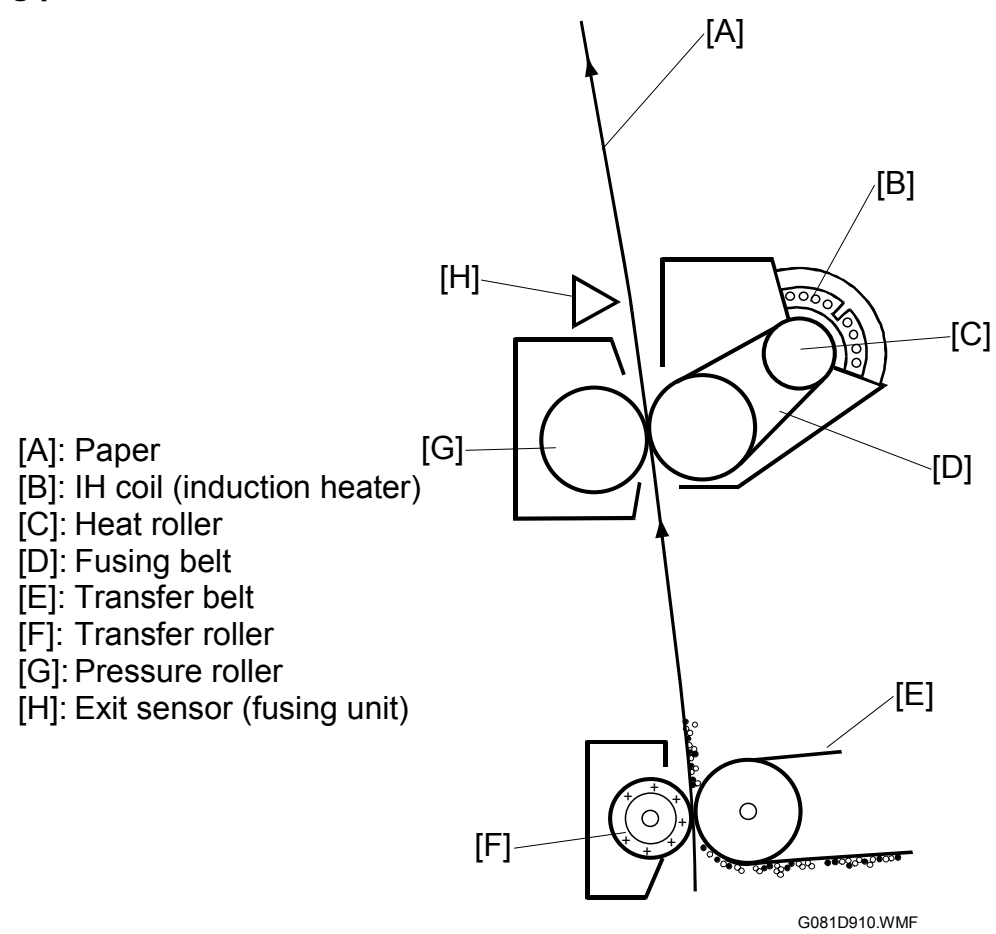

After the toner image has been applied to the paper [A], it passes through the fusing unit. The fusing unit contains the heat roller [C]. The IH coil [B] heats the heat roller. The heat roller heats the fusing belt [D] to melt the toner on the paper. The paper is pressed between the fusing belt and the pressure roller [G], and melted toner bonds to the paper.

When the paper exits the fusing unit, it advances to the exit tray. The paper exit sensor [H] detects the paper.

# Circuit board

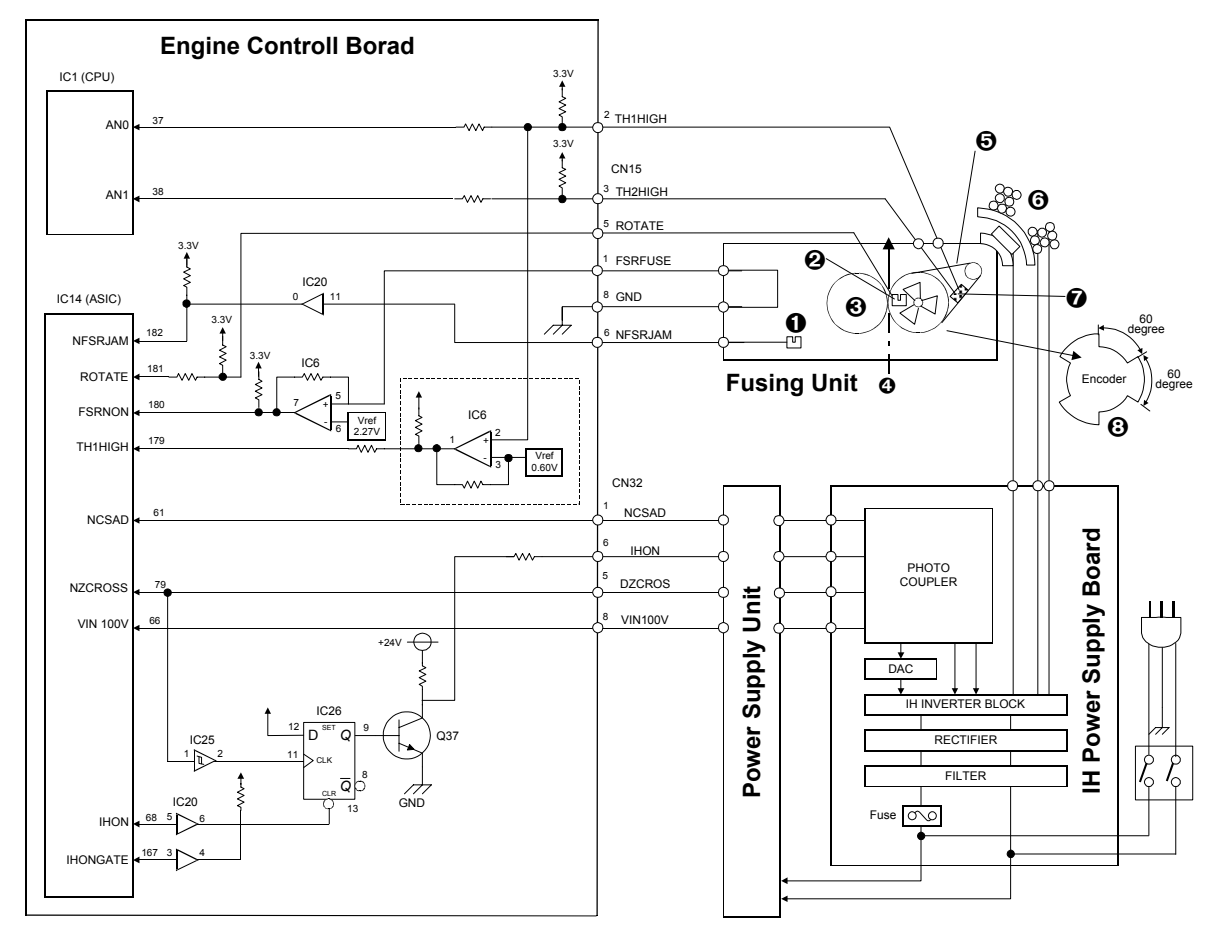

- **1** Paper sensor
- 2 Rotation sensor
- <sup>®</sup> Pressure roller

- **G** Fusing belt
- 🛈 IH unit
- Thermistor 1 and thermistor 2

Paper

- 3 Encoder
- **NOTE:** Thermistor 1 is in the middle of the fusing belt; thermistor 2 is at the rear end. Both Thermistors break at 185 °C.

G081D915.WMF

#### PRINT PROCESS

#### Fusing unit detection

The fusing unit detection signal FSRFUSE indicates that the fusing unit is installed. The circuit closes when the fusing unit connector is connected. The table lists the pin location.

| Signal Pin No. |      | In/Out | Remarks                 |  |
|----------------|------|--------|-------------------------|--|
| Name           | CN15 | CN15   |                         |  |
| FSRFUSE        | 1    | In     | Detects the fusing unit |  |

CN15: On engine board

#### Paper jam detection

The paper jam detection signal NFSRJAM indicates that a paper jam has occurred in the fusing unit. The circuit is closed if the paper sensor  $[\bullet]$  in the fusing unit detects a sheet of paper  $[\bullet]$ . The table lists the pin locations.

| Signal  | Pin  | No.    | In/Out |        | Remarks                               |  |
|---------|------|--------|--------|--------|---------------------------------------|--|
| Name    | CN15 | CN1601 | CN15   | CN1601 |                                       |  |
| NFSRJAM | 6    | 2      | In     | Out    | Detects paper jams in the fusing unit |  |

CN15: On engine board CN1601: On fusing unit

#### Rotation detection

The encoder checks whether the fusing belt is still turning. If the fusing belt breaks, the encoder will not detect any rotation. The fusing belt rotation signal ROTATE indicates whether the fusing belt  $[\mathbf{\Theta}]$  is rotating. While the encoder  $[\mathbf{\Theta}]$  is rotating, the signal from the rotation sensor  $[\mathbf{\Theta}]$  on the fusing unit alternates. The encoder is linked to the fusing belt shaft via gears. The table lists the pin locations.

| Signal | Pin  | No.    | In/Out |        | Remarks                          |  |
|--------|------|--------|--------|--------|----------------------------------|--|
| Name   | CN15 | CN1601 | CN15   | CN1601 | . Remarks                        |  |
| ROTATE | 5    | 3      | In     | Out    | Detects the fusing unit rotation |  |
|        |      |        |        |        |                                  |  |

CN15: On engine board CN1601: On fusing unit

#### **Temperature detection**

The thermistor signals TH1HIGH and TH2HIGH indicate that the temperature of the fusing belt is too high. The TH1HIGH circuit is closed when thermistor 1 [2] detects high temperature in the middle of the fusing belt. The TH2HIGH circuit is closed when thermistor 2 [2] detects high temperature at the rear end of the fusing belt. The signal TH1HIGH is used to control the fusing temperature (*Fusing temperature control*). The table lists the pin locations.

| Signal  | Pin  | No. In/Out |      | Out    | Romarks                                              |  |
|---------|------|------------|------|--------|------------------------------------------------------|--|
| Name    | CN15 | CN1601     | CN15 | CN1601 | - Remarks                                            |  |
| TH1HIGH | 2    | 6          | In   | Out    | Detects high temperature in the middle of the belt   |  |
| TH2HIGH | 3    | 5          | In   | Out    | Detects high temperature at the rear end of the belt |  |

CN15: On engine board CN1601: On fusing unit

**NOTE:** If several sheets of narrow-width paper are continuously fed, the temperature at the ends of the belt becomes much higher than the temperature in the middle. Thermistor 2 (TH2HIGH) prevents the ends of the belt from overheating.

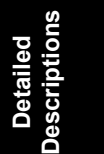

#### Fusing temperature control

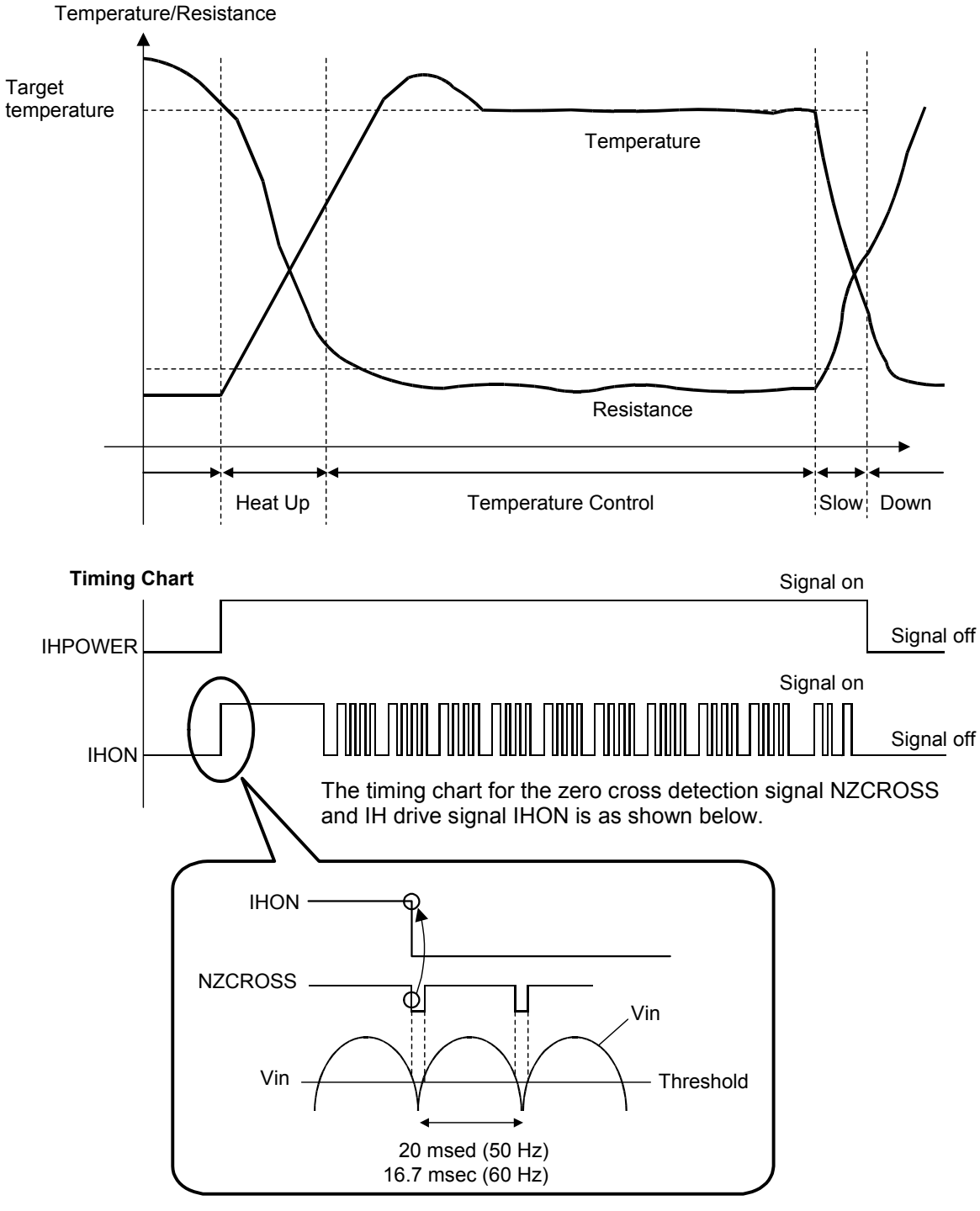

G081D917.WMF

The IH power control signals IHPOWER and IHON to provide the IH unit [ $\Theta$ ] with electric power. The on/off timing of IHON is adjusted in accordance with the zero cross detection signal NZCROSS. The table lists the pin locations.

| Signal  | Pin  | No.    | In/Out |        | Romarks                                  |
|---------|------|--------|--------|--------|------------------------------------------|
| Name    | CN32 | CN2503 | CN32   | CN2503 |                                          |
| IHPOWER | 7    | 3      | —      | —      | Closes the +24V circuit                  |
| IHON    | 6    | 4      | Out    | In     | Provides the IH unit with<br>electricity |

CN32: On engine board CN2503: On power supply board

T indicates the target fusing temperature. In the 600-dpi printing mode, T is about 175°C. The fusing belt temperature is different for the 1200-dpi printing mode, thick-paper printing mode and transparency-printing mode. When the printer is idle, IHPOWER is off, and the fusing belt is not heated.

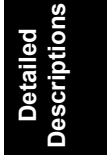

#### 6.3.10 PAPER FEED

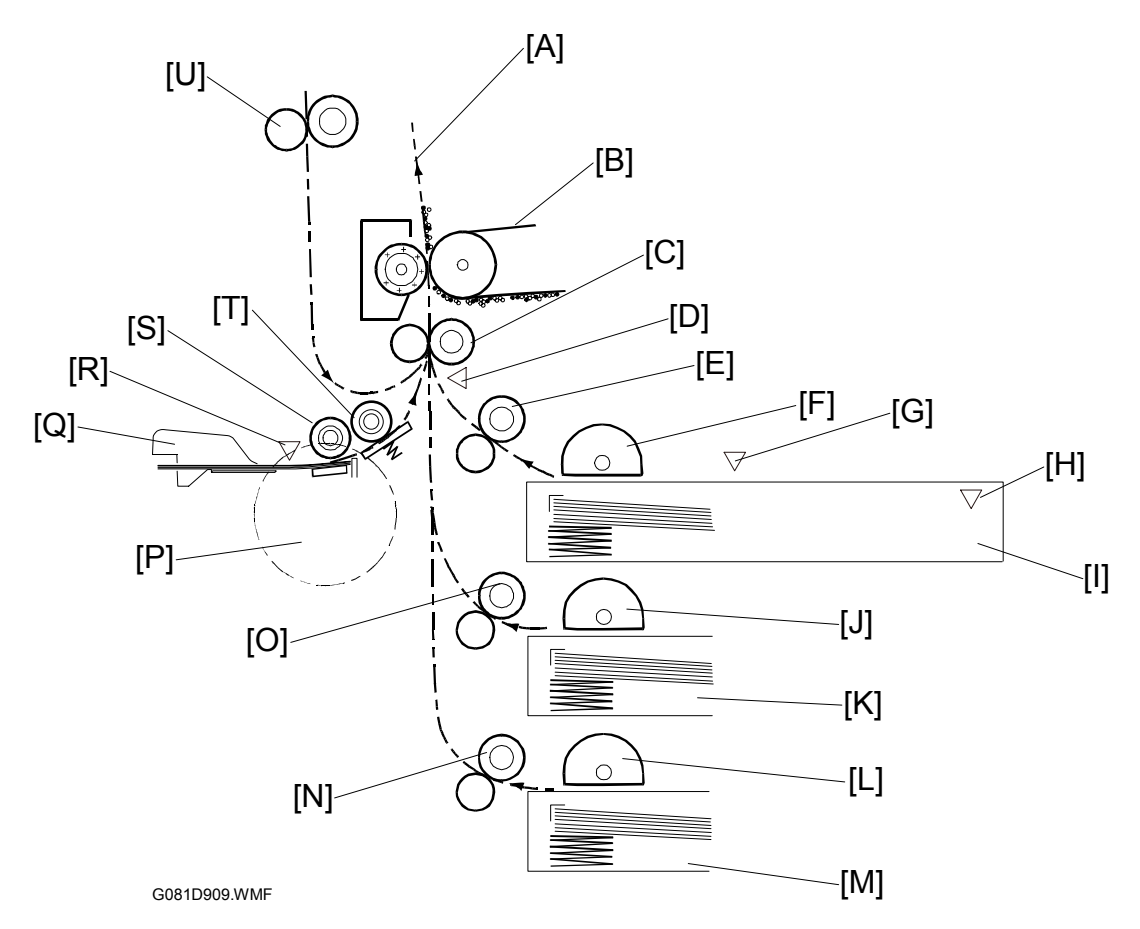

- [A]: Paper
- [B]: Transfer belt
- [C]: Registration roller
- [D]: Registration sensor
- [E]: Paper feed roller (main unit)
- [F]: Pickup roller (main unit)
- [G]: Paper end sensor (main unit)
- [H]: Paper size detection switch
- [I]: Standard tray (main unit)
- [J]: Pickup roller (optional unit)
- [K]: Paper tray (optional unit)

- [L]: Pickup roller (optional unit)
- [M]: Paper tray (optional unit)
- [N]: Paper feed roller (optional unit)
- [O]: Paper feed roller (optional unit)
- [P]: By-pass feed motor
- [Q]: By-pass tray
- [R]: Paper end sensor (by-pass tray)
- [S]: Pickup roller (by-pass tray)
- [T]: One-way roller
- [U]: Duplex paper feed roller (optional unit)

#### Drive motors

The table lists the motors that drive the feed rollers (standard [I] and optional [K][M] trays) and one-way roller (by-pass tray [Q]).

| Feed roller          | Motor                            |
|----------------------|----------------------------------|
| Standard tray [E]    | BK motor                         |
| By-pass tray [T]     | By-pass feed motor [P]           |
| Optional tray [N][O] | Paper feed motor (optional unit) |

#### Sensors

The table lists the switch and sensors and their functions.

| Sensor/switch                | Function                                          |
|------------------------------|---------------------------------------------------|
| Registration sensor [D]      | Detects paper arriving at the registration roller |
| Paper end sensor [G]         | Detects whether there is paper in the tray        |
| Paper size detection switch  | Detects the tray and the paper size               |
| By-pass paper end sensor [R] | Detects whether there is paper in the tray        |

**NOTE:** The paper end detection switch is mechanically linked to the paper size detection lever [H].

#### Paper size detection switch combination

The paper size detection switch is composed of three toggle switches: toggles 1, 2, and 3. The combination of toggles 1 and 2 indicates the size of the paper in the tray while toggle 3 works as a paper tray detection sensor. The table lists the detected paper sizes and the combination of the toggle switches. Note that toggle 3 is always pushed when the tray is set.

| Toggle<br>switch | Letter | A4 | В5 | Legal |
|------------------|--------|----|----|-------|
| Toggle 1         | L      | Н  | L  | Н     |
| Toggle 2         | L      | L  | Н  | Н     |
| Toggle 3         | L      | L  | L  | L     |

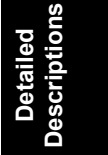

**NOTE:** H (=high) indicates the switch is not pushed; L (=low) indicates the switch is pushed.

#### PRINT PROCESS

#### **Registration clutch**

The DC Bk motor drives the registration roller [C], under the control of the registration clutch. This roller feeds the paper to the transfer roller when the image is ready to be printed.

#### Feeding envelopes

The by-pass tray can feed envelopes.

#### Paper feed speed

This machine has three paper feed speeds (for feed from registration roller to fusing unit) depending on the selected resolution

| Mode      | Resolution<br>(dpi)                       | Feed speed<br>(mm/s) | Print speed<br>(ppm) |
|-----------|-------------------------------------------|----------------------|----------------------|
| B/W       | 300 x 300<br>600 x 600<br>1,200 x 600     | 124                  | 20                   |
|           | 1,200 x 1,200                             | 50                   | 8                    |
| Color     | 600 x 600<br>1,200 x 600                  | 100                  | 16                   |
|           | 1,200 x 1,200                             | 100                  | 16                   |
| OHP/Thick | 600 x 600<br>1,200 x 600<br>1,200 x 1,200 | 50                   | 8                    |

During a monochrome print job, the machine changes the speed if there is a page with color in the middle of the job. However, it will not change the speed if there is a monochrome page in the middle of a color print job.

# 6.3.11 STANDARD TRAY LOCK MECHANISM

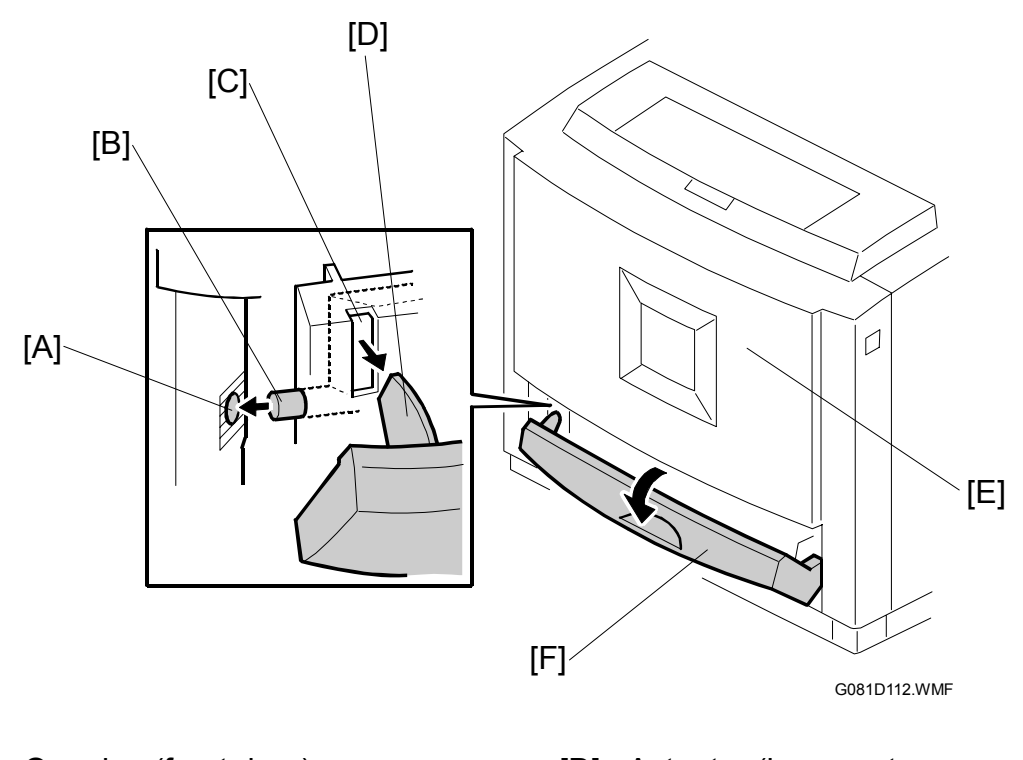

- [A]: Opening (front door)
- [B]: Bar (standard tray)
- [C]: Mechanical link (standard tray)
- [D]: Actuator (by-pass tray cover)
- [E]: Front door
- [F]: By-pass tray cover

The standard tray and the front door [E] are locked when the by-pass tray cover [F] is open. There is an actuator [D] at the rear end of the by-pass tray cover. As the actuator pushes the mechanical link [C], the bar [B] on the tray goes through the opening [A] of the front door, and engages with the frame.

Detailed Descriptions

# 6.3.12 PAPER EXIT AND PAPER SWITCHBACK

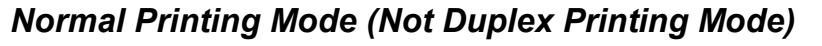

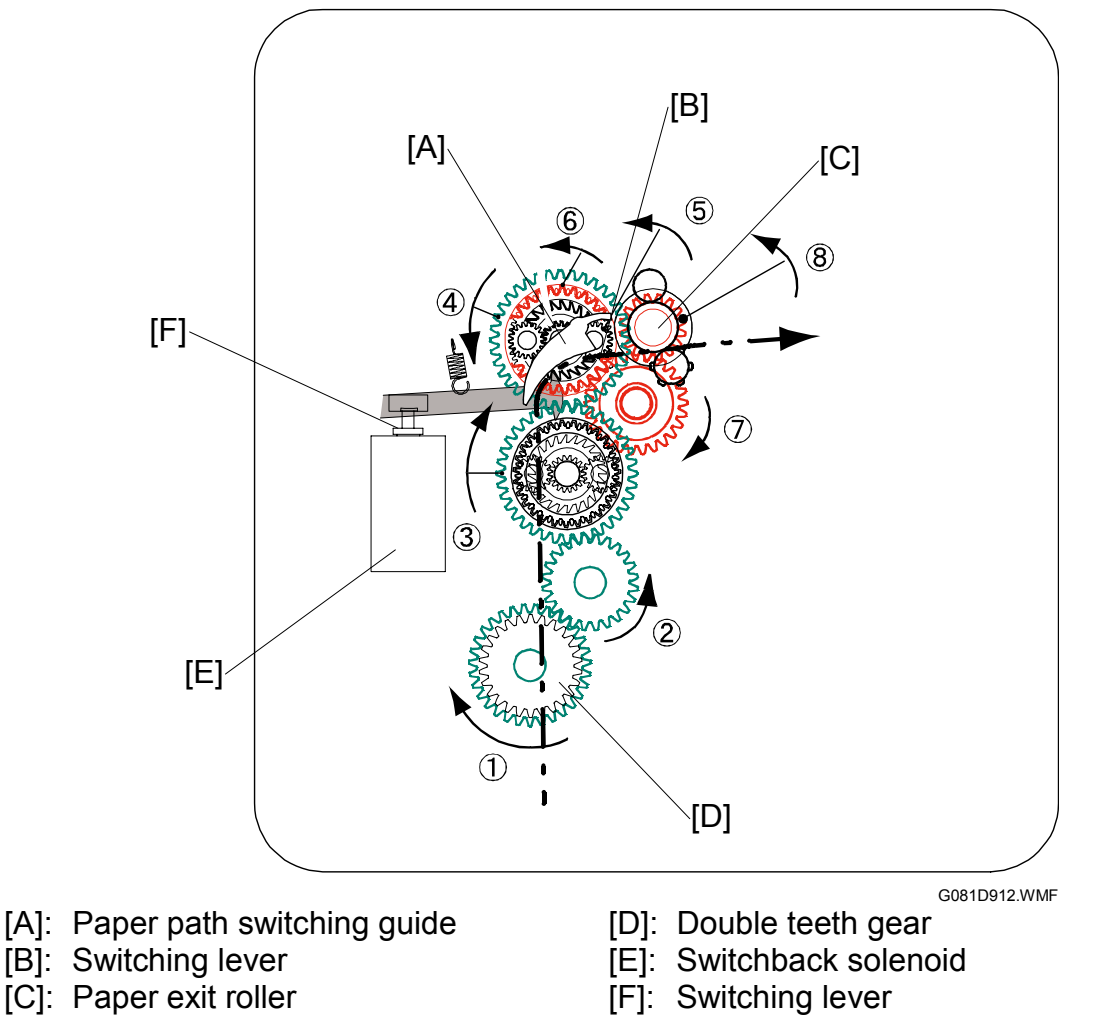

#### Paper transport

After fusing, the paper exit roller [C] feeds the paper to the exit tray. The BK motor drives the double teeth gear [D], which drives the paper exit roller gear. The arrows indicate the rotation direction of the gears.

#### Sensors

The paper actuates the paper exit sensor when it reaches the paper exit roller. If the paper does not actuate the sensor at the correct time, an error message appears. If the paper continues to actuate the sensor for an extended time, another message appears.

The paper is sent to the exit tray face down. The paper overflow sensor is below the paper exit roller. This sensor detects whether the output tray is full. If the tray is full, an error message appears.

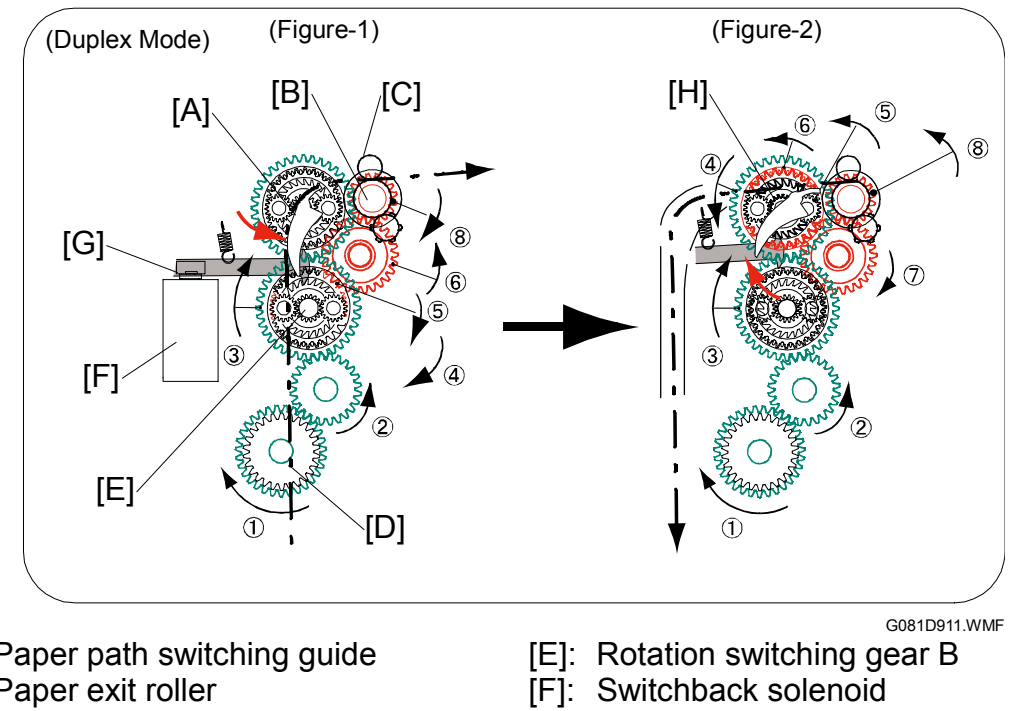

#### Duplex Printing Mode (Paper Switchback)

- [A]: Paper path switching guide
- [B]: Paper exit roller
- [C]: Switchback pinch roller
- [D]: Double teeth gear

- [G]: Switching lever
- [H]: Rotation switching gear A

The switchback solenoid [F] turns on before the leading edge of the paper passes the paper exit sensor (Figure 1).

- The switching lever [G] engages and locks the switching gear B [E].
- The BK motor drives the paper exit roller [B].
- The switching lever shifts the paper path switching guide [A] to the right. This feeds the paper between the paper exit roller and the switchback pinch roller [C]. The paper is sent to the exit tray, but is not released. Next, the switchback solenoid turns off (Figure 2).
- The switching lever returns to its home position, and locks switching gear A [H].
- The BK motor drives the paper exit roller. As the paper is above the exit roller, it is fed through in the opposite direction.
- The junction gate moves back to its home position. The paper passes through the duplex unit, which feeds the paper to the registration roller.

# 6.3.13 COLOR POINT ADJUSTMENT

#### Adjustment types

Using the color registration sensor board, the machine's software corrects the toner image positions on the transfer belt. During the adjustment, black, yellow, magenta, and cyan lines are produced on the transfer belt, and read by the ID sensor. Based on the information from the sensor, any of the following four types of adjustments is conducted.

#### Main-scan start position control

This adjustment is done when the main-scan start positions of the four colors are not aligned. One or more main-scan start positions are shifted.

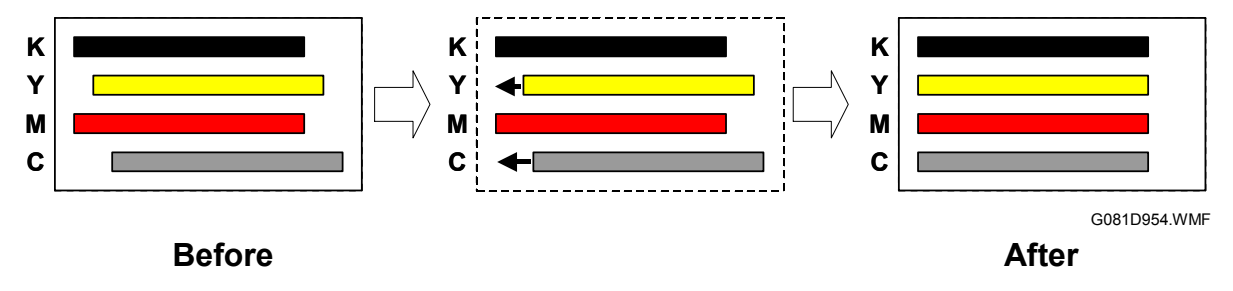

#### Sub-scan start position control

This adjustment is done when the sub-scan positions of the four colors are not arranged at regular intervals. One or more sub-scan start positions are shifted.

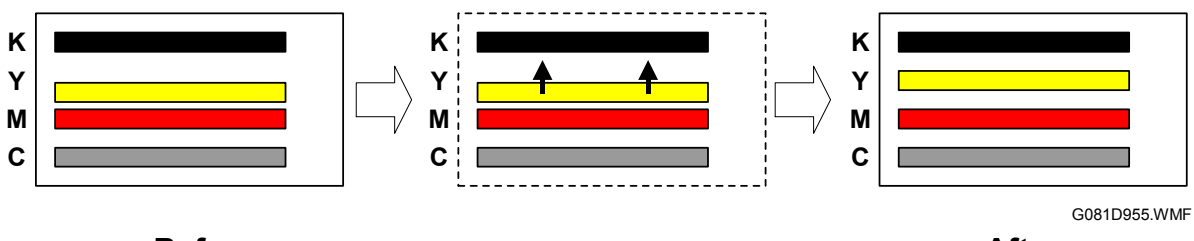

**Before** 

After

#### Dot insertion

This adjustment is done when the main scan length for each color is different, which produces lines of different lengths. The longest of the four lines is taken as the base, and dots are inserted into any shorter lines to make them all the same length as the longest one.

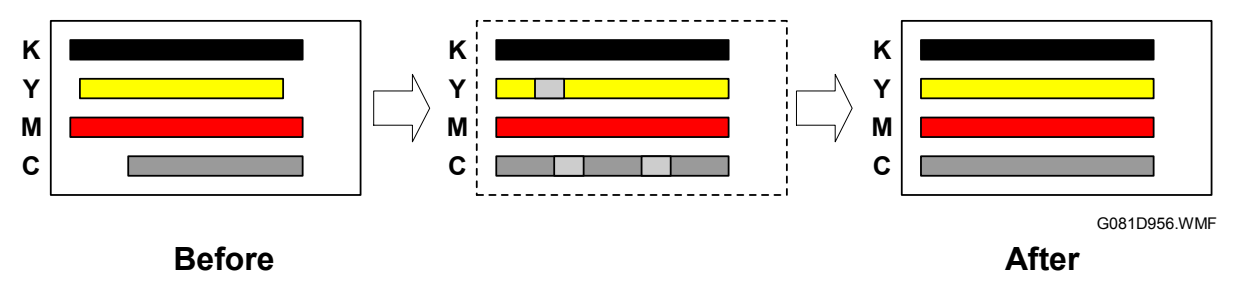

#### Image data shift

This adjustment is done when the lines of the four colors are not parallel. One or more of the yellow, magenta, and cyan lines is divided into segments. The segments are arranged into one zigzag line that is parallel with the other lines. If this adjustment deteriorates the output images, deactivate SP5-995-1 (- 5.3.1).

**NOTE:** Strictly speaking, the four lines are rarely parallel. This adjustment is conducted if one or more lines are significantly skewed.

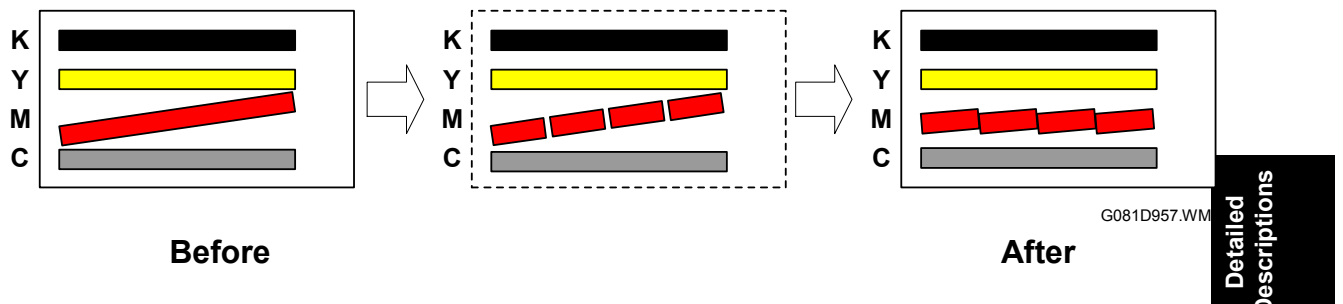

#### Adjustment timing

Color point adjustment is done under either of the following conditions.

- Just after the main switch is turned on.
- The number of output sheets has reached the value specified with SP5–993 (default: 250 sheets) during or at the end of the preceding job. (The adjustment is done before the next job starts.)

# 6.4 CONTROLLER

# 6.4.1 OVERVIEW

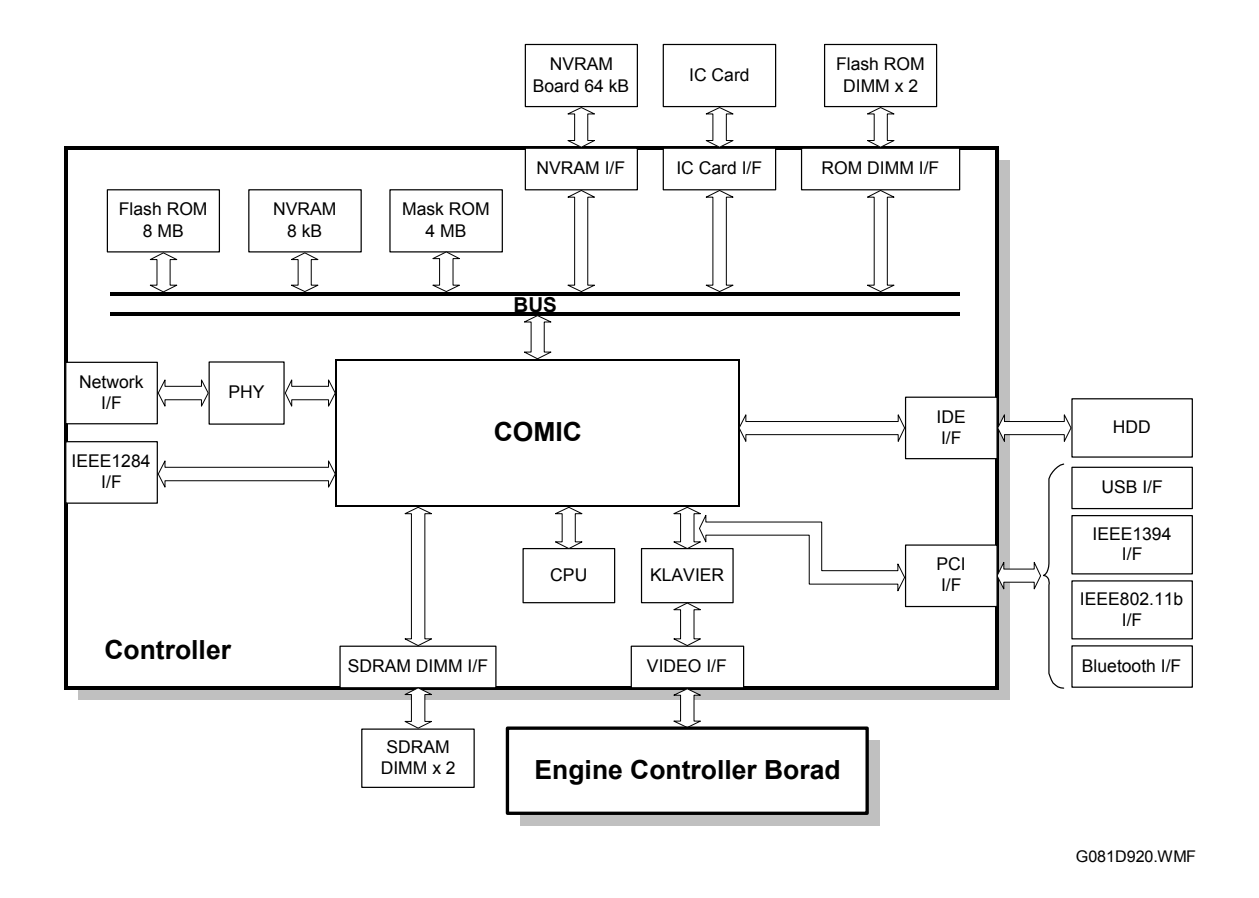

The controller uses GW (Grand Work) architecture.

- 1. CPU: QED RM7000 (300 MHz)
- 2. **COMIC (Color Model IC)**: GW architecture ASIC. This uses a 120 MHz bus (64 bit) for interfacing with CPU and memory. It controls the interface with the CPU and controls the following functions: memory, local bus, interrupts, PCI bus, video data, HDD, network, operation panel, IEEE1284, and image processing.
- 3. KLAVIER: This ASIC is the interface with the engine controller board.
- 4. **SDRAM DIMM (2 slots)**: 64 MB SDRAM (resident), expandable up to 384 MB with a 64 MB, 128 MB, or 256 MB SDRAM
- 5. **Flash ROM**: 8 MB flash ROM programmed for the system and network applications; 4 MB mask ROM for storing internal printer fonts
- 6. **ROM DIMM (2 slots)**: The DIMM installed in the machine includes 8 MB flash ROM programmed for system, printer, PCL5c, PS3, and RPCS applications. The remaining DIMM slot is used for the Bluetooth Option.

- 7. NVRAM: 8 KB NVRAM for storing the printer parameters and logged data
- 8. **IEEE1284 Interface**: Supports compatible, nibble, and ECP modes
- 9. Network Interface: 100BASE-TX/10BASE-T
- 10. **NVRAM board (option)**: 64 KB NVRAM used for storing a record of the number of pages printed under each "User Code".
- 11. **USB Interface**: See the USB Interface section.
- 12. IEEE1394 Interface (option): See the IEEE1394 Interface section.
- 13. IEEE 802.11b Interface (option): See the IEEE 802.11b Interface section.
- 14. Bluetooth Interface (option): See the Bluetooth Interface section.
- 15. **HDD (option)**: A 3.5" HDD (20.5 GB) can be connected using the IDE interface. The hard disk is partitioned as shown below. The sizes cannot be adjusted.

| Partition     | Size    | Function                               | Comment                                                            |
|---------------|---------|----------------------------------------|--------------------------------------------------------------------|
| File System 1 | 500 MB  | Downloaded fonts, forms.               | Remain stored even after<br>cycling power off/on.                  |
| Image TMP     | 9800 MB | Collation, sample print, locked print. | Commonly used area for<br>applications, erased after<br>power off. |
| Job Log       | 10 MB   | Job log.                               | Remains stored even after cycling power off/on.                    |

The system and application software for the following boards can be downloaded from the Controller IC Card.

- Controller (Flash ROM and flash ROM DIMM)
- Engine

For details on downloading software from an IC card, see Service Tables – Firmware Update Procedure.

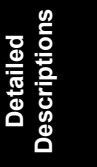

# 6.4.2 BOARD LAYOUT

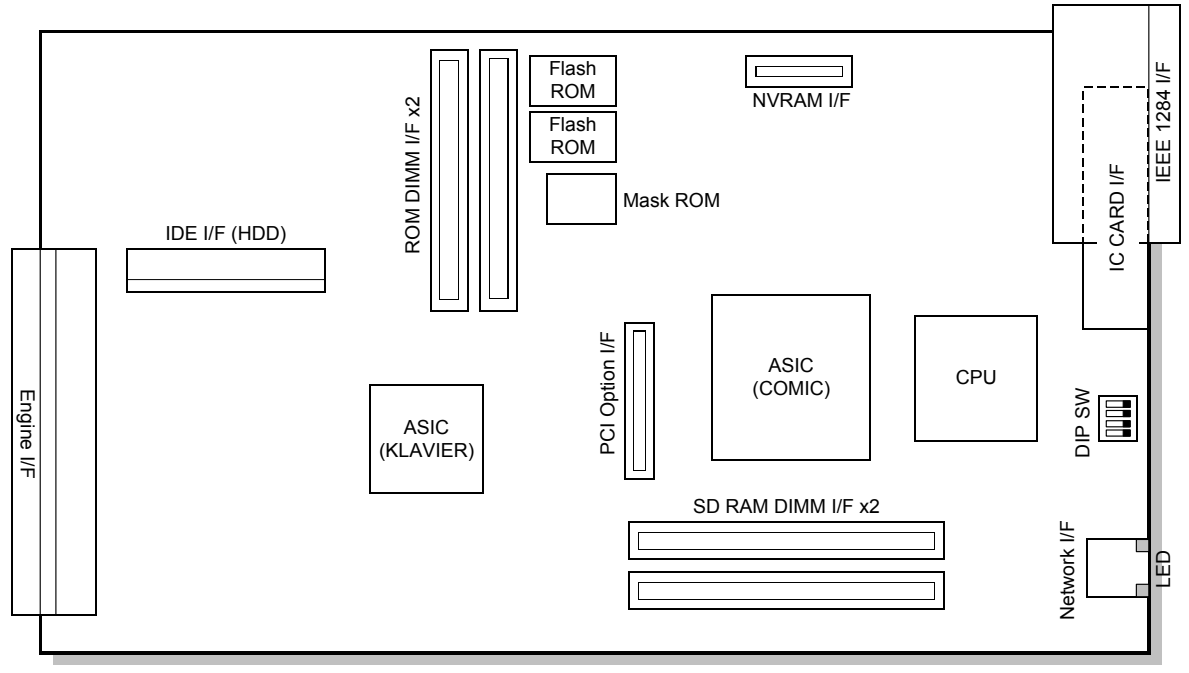

G081D922.WMF

# 6.4.3 PRINT DATA PROCESSING

#### **RPCS** Driver

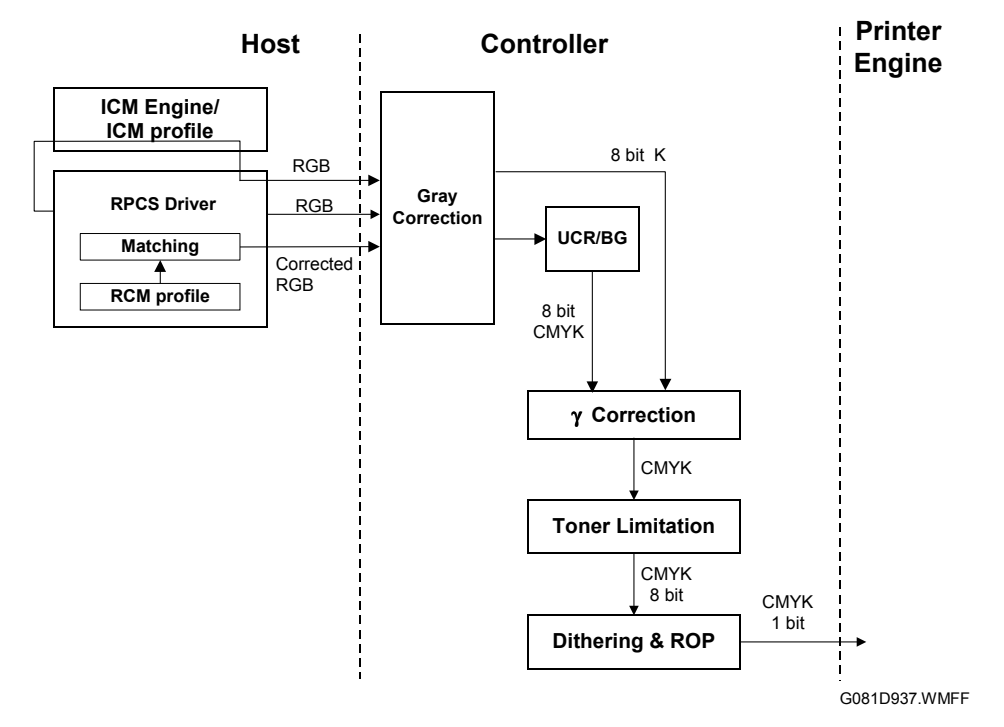

#### PCL5c Driver

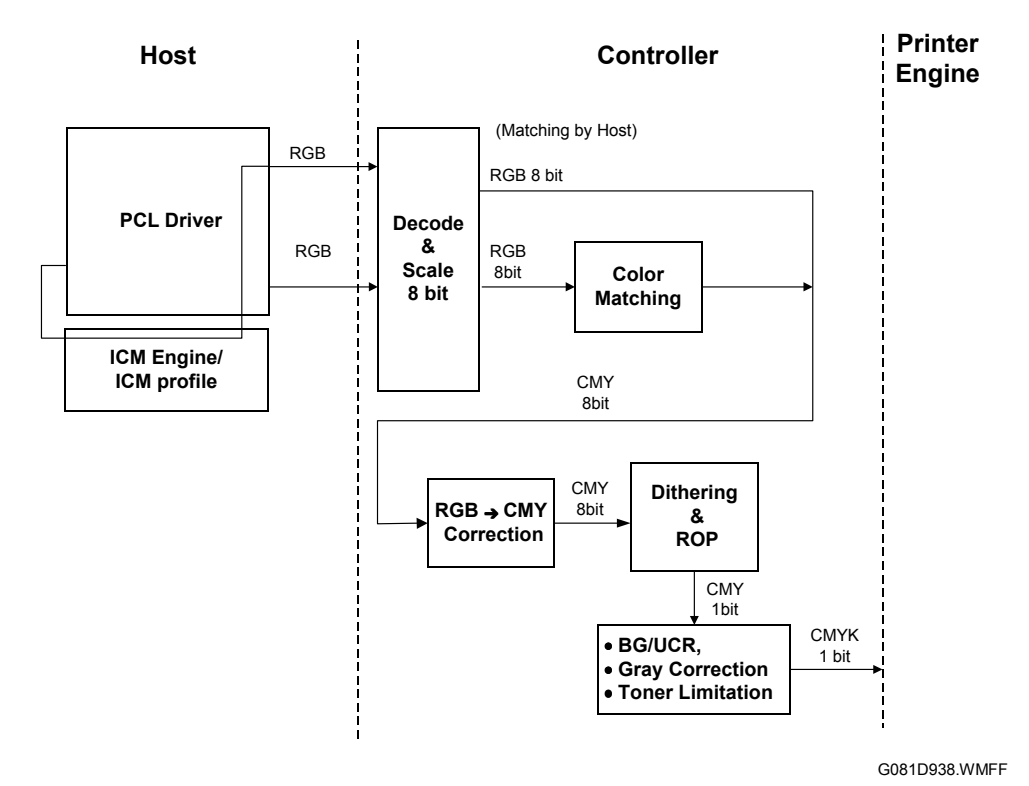

Detailed Descriptions
#### CONTROLLER

# PS3 Driver

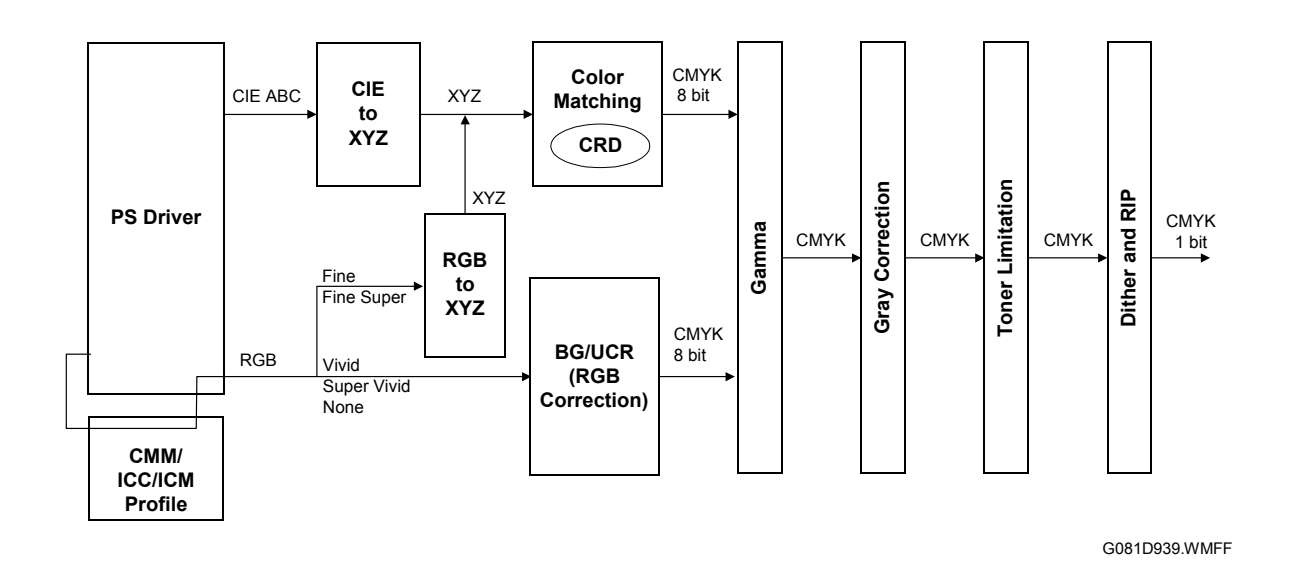

#### CMS (Color Management System)

CMS optimizes the color print quality using a color profile based on the characteristics of the printer. With RPCS, the color profile is applied by the driver. With PS3 and PCL5c, the color profile is applied in the matching/CRD module on the controller except when using CMM/ICC/ICM profiles.

CMS is not used when the color profile setting in the printer driver is set to "Off."

#### **Gray Correction**

Gray correction processes gray with K or CMYK toner depending on the driver settings.

#### BG/UCR (Black Generation/Under Color Removal)

The RGB data is converted to CMYK data with BG/UCR. During CMYK conversion, some CMY data is replaced with K data by the BG/UCR algorithm.

#### Gamma Correction

The printer gamma can be adjusted with controller SP mode (Gamma Adj.). For CMYK, their are15 points between 0 and 100%. The corrected gamma data is stored in NVRAM.

## **Toner Limitation**

Toner limitation prevents toner from being scattered around text or printed lines.

Maximum values have been prepared independently for text and photo. They can be adjusted with controller SP mode (Toner Limit).

- Default: 190% for text, 260% for photo
- Adjustable range: 100% to 400%

## **Dither Processing and ROP/RIP**

Dither patterns have been prepared for photo and text independently. Dithering converts the 8-bit data to 1-bit data. However, these dither patterns create the illusion of 256 gradations for high quality prints. The optimum dither pattern is selected depending on the selected resolution.

RIP: Raster Image Processing ROP: Raster Operation

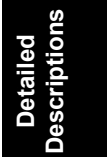

# 6.5 CONTROLLER FUNCTIONS

# 6.5.1 SAMPLE PRINT

This feature requires installing an optional HDD. This function gives users a chance to check the print results before starting a multiple-set print run.

- The size of the hard disk partition for the sample print feature is 6.0 GB. This partition is also used by the collation and locked print features.
- The partition can hold up to 30 files, including files stored using locked print.
- The partition can hold a log containing up to 20 errors, excluding jobs stored using locked print.
- The maximum number of pages is 1,000, including jobs using locked print and collation.

# 6.5.2 LOCKED PRINT

This feature requires installing an optional HDD. When using this feature, the print job is stored in the machine but will not be printed until the user inputs an ID at the machine's operation panel. This ID must match the ID that was input with the printer driver.

- Stored data is automatically deleted after it is printed.
- Stored data can be manually deleted at the operation panel.
- The partition can hold up to 30 files, including files stored using sample print.
- The partition can hold a log containing up to 20 errors, excluding logs stored using locked print.
- The maximum number of pages is 1,000, including jobs using sample print and collation.
- Locked print uses the same hard disk partition as sample print and collation, which is 6.0 GB.

# 6.5.3 PAPER SOURCE SELECTION

## Tray Priority (Auto Tray Select)

The Tray Priority setting determines the start of the tray search when the user selects "Auto Tray Select" with the driver. The machine searches for a paper tray with the specified paper size and type.

When no tray contains paper that matches the paper size and type specified by the driver, the controller stops printing until the user loads the correct paper.

The Tray Priority setting can be specified using the Paper Input menu of the user tools.

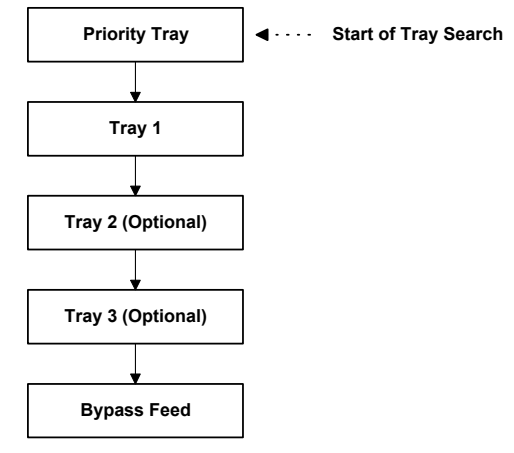

G081D940.WMF

## Tray Lock

If Tray Lock is enabled for a tray, the controller skips the "locked" tray in the tray search process.

**NOTE:** In this machine, each paper source can be "locked", including the by-pass feeder. If all paper sources are locked and "Auto Tray Select" is specified from the driver, the machine displays an error and stops printing.

#### Manual Tray Select

If the selected tray does not have the paper size and type specified by the driver, the controller stops printing until the user loads the correct paper.

Detailed Descriptions

# 6.5.4 AUTO CONTINUE

When this function is enabled, the machine continues printing even if there is no paper tray which matches the paper size and paper type specified by the driver. The machine searches for a paper tray in the following way.

NOTE: The default setting for this feature is "disabled".

## Auto Tray Select

When there is no paper tray that matches the paper size and type specified by the driver, the machine searches for any tray that has paper, and prints from the first tray it finds. The start of the tray search is the tray selected as the "Priority Tray."

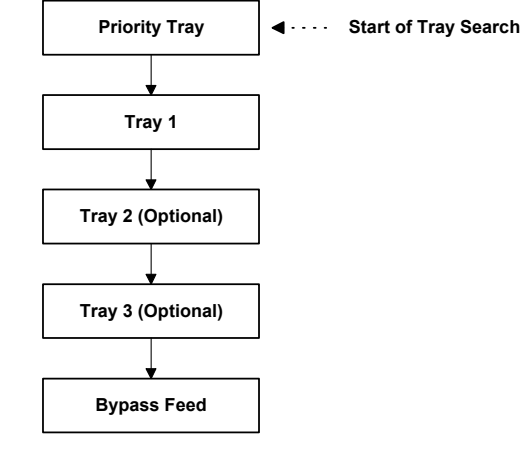

G081D941.WMF

#### Manual Tray Select

The machine prints from the selected tray even if the paper size and type do not match the setting specified from the driver.

#### ACS (Auto Color Sensing) Mode

#### ACS: On

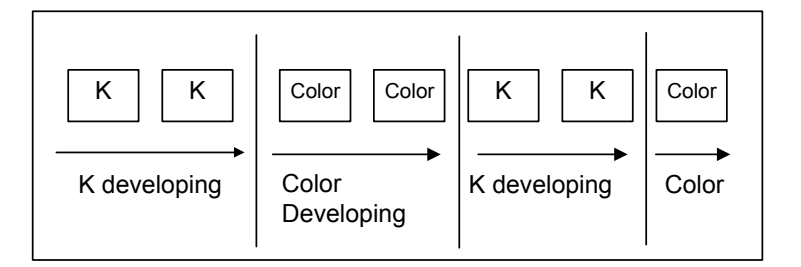

#### ACS: Off

| K K Color Color K K Color |
|---------------------------|
| Color Developing          |
| G081D926.WMF              |

The machine can print in color or monochrome mode (selected with the printer driver). In color mode, ACS can be switched on or off with a user tool (default: on).

If ACS is on, the transfer belt remains fixed against the K drum only for pages with black and white data. If any pages with color data appear, the transfer belt lifts against all drums. If the pages following a color print page are black and white pages, the transfer belts position changes to contact to the K drum only. It takes approximately 15 seconds to switch modes.

If ACS is off and color mode is selected, all data is printed with the transfer belt positioned against all four drums. The belt does not move even if a K only page appears.

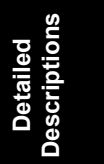

#### Energy saver mode

Activate the user mode to set energy saver modes 1 and 2. You can set On/Off for energy saver mode 1. This is the Preheat mode. The default is "on". When the printer switches to energy saver mode, the power indicator turns off, while the "on line" indicator stays on. With energy saver 2, you can set how many minutes the printer waits before switching to energy saver mode (5, 15, 30, 45, 60). In energy saver 2, the default is "on" (60 minutes).

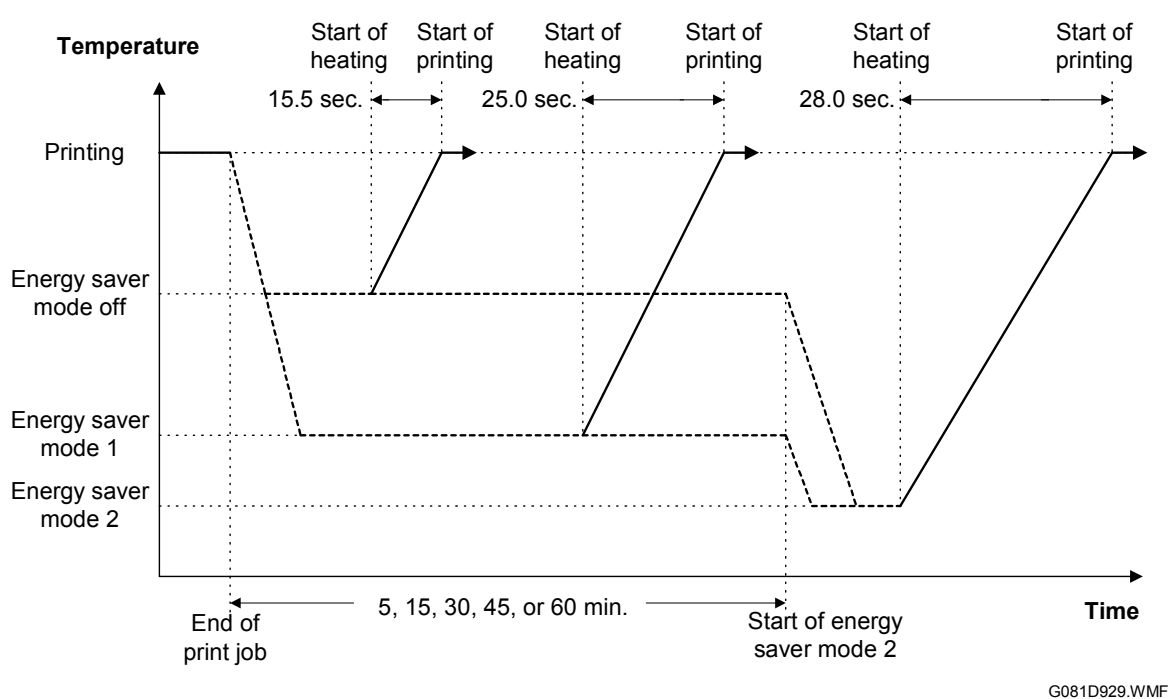

# 6.6 IEEE1394 INTERFACE

# 6.6.1 SPECIFICATIONS

#### Hardware Specification

Interface: IEEE1394 (6 pins) (non-power supply, cable power repeated-IEEE1394a-2000 compliant) Ports: 2 ports Data rates: 400Mbps/200Mbps/100Mbps

## System Requirements

PC: IBM PC/AT with IEEE1394 port OS: MS Windows 2000 upgraded with service pack 1 Cable length: 4.5m (15ft)

# 6.6.2 IEEE1394 SCSI PRINT

IEEE1394, also known as FireWire (a name patented by Apple), is an easy-to-use peer-to-peer networking technology allowing speeds of up to 400 Mbps.

The current standard contains the following features, which are supported in most devices:

- Hot swapping (cables can be connected and disconnected while the computer and other devices are switched on)
- Peer-to-peer networking (no hub required)
- No terminator or device ID is required, unlike SCSI
- Automatic configuration of devices upon start-up, or "plug and play."
- Real-time data transfer at 100, 200, and 400 Mbps
- Common connectors for different devices

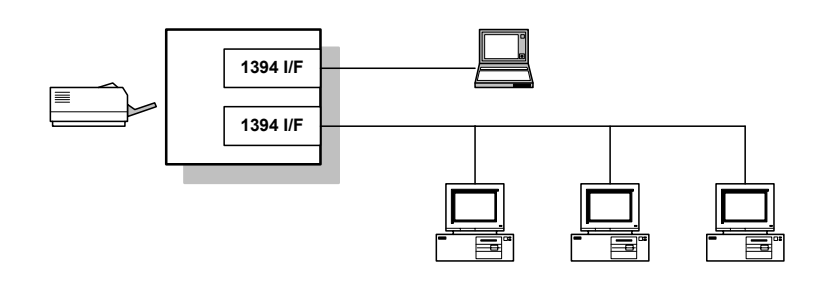

G081D942.WMF

The cable length is limited to 4.5 m (15ft). However, up to 16 cables and 63 devices can be connected to an IEEE1394 network.

IEEE1394 cables can be either 4-pin (data only) or 6-pin (data and power). IEEE1394 allows either 6-pin or 4-pin connectors. However, this machine only uses the 6-pin connectors. The machine has two 6-pin ports.

# 6.6.3 BLOCK DIAGRAM

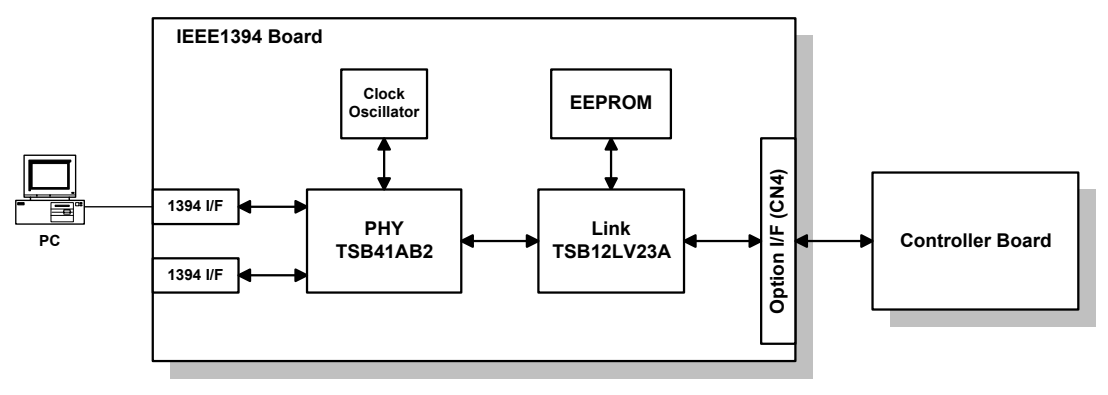

G081D950.WMF

- PHY: Physical layer control device
- Link: Link layer control device
- EEPROM: 256-byte ROM

## 6.6.4 PIN ASSIGNMENT

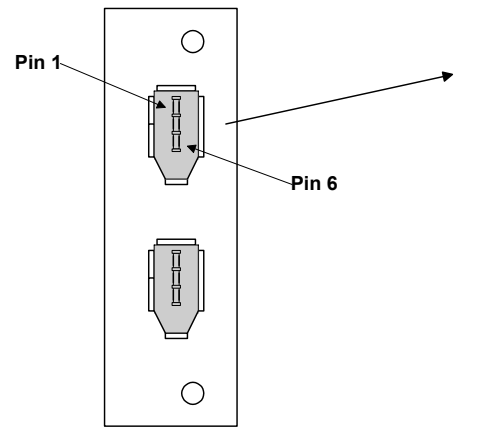

G081D951.WMF

| Pin No. | Signal Description |  |  |
|---------|--------------------|--|--|
| 1       | Cable Power        |  |  |
| 2       | GND                |  |  |
| 3       | Receive strobe     |  |  |
| 4       | Transmit data      |  |  |
| 5       | Receive data       |  |  |
| 6       | Transmit strobe    |  |  |

| Pin assignment |       |  |  |
|----------------|-------|--|--|
| Pin 1 Pin 4    |       |  |  |
| Pin 2          | Pin 3 |  |  |
| Pin 5          | Pin 6 |  |  |

# 6.6.5 REMARKS

Note the following points about this unit.

- The machine does not print reports specifically for IEEE1394. Print the Configuration Page during installation to check that the machine recognizes the card.
- There is no spooler or print queue. If a computer tries to print over the IEEE1394 while the printer is busy, the IEEE1394 interface card inside the printer will return a busy signal.
- After starting a job using IEEE1394, do not switch the printer off until the job has been completed. Although the printer may appear to be inactive, it may be in the middle of an IEEE1394 protocol exchange with the computer.
- When using IEEE1394, it is not possible to check the printer status from the computer with a utility such as Printer Manager for Client.

# 6.6.6 TROUBLESHOOTING NOTES

If there are problems printing using the IEEE1394 interface, check the following.

- Is the computer using Windows 2000 with service pack 1?
- Has the interface card been replaced recently? Each card has an individual address, similar to the MAC address in an Ethernet card. If the card was changed, the driver still looks for the old card. The new card is considered as another device and a new printer appears in Windows Control panel. The new card must be configured in the same way as the printer that was replaced (the old printer icon in Windows Control Panel should be deleted).
- Is there a loop somewhere in the network? An IEEE1394 network must be a chain or a branched chain. There can be no loops.
- Try to find out where in the chain the problem is occurring. Test the machine one-to-one with the computer to determine if the printer is defective (when the printer's interface cable is plugged in, the computer should see "Printer Ready"; when the cable is disconnected, the computer should see "Offline").

Detailed Descriptions

# 6.6.7 IP OVER 1394

In addition to IEEE1394 printing, this machine supports IEEE1394 printing by setting an IP address. This feature is called "IP over 1394".

The former IEEE1394 printing without IP address is known as "SCSI printing".

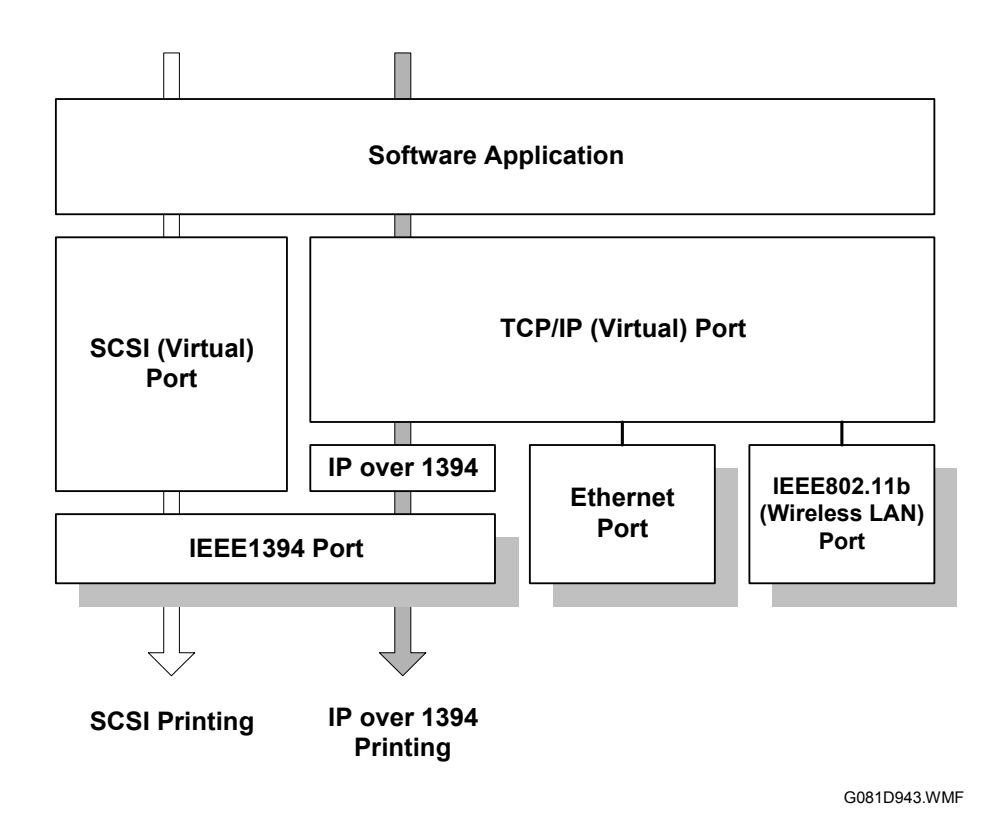

- **NOTE:** 1) Windows XP is the only OS which supports IP over 1394. (Windows ME can also be used in combination with the SmartNet Monitor.)
  - 2) Windows XP and 2000 supports IEEE1394 SCSI printing.

# 6.7 USB

# 6.7.1 SPECIFICATIONS

This model is equipped with standard USB.

Interface: USB 1.1, USB 2.0

Data rates: 480 Mbps (high speed), 12 Mbps (full speed), 1.5 Mbps (low speed); High-speed mode is only supported by USB 2.0.

# 6.7.2 USB 1.1/2.0

USB (Universal Serial Bus) offers simple connectivity for computers, printers, keyboards, and other peripherals. In a USB environment, terminators, device IDs (like SCSI), and DIP switch settings are not necessary.

USB 1.1 contains the following features:

- Plug & Play
- Hot swapping (cables can be connected and disconnected while the computer and other devices are switched on)
- No terminator or device ID required
- Data rates of 12 Mbps (full speed), and 1.5 Mbps (low speed)
- Common connectors for different devices

USB 2.0 is a successor to the USB 1.1 specification. It uses the same cables, connectors, and software interfaces. It provides an easy-to-use connection to a wide range of products with a maximum data rate of 480 Mbps (high speed).

Up to 127 devices can be connected and six cascade connections are allowed. Power is supplied from the computer, and the maximum cable length is 5 m.

# 6.7.3 USB CONNECTORS

USB is a serial protocol and a physical link transmitting all data on a single pair of wires. Another pair provides power to downstream peripherals.

The USB standard specifies two types of connectors, type "A" connectors for upstream connection to the host system, and type "B" connectors for downstream connection to the USB device.

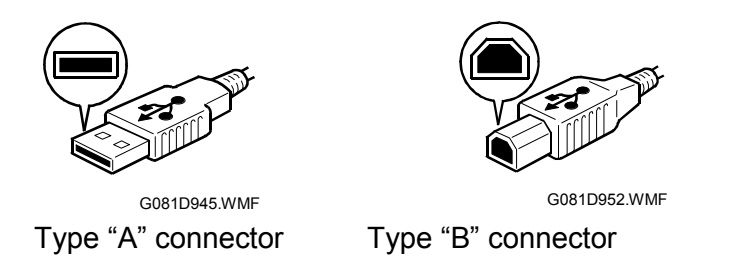

# 6.7.4 PIN ASSIGNMENT

The controller has a type "B" receptacle (CN10).

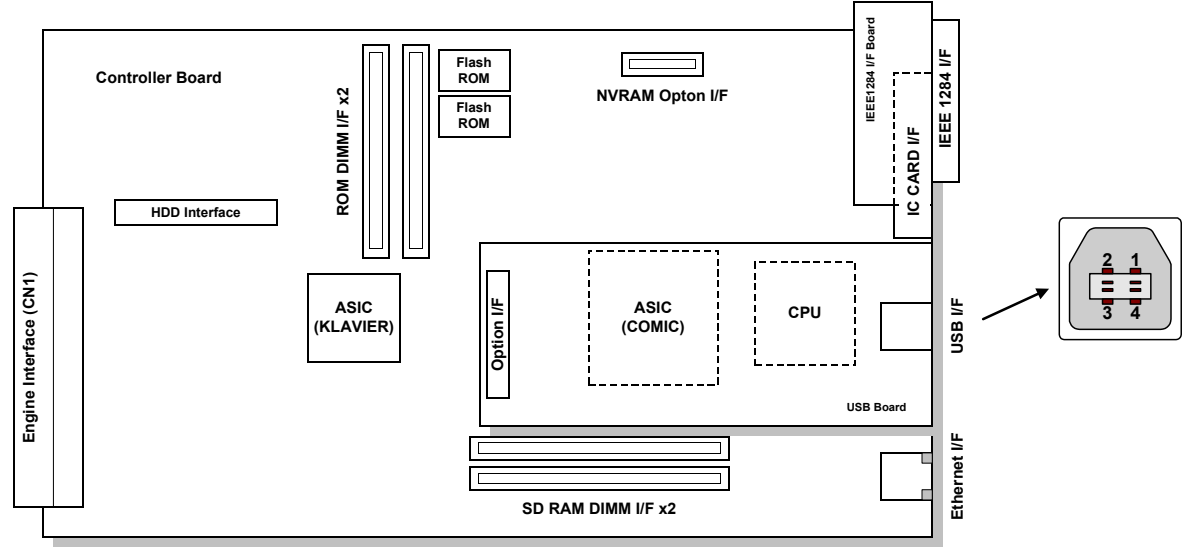

G081D932.WMF

| Pin No. | Signal Description | Wiring Assignment |
|---------|--------------------|-------------------|
| 1 Power |                    | Red               |
| 2       | 2 Data – White     |                   |
| 3       | Data +             | Green             |
| 4       | Power GND          | White             |

# 6.7.5 REMARKS

- The machine does not print reports specifically for USB.
- Only one host computer is allowed for the USB connection.
- After starting a job using USB, do not switch the printer off until the job has been completed.

When a user cancels a print job and data transmitted to the printer has not been printed at the time of cancellation, the job will continue to print up to the page where the print job was cancelled

• When the controller board is replaced, the host computer will recognize the machine as a different device.

## **Related SP Mode**

"USB Settings" in the printer engine service mode. Data rates can be adjusted to full speed fixed (12 Mbps). This switch may be used for troubleshooting if there is a data transfer error using the high-speed mode (480 Mbps).

Data rates can also be adjusted using the UP mode "USB Setting" in the Host Interface in the System menu.

This mode can be accessed only when the "Enter", "Escape", then "Menu" keys are pressed to enter the UP mode.

# 6.8 IEEE802.11B (WIRELESS LAN)

# 6.8.1 SPECIFICATIONS

A wireless LAN is a flexible data communication system used to extend or replace a wired LAN. Wireless LAN employs radio frequency technology to transmit and receive data over the air and minimize the need for wired connections.

- With wireless LANs, users can access information on a network without looking for a place to plug into the network.
- Network managers can set up or expand networks without installing or moving wires.
- Most wireless LANs can be integrated into existing wired networks. Once installed, the network treats wireless nodes like any other physically wired network component.
- Flexibility and mobility make wireless LANs both effective extensions of and attractive alternatives to wired networks.

| Standard applied:                          | IEEE802.11b                                                                         |
|--------------------------------------------|-------------------------------------------------------------------------------------|
| Data transfer rates:<br>Network protocols: | 11 Mbps/5.5 Mbps/2 Mbps/1 Mbps (auto sense)<br>TCP/IP, Apple Talk, NetBEUI, IPX/SPX |
| Bandwidth:                                 | 2.4GHz<br>(divided over 14 channels, 2400 to 2497 MHz for each<br>channel)          |

**NOTE:** The wireless LAN cannot be active at the same time as the Ethernet. The "LAN Type" setting in the Host Interface menu determines which LAN interface will be used.

# 6.8.2 BLOCK DIAGRAM

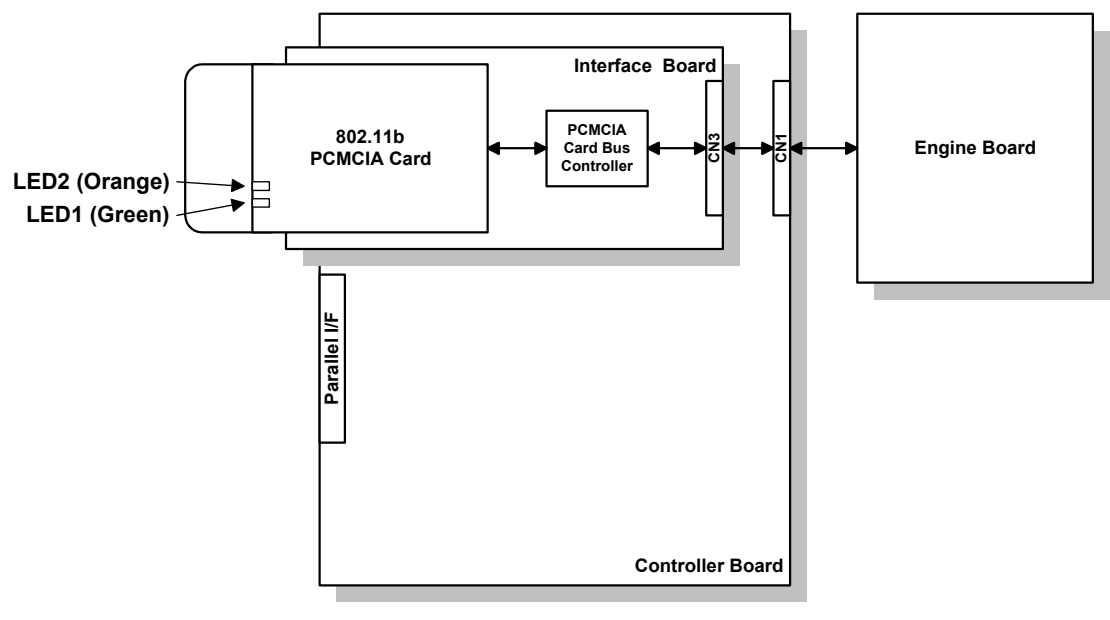

G081D946.WMF

#### **LED Indicators**

| LED           | DESCRIPTION        | ON           | OFF          |  |
|---------------|--------------------|--------------|--------------|--|
| LED1 (Green)  | Link status        | Link success | Link failure |  |
| LED2 (Orange) | Power distribution | Power on     | Power off    |  |

Detailed Descriptions

# 6.8.3 TRANSMISSION MODE

The following transmission modes are provided for wireless communication.

#### Ad Hoc Mode

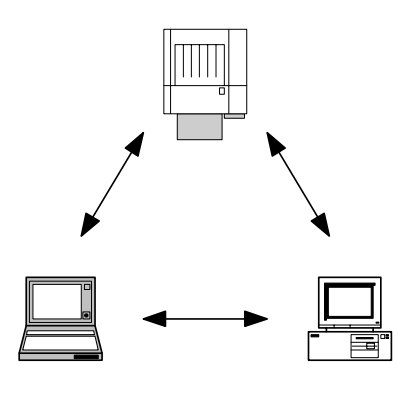

G081D947.WMF

Ad hoc mode allows communication between each device (station) in a simple peer-to-peer network. In this mode, all devices must use the same channel to communicate.

In this machine, the default transmission mode is ad hoc mode and the default channel is 11. First, set up the machine in ad hoc mode and program the necessary settings, even if the machine will be used in the infrastructure mode.

To switch between ad hoc and infrastructure modes, use the following user tool: Host Interface Menu - IEEE802.11b - Comm Mode

#### Infrastructure Mode

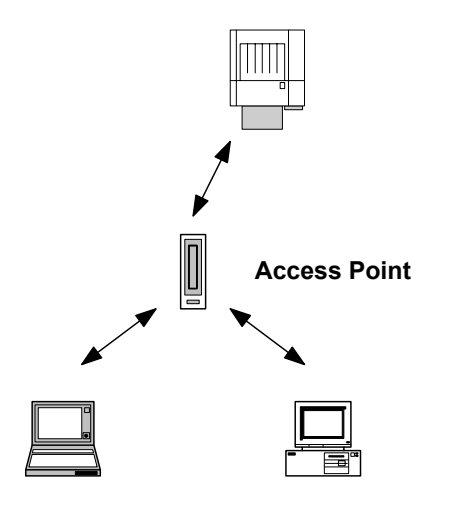

G081D948.WMF

The infrastructure mode allows communication between each computer and the printer via an access point equipped with an antenna and wired into the network. This arrangement is used for topologies that are more complex.

• The wireless LAN client must use the same SSID (Service Set ID) as the access point in order to communicate.

# 6.8.4 SECURITY FEATURES

#### SSID (Service Set ID)

The SSID is used by the access point to recognize the client and allow access to the network. Only clients that share the same SSID with the access point can access the network.

NOTE: The SSID can be set using the web status monitor or telnet

#### Using the SSID in Ad hoc mode

When the SSID is used in ad hoc mode and nothing is set, the machine automatically uses "ASSID" as the SSID. In such a case, "ASSID" must also be set at the client.

**NOTE:** SSID in ad hoc mode is sometimes called "Network Name" in some devices.

Some devices automatically change from ad hoc mode to infrastructure mode when the same SSID is used in ad hoc mode and infrastructure mode. In such a case, to use the device in ad hoc mode, use a specified SSID in infrastructure mode and use "ASSID" in the ad hoc mode.

#### WEP (Wired Equivalent Privacy)

WEP is a coding system designed to protect wireless data transmission. In order to unlock encoded data, the same WEP key is required on the receiving side. There are 64 bit and 128 bit WEP keys. This machine supports both 64 and 128 bit WEP. **NOTE:** The WEP key can be set using the web status monitor or telnet.

#### **MAC Address**

If the infrastructure mode is used, access to the network can also be limited at the access points using the MAC address. This setting may not be available with some types of access points.

Detailed Descriptions

# 6.8.5 TROUBLESHOOTING NOTES

#### **Communication Status**

Wireless LAN communication status can be checked with the UP mode "W.LAN Signal" in the Maintenance menu. This can also be checked using the Web Status Monitor or Telnet.

The status is described on a simple number scale.

| STATUS DISPLAY | COMMUNICATION STATUS |
|----------------|----------------------|
| Good           | 76~100               |
| Fair           | 41~75                |
| Poor           | 21~40                |
| Unavailable    | 0~20                 |

**NOTE:** Communication status can be measured only when the infrastructure mode is being used.

#### **Channel Settings**

If a communication error occurs because of electrical noise such as interference with other electrical devices, etc., you may have to change the channel settings.

To avoid interference with neighboring channels, a separation of 3 channels is recommended. For example, if there are problems using channel 11 (default), try using channel 8.

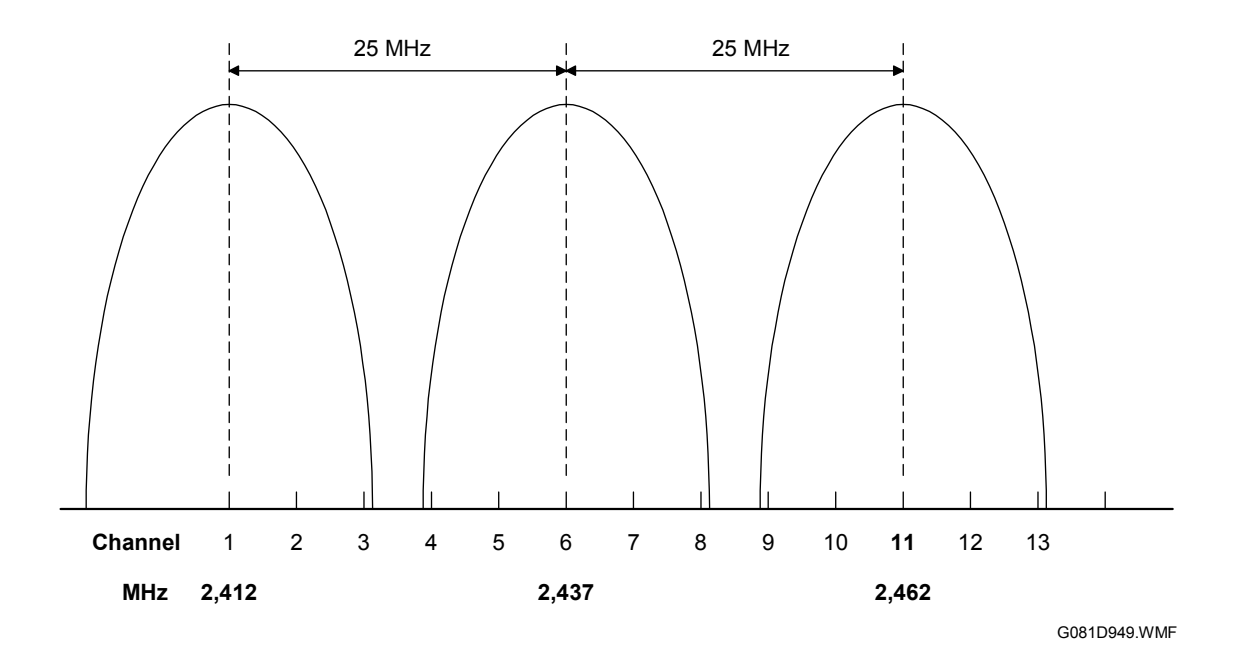

#### Troubleshooting steps

If there are problems using the wireless LAN, check the following.

- 1) Check the LED indicator on the wireless LAN card.
- 2) Check if "IEEE802.11b" is selected in the UP mode LAN Type in Network Setup in the Host Interface menu.
- 3) Check if the channel settings are correct.
- 4) Check if the SSID and WEP are correctly set.

If infrastructure mode is being used,

- 1) Check if the MAC address is properly set
- 2) Check the communication status.

If the communication status is poor, bring the machine closer to the access point. Additionally check for any obstructions between the machine and the access point. If the problem cannot be solved, try changing the channel setting.

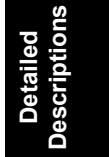

# 6.9 BLUETOOTH (WIRELESS)

# **6.9.1 SPECIFICATIONS**

Bluetooth wireless provides radio links between mobile computers, mobile phones and other portable handheld devices.

Bluetooth contains the following features.

- Cheaper compared to the IEEE802.11b wireless LAN.
- Many protocols for infrared transmission (IrDA) can be used with Bluetooth.
- A Bluetooth device can connect to other Bluetooth devices without any settings.

| Standard applied:    | Bluetooth 1.1 (Bluetooth Special Interest Group) |
|----------------------|--------------------------------------------------|
| Data transfer rates: | 1 Mbps                                           |
| Bandwidth:           | 2.4GHz Frequency Hopping Spread Spectrum (FHSS)  |

# 6.9.2 BLOCK DIAGRAM

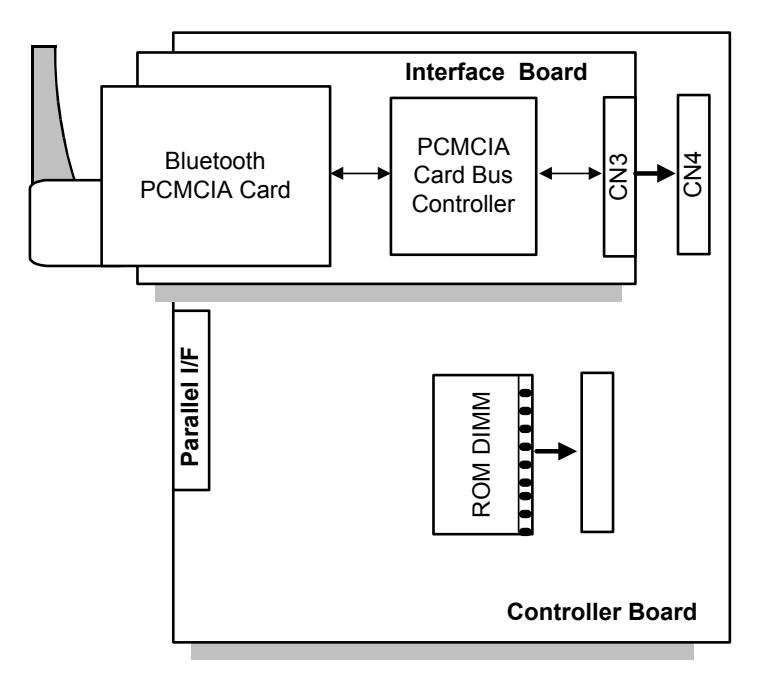

G081D924.WMF

# 6.9.3 COMMUNICATION USING BLUETOOTH

## Piconet

Bluetooth devices communicate with each other device in the ad hoc mode. This network is called a "Piconet". A Piconet may contain a maximum of 8 Bluetooth devices.

There is one master device and seven slave devices in a Piconet. The master device controls the hopping frequency and timing, as well as storing the ID codes of the slave devices. The master and slave devices can be swapped. Once the master device leaves the Piconet, a slave device becomes the new master.

Machines with the Bluetooth option become potential slave devices to connect to the PC.

## Frequency Hopping Spread Spectrum (FHSS)

The Bluetooth device divides 2402 to 2480 MHz into 79 channels of 1 MHz width, and changes the channel 1600 times per second. If other devices in the LAN are using the same radio band, Bluetooth can avoid interference from the other devices.

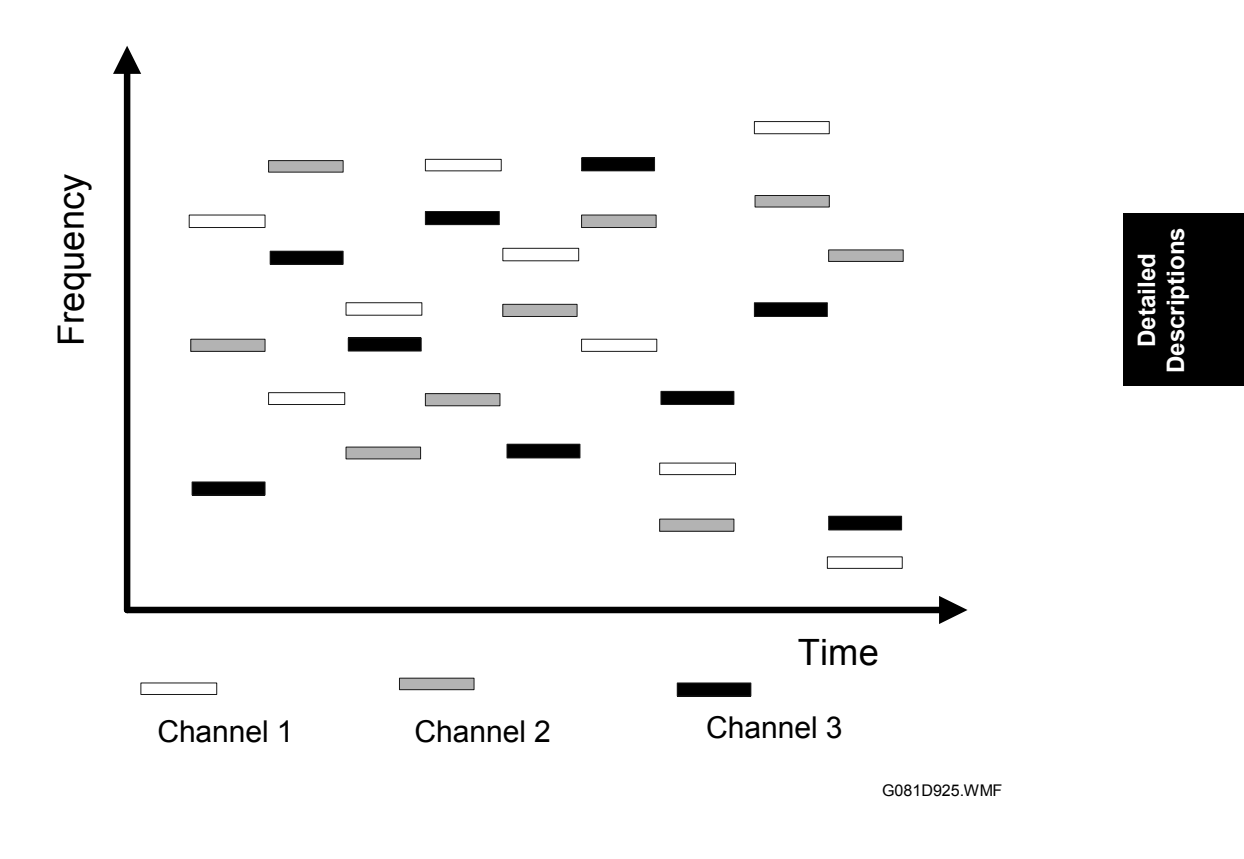

## Profiles

A Bluetooth device will not operate if it is located to close another Bluetooth device. However, the Bluetooth device should support the protocols to communicate with each other. There are many types of Bluetooth and service protocols. These are listed below.

Here are 14 profiles for Bluetooth as follows.

- Generic Access Profile
- Service Discovery Profile
- Cordless Telephony Profile
- Intercom Profile
- Serial Port Profile
- Headset Profile
- Dial-up Networking Profile
- Fax Profile
- LAN Access Profile
- Generic Object Exchange Profile
- Object Push Profile
- File Transfer Profile
- Synchronization Profile
- Hardcopy Cable Replacement Profile

Serial Port Profile (SPP) and Hardcopy Cable Replacement Profile (HCRP) are used for the printer products.

SPP is used is place of the serial port, while HCRP is used in place of the parallel port.

# 6.9.4 SECURITY FEATURES

#### Public and Private Mode

The PC can browse Bluetooth devices. The machine's default is public mode. The PC cannot browse the machine if it has been changed to private mode.

## PIN Code (Personal Identification Number)

When the PIN code is used, the PC connects to the device that sent the PIN code.

The PIN code is a 4 digit number. This machine uses the last four digits of the machine's serial number. It cannot be changed.

# **6.10 CONNECTOR PIN DESCRIPTIONS**

## **NOTE:** ▲: High Active, ▼: Low Active

# CN1 (on ECB)/CN1 (on LSU)

| Pin No    | Signal Namo    | Description           | In/Out |       |
|-----------|----------------|-----------------------|--------|-------|
| 1 11 100. | orginal Marine | Description           | CN1-E  | CN1-L |
| 1         | +5VLD          | +5V                   |        |       |
| 2         | +5VGND         | Ground                |        |       |
| 3         | 5VGND          | Ground                |        |       |
| 4         | 5VGND          | Ground                |        |       |
| 5         | NENB           | LD Enable             | Out    | In    |
| 6         | PSEL           | LD Light Power Select | Out    | In    |
| 7         | -VIDEO_K       | Black Video Data      | Out    | In    |
| 8         | NADJUST_K      | Black Adjust Enable   | Out    | In    |
| 9         | -VIDEO_C       | Cyan Video Data       | Out    | In    |
| 10        | NADJUST_C      | Cyan Adjust Enable    | Out    | In    |
| 11        | 5VGND          | Ground                |        |       |
| 12        | -VIDEO_M       | Magenta Video Data    | Out    | In    |
| 13        | NADJUST_M      | Magenta Adjust Enable | Out    | In    |
| 14        | 5VGND          | Ground                |        |       |
| 15        | -VIDEO_Y       | Yellow Video Data     | Out    | In    |
| 16        | NADJUST_Y      | Yellow Adjust Enable  | Out    | In    |

# CN2 (on ECB)/CN3 (on LSU)

| Pin No. |     | Signal Name | Description       | In/Out |     |
|---------|-----|-------------|-------------------|--------|-----|
| CN2     | CN3 |             | Description       | CN2    | CN3 |
| 5       | 5   | +24V        | +24V              |        |     |
| 4       | 4   | 24VGND      | Ground            |        |     |
| 3       | 3   | NPMCTL      | Motor Control     | Out    | In  |
| 2       | 2   | NPMLD       | Motor Lock Detect | In     | Out |
| 1       | 1   | PMCLK       | Motor Clock       | Out    | In  |

Detailed escription

# CN3 (on ECB)/CN2 (on LSU)

| Pin No. Signal Name |     | Signal Name | Description      | In/Out |     |
|---------------------|-----|-------------|------------------|--------|-----|
| CN2                 | CN3 | olghai Name | Description      | CN3    | CN2 |
| 1                   | 4   | +5V         | +5V              |        |     |
| 2                   | 3   | 5VGND       | Ground           |        |     |
| 3                   | 2   | NHSYNC      | Horizontal Sync. | In     | Out |
| 4                   | 1   | +5VGND      | Ground           |        |     |

#### CONNECTOR PIN DESCRIPTIONS

| Din No   | Signal Namo | Description                    | In/Out |     |
|----------|-------------|--------------------------------|--------|-----|
| FIII NO. | Signal Name | Description                    | CN1    | CN5 |
| 1        | GND         | Ground                         |        |     |
| 2        | DHVACCLK    | Dev. AC Clock                  | Out    | In  |
| 3        | DHVERR      | HVU Error                      | In     | Out |
| 4        | DLATHV      | Serial D/A Converter Data Load | Out    | IN  |
| 5        | DHVEN       | High Voltage Enable            | Out    | IN  |
| 6        | DSDATHV     | Serial D/A Converter Data      | Out    | IN  |
| 7        | 24VGND      | Ground                         |        |     |
| 8        | DSCLKHV     | Serial D/A Converter Clock     | Out    | In  |
| 9        | +24VGND     | Ground                         |        |     |
| 10       | +24VHV      | +24V                           |        |     |

## CN5 (on ECB)/CN1 (on high voltage board)

## CN6 PCU

| Pin No. | Signal Name | Signal Name Description |        |
|---------|-------------|-------------------------|--------|
| 1       | PIKFUSEK    | Black PCU Fuse          | In/Out |
| 2       | GND         | Ground                  |        |
| 3       | PIKFUSEYMC  | CMY (Color) PCU Fuse    | In/Out |
| 4       | GND         | Ground                  |        |

# CN7 Front/Right Door Sensor

| Pin No. | Signal Name | Description           | In/Out |  |
|---------|-------------|-----------------------|--------|--|
| 1       | DOPEN (▲)   | Front/Right Door Open | In     |  |
| 2       | GND         | Ground                |        |  |

## CN8 Power Supply Unit Fan

| Pin No. | Signal Name | Description            | In/Out |
|---------|-------------|------------------------|--------|
| 1       | FANPWR      | +24V                   |        |
| 2       | 24VGND      | Ground                 |        |
| 3       | PSFNERR     | Power Supply Fan Error | In     |

# **CN9 Fusing Fan**

| Pin No. | Signal Name | Description      | In/Out |
|---------|-------------|------------------|--------|
| 1       | FSRFNERR    | Fusing Fan Error | In     |
| 2       | 24VGND      | Ground           |        |
| 3       | FANPWR      | +24V             |        |

| Pin  | Pin No.  |           | Description         | In/Out |        |
|------|----------|-----------|---------------------|--------|--------|
| CN10 | CN150301 | Name      | Description         | CN4    | CN1503 |
| 1    | 10       | NEMPK (▼) | Black Toner Empty   | In     | Out    |
| 2    | 9        | NEMPC (▼) | Cyan Toner Empty    | In     | Out    |
| 3    | 8        | EMPLEDK   | LED ON for Black    | Out    | In     |
| 4    | 7        | GND       | Ground              |        |        |
| 5    | 6        | +5V_EMP   | +5V                 |        |        |
| 6    | 5        | EMPLEDY   | LED ON for Yellow   | Out    | In     |
| 7    | 4        | NEMPY (▼) | Yellow Toner Empty  | In     | Out    |
| 8    | 3        | NEMPM     | Magenta Toner Empty | In     | Out    |
|      |          | (▼)       |                     |        |        |
| 9    | 2        | EMPLEDC   | LED ON for Cyan     | Out    | In     |
| 10   | 1        | EMPLEDM   | LED ON for Magenta  | Out    | In     |

# CN10 (on ECB)/CN1503 (on Toner Empty Sensor Board)

# CN11 Toner Cartridge Cover Sensor

| Pin No. | Signal Name | Description                | In/Out |  |
|---------|-------------|----------------------------|--------|--|
| 2       | TCDOPEN (▲) | Toner Cartridge Cover Open | In     |  |
| 1       | GND         | Ground                     |        |  |

# CN12 (on ECB)/CN1 (on CMY Motor)/CN1 (BK Motor)

|      | Pin No.      |             |               |                          |      | In/Out       |             |              |
|------|--------------|-------------|---------------|--------------------------|------|--------------|-------------|--------------|
| CN12 | CN1<br>(CMY) | CN1<br>(BK) | Signal Name   | Description              | CN12 | CN1<br>(CMY) | CN1<br>(BK) |              |
| 1    | 1            |             | +24VIR (IT)   | +24V for BK Motor        |      |              |             |              |
| 2    |              | 1           | +24VIR (PIK)  | +24V for CMY Motor       |      |              |             | าร           |
| 3    | 2            |             | 24VGND (IT)   | Ground                   |      |              |             | led<br>tioı  |
| 4    |              | 2           | 24VGND (PIK)  | Ground                   |      |              |             | tail<br>:rip |
| 5    | 3            |             | NITMLD (IT)   | Lock Detect for BK Motor | In   | Out          |             | De           |
| 6    |              | 3           | NPIKMLD (PIK) | Lock Detect CMY Motor    | In   |              | Out         | Ō            |
| 7    | 4            |             | +5V (IT)      | +5V for BK Motor         |      |              |             |              |
| 8    |              | 4           | +5V (PIK)     | +5V for CMY Motor        |      |              |             |              |
| 9    | 5            |             | NITMON (IT)   | Start for BK Motor       | Out  | In           |             |              |
| 10   |              | 5           | NPIKMON (PIK) | Start for CMY Motor      | Out  |              | In          |              |
| 11   | 6            |             | ITMCLK (IT)   | Clock for BK Motor       | Out  | In           |             |              |
| 12   |              | 6           | PIKMCLK (PIK) | Clock for CMY Motor      | Out  |              | In          |              |
| 13   | 7            |             | GND (IT)      | Ground                   |      |              |             |              |
| 14   |              | 7           | GND (PIK)     | Ground                   |      |              |             |              |
| 15   | 8            |             | ITMG (IT)     | Gain for BK Motor        | Out  | In           |             |              |
| 16   |              | 8           | PIKMG (PIK)   | Gain for CMY Motor       | Out  |              | In          |              |

#### CONNECTOR PIN DESCRIPTIONS

| Pin No. |        | Signal Name | Description                | In/Out |        |
|---------|--------|-------------|----------------------------|--------|--------|
| CN13    | CN1509 |             |                            |        | CN1509 |
| 1       | 4      | GND         | Ground                     |        |        |
| 2       | 3      | YMCZPH (▲)  | CMY PCU Home<br>Position   | In     | Out    |
| 3       | 2      | KZPH (▲)    | Black PCU Home<br>Position | In     | Out    |
| 4       | 1      | +5V_OPCSEN  | +5V                        |        |        |

## CN13 (on ECB)/CN1509 (PCU Home Sensor)

# CN14 (on ECB) / CN1510 (on TB Unit Cam Home Position Sensor)

| Pin No | Signal Name  | Description               | In/Out |       |
|--------|--------------|---------------------------|--------|-------|
| 1      | Oignaí Naine | Description               | CN1-E  | CN1-L |
| 1      | +5V_CAMSEN   | +5V                       |        |       |
| 2      | ITHOME1 (▲)  | TB Unit Cam Home Position | In     | Out   |
| 3      | GND          | Ground                    |        |       |

# CN15 (on ECB)/CN1601 (on Fusing Unit)

| Pin No. |        | Signal Namo  | Description                    | In/Out |        |
|---------|--------|--------------|--------------------------------|--------|--------|
| CN15    | CN1601 | olghai Name  | Description                    | CN15   | CN1601 |
| 1       |        | FSRFUSE      | Fusing Detection               | In     |        |
| 2       | 6      | TH1HIGH      | Fusing Jam                     | In     | Out    |
| 3       | 5      | TH2HIGH      | +5V                            | In     | Out    |
| 4       | 4      | GND          | Ground                         |        |        |
| 5       | 3      | ROTATE (▲/▼) | Heat Roller Rotation<br>Detect | In     | Out    |
| 6       | 2      | NFSRJAM (▼)  | Fusing Jam                     | In     | Out    |
| 7       | 1      | +5V_FSR      | +5V                            |        |        |
| 8       |        | GND          | Ground                         |        |        |

# CN17 (on ECB)/CN1505 (on Paper Full/Jam Sensor)

| Pin No. |        | Signal Namo  | Description               | In/Out |        |
|---------|--------|--------------|---------------------------|--------|--------|
| CN17    | CN1505 | olghai Name  | Description               | CN17   | CN1505 |
| 1       | 4      | EXITFULL (▲) | Paper Output Tray<br>Full | In     | Out    |
| 2       | 3      | NEXTJAM (🛡)  | Paper Exit Jam            | In     | Out    |
| 3       | 2      | GND          | Ground                    |        |        |
| 4       | 1      | +5V_EXIT     | +5V                       |        |        |

| Pin No               | Signal Name | Description                        | In/Out |     |  |
|----------------------|-------------|------------------------------------|--------|-----|--|
| Fill NO. Signal Name | Description | CN18                               | CN1506 |     |  |
| 1                    | +5V         | +5V                                |        |     |  |
| 2                    | STPNON (▲)  | Main Paper Cassette Paper<br>Empty | In     | Out |  |
| 3                    | NREGSEN (▼) | Registration Sensor                | In     | Out |  |
| 4                    | GND         | Ground                             |        |     |  |

# CN18 (on ECB) / CN1506 (on Paper Empty/Registration Sensor)

## **CN19** Pickup Solenoid

| Pin No. | Signal Name | al Name Description           |  |
|---------|-------------|-------------------------------|--|
| 1       | PICSOL      | Pickup Solenoid ON/OFF signal |  |
| 2       | SOLPWR      | +24V                          |  |

# **CN20 Registration Clutch**

| Pin No. | Signal Name | Description                    | In/Out |
|---------|-------------|--------------------------------|--------|
| 1       | REGCLU      | Registration Clutch Drive Line | Out    |
| 2       | GND         | +24V                           |        |

## CN21 BK Solenoid

| Pin No. | Signal Name | Description            | In/Out |
|---------|-------------|------------------------|--------|
| 1       | +24VGND     | Ground                 |        |
| 2       | NC          | NC                     |        |
| 3       | FEEDCLU     | BK Solenoid Drive Line |        |

# CN22 Paper Pickup Motor

| Pin No. | Signal Name | Description                    | In/Out |
|---------|-------------|--------------------------------|--------|
| 1       | OUTB-       | Paper Pickup Motor Drive Pulse | Out    |
| 2       | OUTB        | Paper Pickup Motor Drive Pulse | Out    |
| 3       | OUTA-       | Paper Pickup Motor Drive Pulse | Out    |
| 4       | OUTA        | Paper Pickup Motor Drive Pulse | Out    |

Detailed escriptions

# CN23 (on ECB)/CN1507 (on By-pass Tray Paper Detection Sensor)/CN1512 (on By-pass Tray Home Position Sensor)

| Pin No. |            |            |                | In/Out                                         |      |            |            |
|---------|------------|------------|----------------|------------------------------------------------|------|------------|------------|
| CN23    | CN<br>1507 | CN<br>1512 | Signal Name    | Description                                    | CN23 | CN<br>1507 | CN<br>1512 |
| 1       |            | 3          | +5V_MPT        | +5V                                            |      |            |            |
| 2       |            | 2          | GND            | Ground                                         |      |            |            |
| 3       |            | 1          | MPTHOME<br>(▲) | By-pass Tray Home Position<br>Detection Signal | In   |            | Out        |
| 4       | 3          |            | +5VA_MPT       | +5V                                            |      |            |            |
| 5       | 2          |            | MPPSEN<br>(▼)  | By-pass Tray Paper Empty<br>Detection Signal   | In   | Out        |            |
| 6       | 1          |            | GND            | Ground                                         |      |            |            |

## CN24 Mono/Color Changer Solenoid

| Pin No. | Signal Name | Description                 | In/Out |
|---------|-------------|-----------------------------|--------|
| 1       | SOLPWR      | +24V                        |        |
| 2       | NC          | NC                          |        |
| 3       | ITSOL2      | Changer Solenoid Drive Line |        |

## CN25 TB Unit Cam Switching Solenoid

| Pin No. | Signal Name Description |                                   | In/Out |
|---------|-------------------------|-----------------------------------|--------|
| 1       | ITSOL1                  | Cam Switching Solenoid Drive Line |        |
| 2       | NC                      | NC                                |        |
| 3       | SOLPWR                  | +24V                              |        |

#### CN26 Switchback Solenoid

| Pin No. | Signal Name | Description                                       | In/Out |
|---------|-------------|---------------------------------------------------|--------|
| 1       | SOLPWR      | +24V                                              |        |
| 2       | ADUSOL      | Switchback Solenoid Drive Line for<br>Duplex Unit | Out    |

| Pin  | No.    | Signal Name    | Description                                     | In/Out |        |
|------|--------|----------------|-------------------------------------------------|--------|--------|
| CN27 | CN1501 | Signal Name    | Description                                     | CN27   | CN1501 |
| 1    | 8      | TBFUL (▲)      | Waste Toner Cartridge Full<br>Detection signal  | In     | Out    |
| 2    | 7      | +5V_REG        | +5V                                             |        |        |
| 3    | 6      | LED_L          | LED_L Left Side LED ON/OFF signal               |        | In     |
| 4    | 5      | SNS_L          | SNS_L Left Side Color Regist.<br>Sensing signal |        | Out    |
| 5    | 4      | GND            | Ground                                          |        |        |
| 6    | 3      | WTB_NON<br>(▼) | Waste Toner Cartridge<br>Detection signal       | In     | Out    |
| 7    | 2      | LED_R          | Right Side LED ON/OFF signal                    | Out    | In     |
| 8    | 1      | SNS_R          | Right Side Color Regist.<br>Sensing signal      | In     | Out    |

# CN27 (on ECB)/CN1501 (on Color Registration Sensor)

# CN28 Paper Size Detector

| Pin No. | Signal Name | Description                                 | In/Out |
|---------|-------------|---------------------------------------------|--------|
| 1       | STPSZ1      | Paper Size Detection signal 1* <sup>1</sup> | In     |
| 2       | STPSZ2      | Paper Size Detection signal 2*1             | In     |
| 3       | GND         | Ground                                      |        |
| 4       | STNON (▲)   | Main Cassette Detection signal              | In     |

\*1

| Paper Size | Letter | A4 | B5 | Legal |
|------------|--------|----|----|-------|
| STPSZ2     | L      | L  | Н  | Н     |
| STPSZ1     | L      | Н  | L  | Н     |

Detailed escriptions

## CN29 (on ECB)/CN1 (on Humidity/Temperature Sensor)

| Pin No | Signal Name | Description                | In/Out |       |
|--------|-------------|----------------------------|--------|-------|
|        |             | Description                | CN1-E  | CN1-L |
| 1      | TEMP        | Temperature Sensing signal | In     | Out   |
| 2      | GND         | Ground                     | In     | Out   |
| 3      | HUM         | Humidity Sensing signal    |        |       |
| 4      | +5V_HUM     | +5V                        | In     | Out   |

#### CONNECTOR PIN DESCRIPTIONS

## CN30 Sub Fusing Fan

| Pin No. | Signal Name | Description          | In/Out |
|---------|-------------|----------------------|--------|
| 1       | FANPWR      | +24V                 |        |
| 2       | 24VGND      | Ground               |        |
| 3       | RIPFNERR    | Sub Fusing Fan Error | In     |

# CN31 (on ECB)/CN1 (on Option Paper Feeder Unit)

| Pin No   | Signal Name  | Description                   | In/Out |       |  |
|----------|--------------|-------------------------------|--------|-------|--|
| 1 11 10. | Oignaí Naine | Description                   | CN1-E  | CN1-L |  |
| 1        | GND          | Ground                        |        |       |  |
| 2        | SIOCS1       | Option Feeder 1 Chip Select   | Out    | In    |  |
| 3        | SCLK         | Option Feeder Clock           | Out    | In    |  |
| 4        | SIOCS2       | Option Feeder 2 Chip Select   | Out    | In    |  |
| 5        | GND          | Ground                        |        |       |  |
| 6        | SDI          | Option Feeder Input Data      | In     | Out   |  |
| 7        | SDO          | Option Feeder Output Data     | Out    | In    |  |
| 8        | 24VGND       | Ground                        |        |       |  |
| 9        | +5V          | +5V                           |        |       |  |
| 10       | +24VC        | +24V                          |        |       |  |
| 11       | NRST         | Option Feeder Reset           | Out    | In    |  |
| 12       | +24VC        | +24V                          |        |       |  |
| 13       | +5VA         | +5V                           |        |       |  |
| 14       | 24VGND       | Ground                        |        |       |  |
| 15       | ACFNON1      | Option Feeder 1 Non           | Out    | In    |  |
| 16       | ACFSMNA1     | Option Feeder 1 Motor Clock A | Out    | In    |  |
| 17       | SLP_CST_1    | Option Cassette Non           | In     | Out   |  |
| 18       | ACFSMNB1     | Option Feeder 1 Motor Clock B | Out    | In    |  |
| 19       | ACFSMNA2     | Option Feeder 2 Motor Clock A | Out    | In    |  |
| 20       | ACFSMNB2     | Option Feeder 2 Motor Clock B | Out    | In    |  |

# CN32 (on ECB)/CN2503 (on Power Supply Board)

| Pin No. |        | Signal Name | Signal Name Description   | In/0 | Out    |
|---------|--------|-------------|---------------------------|------|--------|
| CN32    | CN2503 | Signal Name | Description               | CN32 | CN2503 |
| 1       | 9      | NCSAD       | A/D Converter Chip Select | Out  | In     |
| 2       | 8      | SCLKAD      | A/D Converter Clock       | Out  | In     |
| 3       | 7      | SDOAD       | A/D Converter Input Data  | Out  | In     |
| 4       | 6      | SDIAD       | A/D Converter Output Data | In   | Out    |
| 5       | 5      | DZCROSS     | Zero Cross                | In   | Out    |
| 6       | 4      | IHON        | IH ON                     | Out  | In     |
| 7       | 3      | IHPOWER     | +24V                      |      |        |
| 8       | 2      | VIN100V     | AC Line Voltage Detect    | In   | Out    |
| 9       | 1      | GND         | Ground                    |      |        |

| Pin No. |        | Signal Namo   | Description | In/Out |        |
|---------|--------|---------------|-------------|--------|--------|
| CN33    | CN2505 | Orginal Maine | Description | CN33   | CN2505 |
| 1       | 8      | +5VA          | +5V         |        |        |
| 2       | 7      | +5VA          | +5V         |        |        |
| 3       | 6      | GND           | Ground      |        |        |
| 4       | 5      | +5VB          | +5V         |        |        |
| 5       | 4      | +5VB          | +5V         |        |        |
| 6       | 3      | GND           | Ground      |        |        |
| 7       | 2      | GND           | Ground      |        |        |
| 8       | 1      | NSLP          | Sleep       | Out    | In     |

## CN33 (on ECB)/CN2505 (on Power Supply Board)

## CN34 (on ECB)/CN2504 (on Power Supply Board)

| Pin  | No.    | Signal Namo | Description | In/Out  |
|------|--------|-------------|-------------|---------|
| CN34 | CN2504 |             | Description | iii/Out |
| 1    | 12     | +5V         | +5V         |         |
| 2    | 11     | GND         | Ground      |         |
| 3    | 10     | +3.3V       | +3.3V       |         |
| 4    | 9      | GND         | Ground      |         |
| 5    | 8      | +24VB       | +24V        |         |
| 6    | 7      | +24VB       | +24V        |         |
| 7    | 6      | 24VGND      | Ground      |         |
| 8    | 5      | 24VGND      | Ground      |         |
| 9    | 4      | +24VA       | +24V        |         |
| 10   | 3      | +24VA       | +24V        |         |
| 11   | 2      | 24VGND      | Ground      |         |
| 12   | 1      | +24VC       | +24V        |         |

## CN35 LSU Safety Interlock Switch

| Pin No. | Signal Name | Description | In/Out |
|---------|-------------|-------------|--------|
| 1       | +5VLD       | +5V         |        |
| 2       | NC          | NC          |        |
| 3       | +5V         | +5V         |        |

# **CN38 Printer Control Board**

# 1 of 3

| Pin No. | Signal Name | Description                                      | In/Out |
|---------|-------------|--------------------------------------------------|--------|
| A32     | FP3         | Ground for front panel                           |        |
| A31     | FP6         | Data 4 for front panel                           | In/Out |
| A30     | FP9         | Data 1 for front panel                           | In/Out |
| A29     | FP12        | Data 7 for front panel                           | In/Out |
| A28     | FP15        | Key Read for front panel                         | In     |
| A27     | FP18        | Register Select for front panel                  | In     |
| A26     | FP21        | Ground for front panel                           |        |
| A25     | NENG        | Engine Alive                                     | Out    |
| A24     | NSTS        | Serial data from engine to main<br>control board | Out    |
| A23     | NCMD        | Serial data from main control board to engine    | In     |
| A22     | GND         | Ground                                           |        |
| A21     | NHSYNC [K]  | Horizontal Sync for Black                        | Out    |
| A20     | GND         | Ground                                           |        |
| A19     | GND         | Ground                                           |        |
| A18     | GND         | Ground                                           |        |
| A17     | NHSYNC [C]  | Horizontal Sync for Cyan                         | Out    |
| A16     | GND         | Ground                                           |        |
| A15     | GND         | Ground                                           |        |
| A14     | GND         | Ground                                           |        |
| A13     | NHSYNC [M]  | Horizontal Sync for Magenta                      | Out    |
| A12     | GND         | Ground                                           |        |
| A11     | GND         | Ground                                           |        |
| A10     | GND         | Ground                                           |        |
| A9      | NHSYNC [Y]  | Horizontal Sync for Yellow                       | Out    |
| A8      | GND         | Ground                                           |        |
| A7      | GND         | Ground                                           |        |
| A6      | 5VA         | +5V                                              |        |
| A5      | 5VA         | +5V                                              |        |
| A4      | GND         | Ground                                           |        |
| A3      | GND         | Ground                                           |        |
| A2      | GND         | Ground                                           |        |
| A1      | ENGRDY      | Engine Reset                                     | Out    |

## CN38 Main Control Board

#### 2 of 3

| Pin No. | Signal Name | Description               | In/Out |
|---------|-------------|---------------------------|--------|
| B32     | FP2         | Ground for front panel    |        |
| B31     | FP5         | Data 3 for front panel    | In/Out |
| B30     | FP8         | Data 5 for front panel    | In/Out |
| B29     | FP11        | Data 0 for front panel    | In/Out |
| B28     | FP14        | Enable for front panel    | In     |
| B27     | FP17        | +5V for front panel       |        |
| B26     | FP20        | +5V for front panel       |        |
| B25     | NSLP        | Sleep                     | In     |
| B24     | CRDY        | Controller Ready          | In     |
| B23     | NVD2[K]     | Video Data 2 for Black    | In     |
| B22     | NVD0[K]     | Video Data 0 for Black    | In     |
| B21     | NVSZ[K]     | Vertical Size for Black   | Out    |
| B20     | GND         | Ground                    |        |
| B19     | NVD2[C]     | Video Data 2 for Cyan     | In     |
| B18     | NVD0[C]     | Video Data 0 for Cyan     | In     |
| B17     | NVSZ[C]     | Vertical Size for Cyan    | Out    |
| B16     | GND         | Ground                    |        |
| B15     | NVD2[M]     | Video Data 2 for Magenta  | In     |
| B14     | NVD0[M]     | Video Data 0 for Magenta  | In     |
| B13     | NVSZ[M]     | Vertical Size for Magenta | Out    |
| B12     | GND         | Ground                    |        |
| B11     | NVD2[Y]     | Video Data 2 for Yellow   | In     |
| B10     | NVD0[Y]     | Video Data 0 for Yellow   | In     |
| B9      | NVSZ[Y]     | Vertical Size for Yellow  | Out    |
| B8      | GND         | Ground                    |        |
| B7      | GND         | Ground                    |        |
| B6      | 5VA         | +5V                       |        |
| B5      | 5VB         | +5V                       |        |
| B4      | 5VB         | +5V                       |        |
| B3      | GND         | Ground                    |        |
| B2      | GND         | Ground                    |        |
| B1      | GND         | Ground                    |        |

Detailed Descriptions

#### CN38 Main Control Board

#### 3 of 3

| Pin No. | Signal Name | Description                | In/Out |
|---------|-------------|----------------------------|--------|
| C32     | FP1         | Ground for front panel     |        |
| C31     | FP4         | Ground for front panel     |        |
| C30     | FP7         | Data 2 for front panel     | In/Out |
| C29     | FP10        | Data 6 for front panel     | In/Out |
| C28     | FP13        | LED Set for front panel    | In     |
| C27     | FP16        | Read/Write for front panel | In     |
| C26     | FP19        | Enable for front panel     | In     |
| C25     | FP22        | Ground for front panel     |        |
| C24     | PRDY        | Engine Ready               | Out    |
| C23     | NVD3 [K]    | Video Data 3 for Black     | In     |
| C22     | NVD1 [K]    | Video Data 1 for Black     | In     |
| C21     | DCLK [K]    | Video Clock for Black      | In     |
| C20     | GND         | Ground                     |        |
| C19     | NVD3 [C]    | Video Data 3 for Cyan      | In     |
| C18     | NVD1 [C]    | Video Data 1 for Cyan      | In     |
| C17     | DCLK [C]    | Video Clock for Cyan       | In     |
| C16     | GND         | Ground                     |        |
| C15     | NVD3 [M]    | Video Data 3 for Magenta   | In     |
| C14     | NVD1 [M]    | Video Data 1 for Magenta   | In     |
| C13     | DCLK [M]    | Video Clock for Magenta    | In     |
| C12     | GND         | Ground                     |        |
| C11     | NVD3 [Y]    | Video Data 3 for Yellow    | In     |
| C10     | NVD1 [Y]    | Video Data 1 for Yellow    | In     |
| C9      | DCLK [Y]    | Video Clock for Yellow     | In     |
| C8      | GND         | Ground                     |        |
| C7      | 5VHD        | +5V                        |        |
| C6      | 5VA         | +5V                        |        |
| C5      | 5VB         | +5V                        |        |
| C4      | 5VB         | +5V                        |        |
| C3      | GND         | Ground                     |        |
| C2      | GND         | Ground                     |        |
| C1      | GND         | Ground                     |        |

# CN39 (on ECB)/CN1508 (on Duplex Unit Jam Sensor)

| Pin No. |        | Signal Namo | Description     | In/Out |        |
|---------|--------|-------------|-----------------|--------|--------|
| CN27    | CN1501 | Signal Name | Description     | CN27   | CN1501 |
| 1       |        | GND         | Ground          |        |        |
| 2       |        | ADUNON (▲)  | Duplex Unit Non | In     |        |
| 3       | 1      | +5V_ADU     | +5V             |        |        |
| 4       | 2      | GND         | Ground          |        |        |
| 5       | 3      | NADUJAM (💙) | Duplex Unit Jam | In     | Out    |

# CN43 Toner Supply Solenoid

| Pin No. | Signal Name | Description         | In/Out |
|---------|-------------|---------------------|--------|
| 1       | ITON        | Solenoid ON signal  | Out    |
| 2       | +24VPWR     | +24V                |        |
| 3       | ITOFF       | Solenoid OFF signal | Out    |

# CN45, CN46 (on ECB)/CN3301 (on LCD Panel)

| Pin No. |      |            |             |                 | In/Out |              |             |
|---------|------|------------|-------------|-----------------|--------|--------------|-------------|
| CN45    | CN46 | CN<br>3301 | Signal Name | Description     | CN12   | CN1<br>(CMY) | CN1<br>(BK) |
|         |      |            | NC1         | NC              |        |              |             |
| 1       |      |            | FP4         | Ground          |        |              |             |
|         | 1    | 1          | FP5         | Data 3          |        | In/Out       | In/Out      |
| 2       |      | 2          | FP6         | Data 4          | In/Out |              | In/Out      |
|         | 2    | 3          | FP7         | Data 2          |        | In/Out       | In/Out      |
| 3       |      | 4          | FP8         | Data 5          | In/Out |              | In/Out      |
|         | 3    | 5          | FP9         | Data 1          |        | In/Out       | In/Out      |
| 4       |      | 6          | FP10        | Data 6          | In/Out |              | In/Out      |
|         | 4    | 7          | FP11        | Data 0          |        | In/Out       | In/Out      |
| 5       |      | 8          | FP12        | Data 7          | In/Out |              | In/Out      |
|         | 5    | 9          | FP13        | LED Set         |        | Out          | In          |
| 6       |      | 10         | FP14        | Enable 1        | Out    |              | In          |
|         | 6    | 11         | FP15        | Key Read        |        | Out          | In          |
| 7       |      | 12         | FP16        | Read/Write      | Out    |              | In          |
|         | 7    | 13         | FP17        | +5V             |        |              |             |
| 8       |      | 14         | FP18        | Register Select | Out    |              | In          |
|         | 8    | 15         | FP19        | Enable 2        |        | Out          | In          |
| 9       |      | 16         | FP20        | +5V             |        |              |             |
|         | 9    | 17         | FP21        | Ground          |        |              |             |
| 10      |      | 18         | FP22        | Ground          |        |              |             |
#### CONNECTOR PIN DESCRIPTIONS

| CN1502 Waste Toner Full Sensor |             |             |  |
|--------------------------------|-------------|-------------|--|
| Pin No.                        | Signal Nama | Description |  |

| Pin No. |        | Signal Name    | Description                          | In/Out  |        |
|---------|--------|----------------|--------------------------------------|---------|--------|
| CN1502  | CN1511 | orginal Marine | Description                          | CN14502 | CN1511 |
| 1       | 3      | +5V            | +5V                                  |         |        |
| 2       | 2      | ADUN5VGND      | Ground                               |         |        |
| 3       | 1      | TBFUL          | Waste Toner Full<br>Detection signal | In      | Out    |

#### CN2001 AC Line

| Pin No. | Signal Name | Description  | In/Out |
|---------|-------------|--------------|--------|
| 1       | AC1         | AC Line 1    |        |
| 2       | FG          | Frame Ground |        |
| 3       | AC2         | AC Line 2    |        |

### CN2203 (on IH Power Board)

| Pin No. | Signal Name | Description         | In/Out |
|---------|-------------|---------------------|--------|
| 1       | Thermostat  | IH Power Thermostat |        |
| 2       | NC          | NC                  |        |

#### CN2204 IH Heater

| Pin No. | Signal Name | Description     | In/Out |
|---------|-------------|-----------------|--------|
| 1       | IHCOIL 1    | IH Power Coil1  |        |
| 2       | NC          | NC              |        |
| 3       | IHCOIL 2    | IH Power Coil 2 |        |

#### CN1502 Power Switch

| Pin No. |        | Signal Name    | Description       | In/Out |
|---------|--------|----------------|-------------------|--------|
| CN1502  | CN1511 | orginal Marine | Description       | in/out |
| 1       | 2      | AC1            | AC Line (live)    |        |
| 2       | 1      | AC1            | AC Line (neutral) |        |

| Pin No. |        | Signal Name Description | In/Out                    |        |        |
|---------|--------|-------------------------|---------------------------|--------|--------|
| CN2502  | CN2207 | Oignaí Naine            | Description               | CN2502 | CN2207 |
| 1       | 10     | DO                      | A/D Converter Output Data | In     | Out    |
| 2       | 9      | CS                      | A/D Converter Chip Select | Out    | In     |
| 3       | 8      | ZCROS                   | Zero Cross                | In     | Out    |
| 4       | 7      | CLK                     | A/D Converter Data Clock  | Out    | In     |
| 5       | 6      | IHON                    | Zero Cross                | In     | Out    |
| 6       | 5      | DI                      | A/D Converter Input Data  | Out    | In     |
| 7       | 4      | IHPOWER                 | +24V                      |        |        |
| 8       | 3      | GND                     | Ground                    |        |        |
| 9       | 2      | GND                     | Ground                    |        |        |
| 10      | 1      | GND                     | Ground                    |        |        |

### CN1502 (on Power Supply Board)/CN2207 (on IH Power Supply Board)

### CN2506 Side/Front Door Interlock Switch

| Pin No. | Signal Name | Description | In/Out |
|---------|-------------|-------------|--------|
| 1       | +24V        | +24V        |        |
| 2       | NC          | NC          |        |
| 3       | +24V        | +24V        |        |

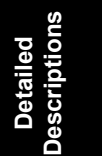

# **SPECIFICATIONS**

## **1. GENERAL SPECIFICATIONS**

| Configuration:     | Desktop                                                                                                    |
|--------------------|----------------------------------------------------------------------------------------------------|
| Print Process:     | Dry electrostatic transfer system                                                                                                    |
| Printer Languages: | PCL5c<br>Adobe PostScript 3<br>RPCS (Refined Printing Command Stream)                                                                                                    |
| Resolution:        | PCL5c:<br>600 x 600 dpi, 300 x 300 dpi<br>Adobe PostScript 3:<br>1200 x 1200 dpi, 1200 x 600 dpi, 600 x 600 dpi<br>RPCS:<br>1200 x 1200 dpi, 1200 x 600 dpi, 600 x 600 dpi |
| Gradation          | 1 bit/pixel                                                                                                    |

Printing speed:

|            | Resolution      | Plain paper | Thick/OHP |
|------------|-----------------|-------------|-----------|
|            | 600 x 600 dpi   | 20 ppm      | 8 ppm     |
| Monochrome | 1200 x 600 dpi  | 20 ppm      | 8 ppm     |
|            | 1200 x 1200 dpi | 8 ppm       | 8 ppm     |
|            | 600 x 600 dpi   | 16 ppm      | 8 ppm     |
| Color      | 1200 x 600 dpi  | 16 ppm      | 8 ppm     |
|            | 1200 x 1200 dpi | 8 ppm       | 8 ppm     |

Resident Fonts

| Resident Fonts:  | PCL5c:<br>35 Intelli fonts<br>10 TrueType fonts<br>1 bitmap font<br>Adobe PostScript 3:<br>136 fonts (24 Type 2 fonts, 112 Type 14 fonts) |
|------------------|----------------------------------------------------------------------------------------------------|
| Host Interfaces: | Bi-directional IEEE1284 parallel x 1: Standard<br>Ethernet (100 Base-TX/10 Base-T): Standard<br>USB2.0: Standard<br>IEEE1394: Optional    |

IEEE802.11b (Wireless LAN): Optional Bluetooth (Wireless): Optional

- Network Protocols: TCP/IP, IPX/SPX, NetBEUI, AppleTalk
- First Print Speed: 25 seconds or less (from tray 1)

Warm-up Time Less than 45 seconds (at 23 °C/50%)

Print Paper Capacity: Standard tray: 530 sheets By-pass tray: 100 sheets (80 g/m2, 20lb) Optional paper feed tray: 530 sheets x 2

| Print Paper Size:         | (Refer to "Sup                                                                                               | ported Paper Sizes".)                                   |                                                                                                 |  |
|---------------------------|----------------------------------------------------------------------------------------------------|---------------------------------------------------------|-------------------------------------------------------------------------------------------------|--|
|                           |                                                                                                    | Minimum                                                 | Maximum                                                                                         |  |
|                           | Standard Tray                                                                                                | A4/B5/81/2" x 11"/81/2" x 14" (SEF)                     |                                                                                                 |  |
|                           | By-pass                                                                                                    | 90 x 148 mm                                             | 216 x 356 mm                                                                                    |  |
|                           | Optional Tray                                                                                                | A4/B5/81/2" x 11"/                                      | /81/2" x 14" (SEF)                                                                              |  |
| Printing Paper<br>Weight: | Standard tray:<br>Optional pape<br>By-pass tray:                                                             | 60 to 105 g/m<br>r tray: 60 to 105 g/m<br>60 to 163 g/m | n <sup>2</sup> (16 to 28 lb.)<br>n <sup>2</sup> (16 to 28 lb.)<br>n <sup>2</sup> (16 to 43 lb.) |  |
| Output Paper<br>Capacity: | Standard exit tray: 500 sheets (face down)                                                                   |                                                         |                                                                                                 |  |
| Memory:                   | Standard 64 MB, up to 384 MB with optional DIMM                                                              |                                                         |                                                                                                 |  |
| Power Source:             | 120 V, 60 Hz: More than 10 A (for North America)<br>220 V - 240 V, 50/60 Hz: More than 6 A (for Europe/Asia) |                                                         |                                                                                                 |  |
| Power Consumption:        |                                                                                                    |                                                         |                                                                                                 |  |

Power Consumption:

|              | 120V           | 230V           |
|--------------|----------------|----------------|
| Maximum      | 1200 W or less | 1300 W or less |
| Energy Saver | 9 W or less    | 9 W or less    |

Noise Emission:

(Sound Power Level)

|          | Mainframe Only | Full System   |
|----------|----------------|---------------|
| Printing | 63 dB or less  | 62 dB or less |
| Stand-by | 45 dB or less  | 45            |

**NOTE:** The above measurements were made in accordance with ISO9296 at the operator position.

Dimensions (W x D x H):419 x 536 x 395 mm (16.5" x 21.1" x 15.5")

Weight:

Less than 30 kg (66.1 lb.)

### **1.1 SUPPORTED PAPER SIZES**

| Paper           | Size (W x L)                                        | Paper Trays<br>Main Unit/Options |          | By-pass        | Duplex |
|-----------------|-----------------------------------------------------|----------------------------------|----------|----------------|--------|
|                 | 0.20 (11 / 2)                                       | US                               | Eur/Asia | Tray           |        |
| A3              | 297 x 420 mm                                        | N                                | N        | N              | Ν      |
| A4 SEF          | 210 x 297 mm                                        | Y                                | Y        | Y <sup>#</sup> | Y      |
| A4 LEF          | 297 x 210 mm                                        | Ν                                | N        | N              | Ν      |
| A5 SEF          | 148 x 210 mm                                        | N                                | N        | Y <sup>#</sup> | Ν      |
| A5 LEF          | 210 x 148 mm                                        | N                                | N        | N              | Ν      |
| A6 SEF          | 105 x 148 mm                                        | N                                | N        | Y <sup>#</sup> | Ν      |
| B4 SEF          | 257 x 364 mm                                        | N                                | N        | N              | Ν      |
| B5 SEF          | 182 x 257 mm                                        | Y                                | Y        | Y <sup>#</sup> | Y      |
| B5 LEF          | 257 x 182 mm                                        | N                                | N        | N              | Ν      |
| B6 SEF          | 128 x 182 mm                                        | N                                | N        | N              | Ν      |
| Ledger          | 11" x 17"                                           | Ν                                | N        | N              | Ν      |
| Letter SEF      | 8.5" x 11"                                          | Y                                | Y        | Y#             | Y      |
| Letter LEF      | 11" x 8.5"                                          | N                                | N        | N              | Ν      |
| Legal SEF       | 8.5" x 14"                                          | Y                                | Y        | Y#             | Y      |
| Half Letter SEF | 5.5" x 8.5"                                         | N                                | N        | Y#             | Ν      |
| Executive SEF   | 7.25" x 10.5"                                       | N                                | N        | Y#             | Ν      |
| Executive LEF   | 10.5" x 7.25"                                       | N                                | N        | N              | N      |
| F SEF           | 8" x 13"                                            | N                                | N        | Y#             | Ν      |
| Foolscap SEF    | 8.5" x 13"                                          | N                                | N        | Y#             | N      |
| Folio SEF       | 8.25" x 13"                                         | N                                | N        | Y#             | N      |
| 8K              | 267 x 390 mm                                        | N                                | N        | N              | Ν      |
| 16K SEF         | 195 x 267 mm                                        | N                                | N        | Y#             | Ν      |
| 16K LEF         | 267 x 195 mm                                        | N                                | N        | N              | N      |
| Custom          | Minimum:<br>90 x 148 mm<br>Maximum:<br>216 x 356 mm | Ν                                | N        | Y#             | Ν      |
| Com10 Env.      | 4.125" x 9.5"                                       | N                                | N        | Y <sup>#</sup> | Ν      |
| Monarch Env.    | 3.875" x 7.5"                                       | N                                | N        | Y <sup>#</sup> | N      |
| C6 Env.         | 114 x 162 mm                                        | Ν                                | N        | Y#             | Ν      |
| C5 Env.         | 162 x 229 mm                                        | Ν                                | N        | Y#             | Ν      |
| DL Env.         | 110 x 220 mm                                        | N                                | N        | Y#             | Ν      |

### Remarks:

| Y  | Supported: the sensor detects the paper size. |     |
|----|-----------------------------------------------|-----|
| Y# | Supported: the user specifies the paper size. |     |
| Y* | Supported: depends on a technician adjustment | 0ec |
| N  | Not supported                                 | S   |

## 2. SOFTWARE ACCESSORIES

The printer drivers and utility software are provided on one CD-ROM. An auto-run installer allows you to select which components to install.

### 2.1 PRINTER DRIVERS

| Printer<br>Language | Windows<br>95/98/ME | Windows<br>NT4.0 | Windows<br>2000 | Windows XP | Macintosh |
|---------------------|---------------------|------------------|-----------------|------------|-----------|
| PCL 5c              | Yes                 | Yes              | Yes             | Yes        | No        |
| PS3                 | Yes                 | Yes              | Yes             | Yes        | Yes       |
| RPCS                | Yes                 | Yes              | Yes             | Yes        | No        |

**NOTE:** 1) The printer drivers for Windows NT 4.0 are only for the Intel x86 platform. There is no Windows NT 4.0 printer driver for the PowerPC, Alpha, or MIPS platforms.

- 2) The PS3 drivers are all genuine AdobePS drivers, except for Windows 2000, which uses Microsoft PS. A PPD file for each operating system is provided with the driver.
- 3) The PS3 driver for Macintosh supports Mac OS 7.6 or later versions.

### 2.2 UTILITY SOFTWARE

| Software                                       | Description                                                                                                    |  |  |
|------------------------------------------------|----------------------------------------------------------------------------------------------------|--|--|
| Agfa Font Manager 2000                         | A font management utility with screen fonts for the printer.                                                                                                    |  |  |
| (Win95/98, 2000, NT4)                          |                                                                                                    |  |  |
| SmartNetMonitor for Admin                      | A printer management utility for network administrators. NIB                                                                                                    |  |  |
| (Win95/98, 2000, NT4)                          | setup utilities are also available.                                                                                                    |  |  |
| SmartNetMonitor for Client                     | A printer management utility for client users.                                                                                                    |  |  |
| (Win95/98, 2000, NT4)                          | • A utility for peer-to-peer printing over a NetBEUI or TCP/IP network.                                                                                                    |  |  |
|                                                | • A peer to peer print utility over a TCP/IP network. This provides the parallel printing and recovery printing features.                                                                                 |  |  |
| Printer Utility for Mac<br>(Mac)               | This software provides several convenient functions for printing from Macintosh clients.                                                                                                    |  |  |
| IEEE1394 Utility<br>(Win2000)                  | This utility solves problems with Windows 2000.                                                                                                    |  |  |
| DeskTopBinder V2 Lite<br>(Win95/98, 2000, NT4) | DeskTopBinder V2 Lite itself can be used as personal document<br>management software and can manage both image data<br>converted from paper documents and application files saved in<br>each client's PC. |  |  |

Spec.

## 3. MACHINE CONFIGURATION

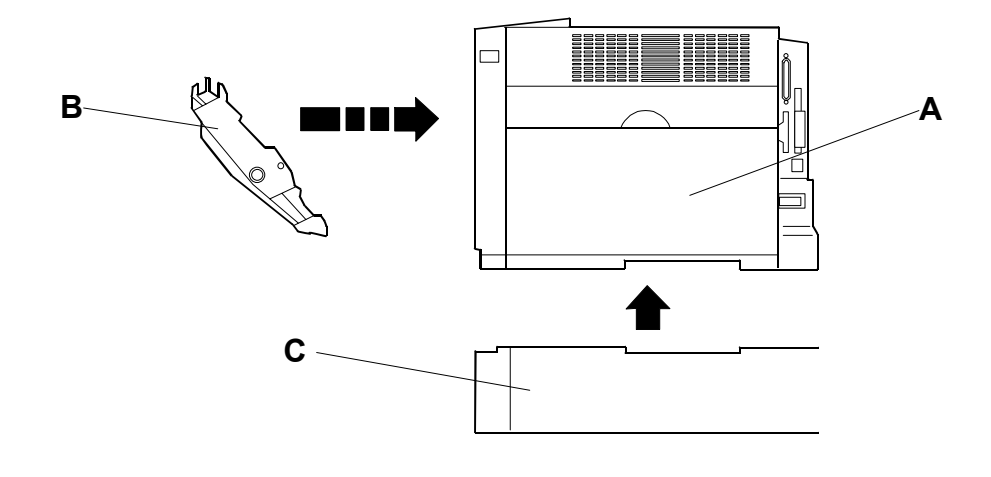

G081V900.WMF

| Item                                  | Machine<br>Code | No. | Remarks                                           |
|---------------------------------------|-----------------|-----|---------------------------------------------------|
| Main Unit                             | G081            | A   |                                                   |
| Options                               |                 |     |                                                   |
| Duplex Unit                           | G343            | В   | Standard unit for model G081                      |
| Paper Feed Unit (530)                 | G342            | С   | Up to two tray units can be installed.            |
| Internal Options                      |                 |     |                                                   |
| 64 MB DIMM Memory                     | G330            |     |                                                   |
| 128 MB DIMM Memory                    | G331            |     |                                                   |
| 256 MB DIMM Memory                    | G332            |     |                                                   |
| NVRAM Memory                          | G311            |     | Used in common with model J-P.                    |
| IEEE1394 I/F Board                    | G336            |     | Used in common with model K-P2                    |
| IEEE802.11b Board                     | G628            |     | Used in common with model K-P2.                   |
| Bluetooth Board                       | G350            |     |                                                   |
| HDD Type 3000                         | G345            |     |                                                   |
| Barcode Font DIMM                     | G627            |     |                                                   |
| NIB                                   | G355            |     | Only for model G092                               |
| Others                                |                 |     |                                                   |
| Fusing Unit Type125                   | G207            |     | Includes the fusing unit and the transfer roller. |
| Intermediate Transfer Unit<br>Type125 | G205            |     | Includes the transfer belt unit.                  |

**NOTE:** 1) When installing IEEE1394, IEEE802.11b, Bluetooth, or NIB remove the USB2.0 interface board.

- 2) The IEEE1394, IEEE802.11b, Bluetooth, and NIB cannot be installed at the same time.
- 3) The Bluetooth board and Font DIMM cannot be installed at the same time.
- 4) NIB option cannot be installed to model G081.